# **Toshiba Personal Computer**

# Satellite L600D/L640D/L645D, Satellite Pro L600D/Pro L640D/Pro L645D

**Maintenance Manual** 

# **TOSHIBA CORPORATION**

File Number 960-Q08

### Copyright

© 2010 by Toshiba Corporation. All rights reserved. Under the copyright laws, this manual cannot be reproduced in any form without the prior written permission of Toshiba. No patent liability is assumed with respect to the use of the information contained herein.

Toshiba Personal Computer Satellite L600D/L640D/L645D, Satellite Pro L600D/Pro L640D/Pro L645D Maintenance Manual

First edition March.2010

#### Disclaimer

The information presented in this manual has been reviewed and validated for accuracy. The included set of instructions and descriptions are accurate for the Satellite L600D/L640D/L645D, Satellite Pro L600D/Pro L640D/Pro L645D Series at the time of this manual's production. However, succeeding computers and manuals are subject to change without notice. Therefore, Toshiba assumes no liability for damages incurred directly or indirectly from errors, omissions, or discrepancies between any succeeding product and this manual.

#### Trademarks

AMD, Phenom2, Turion, Athlon, and Sempron are trademarks or registered trademarks of AMD or its subsidiaries in the United States and other countries/regions. Windows and Microsoft are registered trademarks of Microsoft Corporation. Other trademarks and registered trademarks not listed above may be used in this manual.

## Preface

This maintenance manual describes how to perform hardware service maintenance for the Toshiba Personal Computer Satellite L600D/L640D/L645D, Satellite Pro L600D/Pro L640D/Pro L645D Series.

The procedures described in this manual are intended to help service technicians isolate faulty Field Replaceable Units (FRUs) and replace them in the field.

## SAFETY PRECAUTIONS

Four types of messages are used in this manual to bring important information to your attention. Each of these messages will be italicized and identified as shown below.

**DANGER:** "Danger" indicates the existence of a hazard that could result in death or serious bodily injury, if the safety instruction is not observed.

**WARNING:** "Warning" indicates the existence of a hazard that could result in bodily injury, if the safety instruction is not observed.

*CAUTION:* "Caution" indicates the existence of a hazard that could result in property damage, if the safety instruction is not observed.

*NOTE:* "Note" contains general information that relates to your safe maintenance service.

Improper repair of the computer may result in safety hazards. Toshiba requires service technicians and authorized dealers or service providers to ensure the following safety precautions are adhered to strictly.

- □ Be sure to fasten screws securely with the right screwdriver. If a screw is not fully fastened, it could come loose, creating a danger of a short circuit, which could cause overheating, smoke or fire.
- □ If you replace the battery pack or RTC battery, be sure to use only the same model battery or an equivalent battery recommended by Toshiba. Installation of the wrong battery can cause the battery to explode.

The manual is divided into the following parts:

| Chapter 1  | Hardware Overview describes the Satellite L600D/L640D/L645D,<br>Satellite Pro L600D/Pro L640D/Pro L645D system unit and each<br>FRU. |  |  |  |
|------------|----------------------------------------------------------------------------------------------------|--|--|--|
| Chapter 2  | Troubleshooting Procedures explains how to diagnose and resolve FRU problems.                                                        |  |  |  |
| Chapter 3  | Test and Diagnostics describes how to perform test and diagnostic operations for maintenance service.                                |  |  |  |
| Chapter 4  | Replacement Procedures describes the removal and replacement of the FRUs.                                                            |  |  |  |
| Appendices | The appendices describe the following:                                                                                               |  |  |  |
|            | <ul> <li>Handling the LCD Module</li> <li>Board layout</li> <li>Pin assignments</li> </ul>                                           |  |  |  |

- Keyboard scan/character code
   Key layout
   Wiring diagrams

#### Conventions

This manual uses the following formats to describe, identify, and highlight terms and operating procedures.

#### Acronyms

On the first appearance and whenever necessary for clarification acronyms are enclosed in parentheses following their definition. For example:

Read Only Memory (ROM)

#### Keys

Keys are used in the text to describe many operations. The key top symbol as it appears on the keyboard is printed in **boldface** type.

#### Key operation

Some operations require you to simultaneously use two or more keys. We identify such operations by the key top symbols separated by a plus (+) sign. For example, **Ctrl + Pause (Break)** means you must hold down **Ctrl** and at the same time press **Pause (Break)**. If three keys are used, hold down the first two and at the same time press the third.

#### User input

Text that you are instructed to type in is shown in the boldface type below:

#### **DISKCOPY A: B:**

#### The display

Text generated by the computer that appears on its display is presented in the typeface below:

Format complete System transferred

# **Table of Contents**

## Chapter 1 Hardware Overview

| Features                 | 1        |
|--------------------------|----------|
| System Block Diagram     | 6        |
| 2.5-inch Hard Disk Drive | 9        |
| Keyboard                 | 12       |
| TFT Color Display        | 13       |
| Power Rails              | 15       |
| Batteries                | 16       |
| AC Adapter               | 19       |
| ODD                      |          |
|                          | Features |

# Chapter 2 Troubleshooting Procedures

| 2.1 | Troubleshooting           |                                         |    |  |
|-----|---------------------------|-----------------------------------------|----|--|
| 2.2 | Troubleshooting Flowchart |                                         |    |  |
| 2.3 | Power Supply Trou         | ıbleshooting                            | 7  |  |
|     | Procedure 1               | Power Status Check                      | 7  |  |
|     | Procedure 2               | Connection Check                        | 9  |  |
|     | Procedure 3               | Charging Check                          | 9  |  |
|     | Procedure 4               | Replacement Check                       |    |  |
| 2.4 | System Board Trou         | ıbleshooting                            |    |  |
|     | Procedure 1               | Message Check                           |    |  |
|     | Procedure 2               | Diagnostic Test Program Execution Check |    |  |
|     | Procedure 3               | Replacement Check                       |    |  |
| 2.5 | SATA HDD/SSD T            | roubleshooting                          |    |  |
|     | Procedure 1               | Partition Check                         |    |  |
|     | Procedure 2               | Message Check                           | 16 |  |
|     | Procedure 3               | Format Check                            |    |  |
|     | Procedure 4               | Diagnostic Test Program Execution Check |    |  |
|     | Procedure 5               | Connector Check and Replacement Check   | 19 |  |
| 2.6 | Keyboard Troubles         | shooting                                |    |  |
|     | Procedure 1               | Diagnostic Test Program Execution Check |    |  |
|     | Procedure 2               | Connector Check and Replacement Check   |    |  |
| 2.7 | Touch pad Trouble         | shooting                                |    |  |
|     | Procedure 1               | Diagnostic Test Program Execution Check |    |  |
|     | Procedure 2               | Connector Check and Replacement Check   |    |  |

| 2.8  | Display Troubleshooting |                                         |    |
|------|-------------------------|-----------------------------------------|----|
|      | Procedure 1             | External Monitor Check                  | 24 |
|      | Procedure 2             | Diagnostic Test Program Execution Check | 24 |
|      | Procedure 3             | Connector and Cable Check               | 25 |
|      | Procedure 4             | Replacement Check                       | 26 |
| 2.9  | LAN Troubleshoot        | ing                                     | 27 |
|      | Procedure 1             | Diagnostic Test Program Execution Check | 27 |
|      | Procedure 2             | Connector Check and Replacement Check   | 27 |
| 2.10 | Wireless LAN Tro        | ubleshooting                            | 28 |
|      | Procedure 1             | Transmitting-Receiving Check            | 28 |
|      | Procedure 2             | Antennas' Connection Check              | 29 |
|      | Procedure 3             | Replacement Check                       | 30 |
| 2.11 | Sound Troubleshoo       | oting                                   | 31 |
|      | Procedure 1             | Connector Check                         | 31 |
|      | Procedure 2             | Replacement Check                       | 32 |
| 2.12 | Bluetooth Troubles      | shooting                                | 33 |
|      | Procedure 1             | Connector Check and Replacement Check   |    |
| 2.13 | HDMI Troubleshoe        | oting                                   | 34 |
|      | Procedure 1             | Connector Check and Replacement Check   | 34 |
|      | Procedure 2             | External Monitor Check                  | 34 |
|      | Procedure 3             | Connector and Cable Check               | 35 |
|      | Procedure 4             | Replacement Check                       |    |
| 2.14 | Memory Troublesh        | nooting                                 | 37 |
|      | Procedure 1             | Diagnostic Test Program Execution Check | 37 |
|      | Procedure 2             | Connect Check and Replacement Check     |    |
| 2.15 | 3G Troubleshootin       | g                                       |    |
|      | Procedure 1             | Connector Check and Replacement Check   |    |
| 2.16 | Camera Troublesho       | poting                                  | 39 |
|      | Procedure 1             | Camera Execution Check                  | 39 |
|      | Procedure 2             | Connect Check and Replacement Check     |    |
| 2.17 | Microphone Troub        | leshooting                              | 40 |

|      | Procedure 1        | Sound Recorder Execution Check          |    |
|------|--------------------|-----------------------------------------|----|
|      | Procedure 2        | Connect Check and Replacement Check     | 40 |
| 2.18 | CRT Troubleshoot   | ing                                     | 41 |
|      | Procedure 1        | External Monitor Check                  |    |
|      | Procedure 2        | Connector and Cable Check               | 41 |
| 2.19 | USB Troubleshoot   | ing                                     |    |
|      | Procedure 1        | Diagnostic Test Program Execution Check | 43 |
|      | Procedure 2        | Connect Check and Replacement Check     | 43 |
| 2.20 | LED Troubleshoot   | ing                                     | 44 |
|      | Procedure 1        | Each function Execution Check           | 44 |
|      | Procedure 2        | Connect Check and Replacement Check     | 44 |
| 2.21 | Optical Disk Drive | Troubleshooting                         |    |
|      | Procedure 1        | Diagnostic Test Program Execution Check |    |
|      | Procedure 2        | Connector Check and Replacement Check   |    |
| 2.22 | Modem Troublesho   | ooting                                  | 47 |
|      | Procedure 1        | Diagnostic Test Program Execution Check | 47 |
|      | Procedure 2        | Connector Check and Replacement Check   | 47 |
| 2.23 | 3 in 1 Card Reader | Troubleshooting                         | 49 |
|      | Procedure 1        | Media Card Check                        | 49 |
|      | Procedure 2        | Connector Check and Replacement Check   | 49 |

# Chapter 3 Diagnostic Programs

| 3.1  | Tests and Diagnostics Software Overview | .2               |
|------|-----------------------------------------|------------------|
| 3.2  | Executing the Diagnostic Test           | .3               |
| 3.3  | Subtest names                           | .7               |
| 3.4  | System Test1                            | 0                |
| 3.5  | Memory Test1                            | 7                |
| 3.6  | Keyboard Test2                          | 21               |
| 3.7  | Display Test2                           | 24               |
| 3.8  | Hard Disk Test                          | 9                |
| 3.9  | Real Time Clock Test4                   | -2               |
| 3.10 | Cache Memory Test4                      | 4                |
| 3.11 | High Resolution Display Test4           | - <mark>6</mark> |
| 3.12 | Multimedia Test5                        | 62               |
| 3.13 | MEMORY2 Test                            | 63               |
| 3.14 | Error Codes and Error Status Names      | 5                |
| 3.15 | Running Test5                           | 7                |
| 3.16 | DMI INFOEMATION                         | 68               |
| 3.17 | Log Utilities                           | <i>i</i> 0       |
| 3.18 | System Configuration                    | 52               |
| 3.19 | Running Test Edit Item                  | 53               |
| 3.20 | Common Tests and Operation              | 5                |

## Chapter 4 Replacement Procedures

| 4.1  | Overview1                                                            |
|------|----------------------------------------------------------------------|
|      | Safety Precautions                                                   |
|      | Before You Begin                                                     |
|      | Disassembly Procedure 4                                              |
|      | Assembly Procedure                                                   |
|      | Tools and Equipment                                                  |
|      | Screw Tightening Torque6                                             |
|      | Grip Color                                                           |
|      | Screw Notation7                                                      |
| 4.2  | Battery pack                                                         |
| 4.3  | HDD                                                                  |
| 4.4  | Memory Module 14                                                     |
| 4.5  | Keyboard17                                                           |
| 4.6  | Wireless LAN card and BT Module                                      |
| 4.7  | 3G Module                                                            |
| 4.8  | Display Assembly                                                     |
| 4.9  | Top Cover Assembly                                                   |
| 4.10 | Touch pad                                                            |
| 4.11 | I/O board                                                            |
| 4.12 | System Board 41                                                      |
| 4.13 | CPU Heat Sink                                                        |
| 4.14 | LCD unit                                                             |
| 4.15 | Web Camera Module                                                    |
| 4.16 | Application for Thermal pad and grease on CPU, NB, V-ram and chock55 |
| 4.17 | Speaker Box                                                          |
| 4.18 | ODD Bezel60                                                          |

# Appendices

| Appendix A | Handling the LCD Module       | 1 |
|------------|-------------------------------|---|
| Appendix B | Board Layout                  | 1 |
| Appendix C | Pin Assignments               | 1 |
| Appendix D | Keyboard Scan/Character Codes | 1 |
| Appendix E | Key Layout                    | 1 |
| Appendix F | Wiring Diagrams               | 1 |

# **Chapter 1**

# **Hardware Overview**

# Chapter 1 Contents

| 1.1 | Features                 | 1  |
|-----|--------------------------|----|
| 1.2 | System Block Diagram     | 7  |
| 1.3 | 2.5-inch Hard Disk Drive | 11 |
| 1.4 | Keyboard                 | 14 |
| 1.5 | TFT Color Display        | 15 |
| 1.6 | Power Rails              | 17 |
| 1.7 | Batteries                | 18 |
| 1.8 | AC Adapter               | 21 |
| 1.9 | ODD                      | 22 |

## Figures

| Figure 1-1-1 | Left of the computer                  | 5  |
|--------------|---------------------------------------|----|
| Figure 1-1-2 | Right of the computer                 | 6  |
| Figure 1-2-1 | System block diagram for AMD platform | 8  |
| Figure 1-3-1 | 2.5-inch Hard Disk Drive              | 11 |
| Figure 1-4-1 | Keyboard for US Style                 | 14 |
| Figure 1-5-1 | AUO LCD Function Block Diagram        | 15 |
| Figure 1-9-1 | DVD Super Muti drive                  | 22 |

## Tables

| Table 1-3-2 | 2.5-inch HDD dimensions                   | 12 |
|-------------|-------------------------------------------|----|
| Table 1-3-3 | 2.5-inch HDD specifications               | 13 |
| Table 1-5-2 | LCD module specifications                 | 15 |
| Table 1-6-1 | Danube Power supply output rating         | 17 |
| Table 1-7-1 | Battery specifications                    | 18 |
| Table 1-7-2 | Time required for charges of main battery | 19 |
| Table 1-7-3 | Data retaining time                       | 19 |
| Table 1-7-4 | Time required for charge of RTC battery   | 20 |
| Table 1-8-1 | AC adapter specifications                 | 21 |
| Table 1-9-2 | DVD Super Multi drive outline dimensions  | 22 |
| Table 1-9-3 | DVD Super Multi drive specifications      | 24 |
| Table 1-9-4 | Blue ray ODD dimensions                   | 25 |
| Table 1-9-5 | Blue ray ODD specifications               | 26 |

# 1.1 Features

The Satellite L600D/L640D/L645D, Satellite Pro L600D/Pro L640D/Pro L645D (AMD Platform) features are listed below.

Microprocessor

Microprocessor that is used will be different by the model.

It supports processors as follows:

-AMD Phenom2 Quad Core N930/ Quad Core P920
-AMD Phenom2 Dual Core N620/ Triple Core N830/P820
-AMD Turion Dual Core N530/ P520
-AMD Athlon Dual Core N330/ P320
-AMD Sempron V120

#### Memory

Two DDR3 SO-DIMM (DDR3-1066 or compatible) used and be up to 8GB which can be upgraded through Memory Module Slot. Maximum upgradeable system memory may depend on the model

#### VRAM

- Shared with System RAM for AMD RS880M UMA SKU
- Discreet VRAM Memory that is used will be different by the model,

which support as:

512MB, 1GB,

#### HDD

5400rpm: 250GB, 320GB, 400GB, 500GB, 640GB internal drives. 2.5 inch x 9.5mm height.

#### SSD

64GB, 128GB, 256GB, 512GB. 2.5 inch x 9.5mm height.

#### ODD

12.7mm integrated ODD

Support: DVD Super Multi (+-R Double Layer) & Blue Ray ODD.

#### Display

LCD

14.1-inch, 1366x768(16:9), LED-backlight.

External monitor

Supported via RGB and HDMI connectors.

#### Keyboard

Keyboard module has 88-89 keys. It supports Windows key and Application key.

#### Camera

CMOS,0.3M,VGA/CMOS,1.3M,SXGA/0.3M,VGA/1.3M,SXGA/CMOS,0.3M/CMO S,1.3M

Microphone

Ext. MIC port

Headphones Line out Jack

Earphone port

#### Modem

Connectors for Modem is separately mounted

#### Battery

The RTC battery is equipped inside the computer.

The main battery is a detachable lithium ion battery.

- 3 cell 10.8V/2250mAhr

- 6 cell 10.8V/4400mAhr/4500mAhr/5600mAhr
- 12cell 10.8V/9000mAhr

#### USB (Universal Serial Bus)

2 standard USB ports and 1 integrated in E-SATA connector USB port are provided. The ports comply with the USB2.0 standard.

Sound system

Internal stereo speaker, Internal MIC (Option), external monaural microphone connector, stereo headphone connector. The computer will support Dolby to decrease the noise.

Wireless LAN

Some computers in this series are equipped with a Wireless LAN card. There are two types: WLAN combo Wimax module and WLAN combo + BT combo module.

#### LAN

The computer has built-in support for Ethernet LAN (10 megabits per second, 10BASE-T), Fast Ethernet LAN (100 megabits per second, 100 BASE-TX) and Extra Ethernet LAN (1000 megabits per second, 1000 BASE-TX) (Option)

Bridge Media Slot

SD/MS/MS pro/MMC are supported.

Bluetooth

Some computers in this series offer Bluetooth wireless communication functionality with Broadcom 802.11(b/g/n) BCM94313-HMC w/ BT V3.0+HS Combo module.

3G

Support TD-SCDMA, W-CDMA

Security

Kensington Lock,

Hard Disk Drive Password

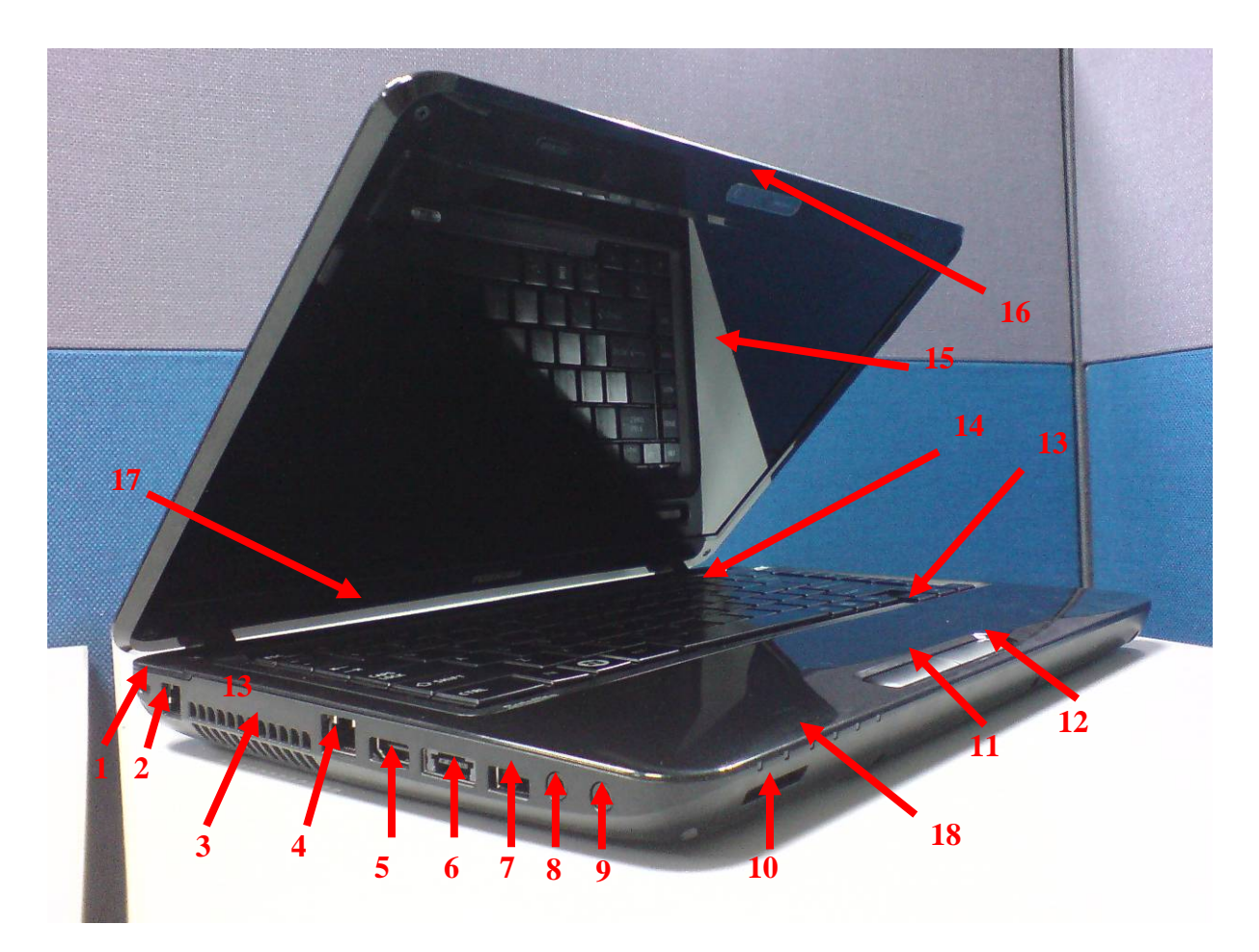

Figure 1-1-1 left of the computer

- 1. Security Lock Hole 13. Touch Pad 14. Keyboard 2. RJ11 Port 3. FAN Hole 15. LCD Panel 4. RL45 Port 16. Web camera 17. Power Button 5. HDMI Port 6. E-SATA Port (integrated a USB Port) 7. USB Port 18. Hall-sensor 8. Ext. MIC Port 9. Earphone Port 10. Card Reader Port 11. Touch Pad Control Left Button
- 12. Touch Pad Control Right Button

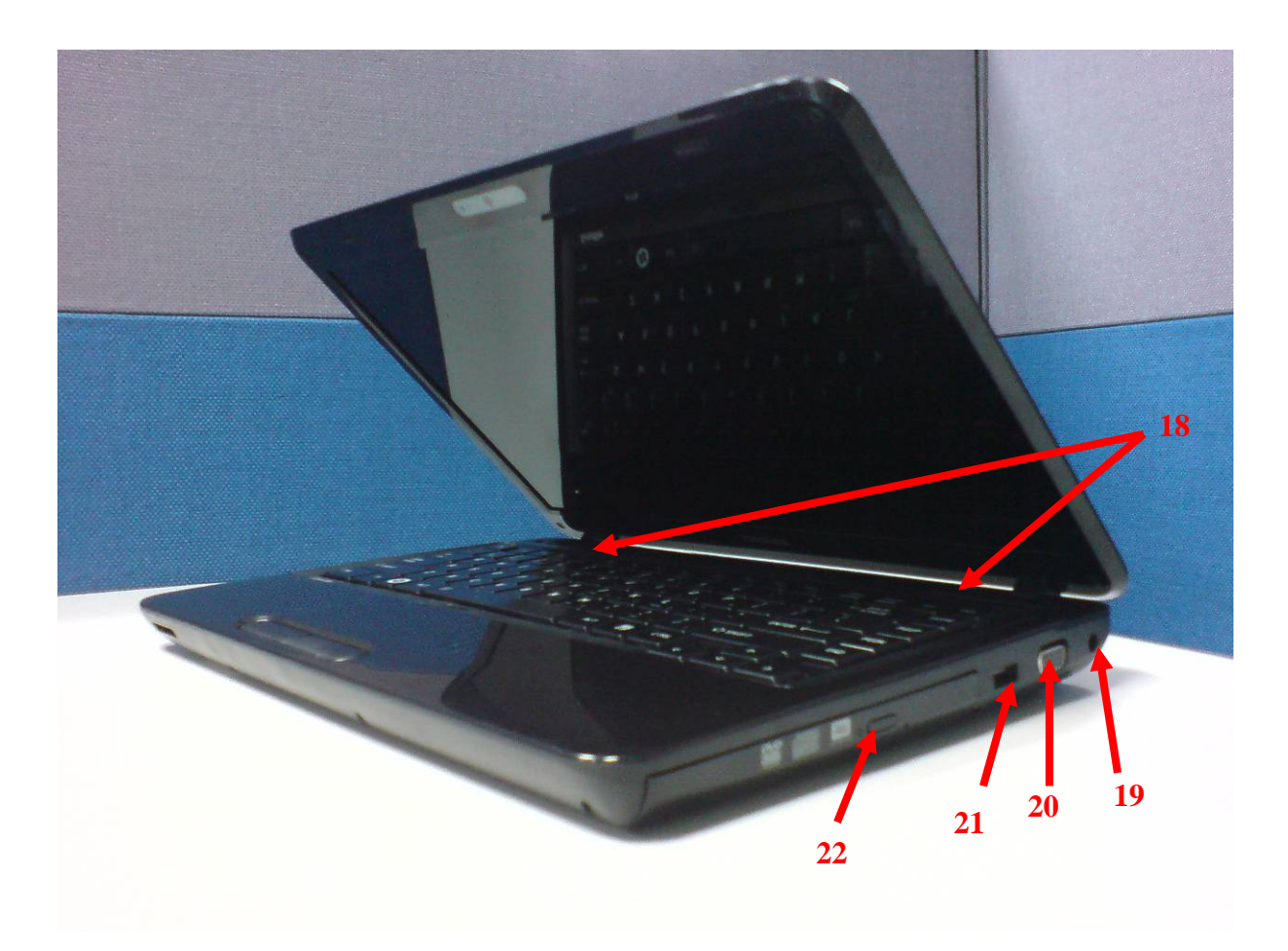

*Figure 1-1-2 right of the computer* 

Speaker
 DC-IN Jack
 CRT Port
 USB Port
 ODD

# 1.2 System Block Diagram

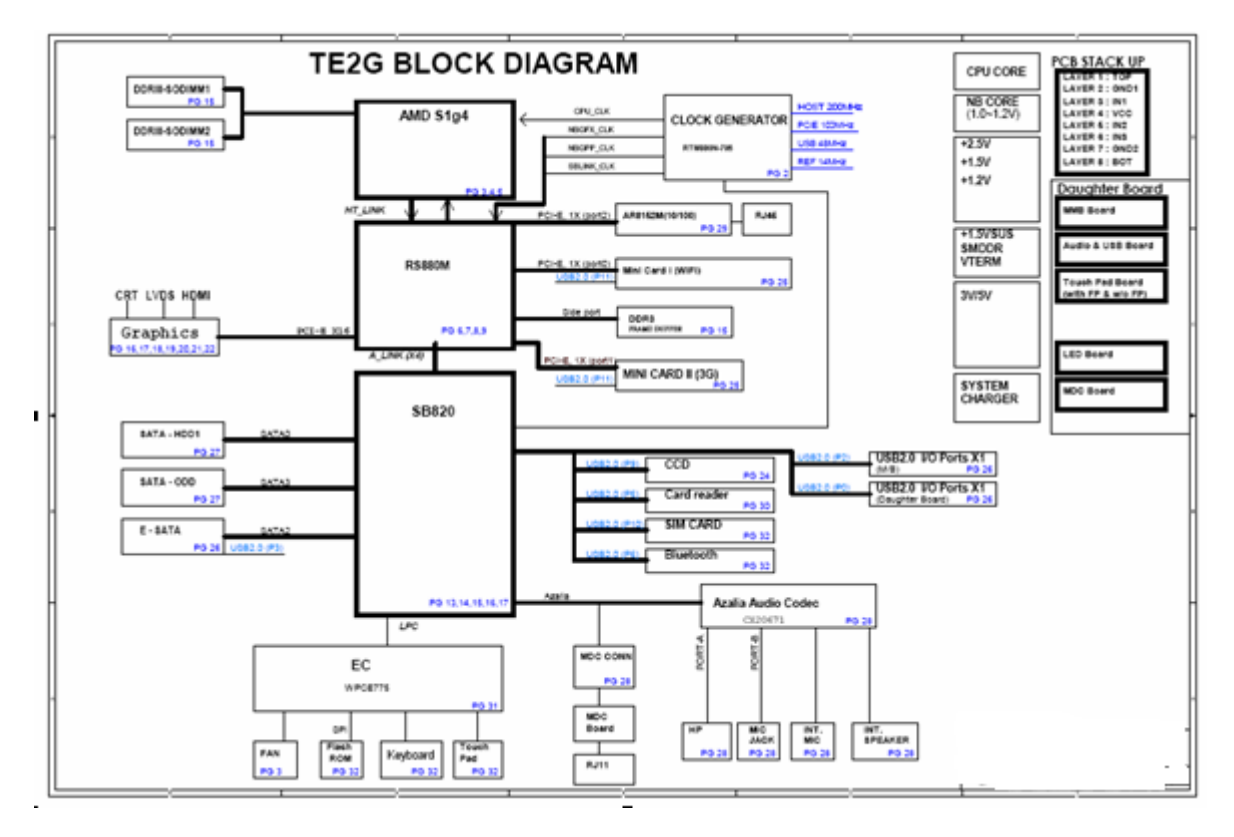

Figure 1-2-1 shows the system block diagram.

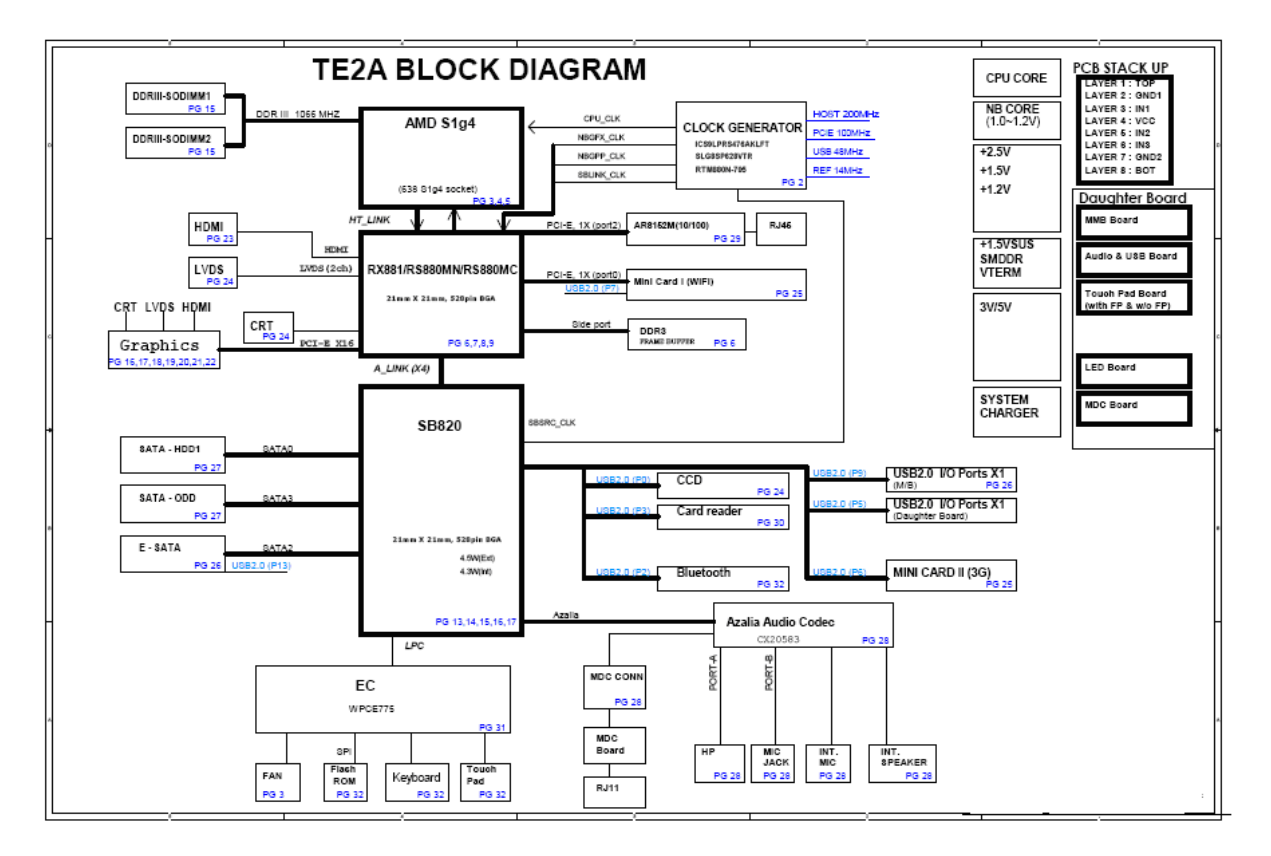

Figure 1-1-1 System block diagram for AMD Platform

The PC contains the following components.

CPU

-AMD Phenom2 Quad Core N930/ Quad Core P920

-AMD Phenom2 Dual Core N620/ Triple Core N830/P820

-AMD Turion Dual Core N530/ P520

-AMD Athlon Dual Core N330/ P320

-AMD Sempron V120

#### Memory

Two memory slots capable of accepting DDR3-SDRAM 512MB, 1GB, 2GB, 4GB memory modules for a maximum of 8GB.

- 208-pin SO-DIMM
- 1.5V operation voltage

#### ME+BIOS ROM (Flash memory)

• 32Mbit

#### Chipset

- IBEX PEAK-M (AMD North Bridge RS880M, South Bridge SB820M)
  - Supports FDI BUS for video out
  - Supports PCI-E Gen2 (version 2.0)
  - 1071 FCBGA package, 24.6mmx26.5mm.

VGA Card

• AMD-ATI (Park-XT, M92XTX)

- Supports ATI HyperMemory\*
- Supports PCI-E Gen2 (version 2.0)

Other main system chips

• Clock Generator (Congo Platform: SLG8SP595VTR)

EC (WO/CIR WPCE775CA0DG) HD Audio (CONEXANT CX20583-10Z) Card Reader controller (REALTEAK RTS5159) 10/100 LAN controller (Atheros AR8152M) 10/100/1000 LAN controller (Atheros AR8151M)

Mini Card

Wireless LAN (BTO) IEEE802.11b/g or IEEE802.11b/g/n

3G communication (option)

TD-SCDMA, WCDMA

Wireless WAN (BTO)

HSPA

Bluetooth

Bluetooth V2.1+EDR and Combo module. (BTO)

# 1.3 2.5-inch Hard Disk Drive

A compact, high-capacity HDD with a height of 9.5mm. Contains a 2.5-inch magnetic disk and magnetic heads.

Figure 1-3-1 shows a view of the 2.5-inch HDD and Tables 1-3-2 and 1-3-3 list the specifications.

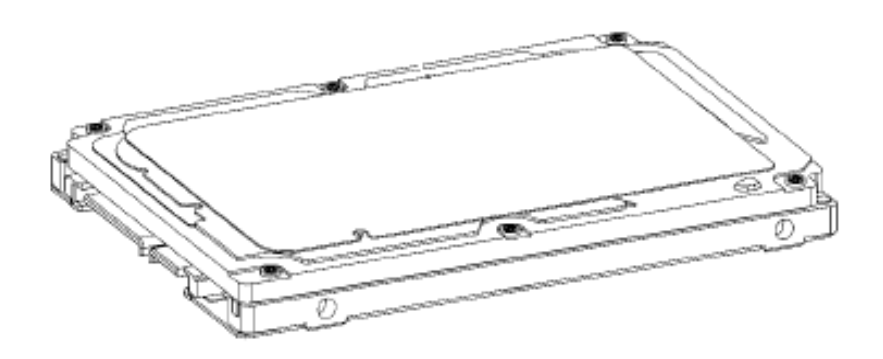

Figure 1-3-1 2.5-inch HDD

| Parameter                  |                | Standard value             |                            |                            |                      |                      |  |
|----------------------------|----------------|----------------------------|----------------------------|----------------------------|----------------------|----------------------|--|
|                            |                | Toshiba<br>MK1665GSX       | Toshiba<br>MK2565GSX       | Toshiba<br>MK3265GSX       | Toshiba<br>MK5065GSX | Toshiba<br>MK6465GSX |  |
| Outline                    | Width<br>(mm)  |                            | 69.                        | .85 +/- 0.25               |                      |                      |  |
| dimensions                 | Height<br>(mm) |                            |                            | 9.5                        |                      |                      |  |
| Depth (r                   | nm)            | 100.2 +/- 0.25             |                            |                            |                      |                      |  |
| Weight                     | (g)            | 97/98                      | 97/98                      | 97/98                      | 101/102              | 101/102              |  |
|                            |                | Standard value             |                            |                            |                      |                      |  |
| Parameter                  |                | HITACHI<br>HTS545016B9A300 | HITACHI<br>HTS545025B9A300 | HITACHI<br>HTS545032B9A300 | HIT/<br>HTS5450      | ACHI<br>50B9A300     |  |
| Outline                    | Width<br>(mm)  | 69.85 +/- 0.25             |                            |                            |                      |                      |  |
| dimensions Height (mm) 9.5 |                |                            |                            |                            |                      |                      |  |
| Depth (mm)                 |                | 100.2 +/- 0.25             |                            |                            |                      |                      |  |
| Weight (g)                 |                | 95(Max)                    | 95(Max)                    | 102(Max)                   | 102(                 | Max)                 |  |

| Paramotor  |                | Standard value                                   |                                               |            |        |       |  |  |
|------------|----------------|--------------------------------------------------|-----------------------------------------------|------------|--------|-------|--|--|
| Falaine    | elei           | WD1600BEVT WD2500BEVT WD3200BEVT WD6400BEVT WD50 |                                               | WD5000BEVT |        |       |  |  |
| Outline    | Width<br>(mm)  |                                                  | 69.85 +/- 0.25                                |            |        |       |  |  |
| dimensions | Height<br>(mm) |                                                  | 9.5                                           |            |        |       |  |  |
| Depth (mm) |                |                                                  | 100.2 +/- 0.25                                |            |        |       |  |  |
| Weight     | (g)            | 97/98                                            | 97/98                                         | 97/98      | 97/98  | 97/98 |  |  |
| Parame     | otor           | Standard value                                   |                                               |            |        |       |  |  |
| Faranie    |                | ST9160314AS                                      | ST9160314AS ST9250315AS ST9320325AS ST9500325 |            | 0325AS |       |  |  |
| Outline    | Width<br>(mm)  | 69.85 +/- 0.25                                   |                                               |            |        |       |  |  |
| dimensions | Height<br>(mm) | 9.5+/-0.2                                        |                                               |            |        |       |  |  |
| Depth (mm) |                |                                                  | 100.35 +/- 0.25                               |            |        |       |  |  |
| Weight     | (g)            | 93.5                                             | 93.5                                          | 98.8       | 98     | 3.8   |  |  |

Table 1-3-2 2.5-inch HDD dimensions

|                                                         | Specification              |                            |                            |                      |                      |  |  |
|---------------------------------------------------------|----------------------------|----------------------------|----------------------------|----------------------|----------------------|--|--|
| Parameter                                               | Toshiba<br>MK1665GSX       | Toshiba<br>MK2565GSX       | Toshiba<br>MK3265GSX       | Toshiba<br>MK5065GSX | Toshiba<br>MK6465GSX |  |  |
| Storage size (formatted)                                | 160G                       | 250G                       | 320G                       | 500G                 | 640G                 |  |  |
| Speed (RPM)                                             |                            | 5,400                      |                            |                      |                      |  |  |
| Data transfer Rate<br>- To/From Media<br>- T0/From Host | 464~1164 typical/3GBytes   |                            |                            |                      |                      |  |  |
| bus transfer rate (MB/s)                                |                            | 3Gbps                      |                            |                      |                      |  |  |
| Average random<br>seek<br>time(read)(ms)                | 12                         |                            |                            |                      |                      |  |  |
| Power-on-to-<br>ready (sec)                             |                            | 3.5(                       | (type)/9.5(max)            |                      |                      |  |  |
|                                                         |                            | S                          | pecification               | -                    |                      |  |  |
| Parameter                                               | HITACHI<br>HTS545016B9A300 | HITACHI<br>HTS545025B9A300 | HITACHI<br>HTS545032B9A300 | HITACHI HTS          | 545050B9A300         |  |  |
| Storage size<br>(formatted)                             | 160G                       | 250G                       | 320G                       | 50                   | 0G                   |  |  |
| Speed (RPM)                                             |                            |                            | 5,400                      |                      |                      |  |  |
| Data transfer Rate<br>- To/From Media<br>- T0/From Host | 845/3GBytes                | Bytes 875/3GBytes          |                            |                      |                      |  |  |
| bus transfer rate<br>(MB/s)                             |                            | 3Gbps                      |                            |                      |                      |  |  |

| Average random<br>seek<br>time(read)(ms)                | 12            |             |                  |             |            |  |
|---------------------------------------------------------|---------------|-------------|------------------|-------------|------------|--|
| Power-on-to-<br>ready (sec)                             | 3.5           |             |                  |             |            |  |
| · · ·                                                   | Specification |             |                  |             |            |  |
| Parameter                                               | WD1600BEVT    | WD2500BEVT  | WD3200BEVT       | WD6400BEVT  | WD5000BEVT |  |
| Storage size<br>(formatted)                             | 160G          | 250G        | 320G             | 640G        | 500G       |  |
| Speed (RPM)                                             |               |             | 5,400            |             |            |  |
| Data transfer Rate<br>- To/From Media<br>- T0/From Host | 106/3GBytes   |             |                  |             |            |  |
| bus transfer rate (MB/s)                                | 3Gbps         |             |                  |             |            |  |
| Average random<br>seek<br>time(read)(ms)                | 12            |             |                  |             |            |  |
| Power-on-to-<br>ready (sec)                             | 4.0           |             |                  |             |            |  |
|                                                         | Specification |             |                  |             |            |  |
| Parameter                                               | ST9160314AS   | ST9250315AS | ST9320325AS      | ST9500325AS |            |  |
| Storage size (formatted)                                | 160G          | 250G        | 320G             | 50          | 0G         |  |
| Speed (RPM)                                             |               |             | 5,400            |             |            |  |
| Data transfer Rate<br>- To/From Media<br>- T0/From Host | 300/3GBytes   |             |                  |             |            |  |
| bus transfer rate (MB/s)                                | 3Gbps         |             |                  |             |            |  |
| Average random<br>seek<br>time(read)(ms)                | 14            |             |                  |             |            |  |
| Power-on-to-<br>ready (sec)                             |               | 3.6(        | typical)3.8(max) |             |            |  |

Table 1-3-3 2.5-inch HDD specifications

# 1.4 Keyboard

The Rostock 10ADGkeyboard has two different kinds of placement, here is US style Keyboard for your reference.

Figure 1-4-1 is a view of the keyboard for US style

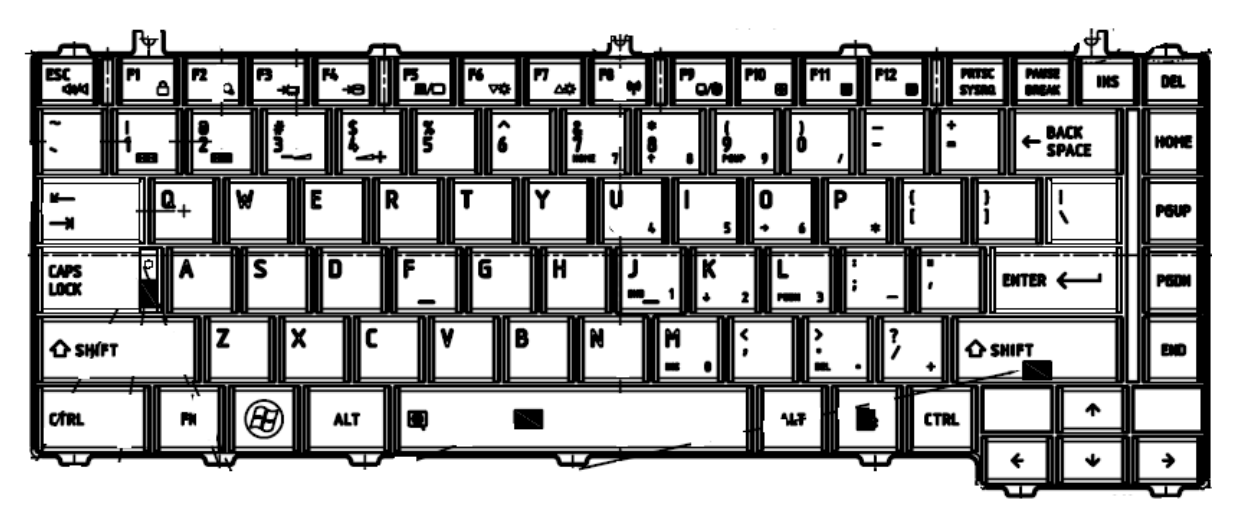

Figure 1-4-1 Keyboard for US style

See Appendix E for details of the keyboard layout

# 1.5 TFT Color Display

The Satellite L645D, Satellite L645D use LED to control backlight.

## 1.5.1 LCD Function Block

Figure 1-5-1 shows a view of the LCD Function Block and Table 1-5-2 lists the specifications.

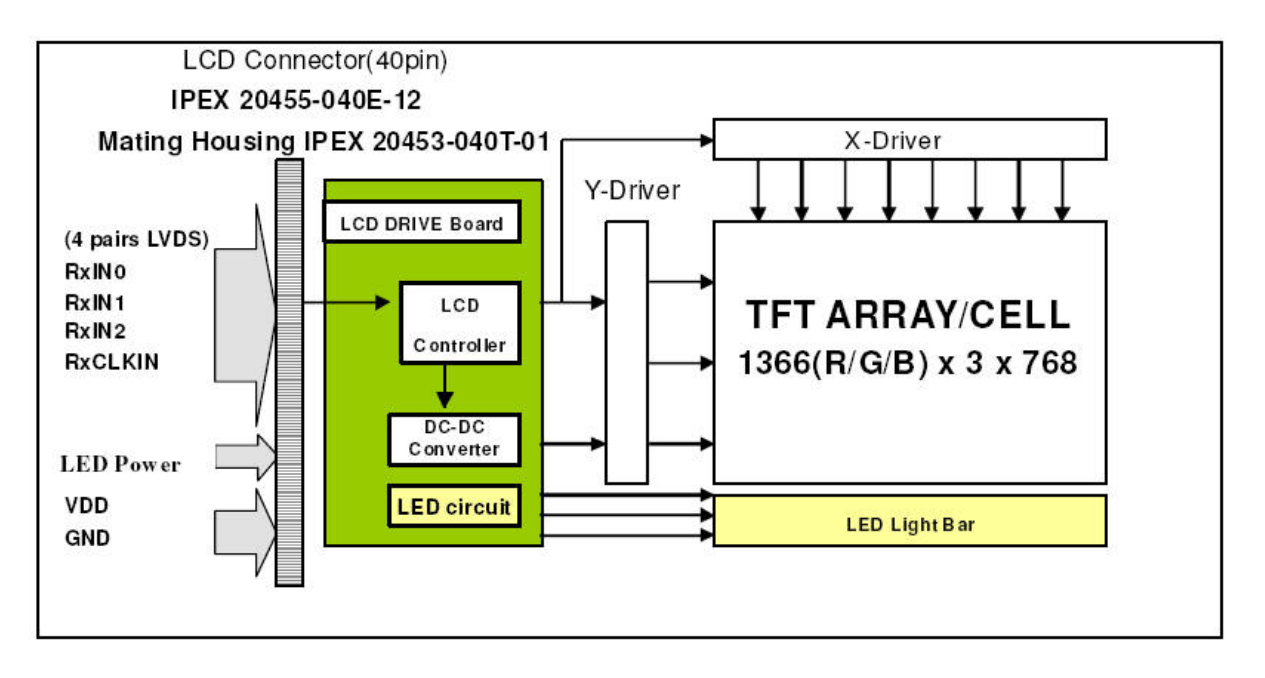

Figure 1-5-1 AUO LCD Function Block Diagram

|                     | Specifications(WXGA+)    |                           |                          |                             |  |
|---------------------|--------------------------|---------------------------|--------------------------|-----------------------------|--|
| ltem                | AUO B140XW01<br>V6       | Samsung<br>LTN140AT07-T01 | CMO N140B6-L02           | LG Display<br>LP140WH1-TLA1 |  |
| Number of Dots      | 1366x3(RGB) x 768        | 1366x3(RGB) x 768         | 1366x3(RGB) x 768        | 1366x3(RGB) x 768           |  |
| Dot spacing<br>(mm) | 0.2148(H)X0.2148(<br>V)  | 0.2148(H)X0.2148(V)       | 0.2148(H)X0.2148(<br>V)  | 0.2148(H)X0.2148(V)         |  |
| Display Colors      | 6-bit, 262,144<br>colors | 6-bit, 262,144 colors     | 6-bit, 262,144<br>colors | 6-bit, 262,144 colors       |  |

Table 1-5-2 LCD module specifications

## 1.5.2 LCD Module

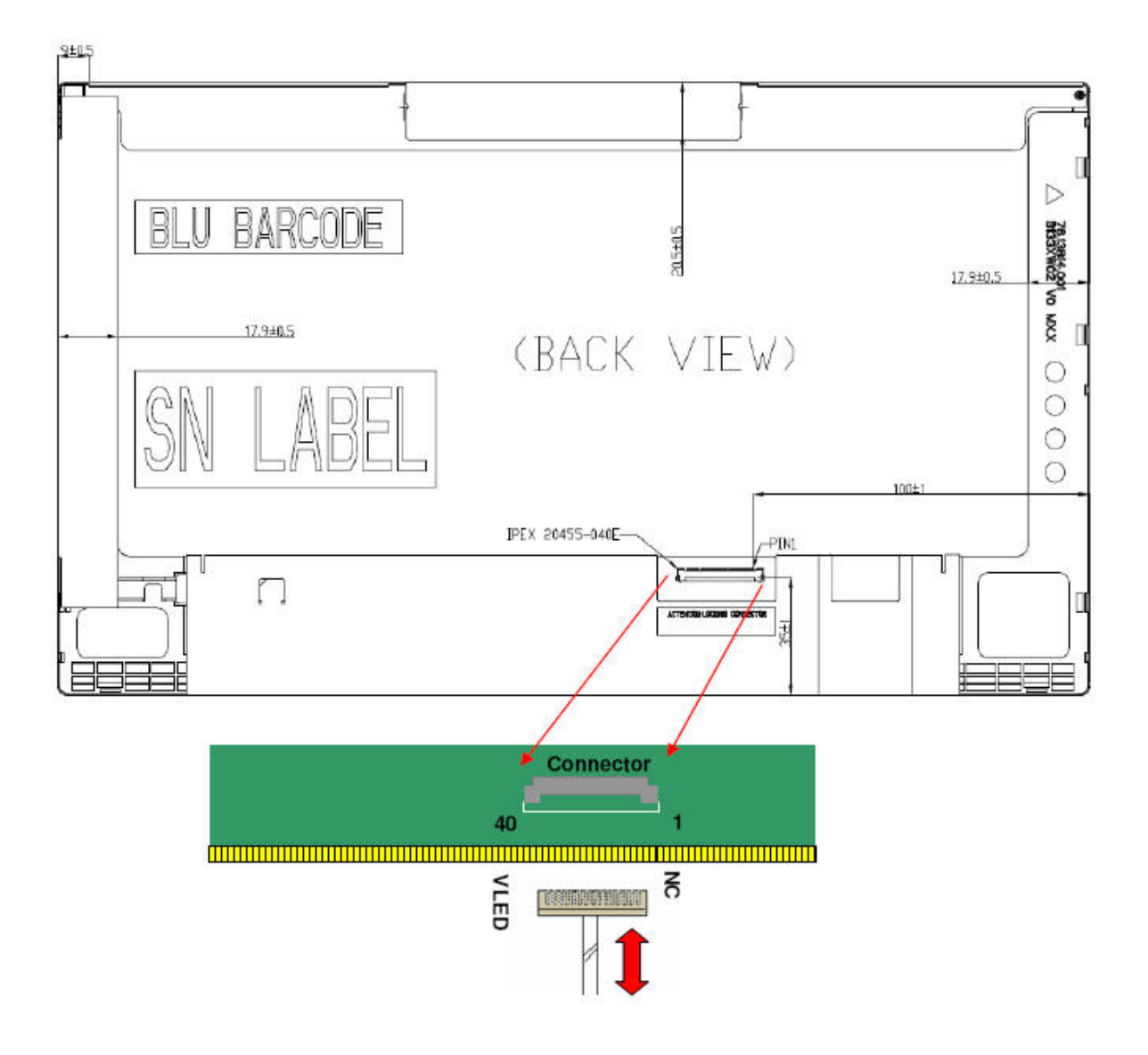

# 1.6 Power Rails

|              | Power supply (Yes/No) |                           |                        |                                   |  |  |
|--------------|-----------------------|---------------------------|------------------------|-----------------------------------|--|--|
| Name         | Voltage [V]           | Power OFF<br>Suspend mode | Power OFF<br>Boot mode | No Main Battery(with RTC battery) |  |  |
| +5VPCU       | 5                     | Yes                       | Yes                    | No                                |  |  |
| +5V          | 5                     | No                        | No                     | No                                |  |  |
| +3VPCU       | 3.3                   | Yes                       | Yes                    | No                                |  |  |
| +3V_S5       | 3.3                   | Yes                       | No                     | No                                |  |  |
| +3VSUS       | 3.3                   | Yes                       | No                     | No                                |  |  |
| +3V          | 3.3                   | No                        | No                     | No                                |  |  |
| +1.5VSUS     | 1.5                   | Yes                       | No                     | No                                |  |  |
| +SMDDR_VTERM | 0.75                  | Yes                       | No                     | No                                |  |  |
| +SMDDR_VREF  | 0.75                  | Yes                       | No                     | No                                |  |  |
| +1.8V        | 1.8                   | No                        | No                     | No                                |  |  |
| +1.5V        | 1.5                   | No                        | No                     | No                                |  |  |
| +1.2V        | 1.25                  | No                        | No                     | No                                |  |  |
| +1.05v       | 1.05                  | No                        | No                     | No                                |  |  |
| +VTT         | 1.05-1.1              | No                        | No                     | No                                |  |  |
| +GPU_CORE    | 0.9~1.12              | No                        | No                     | No                                |  |  |
| +VCC_CORE    | 0~1.5                 | No                        | No                     | No                                |  |  |
| +VCCRTC      | 3.266                 | Yes                       | Yes                    | Yes                               |  |  |

Table 1-6-1 lists the power rail output specifications of Danube platform.

Table 1-6-1 Danube Power supply output rating

# 1.7 Batteries

The PC has the following two batteries.

Main battery Real time clock (RTC) battery

Table 1-7-1 lists the specifications for these two batteries.

| Battery Name    |              | Battery<br>Element | Output<br>Voltage | Capacity                   |  |
|-----------------|--------------|--------------------|-------------------|----------------------------|--|
| Main<br>Battery | 3 Cell       | Li-ion             | 10.8v             | 2250mAhr                   |  |
|                 | 6 Cell       | Li-ion             | 10.8v             | 4400mAhr/4500mAhr/5600mAhr |  |
|                 | 12Cell       | Li-ion             | 10.8v             | 9000mAhr                   |  |
| RTC<br>Battery  | Coin<br>type | Li-ion             | 3.0v              | 14mAhr                     |  |

Table 1-7-1 Battery specifications

### 1.7.1 Main Battery

The main battery is the primary power supply for the computer when the AC adapter is not connected.

#### 1.7.2 Battery Charging Control

Battery charging is controlled by a power supply microprocessor. The power supply microprocessor controls power supply and detects a full charge when the AC adaptor and battery are connected to the computer.

Battery Charge

When the AC adapter is connected, normal charging is used while the system is turned on and quick charge is used while the system is turned off. Refer to the following Table 1-7-2.

| System On           | Charge time            |  |
|---------------------|------------------------|--|
| Pana 3cell 2250mAhr |                        |  |
| Sony 6cell 4400mAhr |                        |  |
| SDI 6cell 4400mAhr  | 3hr can charge to full |  |

Satellite L600D/L640D/L645D, Satellite Pro L600D/Pro L640D/Pro L645D Maintenance Manual (960-Q08)

| LGC 6cell 4400mAhr    |                        |
|-----------------------|------------------------|
| Sanyo 6cell 4500mAhr  | 3hr can charge to full |
| Pana 6cell 4500mAhr   |                        |
| Sanyo 6cell 5600mAhr  | 4hr can charge to full |
| Pana 6cell 5600mAhr   |                        |
| Sanyo 12cell 9000mAhr | 5hr can charge to full |

Table 1-7-2 Time required for charges of main battery

Charge is stopped in the following cases.

- 1. The main battery is fully charged
- 2. The main battery is removed
- 3. Main battery or AC adapter voltage is abnormal
- 4. Charging current is abnormal

Data retaining time

When turning off the power in being charged fully, the retaining time is as following Table 1-7-3.

Retaining data Time with power off (days)

| Sleep        | Shut down     |
|--------------|---------------|
| About 3 days | About 30 days |
| About 5 days | About 50 days |

Table 1-7-3 Data retaining time

## 1.7.3 RTC Battery

The RTC battery provides the power supply to maintain the date, time, and other system information in memory.

Table 1-7-4 lists the Time required for charges of RTC battery and data retaining time.

| Condition           | Time           |  |
|---------------------|----------------|--|
| Charging time       | About 24 hours |  |
| Data retaining time | About 30days   |  |

Table 1-7-4 Time required for charges of RTC battery

# 1.8 AC Adapter

The AC adapter is used to charge the battery.

Table 1-8-1 lists the AC adapter specifications.

| Parameter          | Specification                                |       |  |       |  |
|--------------------|----------------------------------------------|-------|--|-------|--|
| With Led           | DELTA/ LITE-ON DELTA/ LITE-ON DELTA/ LITE-ON |       |  |       |  |
| Power              | 65W                                          | 75W   |  | 90W   |  |
| Input<br>voltage   | AC 100V/240V                                 |       |  |       |  |
| Input<br>frequency | 50Hz/60Hz                                    |       |  |       |  |
| Input<br>current   | ≦1.5A                                        |       |  |       |  |
| Output<br>voltage  | DC 19V                                       |       |  |       |  |
| Output<br>current  | 3.42A                                        | 3.95A |  | 4.74A |  |

Table 1-8-1 AC adapter specifications
# 1.9 ODD

## 1.9.1 DVD Super Multi drive

The DVD Super Multi drive accommodates either 12 cm (4.72-inch) or 8 cm (3.15-inch) CD/DVD-ROM, CD-R/RW, DVD $\pm$ R/ $\pm$ RW and DVD-RAM. It is a high-performance drive that reads DVD-ROM at maximum 8-speed and CD at maximum 24-speed. Write speed of DVD $\pm$ R/ $\pm$ RW and DVD-RAM is different depending on the drive.

The DVD Super Multi drive is shown in Figure 1-9-1. The dimensions and specifications of the DVD Super Multi drive are described in Table 1-9-2, Table 1-9-3.

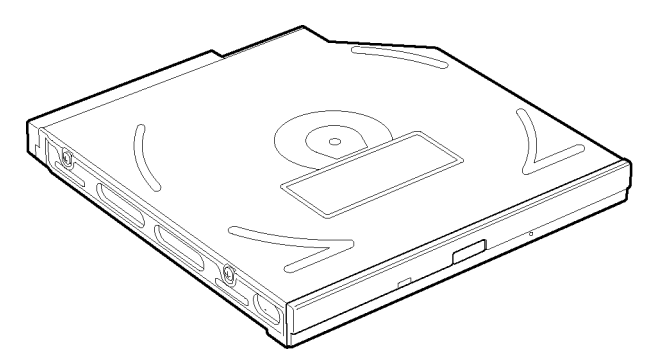

Figure 1-9-1 DVD super multi drive

|           |                | Standard Value |              |                  |                  |
|-----------|----------------|----------------|--------------|------------------|------------------|
| Para      | neter          |                |              |                  |                  |
|           |                | TST            | TST          | Panasonic        | Panasonic        |
|           | Maker          | TS-<br>L633C   | TS-<br>L633Y | UJ890ADTJR-<br>A | UJ890EDTJR-<br>A |
| Outline   | Width<br>(mm)  | 128            | 128          | 128              | 128              |
| dimension | Height<br>(mm) | 12.7           | 12.7         | 12.7             | 12.7             |
|           | Depth<br>(mm)  | 127            | 127          | 129              | 134              |
|           | Mass (g)       | 165            | 165          | 170+/-10         | 176.2            |

Table 1-9-2 DVD super multi drive outline dimensions

|                       |                              | Drive Spe                                                    | ecification                                                  |
|-----------------------|------------------------------|--------------------------------------------------------------|--------------------------------------------------------------|
| Parameter             |                              | TST                                                          | TST                                                          |
|                       |                              | TS-L633C                                                     | TS-L633Y                                                     |
|                       |                              | CD-ROM Max. 24X (3,600 KB/sec)                               | CD-ROM Max. 24X (3,600 KB/sec)                               |
|                       |                              | CD-R Max. 24X (3,600 KB/sec)                                 | CD-R Max. 24X (3,600 KB/sec)                                 |
|                       |                              | CD-RW Max. 24X (3,600 KB/sec)                                | CD-RW Max. 24X (3,600 KB/sec)                                |
|                       | Read                         | DVD-ROM 5 Max 8X (10,800 KB/sec)                             | DVD-ROM 5 Max 8X (10,800 KB/sec)                             |
|                       | (10/3)                       | DVD-ROM 9 Max 8X (10,800 KB/sec)                             | DVD-ROM 9 Max 8X (10,800 KB/sec)                             |
|                       |                              | DVD±R DUAL Max 8X (10,800 KB/sec)                            | DVD±R DUAL Max 8X (10,800 KB/sec)                            |
|                       |                              | DVD-RAM Max 5X (6,750 KB/sec)                                | DVD-RAM Max 5X (6,750 KB/sec)                                |
|                       |                              | CD-R Max. 24X (3,600 KB/sec)                                 | CD-R Max. 24X (3,600 KB/sec) PCAV                            |
|                       |                              | MS CD-RW Max. 4X (600 KB/sec)                                | MS CD-RW Max. 4X (600 KB/sec)                                |
| Data                  |                              | HS CD-RW Max. 10X (1,500 KB/sec)                             | HS CD-RW Max. 10X (1,500 KB/sec)                             |
| transfer              |                              | US CD-RW Max. 24X (3,600 KB/sec)                             | US CD-RW Max. 24X (3,600 KB/sec)                             |
| speed                 |                              | US+ CD-RW Not Support                                        | US+ CD-RW Not Support                                        |
|                       | Write                        | DVD+R Max 8X (10,800 KB/sec)                                 | DVD+R Max 8X (10,800 KB/sec)                                 |
|                       |                              | DVD-R Max 8X (10,800 KB/sec)                                 | DVD-R Max 8X (10,800 KB/sec)                                 |
|                       |                              | DVD+RW Max 8X (10,800 KB/sec)                                | DVD+RW Max 8X (10,800 KB/sec)                                |
|                       |                              | DVD-RW Max 6X (8,100 KB/sec)                                 | DVD-RW Max 6X (8,100 KB/sec)                                 |
|                       |                              | DVD+R DUAL Max 6X (8,100KB/sec)                              | DVD+R DUAL Max 6X (8,100KB/sec)                              |
|                       |                              | DVD-R DUAL Max 6X (8,100KB/sec)                              | DVD-R DUAL Max 6X (8,100KB/sec)                              |
|                       | ATAPI<br>interface<br>(MB/s) | MAX 33.2MB/s                                                 | MAX 33.2MB/s                                                 |
| Access                | CD-<br>ROM                   | 130 ms                                                       | 130 ms                                                       |
| time (ms)<br>(Random) | DVD-<br>ROM                  | 150 ms                                                       | 150 ms                                                       |
| Buffer m              | nemory                       | 2 M                                                          | 2 M                                                          |
| Supported             |                              | 650 MB CD-ROM (Read Only)                                    | 650 MB CD-ROM (Read Only)                                    |
| format                |                              | 80mm CD (Horizontal Mount Only)                              | 80mm CD (Horizontal Mount Only)                              |
|                       |                              | 800/700/650/ CD-Recordable (Read & Write)                    | 800/700/650/ CD-Recordable (Read & Write)                    |
| CD                    |                              | 700/650MB CD-Rewritable (Read &                              | 700/650MB CD-Rewritable (Read &                              |
|                       |                              | 700/650MB High Speed CD-Rewritable<br>(Read & Write)         | 700/650MB High Speed CD-Rewritable<br>(Read & Write)         |
|                       |                              | 700/650MB High Speed CD-Rewritable (Read & Write)            | 700/650MB Ultra & Ultra+ Speed CD-<br>Rewritable (Read only) |
|                       |                              | 700/650MB Ultra & Ultra+ Speed CD-<br>Rewritable (Read only) |                                                              |
|                       | DVD                          | 5/9/10/18 G DVD-Single / Dual (PTP,<br>OTP) (Read Only)      | 5/9/10/18 G DVD-Single / Dual (PTP,<br>OTP) (Read Only)      |
|                       |                              | 4.7G DVD±R/RW (Read & Write)                                 | 4.7G DVD±R/RW (Read & Write)                                 |

|                  |                  | DVD                   | ±R Dual (Read & Write)                 | DVD±R Dual (Read & Write)                        |  |
|------------------|------------------|-----------------------|----------------------------------------|--------------------------------------------------|--|
|                  |                  | DVD                   | -RAM (Read & Write)                    | DVD-RAM (Read & Write)                           |  |
|                  |                  | 80m                   | m DVD                                  | 80mm DVD                                         |  |
|                  |                  |                       | Driv                                   | e Specification                                  |  |
| Para             | meter            |                       | Panasonic                              | Panasonic                                        |  |
|                  |                  |                       | UJ890ADTJR-A                           | UJ890EDTJR-A                                     |  |
|                  | F                | Read                  | DVD-ROM :Max 8X CAV                    | DVD-ROM :Max 8X CAV                              |  |
|                  | (                | KB/s)                 | CD-ROM :Max 24X CAV                    | CD-ROM :Max 24X CAV                              |  |
|                  |                  |                       | CD-R :Max24X CAV                       | CD-R :Max24X CAV                                 |  |
|                  |                  |                       | CD-RW :4X CLV                          | CD-RW :4X CLV                                    |  |
|                  |                  |                       | High Speed CD-RW :10XCLV               | High Speed CD-RW :10XCLV                         |  |
|                  |                  |                       | Ultra Speed CD-RW :Max 24X Zone<br>CLV | e Ultra Speed CD-RW :Max 24X Zone CLV            |  |
|                  |                  |                       | DVD-R :Max.8X CAV                      | DVD-R :Max.8X CAV                                |  |
| Data transfe     | er \             | Nrite                 | DVD-R DL :Max.6X Zone CLV              | DVD-R DL :Max.6X Zone CLV                        |  |
| speed            |                  |                       | DVD-RW :Max.6X Zone CLV                | DVD-RW :Max.6X Zone CLV                          |  |
|                  |                  |                       | DVD+R :Max.8X CAV                      | DVD+R :Max.8X CAV                                |  |
|                  |                  |                       | DVD+R DL :Max.6X Zone CLV              | DVD+R DL :Max.6X Zone CLV                        |  |
|                  |                  |                       | DVD+RW :Max.8X Zone CLV                | DVD+RW :Max.8X Zone CLV                          |  |
|                  |                  |                       | DVD-RAM :Max.3-5X PCAV (4.7GB          | B) DVD-RAM :Max.3-5X PCAV (4.7GB)                |  |
|                  | AT<br>inte<br>(M | API<br>erface<br>B/s) | None                                   | None                                             |  |
| Access time      | e CD             | -ROM                  | 150ms                                  | 150ms                                            |  |
| (ms)<br>(Random) | DV<br>RC         | ′D-<br>)M             | 180ms                                  | 180ms                                            |  |
| Buffer           | memoi            | ry                    | 1M                                     | 1M                                               |  |
|                  |                  |                       | CD-DA,CD-ROM,CD-ROM XA                 | CD-DA,CD-ROM,CD-ROM XA                           |  |
|                  |                  | CD                    | PhotoCD(muiltiSession)                 | PhotoCD(muiltiSession)                           |  |
| Supported        |                  |                       | Video CD,Cd-Extra(CD+),CD-text         | Video CD,Cd-Extra(CD+),CD-text                   |  |
|                  |                  | DVD                   | DVD-VIDEO, DVD-ROM,                    | DVD (DVD-5; Single layer, Single side 4.7Gbytes) |  |
| disk format      | t                |                       | DVD-R(4.7GB), DVD-R DL                 | DVD-VIDEO, DVD-ROM,                              |  |
|                  |                  |                       | DVD-RW(Ver.1.1/1.2)                    | DVD-R(4.7GB), DVD-R DL                           |  |
|                  |                  |                       | DVD+R, DVD+R DL, DVD+RW                | DVD-RW(Ver.1.1/1.2)                              |  |
|                  |                  |                       | DVD-RAM(4.7GB)                         | DVD+R, DVD+R DL, DVD+RW                          |  |
|                  |                  |                       |                                        | DVD-RAM(4.7GB)                                   |  |

Table 1-9-3 DVD super multi drive specifications

## 1.9.2 Blue Ray ODD

The dimensions and specifications of the DVD Super Multi drive are described in Table 1-9-4, Table 1-9-5

| Parameter |                | Standard Value |              |
|-----------|----------------|----------------|--------------|
|           | Maker          | Panasonic      | Panasonic    |
|           |                | UJ240EBTJR-A   | UJ141EBTJR-A |
| Outline   | Width<br>(mm)  | 128            | 128          |
| dimension | Height<br>(mm) | 12.7           | 12.7         |
|           | Depth<br>(mm)  | 129            | 129          |
|           | Mass (g)       | 185+/-10       | 185+/-10     |

| Table1-9-4 Blue r | ay ODD dimensions |
|-------------------|-------------------|
|-------------------|-------------------|

|           |                   | Drive Specification                                 |                                                     |  |  |
|-----------|-------------------|-----------------------------------------------------|-----------------------------------------------------|--|--|
| Parameter |                   | Panasonic                                           | Panasonic                                           |  |  |
|           |                   | UJ240EBTJR-A                                        | UJ141EBTJR-A                                        |  |  |
| Data      |                   | DVD-ROM :Max 8X CAV                                 | DVD-ROM :Max 8X CAV                                 |  |  |
| transfer  | Read              | CD-ROM :Max 24X CAV                                 | CD-ROM :Max 24X CAV                                 |  |  |
| opeed     | (KB/s)            | BD-ROM :1.6x CLV(for Video)/Max<br>6X CAV(for Data) | BD-ROM :1.6x CLV(for Video)/Max<br>6X CAV(for Data) |  |  |
|           | Write             | CD-R :Max.24X Zone CLV                              | CD-R :Max.24X Zone CLV                              |  |  |
|           |                   | CD-RW :4X CLV                                       | CD-RW :4X CLV                                       |  |  |
|           |                   | High Speed CD-RW :10XCLV                            | High Speed CD-RW :10XCLV                            |  |  |
|           |                   | Ultra Speed CD-RW :Max 16X<br>Zone CLV              | Ultra Speed CD-RW :Max 16X<br>Zone CLV              |  |  |
|           |                   | Ultra Speed CD-RW                                   | Ultra Speed CD-RW                                   |  |  |
|           | :NoSupport        | :No Support                                         |                                                     |  |  |
|           | DVD-R :Max.8X CAV | DVD-R :Max.8X CAV                                   |                                                     |  |  |
|           |                   | DVD-R DL :Max.4X Zone CLV                           | DVD-R DL :Max.4X Zone CLV                           |  |  |
|           |                   | DVD-RW :Max.6X Zone CLV                             | DVD-RW :Max.6X Zone CLV                             |  |  |

|           |             | DVD+R :Max.8X CAV               | DVD+R :Max.8X CAV              |
|-----------|-------------|---------------------------------|--------------------------------|
|           |             |                                 |                                |
|           |             |                                 |                                |
|           |             |                                 |                                |
|           |             |                                 |                                |
|           |             | DVD+R DL :Max.4X Zone CLV       | DVD+R DL :Max.4X Zone CLV      |
|           |             |                                 |                                |
|           |             |                                 |                                |
|           |             | DVD+RVV IMax.8X Zone GLV        | DVD+RVV IMax.8X Zone GLV       |
|           |             |                                 |                                |
|           |             | DVD-RAM :3X-5X PCAV ( 4.7GB)    | DVD-RAM :3X-5X PCAV ( 4.7GB)   |
|           |             |                                 |                                |
|           |             |                                 |                                |
|           |             | BD-R :6X CAV ( SL), 4XPCAV (DL) |                                |
|           |             |                                 |                                |
|           |             |                                 |                                |
|           |             | BD-RE :2X CLV ( SL), 2XCLV (DL) |                                |
|           |             |                                 |                                |
|           |             |                                 |                                |
|           | ATAPI       | 150 Mbyte/s                     | 150 Mbyte/s                    |
|           | (MB/s)      |                                 |                                |
| Access    | CD-         | 180ms                           | 180ms                          |
| time (ms) | ROM<br>DVD- | 190ms                           | 190ms                          |
| (Random)  | ROM         |                                 |                                |
| Buffer m  | nemory      | 2M                              | 2M                             |
|           |             | CD-DA,CD-ROM,CD-ROM XA          | CD-DA,CD-ROM,CD-ROM XA         |
|           | CD          |                                 |                                |
|           | CD          | PhotoCD(muiltiSession)          | PhotoCD(muiltiSession)         |
|           |             | Video CD,CD-Extra(CD+),CD-text  | Video CD,CD-Extra(CD+),CD-text |
| Supported |             | Hybrid SACD                     | Hybrid SACD                    |
| disk      |             | DVD-VIDEO, DVD-ROM,             | DVD-VIDEO, DVD-ROM,            |
| format    |             | DVD-R(4.7GB),                   | DVD-R(4.7GB),                  |
|           |             | DVD-RW(Ver.1.1/1.2) , DVD-RAM   | DVD-RW(Ver.1.1/1.2) , DVD-RAM  |
|           | DVD         | DVD+R, DVD+R DL, DVD+RW         | DVD+R, DVD+R DL, DVD+RW        |
|           |             | DVD-R DL                        | DVD-R DL                       |
|           |             |                                 |                                |

Table 1-9-5 Blue ray ODD specifications

# 2.1 Troubleshooting

Chapter 2 describes how to determine which Field Replaceable Unit (FRU) in the computer is causing the computer to malfunction.

The FRUs covered are:

| 1. Power supply        | 7. LAN    |
|------------------------|-----------|
| 2. System Board        | 8. Wirel  |
| 3. SATA HDD/SSD        | 9. Sound  |
| 4. Keyboard            | 10. Bluet |
| 5. Touch pad           | 11. HDM   |
| 6. Display             | 12. Memo  |
| 19. Optical Disk Drive | 20. Mode  |

8. Wireless LAN
9. Sound
0. Bluetooth
1. HDMI
2. Memory
0. Modem

13. 3G
14. Camera
15. Microphone
16. Ext CRT
17. USB Board
18 LED
21. 3 in 1 Card Reader

The Test Program operations are described in Chapter 3. Detailed replacement procedures are described in Chapter 4.

*NOTE:* After replacing the system board or CPU, it is necessary to execute the subtest 01 initial configuration of the 3.3 setting of the hardware configuration in Chapter 3.

The implement for the Diagnostics procedures is referred to Chapter 3. Also, following implements are necessary:

- 1. Phillips screwdrivers (For replacement procedures)
- 2. Implements for debugging port check
  - Toshiba Free-DOS system FD

## 2.2 Troubleshooting Flowchart

Use the flowchart in Figure 2-2-1 as a guide for determining which troubleshooting procedures to execute. Before going through the flowchart steps, verify the following:

- □ Ask him or her to enter the password if a password is registered.
- □ Verify with the customer that Toshiba Windows is installed on the hard disk. Non-Windows operating systems can cause the computer to malfunction.
- □ Make sure all optional equipment is removed from the computer.

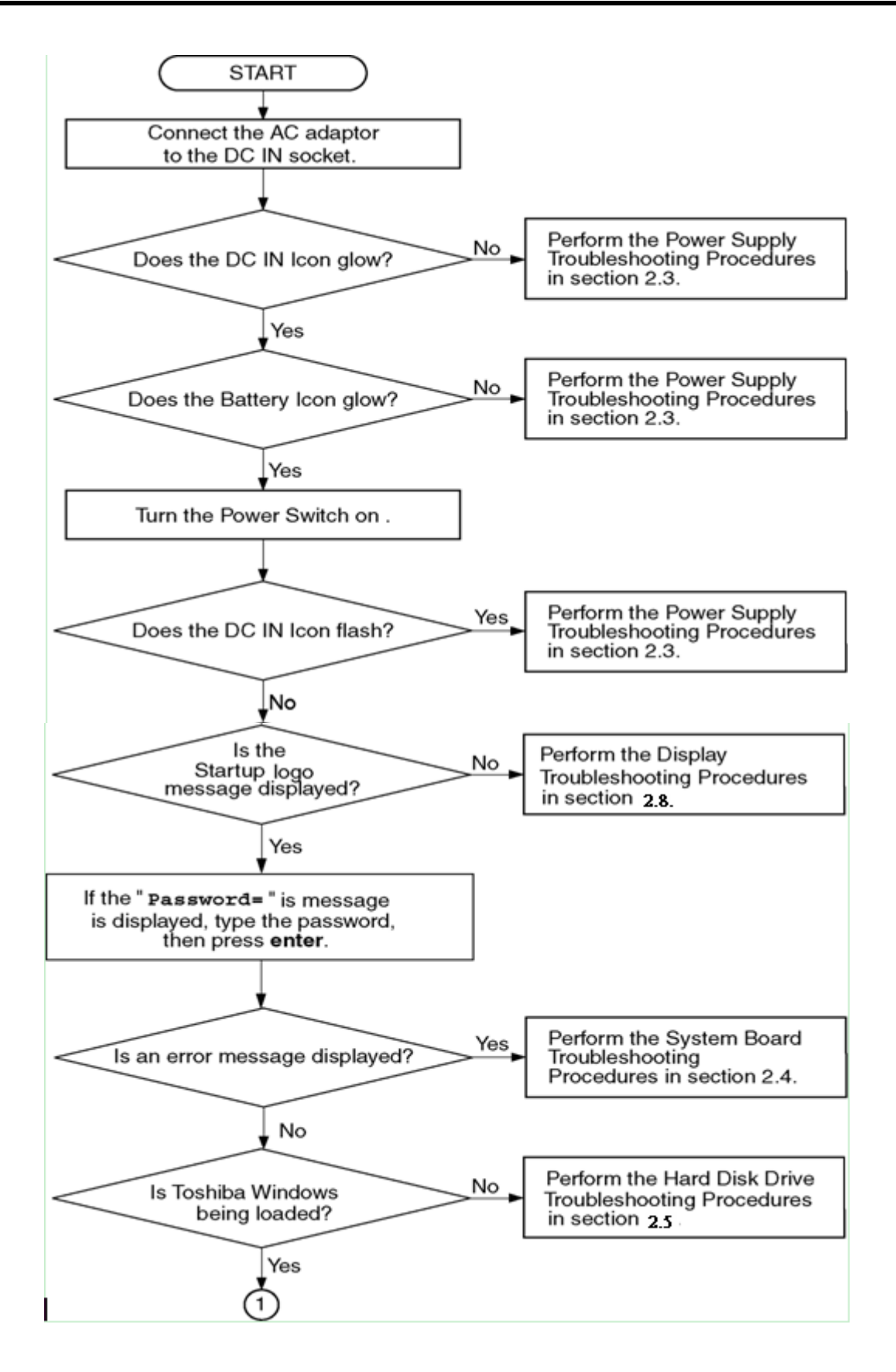

Satellite L600D/L640D/L645D, Satellite Pro L600D/Pro L640D/Pro L645D Maintenance Manual (960-Q08)

Figure 2-2-1 Troubleshooting flowchart (1/2)

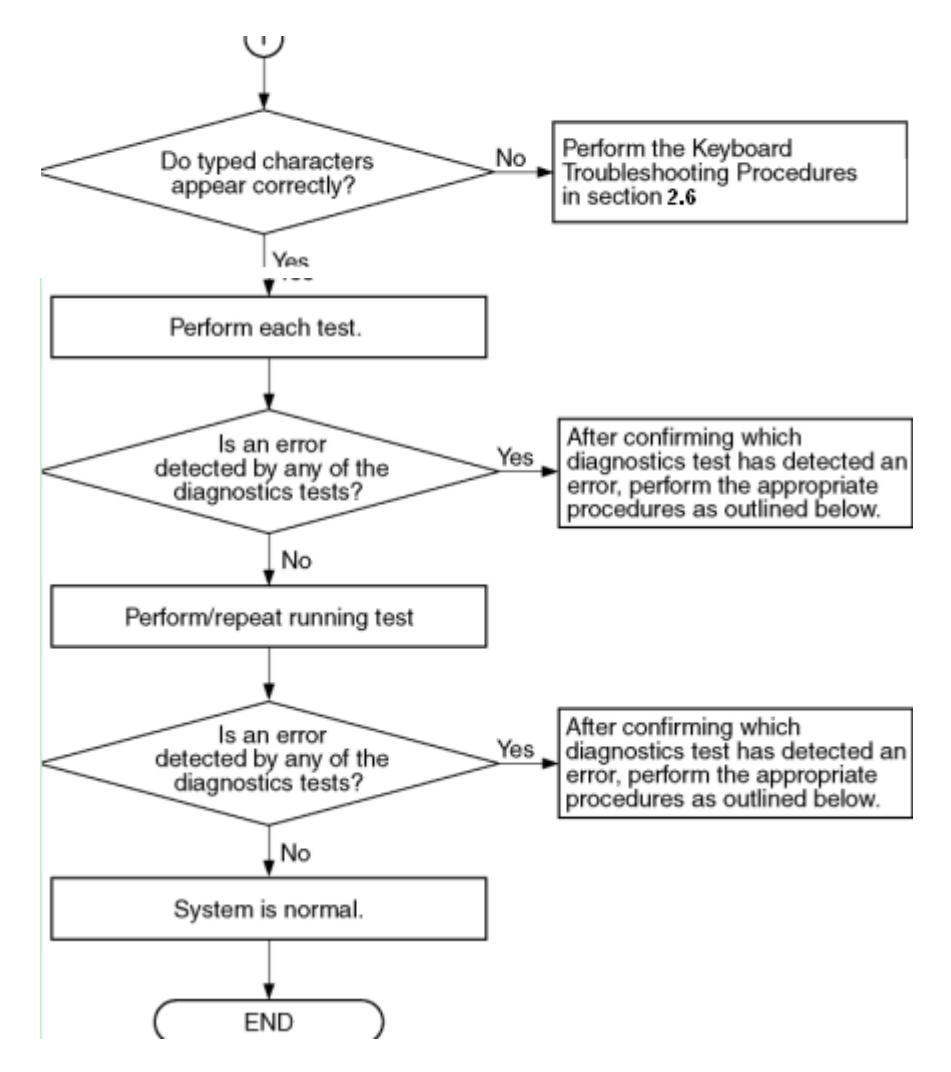

*Figure 2-2-1 Troubleshooting flowchart (2/2)* 

If the diagnostics program cannot detect an error, the problem may be intermittent. The Test program should be executed several times to isolate the problem. Check the Log Utilities function to confirm which diagnostic test detected an error(s), and then perform the appropriate troubleshooting procedures as follows:

- 1. If an error is detected on the system test, memory test, display test, CD-ROM/DVD-ROM test, expansion test, real timer test, sound test or LAN/Bluetooth test, perform the System Board Troubleshooting Procedures in Section 2.4.
- 2. If an error is detected on the hard disk test, perform the HDD/SSD/SSD Troubleshooting Procedures in Section 2.5.
- 3. If an error is found on the keyboard test (DIAGNOSTICS TEST) and pressed key display test, perform the Keyboard Troubleshooting Procedures in Section 2.6.

- 4. If an error is found on the touch pad test, perform the Touch pad Troubleshooting Procedures in Section 2.7.
- 5. If an error is detected on the display test, perform the Display Troubleshooting Procedures in Section 2.8.
- 6. If an error is detected on the LAN test, perform the LAN Troubleshooting Procedures in Section 2.9.
- 7. If an error is detected on the Wireless LAN test, perform the Wireless LAN Troubleshooting Procedures in Section 2.10.
- 8. If an error is detected on the sound test, perform the Sound Troubleshooting Procedures in Section 2.11.
- 9. If an error is detected on the Bluetooth test, perform the Bluetooth Troubleshooting Procedures in Section 2.12.
- 10. If an error is detected on the HDMI test, perform the HDMI Troubleshooting Procedures in Section 2.13
- 11. If an error is detected on the CD-ROM/DVD-ROM test, perform the Optical Disk Drive Troubleshooting Procedures in Section 2.21.
- 12. If an error is detected on the modem test, perform the Modem Troubleshooting Procedures in Section 2.22.

# 2.3 Power Supply Troubleshooting

The power supply controller controls many functions and components. To determine if the power supply is functioning properly, start with Procedure 1 and continue with the other Procedures as instructed. The procedures described in this section are:

| Procedure 1: | Power Status Check |
|--------------|--------------------|
| Procedure 2: | Connection Check   |
| Procedure 3: | Charging Check     |
| Procedure 4: | Replacement Check  |

#### Procedure 1 Power Status Check

The following LED indicates the power supply status:

- Battery LED
- DC IN LED

The Power Supply control displays the power supply status with the Battery LED and the DC IN LED as listed in the tables below.

| Battery icon                                 | Power supply status                                                                                        |
|----------------------------------------------|----------------------------------------------------------------------------------------------------|
| Lights orange                                | Battery is charged and the external DC is input. It has no relation with ON/OFF of the system power.       |
| Lights blue                                  | Battery is fully charged and the external DC is input. It has no relation with ON/OFF of the system power. |
| Blinks orange<br>(even intervals)            | The battery level is low while the system power is ON.                                                     |
| Blinks orange once<br>(at being switched on) | The system is driven by only a battery and the battery level is low.                                       |
| Doesn't light                                | Any condition other than those above.                                                                      |

Table 2-3-1 Battery icon

| DC IN icon    | Power supply status                             |
|---------------|-------------------------------------------------|
| Lights blue   | DC power is being supplied from the AC adapter. |
| Blinks orange | Power supply malfunction <sup>*1</sup>          |
| Doesn't light | Any condition other than those above.           |
|               | Table 2-3-2 DC IN icon                          |

\*1 When the power supply controller detects a malfunction, the DC IN icon blinks orange and perform the following procedure.

When the icon is blinking, perform the following procedure.

- 1. Remove the battery pack and the AC adapter.
- 2. Re-attach the battery pack and the AC adapter.

If the icon is still blinking after the operation above, check the followings:

Check 1 If the DC IN icon blinks orange, go to Procedure 2.

Check 2 If the DC IN icon does not light, go to Procedure 3.

Check 3 If the battery icon does not light orange or green, go to Procedure 4.

NOTE: Use a supplied AC adapter.

### Procedure 2 Connection Check

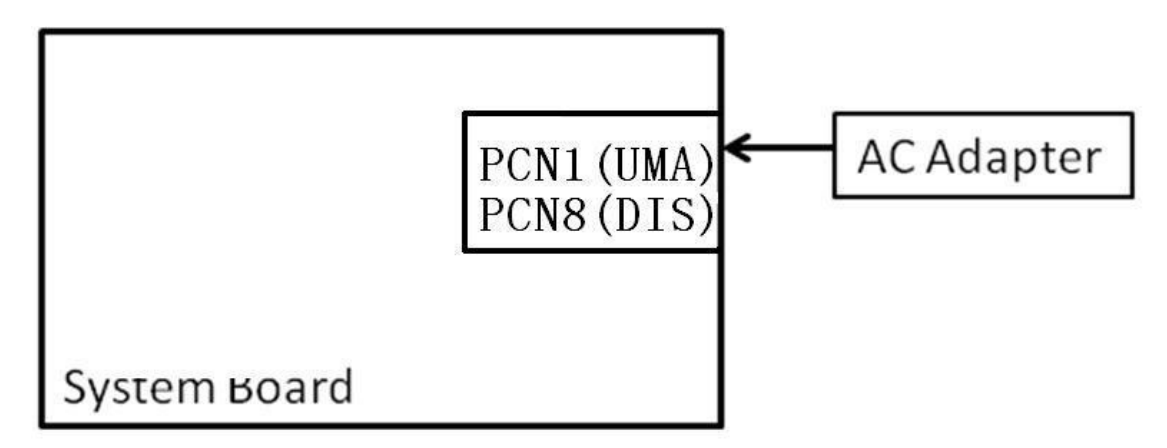

The wiring diagram related to the power supply is shown below:

Any of the connectors may be disconnected. Perform Check 1.

- Check 1 Make sure the AC adapter and the AC power cord is firmly plugged into the DC IN connector PCN1/PCN8 (System Board) and wall outlet. If these cables are connected firmly, go to Check 2.
- Check 2 Replace the AC adapter and the AC power cord with new ones.
  - If the DC IN icon does not light, go to Procedure 4.
  - If the battery icon does not light, go to Check 3.
- Check 3 Make sure the battery pack is installed in the computer correctly. If the battery is properly installed and the battery icon still does not light, go to Procedure 4.

## Procedure 3 Charging Check

Check if the power supply controller charges the battery pack properly. Perform the following procedures:

- Check 1 Make sure the AC adapter is firmly plugged into the DC IN socket.
- Check 2 Make sure the battery pack is properly installed. If it is properly installed, go to Check 3.

- Check 3 The battery pack may be completely discharged. Wait a few minutes to charge the battery pack while connecting the battery pack and the AC adapter. If the battery pack is still not charged, go to Check 4.
- Check 4 The battery's temperature is too high or low. Leave the battery for a while to adjust it in the right temperature. If the battery pack is still not charged, go to Check 5.
- Check 5 Replace the battery pack with a new one. If the battery pack is still not charged, go to Procedure 4.

### Procedure 4 Replacement Check

The power is supplied to the system board by the AC adapter. If either the AC adapter or the system board was damaged, perform the following Checks.

To disassemble the computer, follow the steps described in Chapter 4, *Replacement Procedures*.

When AC adapter is connected;

- Check 1 AC adapter may be faulty. Replace the AC adapter with a new one. If the problem still occurs, perform Check 2.
- Check 2 System board may be faulty. Replace the system board with a new one.

When AC adapter is not connected ; (When driving with battery pack)

- Check 1 Battery pack may be faulty. Replace it with a new one. If the problem still occurs, perform Check 2.
- Check 2 System board may be faulty. Replace it with a new one.

# 2.4 System Board Troubleshooting

This section describes how to determine if the system board is malfunctioning or not. Start with Procedure 1 and continue with the other procedures as instructed. The procedures described in this section are:

Procedure 1: Message CheckProcedure 2: Diagnostic Test Program Execution CheckProcedure 3: Replacement Check

#### Procedure 1 Message Check

When the power is turned on, the system performs the Power on Self Test (POST) installed in the BIOS ROM. The POST tests each IC on the system board and initializes it.

- □ If an error message is shown on the display, perform Check 1.
- □ If there is no error message, go to Procedure 2.
- □ If Free-DOS or Windows XP is properly loaded, go to Procedure 4.
- Check 1 If one of the following error messages is displayed on the screen, press the **F2** key as the message instructs. These errors occur when the system configuration preserved in the RTC memory (CMOS type memory) is not the same as the actual configuration or when the data is lost.

If you press the **F2** key as the message instructs, the SETUP screen appears to set the system configuration.

## Procedure 2 Diagnostic Test Program Execution Check

Execute the following tests from the Diagnostic Test Menu. These tests check the system board. Refer to Chapter 3, *Tests and Diagnostic*, for more information on how to perform these tests.

- 1. System test
- 2. Memory test
- 3. Keyboard test
- 4. Display test
- 5. Hard Disk test
- 6. CPU Temperature test
- 7. Main Battery test
- 8. BIOS test
- 9. CD-ROM/DVD-ROM test
- 10. System Status LED test
- 11. Wireless LAN test
- 12. LAN/Modem/Sound test
- 13. UUID test-DMI Information (Write DMI)

If an error is detected during these tests, go to Procedure 4.

### Procedure 3 Replacement Check

System board may be faulty. Disassemble the computer following the steps described in Chapter 4, *Replacement Procedures* and replace system board with a new one.

## 2.5 SATA HDD/SSD Troubleshooting

To check if 2.5" HDD/SSD is malfunctioning or not, follow the troubleshooting procedures below as instructed.

| Procedure 1: | Partition Check                         |
|--------------|-----------------------------------------|
| Procedure 2: | Message Check                           |
| Procedure 3: | Format Check                            |
| Procedure 4: | Diagnostic Test Program Execution Check |
| Procedure 5: | Connector Check and Replacement Check   |

**CAUTION:** The contents of the hard disk will be erased when the 2.5" HDD/SSD troubleshooting procedures are executed. Transfer the contents of the hard disk to floppy disks or other storage drive(s). For the backup, refer to the User's Manual.

#### Procedure 1 Partition Check

Insert the Toshiba Free-DOS system disk and start the computer. Perform the following checks:

- Check 1 Input C: and press **Enter**. If you cannot change to drive C, go to Check 2. If you can change to drive C, go to Procedure 2.
- Check 2 Input FDISK and press Enter. Choose Display Partition Information from the FDISK menu. If drive C is listed in the Display Partition Information, go to Check 3. If drive C is not listed, return to the FDISK menu and choose the option to create a DOS partition or a logical DOS drive on drive C. If the problem still occurs, go to Procedure 2.
- Check 3 If drive C is listed as active in the FDISK menu, go to Check 4. If drive C is not listed as active, return to the FDISK menu and choose the option to set the active partition for drive C. Then go to Procedure 2.
- Check 4 Remove the system disk from the FDD and reboot the computer. If the problem still occurs, go to Procedure 2. Otherwise, the 2.5" HDD/SSD is operating normally.

### Procedure 2 Message Check

When the power is turned on, the system performs the Initial Reliability Test (IRT) installed in the BIOS ROM. When the test detects an error, an error message is displayed on the screen.

Make sure no floppy disk is in the FDD. Turn on the computer and check the message on the screen. When an OS starts from the 2.5" HDD/SSD, go to Procedure 3. Otherwise, start with Check 1 below and perform the other checks as instructed.

Check 1 If either of the following messages appears, go to Check 2. If the following messages do not appear, perform Check 3.

Insert system disk in drive Press any key when ready ..... or Non-System disk or disk error Replace and press any key when ready

Check 2 Using the SYS command of the Free-DOS, transfer the system to the 2.5" HDD/SSD/SSD. If the system is not transferred, go to Procedure 3. Refer to the Free-DOS Manual for detailed operation.

If the following message appears on the display, the system program has been transferred to the HDD/SSD/SSD.

System Transferred

If an error message appears on the display, perform Check 3.

Check 3 2.5" HDD/SSD (s) and the connector(s) of system board may be defective (Refer to the steps described in Chapter 4, *Replacement Procedures* for disassembling.). Insert HDD/SSD (s) to the connector(s) firmly. If it is (or they are) firmly connected, go to Procedure 3.

### Procedure 3 Format Check

The computer's HDD/SSD is formatted using the Free-DOS FORMAT program or the physical format program of the test program. To format the HDD/SSD, start with Check 1 below and perform the other steps as required.

Refer to the Free-DOS Manual for the operation of Free-DOS. For the format by the test program, refer to the Chapter 3.

Check 1 Format an 2.5" HDD/SSD using Free-DOS FORMAT command. Type as FORMAT C:/S/U.

If 2.5" HDD/SSD can not be formatted, perform Check 2.

- Check 2 Using the Free-DOS FDISK command, set the 2.5" HDD/SSD partition. If the partition is not set, go to Check 3. If it is set, format 2.5" HDD/SSD using Free-DOS FORMAT command.
- Check 3 Using the Diagnostic Disk, format 2.5" HDD/SSD with a format option (physical format). If HDD/SSD is formatted, set the 2.5" HDD/SSD partition using Free-DOS FDISK command.

If you cannot format 2.5" HDD/SSD using the Tests and Diagnostic program, go to Procedure 4.

### Procedure 4 Diagnostic Test Program Execution Check

The HDD/SSD test program is stored in the Diagnostics Disk. Perform all of the HDD/SSD tests in the Hard Disk Drive Test. Refer to Chapter 3, *Tests and Diagnostics*, for more information about the HDD/SSD test program.

If an error is detected during the HDD/SSD test, an error code and status will be displayed. The error codes and statuses are described in Table 2-5-1. If an error code is not displayed but the problem still occurs, go to Procedure 5.

| Code | Status                 |
|------|------------------------|
| 01   | Bad Command Error      |
| 02   | Bad Address Mark Error |
| 04   | Record Not Found       |
| 05   | HDC Not Reset Error    |
| 07   | Drive Not Initialized  |
| 09   | DMA Boundary Error     |
| 0A   | Bad Sector             |
| 0B   | Bad Track Error        |
| 10   | ECC Error              |
| 11   | ECC Recover Enabled    |
| 20   | HDC Error              |
| 40   | Seek Error             |
| 80   | Time Out Error         |
| AA   | Drive Not Ready        |
| BB   | Undefined Error        |
| СС   | Write Fault            |
| E0   | Status Error           |
| F0   | No Sense Error         |
| ??   | Other Error            |

Table 2-5-1 HDD/SSD error code & status

#### Procedure 5 Connector Check and Replacement Check

HDD/SSD(s) is/are connected to the connector(s) on the system board. The connection of HDD/SSD(s) and board may be defective. Otherwise, they may be faulty. Disassemble the computer following instructions in Chapter 4, *Replacement Procedures* and perform the following checks.

Check 1 Make sure HDD/SSD(s) is/are firmly connected to the connector(s) on the system board.

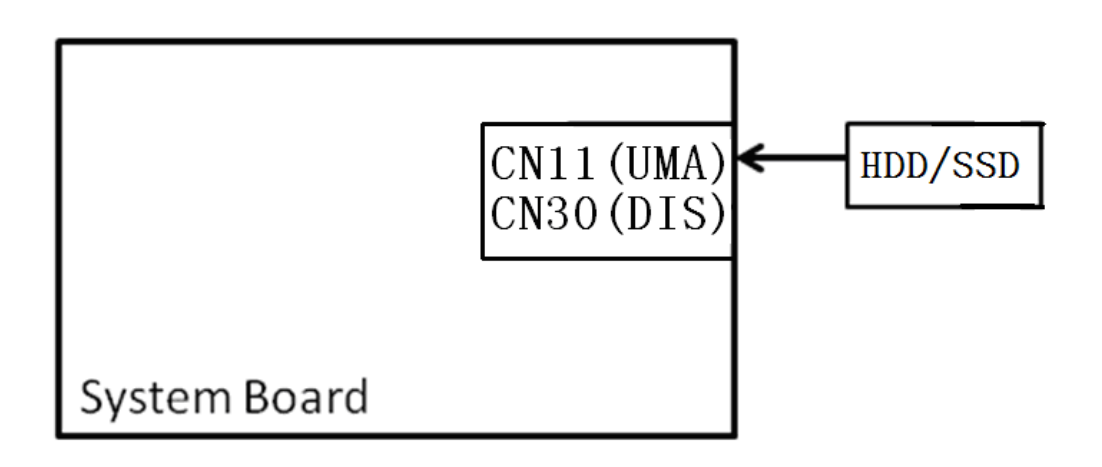

If any of the connections are loose, reconnect firmly and repeat Procedure 1. If the problem still occurs, go to Check 2.

- Check 2 (One of) HDD/SSD(s) may be faulty. Replace it with a new one following the instructions in Chapter 4, *Replacement Procedures* and check the operation. If the problem still occurs, perform Check 3.
- Check 3 System board may be faulty. Replace it with a new one following the instructions in Chapter 4, *Replacement Procedures*.

# 2.6 Keyboard Troubleshooting

To check if the computer's keyboard is malfunctioning or not, follow the troubleshooting procedures below as instructed.

Procedure 1: Diagnostic Test Program Execution Check

Procedure 2: Connector and Replacement Check

## Procedure 1 Diagnostic Test Program Execution Check

Execute the Keyboard Test (DIAGNOSTIC TEST) and Pressed key display test in the Diagnostic Program. Refer to Chapter 3, *Tests and Diagnostics*, for more information on how to perform the test program.

If an error occurs, go to Procedure 2. If an error does not occur, keyboard is functioning properly.

### Procedure 2 Connector and Replacement Check

The connection of cable and board may be defective. Otherwise, they may be faulty. Disassemble the computer following the steps described in Chapter 4, *Replacement Procedures*, and perform the following checks:

Check 1 Make sure keyboard cable is firmly connected to system board.

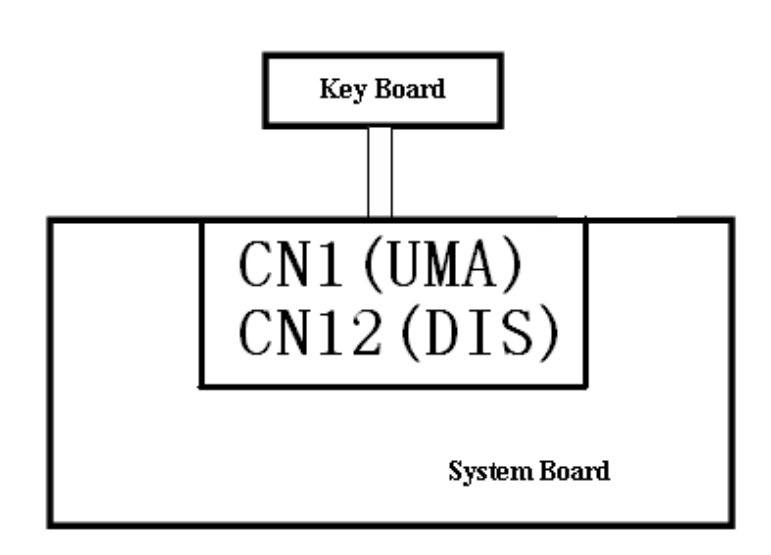

If the connection is loose, reconnect firmly and repeat Procedure 1. If the problem still occurs, go to Check 2.

- Check 2 Keyboard may be faulty. Replace it with a new one following the instructions in Chapter 4, *Replacement Procedures*. If the problem still occurs, perform Check 3.
- Check 3 System board may be faulty. Replace it with a new one following the instructions in Chapter 4, *Replacement Procedures*.

# 2.7 Touch pad Troubleshooting

To check if the computer's touch pad is malfunctioning or not, follow the troubleshooting procedures below as instructed.

Procedure 1: Diagnostic Test Program Execution Check

Procedure 2: Connector and Replacement Check

### Procedure 1 Diagnostic Test Program Execution Check

Execute the Touch pad test in the Diagnostic Program. Refer to Chapter 3, *Tests and Diagnostics*, for more information on how to perform the test program.

If an error occurs, go to Procedure 2. If an error does not occur, Touch pad is functioning properly.

### Procedure 2 Connector and Replacement Check

The connection of cable and board may be defective. Otherwise, they may be faulty. Disassemble the computer following the steps described in Chapter 4, *Replacement Procedures*, and perform the following checks:

Check 1 Make sure the cable is firmly connected to system board.

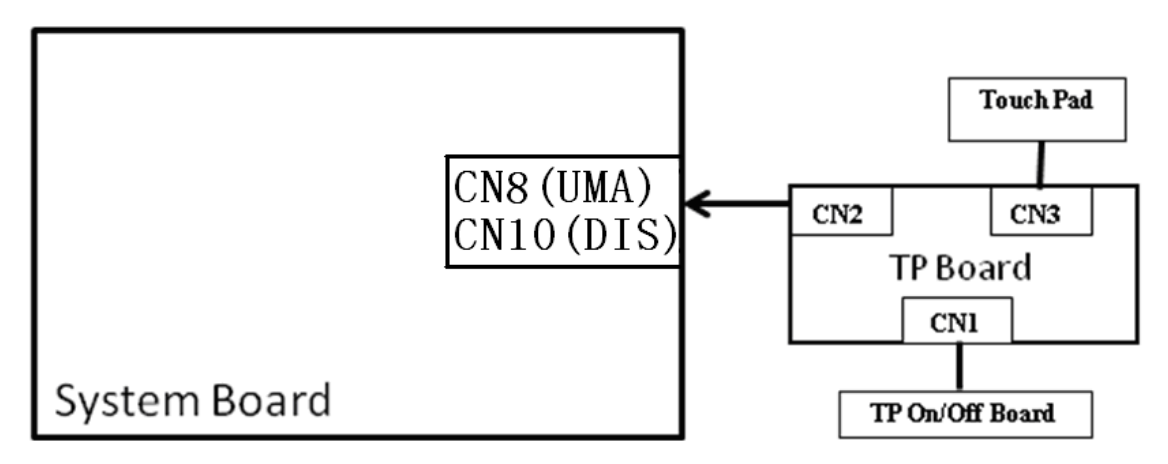

If the connection is loose, reconnect firmly and repeat Procedure 1. If the problem still occurs, go to Check 2.

- Check 2 Touch Pad or the cable may be faulty. Replace it with a new one following the instructions in Chapter 4, *Replacement Procedures*. If the problem still occurs, perform Check 3.
- Check 3 System board may be faulty. Replace it with a new one following the instructions in Chapter 4, *Replacement Procedures*

# 2.8 Display Troubleshooting

To check if the computer's display is malfunctioning or not, follow the troubleshooting procedures below as instructed.

Procedure 1: External Monitor CheckProcedure 2: Diagnostic Test Program Execution CheckProcedure 3: Connector and Cable CheckProcedure 4: Replacement Check

## Procedure 1 External Monitor Check

Connect an external monitor to the computer's external monitor port, then boot the computer. The computer automatically detects the external monitor.

When "Power on Display" setting is "Auto-Selected" (Default) in BIOS Setup Menu. If this setting is "System LCD only", external monitor cannot be displayed. The computer automatically detects the external monitor.

If the external monitor works correctly, the internal LCD may be faulty. Go to Procedure 3.

If the external monitor appears to have the same problem as the internal monitor, system board may be faulty. Go to Procedure 2.

## Procedure 2 Diagnostic Test Program Execution Check

The Display Test program is stored in Diagnostics disk. This program checks the display controller on system board. Insert the Diagnostics disk, turn on the computer and run the test. Refer to Chapter 3, *Tests and Diagnostics* for details. If an error is detected, go to Procedure 3.

### Procedure 3 Connector and Cable Check

LCD Module is connected to system board by an LCD. Their cables may be disconnected from system board. Disassemble the computer following the steps described in Chapter 4, *Replacement Procedures*.

If the connection is loose, reconnect firmly and restart the computer. If the problem still occurs, go to Procedure 4.

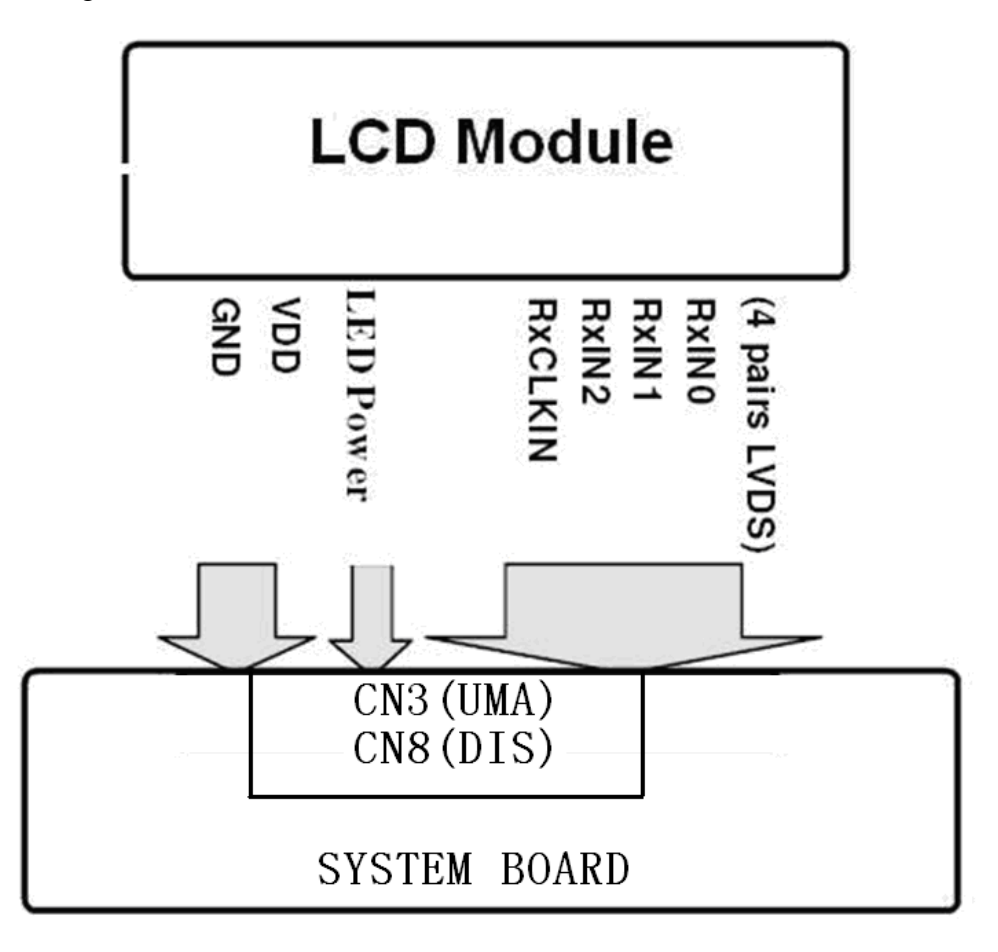

#### Procedure 4 Replacement Check

LCD module, LCD cable are connected to display circuits. Any of these components may be faulty. Refer to Chapter 4, *Replacement Procedures*, for instructions on how to disassemble the computer and then perform the following checks:

If characters or graphics on the internal display are not displayed clearly, perform Check 1.

If some screen functions do not operate properly, perform Check 2.

If LED backlight remains lit when the display is closed, perform Check 3.

- Check1 LCD cable may be faulty. Replace LCD cable with a new one following the instructions in Chapter 4, *Replacement Procedure* and test the display again. If the problem still occurs, perform Check 2.
- Check 2 LCD module may be faulty. Replace LCD module with a new one following the instructions in Chapter 4, *Replacement Procedure* and test the display again. If the problem still occurs, perform Check 3.
- Check 3 System board may be faulty. Replace it with a new one following the instructions in Chapter 4, *Replacement Procedure*.

## 2.9 LAN Troubleshooting

To check if the computer's LAN is malfunctioning or not, follow the troubleshooting procedures below as instructed.

Procedure 1: Diagnostic Test Program Execution Check

Procedure 2: Connector Check and Replacement Check

### Procedure 1 Diagnostic Test Program Execution Check

Execute LAN test in the LAN test program. Refer to Chapter 3, *Tests and Diagnostics* for more information on how to perform the test program.

If any error is detected by the test, go to Procedure 2.

### Procedure 2 Connector Check and Replacement Check

The LAN function is embedded on system board. If LAN malfunctions, its connection is defective or LAN cable and system board may be faulty.

Check 1 Make sure LAN cable is firmly connected to the connector CN12. If the problem still occurs, perform Check 2.

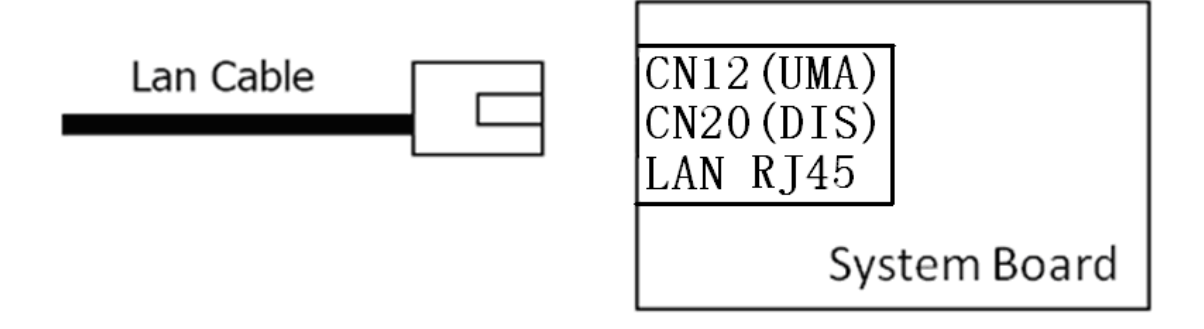

#### No Separated LAN BOARD, it's assembled.

- Check 2 LAN cable may be faulty. Replace it with a new one. If the problem still occurs, perform Check 3.
- Check 3 System board may be faulty. Replace it with a new one following the instruction in Chapter 4.

## 2.10 Wireless LAN Troubleshooting

To check if the computer's Wireless LAN is malfunctioning or not, follow the troubleshooting procedures below as instructed.

Procedure 1: Transmitting-Receiving CheckProcedure 2: Antennas' Connection CheckProcedure 3: Replacement Check

## Procedure 1 Transmitting-Receiving Check

Before starting the test, make sure the wireless communication switch is set in the ON position.

Check 1 Execute Wireless LAN test program to check the transmitting-receiving function of wireless LAN. You will need a second computer that can communicate by wireless LAN. Perform the test following the instructions described in Chapter 3.

If the computer passes the test, the function is correctly working. If the computer does not pass the test, perform Procedure 2.

## Procedure 2 Antennas' Connection Check

The wireless LAN function-wiring diagram is shown below:

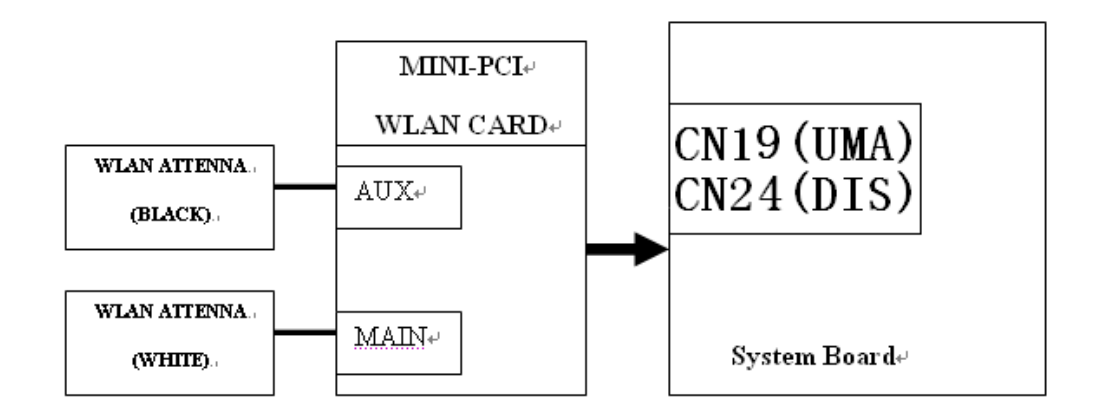

Any of the connections may be defective. Disassemble the computer following the steps described in Chapter 4, *Replacement Procedures*, and perform the following checks:

- Check 1 Make sure the wireless communication switch is "On". If the switch is "Off", turn it "On". If the problem still occurs, perform Check 2.
- Check 2 Make sure wireless LAN card (Mini-PCI) is firmly connected to the CN16 on system board. If the connector is defective, connect it firmly and perform Procedure 1. If the problem still occurs, perform Check 3.
- Check 3 Make sure that wireless LAN antenna cables (black and white) are firmly connected to the connectors on Wireless LAN card. If wireless LAN antenna cables are not connected properly, connect them firmly and perform Procedure 1. If the problem still occurs, go to the procedure 3.

#### Procedure 3 Replacement Check

Wireless LAN card, wireless LAN antenna or system board may be faulty. Refer to Chapter 4, *Replacement Procedures*, for instructions on how to disassemble the computer and then perform the following checks:

- Check 1 Wireless LAN antenna may be faulty. Replace it with a new one following the instructions in Chapter 4, *Replacement Procedures*. If the problem still occurs, perform Check 2.
- Check 2 Wireless LAN card may be faulty. Replace it with a new one following the instructions in Chapter 4, *Replacement Procedures*. If the problem still occurs, perform Check 3.
- Check3 System board may be faulty. Replace it with a new one following the instructions in Chapter 4, *Replacement Procedures*.

# 2.11 Sound Troubleshooting

To check if the sound function is malfunctioning or not, follow the troubleshooting procedures below as instructed.

Procedure 1: Connector Check

Procedure 2: Replacement Check

### Procedure 1 Connector Check

The connection of sound system is shown in the following figure.

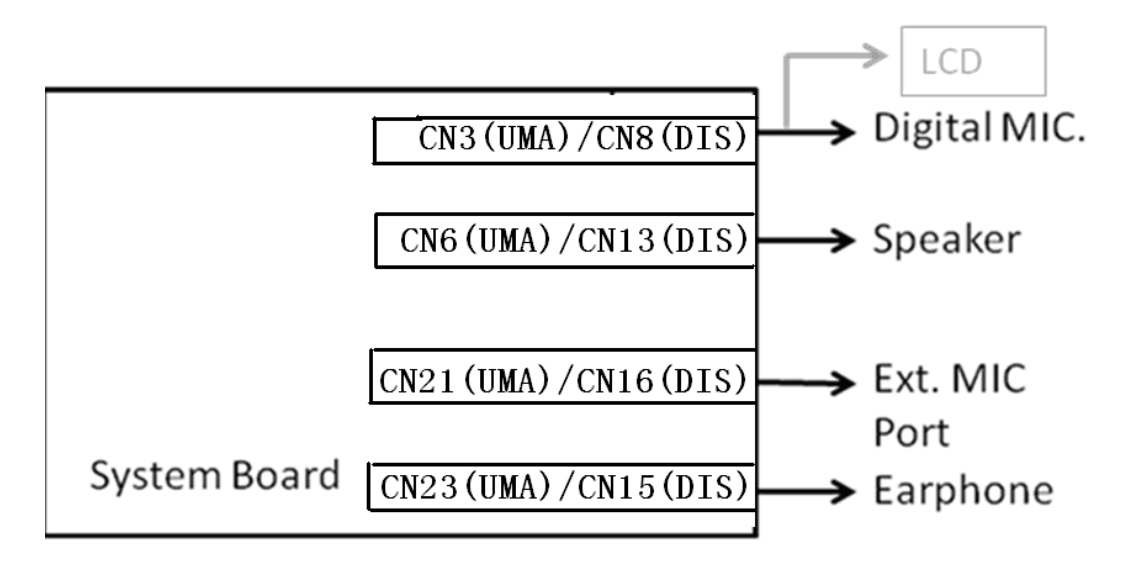

As the connection may be defective, disassemble the PC and check each connection.

If the problem still occurs, go to Procedure 2.
#### Procedure 2 Replacement Check

- □ If External microphone/Headphone does not work properly, perform check 1.
- □ If internal microphone /Speaker do not work properly, perform check 2.
- □ If HP out does not work properly, perform check 3.
- □ If Volume control does not work properly, perform check 4.
- Check 1 External microphone/Headphone may be faulty. Replace it with a new one following the steps in Chapter 4. If the problem still occurs, perform Check 5.
- Check 2 Internal microphone /Speaker may be faulty. Replace it with a new one following the steps in Chapter 4. If the problem still occurs, perform Check 5.
- Check 3 HP out may be faulty. Replace it with a new one following the steps in Chapter 4. If the problem still occurs, perform Check 5.
- Check 4 Volume control may be faulty. Replace it with a new one following the steps in Chapter 4.
- Check 5 Flat cables between LCD and system board may be faulty. Replace it with new cable following the instructions in Chapter 4.

# 2.12 Bluetooth Troubleshooting

To check if the computer's Bluetooth is malfunctioning or not, follow the troubleshooting procedure below as instructed.

Procedure 1: Connector Check and Replacement Check

#### Procedure 1 Connector Check and Replacement Check

The Bluetooth module is connected to system board. If Bluetooth malfunctions, its connection is defective or Bluetooth cable and system board may be faulty.

Check 1 Make sure Bluetooth cable is firmly connected to the connector CN7/CN11 (system board). If the problem still occurs, perform Check 2.

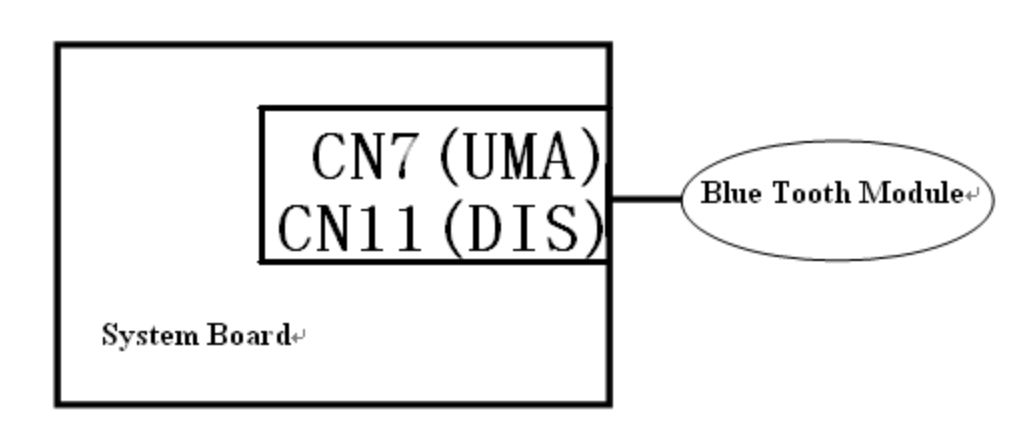

- Check 2 Bluetooth cable may be faulty. Replace it with a new one. If the problem s till occurs, perform Check 3.
- Check 3 Bluetooth may be faulty. Replace it with a new one following the steps in Chapter 4. If the problem still occurs, perform Check 4.
- Check 4 System board may be faulty. Replace it with a new one following the instruction in Chapter 4.

## 2.13 HDMI Troubleshooting

To check if the computer's HDMI is malfunctioning or not, follow the troubleshooting procedures below as instructed.

Procedure 1: External HDMI Monitor Check Procedure 2: Connector and Cable Check

Procedure 3: Replacement Check

#### Procedure 1 Connector Check and Replacement Check

The HDMI port is connected to system board. If HDMI malfunctions, its connection is defective and system board may be faulty.

Check 1 Make sure HDMI cable is firmly connected to the connector CN15/CN17 (system board). If the problem still occurs, perform Procedure 2.

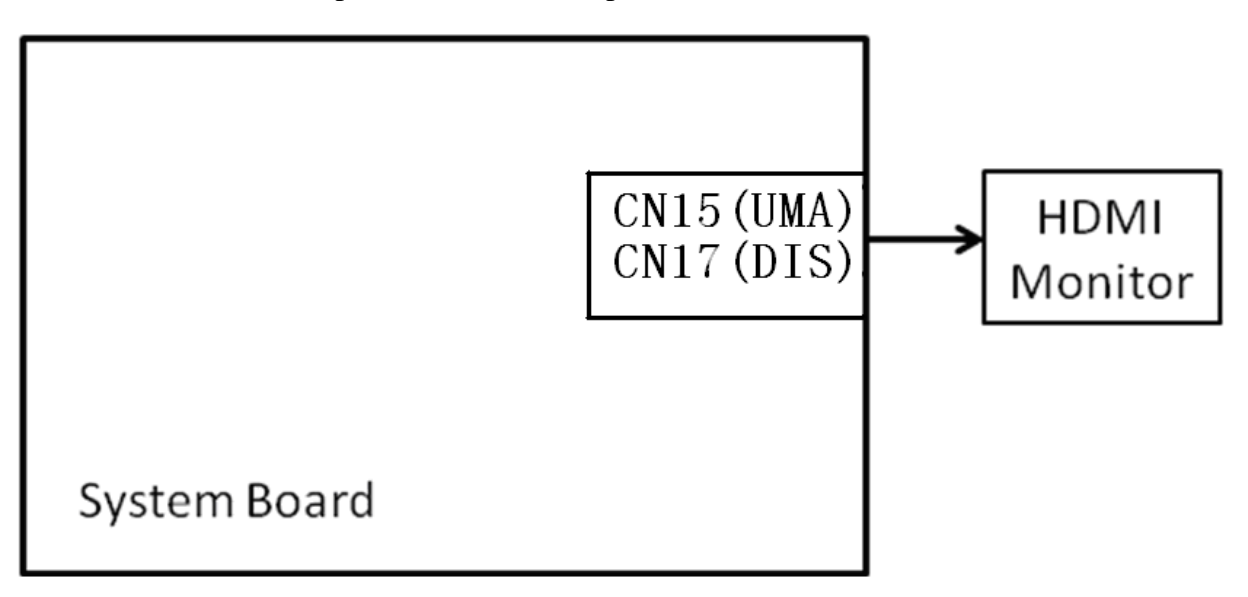

#### Procedure 2 External Monitor Check

Connect an external monitor to the computer's HDMI port, and then boot the computer. The computer automatically detects the external monitor.

If the external monitor works correctly, the internal LCD may be faulty. Go to Procedure 3.

If the external monitor appears to have the same problem as the internal monitor, system board may be faulty. Go to Procedure 2.

#### Procedure 3 Connector and Cable Check

HDMI monitor connected to System board by an HDMI cable.

If the connection is loose, reconnect firmly and restart the computer. If the problem still occurs, go to Procedure 4.

#### Procedure 4 Replacement Check

HDMI signals are connected to display circuits via HDMI cable and HDMI&USB board. Any of these components may be faulty. Refer to Chapter 4, *Replacement Procedures*, for instructions on how to disassemble the computer and then perform the following checks:

If characters or graphics on the internal display are not displayed clearly, perform Check 1.

If some screen functions do not operate properly, perform Check 4.

- Check 1 HDMI cable may be faulty. Replace HDMI cable with a new one following the instructions in Chapter 1, *Replacement Procedure* and test the display again. If the problem still occurs, perform Check 2.
- Check 2 HDMI monitor may be faulty. Replace HDMI monitor with a new one following the instructions in Chapter 2, *Replacement Procedure* and test the display again. If the problem still occurs, perform Check 3
- Check 3 HDMI&USB board may be faulty. Replace it with a new one following the instructions in Chapter 3, *Replacement Procedure*.
- Check 4 System board may be faulty. Replace it with a new one following the instructions in Chapter 4, *Replacement Procedure*.

# 2.14 Memory Troubleshooting

Memory troubleshooting can following below procedures as instructed.

- Procedure 1: Diagnostic Test Program Execution Check
- Procedure 2: Connect Check and Replacement Check

#### Procedure 1 Diagnostic Test Program Execution Check

Execute Memory test in the Memory test program. Refer to Chapter 3, *Tests and Diagnostics* for more information on how to perform the test program.

If any error is detected by the test, go to Procedure 2.

#### Procedure 2 Connect Check and Replacement Check

Memory function abnormal always accompany CPU run abnormal, the RAM may be not insert correctly or slot is defective or RAM and system board may be faulty.

Check 1 Make sure RAM is correctly and firmly inserted to the slots. If the problem still occurs, perform Check 2.

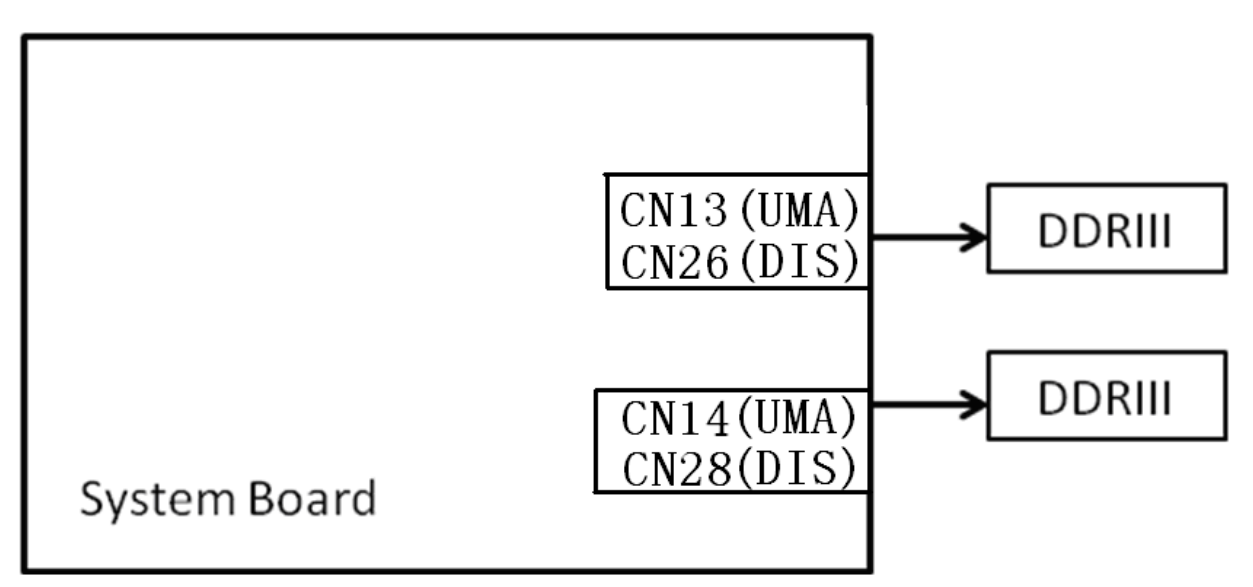

- Check 2 RAM may be faulty. Replace it with a new one. If the problem still occurs, perform Check 3.
- Check 3 The slot and MB may be faulty. Replace it with a new one following the instruction in Chapter 4.

## 2.15 3G Troubleshooting

To check if the computer's 3G is malfunctioning or not, follow the troubleshooting procedure below as instructed.

#### Procedure 1 Connector Check and Replacement Check

The 3G module is connected to system board. If 3G malfunctions, its connection is defective or Antenna and system board may be faulty.

Check 1 Make sure 3G is firmly connected to the connector CN20/CN25 (system board). If the problem still occurs, perform Check 2.

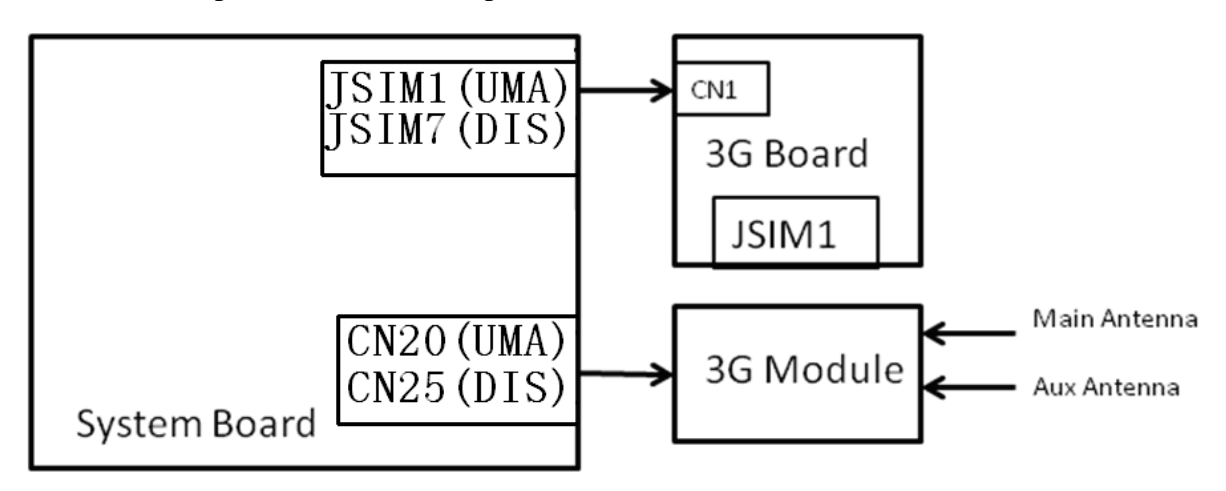

- Check 2 Antenna may be faulty. Replace it with new one. If the problem s till occurs, perform Check 3.
- Check 3 3G card may be faulty. Replace it with a new one following the steps in Chapter 4. If the problem still occurs, perform Check 4.
- Check 4 System board may be faulty. Replace it with a new one following the instruction in Chapter 4.

# 2.16 Camera Troubleshooting

To check if the computer's Camera is malfunctioning or not, follow the troubleshooting procedure below as instructed.

Procedure 1:Camera Execution CheckProcedure 2:Connect Check and Replacement Check

#### Procedure 1 Camera Execution Check

Open photo/video tool to look if there is an image. If not, go to Procedure 2.

#### Procedure 2 Connect Check and Replacement Check

The CCD cable is connected to system board integrated with LCD cable. If camera malfunctions, its connection may be defective or LCD/CCD cable and system board may be faulty.

Check 1 Make sure the other side of CCD cable is correctly and firmly inserted to the CN3/CN8 in MB. If the problem still occurs, perform Check 2.

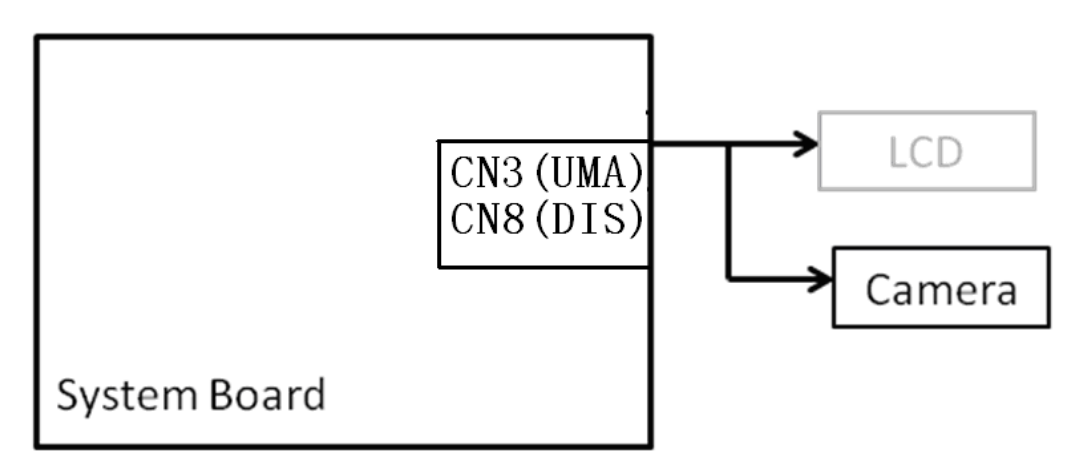

- Check 2 CCD cable may be faulty. Replace it with a new one. If the problem still occurs, perform Check 3.
- Check 3 Camera may be faulty. Replace it with a new one following the instruction in Chapter 4.
- Check 4 System board may be faulty. Replace it with a new one following the instruction in Chapter 4.

# 2.17 Microphone Troubleshooting

Microphone troubleshooting can following below procedures as instructed.

- Procedure 1: Sound Recorder Execution Check
- Procedure 2: Connect Check and Replacement Check

#### Procedure 1 Sound Recorder Execution Check

Open accessory to find sound recorder tool, try to record a length of sound, and then replay it to see if microphone is working normal. If not, go to Procedure 2.

#### Procedure 2 Connect Check and Replacement Check

The Microphone is combined with CCD cable which is connected to system board. If microphone malfunctions, its connection may be defective or CCD cable and system board may be faulty.

Check 1 Make sure the other side of CCD cable is correctly and firmly inserted to the CN1 in MB. If the problem still occurs, perform Check 2.

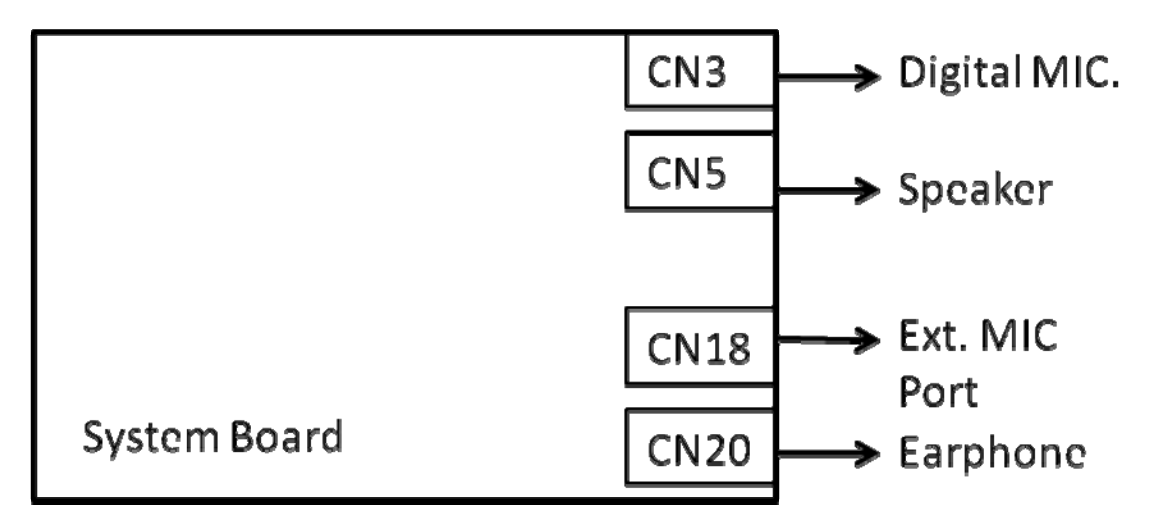

- Check 2 CCD cable or Microphone may be faulty. Replace it with a new one. If the problem still occurs, perform Check 3.
- Check 3 System board may be faulty. Replace it with a new one following the instruction in Chapter 4.

# 2.18 CRT Troubleshooting

To check if the computer's CRT is malfunctioning or not, follow the troubleshooting procedures below as instructed.

Procedure 1: External Monitor CheckProcedure 2: Connector and Cable CheckProcedure 3: Replacement Check

#### Procedure 1 External Monitor Check

Connect an external monitor to the computer's external CRT port, and then to see if you can transfer video image to external monitor. If not, go procedure2.

#### Procedure 2 Connector and Cable Check

CRT board is connected to system board by a CRT cable. Their cables may be disconnected from system board. Disassemble the computer following the steps described in Chapter 4, *Replacement Procedures*.

If the connection is loose, reconnect firmly and restart the computer. If the problem still occurs, go to Procedure 3.

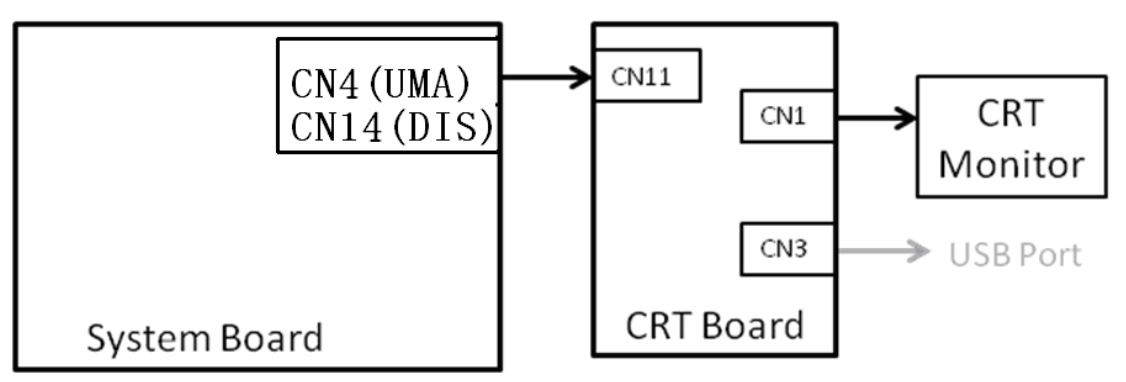

#### Procedure 3 Replacement Check

- Check 1 CRT cable may be faulty. Replace CRT cable with a new one following the instructions in Chapter 4--*Replacement Procedure*, and then test again. If the problem still occurs, perform Check 2.
- Check 2 CRT board may be faulty. Replace CRT board with a new one following the instructions in Chapter 4, *Replacement Procedure*, and then test again. If the problem still occurs, perform Check 3.
- Check 3 System board may be faulty. Replace it with a new one following the instructions in Chapter 4, *Replacement Procedure*.

# 2.19 USB Board Troubleshooting

Flatiron carries 3 USB port. To check if the computer's USB port is malfunctioning or not, follow the troubleshooting procedures below as instructed.

Procedure 1: Diagnostic Test Program Execution Check

Procedure 2: Connect Check and Replacement Check

#### Procedure 1 Diagnostic Test Program Execution Check

Execute USB test in the USB test program.

If any error is detected by the test, go to Procedure 2.

#### Procedure 2 Connect Check and Replacement Check

Right side USB port is connected to system board with CRT Board by CRT cable. This cable may be disconnected from system board. Disassemble the computer following the steps described in Chapter 4, *Replacement Procedures*.

Check 1 Make sure CRT cable is correctly and firmly inserted. If the problem still occurs, perform Check 2.

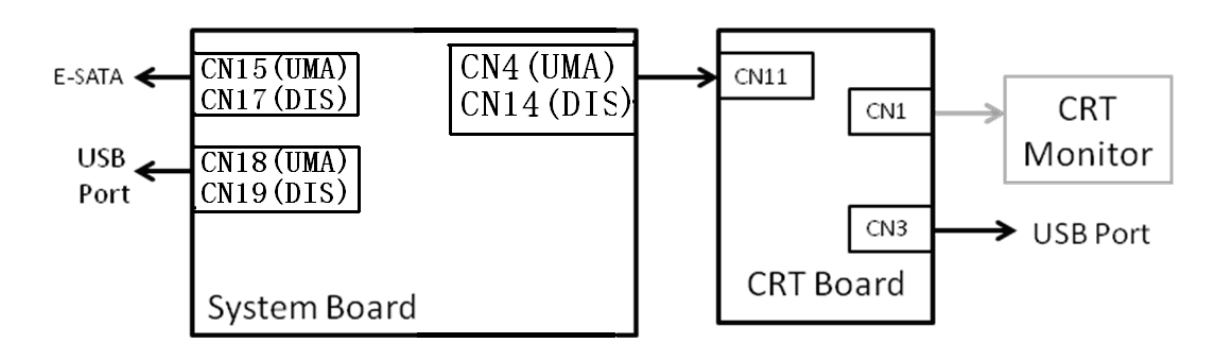

- Check 2 CRT/B may be faulty. Replace it with a new one. If the problem still occurs, perform Check 3.
- Check 3 The system board may be faulty. Replace it with a new one following the instruction in Chapter 4.

# 2.20 LED Troubleshooting

These are 6 LED lights at Top assy. From left to right, the Open statuses of them represent functions as below.

1. AC-IN 2. Power 3. Battery 4.HDD/SSD

5. Card Reader 6.W-Lan

To check if the computer's LED is malfunctioning or not, follow the troubleshooting procedures below as instructed.

Procedure 1: Each function Execution CheckProcedure 2: Connect Check and Replacement Check

#### Procedure 1 Each function Execution Check

In this procedure, you must first make sure all components except LED are working right. Then you can execute the related function to check if the corresponding LED is on or not. If not, please go to Procedure2.

#### Procedure 2 Connect Check and Replacement Check

LED light is built on system board; the system board may be faulty. Disassemble the computer following the steps described in Chapter 4, *Replacement Procedures*.

Check 1 The system board may be faulty. Replace it with a new one following the instruction in Chapter 4.

## 2.22 Optical Disk Drive Troubleshooting

To check if optical disk drive is malfunctioning or not, follow the troubleshooting procedures below as instructed.

Procedure 1: Diagnostic Test Program Execution Check

Procedure 2: Connector Check and Replacement Check

#### Procedure 1 Diagnostic Test Program Execution Check

Execute the CD-ROM/DVD-ROM Test in the Diagnostic Program. Refer to Chapter 3, *Tests and Diagnostics* for more information on how to perform the test program.

Prepare the tools before the test.

If any error is detected by the test, go to Procedure 2.

#### Procedure 2 Connector Check and Replacement Check

The connection of optical disk drive and system board may be defective. Otherwise, they may be faulty. Disassemble the computer following the steps described in Chapter 4 and perform the following checks:

Check 1 Make sure optical disk drive is firmly connected to the connector on system board.

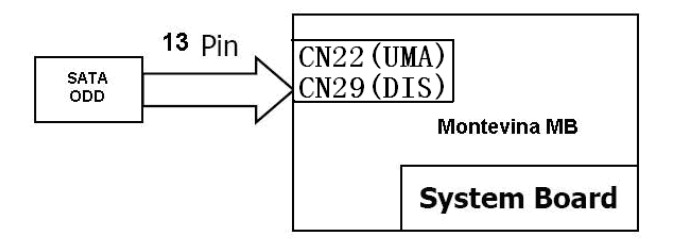

If the connection is loose, reconnect it firmly and return to Procedure 2. If the problem still occurs, perform Check 2.

Check 2 Optical disk drive may be faulty. Replace it with a new one following the steps in Chapter 4. If the problem still occurs, perform Check 3.

Check 3 System board may be faulty. Replace it with new one following the instructions in Chapter 4.

# 2.22 Modem Troubleshooting

To check if modem is malfunctioning or not, follow the troubleshooting procedures below as instructed.

Procedure 1: Diagnostic Test Program Execution Check

Procedure 2: Connector Check and Replacement Check

#### Procedure 1 Diagnostic Test Program Execution Check

Execute Modem test in the LAN/Modem/Bluetooth/IEEE1394 test program. Refer to Chapter 3, *Tests and Diagnostics* for more information on how to perform the test program.

If any error is detected, perform Procedure 2.

#### Procedure 2 Connector Check and Replacement Check

MDC (Modem Daughter Card) is used as the modem for this computer. MDC is connected to system board by connector CN10/CN27. If modem malfunctions, the connection of cable, board and module may be defective. Otherwise, they may be faulty.

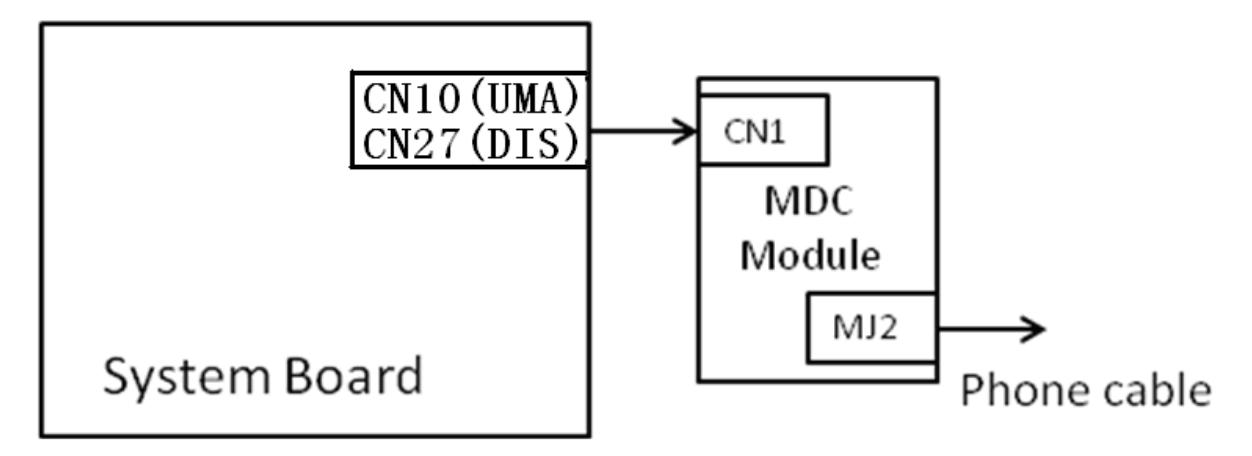

Disassemble the computer following the steps described in Chapter 4 and perform the following checks:

Check 1 Make sure the following connections are firmly connected.

If any connector is disconnected, connect it firmly and return to Procedure 1. If the problem still occurs, perform Check 2.

- Check 2 Modem cable may be faulty. Replace it with a new one. If the problem still occurs, perform Check 3.
- Check 3 MDC may be faulty. Replace it with a new one following the steps in Chapter 4. If the problem still occurs, perform Check 4.
- Check 4 Cable between MDC and system board may be faulty. Replace it with a new one following the instructions in Chapter 4. If the problem still occurs, perform Check 5.
- Check 6 System board may be faulty. Replace it with a new one following the instruction in Chapter 4.

# 2.23 3 in 1 Card Reader Troubleshooting

To check if the computer's 3 In 1 Card Reader is malfunctioning or not, follows the troubleshooting procedures below as instructed.

Procedure 1: Media Card CheckProcedure 2: Connector Check and Replacement Check

#### Procedure 1 Media Card Check

The media Card maybe fault, so please change a new media card and re-test the 3 in 1 card reader to check if the card reader is malfunctioning or not.

If any error is detected, perform Procedure 2.

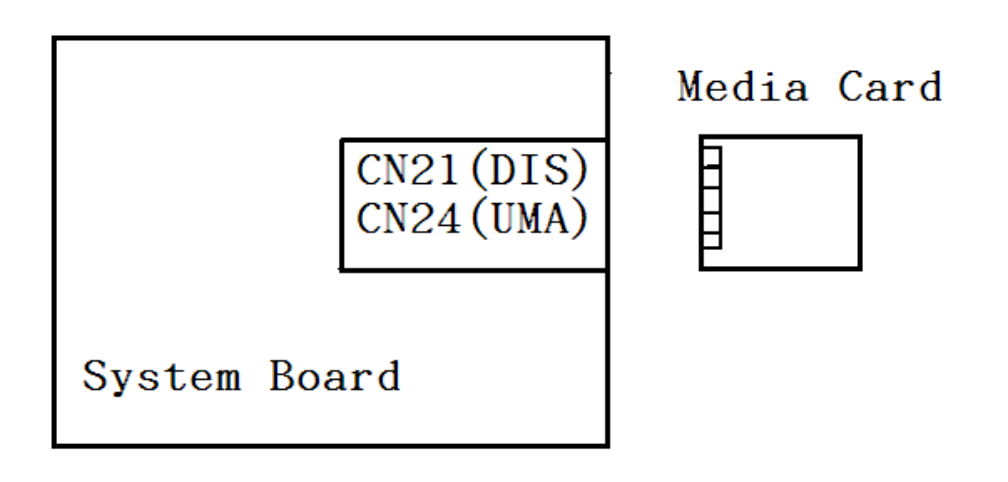

#### Procedure 2 Connector Check and Replacement Check

The 3 in 1 card reader function is embedded on system board. If card reader malfunctions, its connection is defective or media card and system board may be faulty.

- Check 1 make sure push the media card into card reader absolute. If the problem still occurs, perform Check2
- Check 2 System board may be faulty. Replace it with a new one following the instruction in Chapter 4.

# Chapter 2

# **Troubleshooting Procedures**

# Chapter 2 Contents

| 2.1 | Troubleshooting              |                                         | 1  |
|-----|------------------------------|-----------------------------------------|----|
| 2.2 | Troubleshooting Flowchart    |                                         |    |
| 2.3 | Power Supply Troubleshooting |                                         |    |
|     | Procedure 1                  | Power Status Check                      | 7  |
|     | Procedure 2                  | Connection Check                        | 9  |
|     | Procedure 3                  | Charging Check                          | 9  |
|     | Procedure 4                  | Replacement Check                       |    |
| 2.4 | System Board Troubleshooting |                                         |    |
|     | Procedure 1                  | Message Check                           |    |
|     | Procedure 2                  | Diagnostic Test Program Execution Check |    |
|     | Procedure 3                  | Replacement Check                       | 14 |
| 2.5 | SATA HDD/SSD T               |                                         |    |
|     | Procedure 1                  | Partition Check                         |    |
|     | Procedure 2                  | Message Check                           |    |
|     | Procedure 3                  | Format Check                            |    |
|     | Procedure 4                  | Diagnostic Test Program Execution Check |    |
|     | Procedure 5                  | Connector Check and Replacement Check   | 19 |
| 2.6 | Keyboard Troubles            |                                         |    |
|     | Procedure 1                  | Diagnostic Test Program Execution Check |    |
|     | Procedure 2                  | Connector Check and Replacement Check   |    |
| 2.7 | Touch pad Trouble            | shooting                                |    |
|     | Procedure 1                  | Diagnostic Test Program Execution Check |    |
|     | Procedure 2                  | Connector Check and Replacement Check   |    |

| 2.8  | Display Troublesho     |                                         |    |  |  |
|------|------------------------|-----------------------------------------|----|--|--|
|      | Procedure 1            | External Monitor Check                  |    |  |  |
|      | Procedure 2            | Diagnostic Test Program Execution Check |    |  |  |
|      | Procedure 3            | Connector and Cable Check               |    |  |  |
|      | Procedure 4            | Replacement Check                       |    |  |  |
| 2.9  | LAN Troubleshoot       | ing                                     |    |  |  |
|      | Procedure 1            | Diagnostic Test Program Execution Check |    |  |  |
|      | Procedure 2            | Connector Check and Replacement Check   |    |  |  |
| 2.10 | Wireless LAN Tro       | Wireless LAN Troubleshooting            |    |  |  |
|      | Procedure 1            | Transmitting-Receiving Check            |    |  |  |
|      | Procedure 2            | Antennas' Connection Check              |    |  |  |
|      | Procedure 3            | Replacement Check                       |    |  |  |
| 2.11 | Sound Troubleshooting  |                                         |    |  |  |
|      | Procedure 1            | Connector Check                         |    |  |  |
|      | Procedure 2            | Replacement Check                       |    |  |  |
| 2.12 | Bluetooth Troubles     |                                         |    |  |  |
|      | Procedure 1            | Connector Check and Replacement Check   |    |  |  |
| 2.13 | HDMI Troubleshooting   |                                         |    |  |  |
|      | Procedure 1            | Connector Check and Replacement Check   |    |  |  |
|      | Procedure 2            | External Monitor Check                  | 34 |  |  |
|      | Procedure 3            | Connector and Cable Check               | 35 |  |  |
|      | Procedure 4            | Replacement Check                       |    |  |  |
| 2.14 | Memory Troubleshooting |                                         |    |  |  |
|      | Procedure 1            | Diagnostic Test Program Execution Check |    |  |  |
|      | Procedure 2            | Connect Check and Replacement Check     | 37 |  |  |
| 2.15 | 3G Troubleshootin      | g                                       |    |  |  |
|      | Procedure 1            | Connector Check and Replacement Check   |    |  |  |
| 2.16 | Camera Troubleshooting |                                         |    |  |  |
|      | Procedure 1            | Camera Execution Check                  |    |  |  |
|      | Procedure 2            | Connect Check and Replacement Check     |    |  |  |

#### Chapter 2 Troubleshooting Procedures

| 2.17 | Microphone Troubleshooting |                                         |    |
|------|----------------------------|-----------------------------------------|----|
|      | Procedure 1                | Sound Recorder Execution Check          | 40 |
|      | Procedure 2                | Connect Check and Replacement Check     | 40 |
| 2.18 | CRT Troubleshooti          | ng                                      | 41 |
|      | Procedure 1                | External Monitor Check                  | 41 |
|      | Procedure 2                | Connector and Cable Check               | 41 |
| 2.19 | USB Troubleshooti          | ng                                      | 43 |
|      | Procedure 1                | Diagnostic Test Program Execution Check | 43 |
|      | Procedure 2                | Connect Check and Replacement Check     | 43 |
| 2.20 | LED Troubleshooti          | 44                                      |    |
|      | Procedure 1                | Each function Execution Check           | 44 |
|      | Procedure 2                | Connect Check and Replacement Check     | 44 |
| 2.21 | Optical Disk Drive         | Troubleshooting                         | 45 |
|      | Procedure 1                | Diagnostic Test Program Execution Check | 45 |
|      | Procedure 2                | Connector Check and Replacement Check   | 45 |
| 2.22 | Modem Troublesho           | ooting                                  | 47 |
|      | Procedure 1                | Diagnostic Test Program Execution Check | 47 |
|      | Procedure 2                | Connector Check and Replacement Check   | 47 |
| 2.23 | 3 in 1 Card Reader         | Troubleshooting                         | 49 |
|      | Procedure 1                | Media Card Check                        | 49 |
|      | Procedure 2                | Connector Check and Replacement Check   | 49 |

# Chapter 3

# **Diagnostic Programs**

# Chapter 3 Contents

| 3.1  | Tests and Diagnostics Software Overview  |      |
|------|------------------------------------------|------|
| 3.2  | Executing the Diagnostic Test            |      |
| 3.3  | Subtest names                            |      |
| 3.4  | System Test                              | 3-11 |
| 3.5  | Memory Test                              | 3-13 |
| 3.6  | Keyboard Test                            | 3-17 |
| 3.7  | Display Test                             | 3-19 |
| 3.8  | Floppy Disk Test                         | 3-34 |
| 3.9  | Hard Disk Test                           | 3-36 |
| 3.10 | Real Time Clock Test                     | 3-39 |
| 3.11 | Cache Memory Test                        | 3-41 |
| 3.12 | High Resolution Display Test             | 3-43 |
| 3.13 | Multimedia Test                          | 3-49 |
| 3.14 | MEMORY2 Test                             | 3-50 |
| 3.15 | Error Codes and Error Status Names       | 3-52 |
| 3.16 | Running Test                             | 3-54 |
| 3.17 | DMI INFOEMATION                          | 3-55 |
| 3.17 | 7.1 Check DMI Information                | 3-55 |
| 3.17 | 7.2 Write DMI Information                | 3-55 |
| 3.18 | Log Utilities                            | 3-58 |
| 3.18 | 3.1 Operations                           | 3-58 |
| 3.19 | System Configuration                     | 3-60 |
| 3.20 | OPTION                                   | 3-61 |
| 3.20 | 0.1 Function Description                 | 3-61 |
| 3.20 | 0.2 Operation Description                | 3-61 |
| 3.21 | Common Tests and Operation               | 3-63 |
| 3.21 | 1.1 How to operate a window              | 3-63 |
| 3.21 | I.2         How to Stop the Test Program | 3-63 |
| 3.21 | 1.3   Test Status Screen                 | 3-63 |
| 3.21 | 1.4 Test Stop Display                    | 3-65 |
| 3.21 | 1.5 How to enter data                    | 3-65 |

## 3.1 Tests and Diagnostics Software Overview

This chapter explains how to use the Tests and Diagnostics Software for the Satellite L640 computer systems.

**NOTES**: Before starting the Tests and Diagnostics software:

- 1. Check all cables for loose connections.
- 2. Exit any application and close Windows.

The Diagnostics Menu consists of the following options:

- Diagnostic Test
- **Q** Running Test
- DMI Information
- □ Log Utilities
- □ System Configuration
- Option

The Diagnostic Test Menu consists of the following functional tests:

- System Test
- □ Memory Test
- □ Keyboard Test
- Display Test
- □ Floppy Disk Test
- □ Hard Disk Test
- **Real Time Clock Test**
- □ Cache Memory Test
- □ High Resolution Display Test
- □ Multimedia Test
- □ Memory2 Test
- □ FDD & HDD Error Retry Count Set

The following equipment is required to perform some of the diagnostic test programs:

- □ The Diagnostics Disk (all tests)
- A formatted working disk for the floppy disk drive test (all tests)
- A CD test media (Toshiba Backup CD ROM for the CD-ROM test)

The following sections detail the tests contained within the Diagnostic Test Menu. Refer to Sections 3.18, 3.19, 3.20 and, 3.21 for detailed information on the remaining functions of the Tests and Diagnostics software.

# 3.2 Executing the Diagnostic Test

Free-DOS is required to run the Diagnostics Program. To start the programs follow these steps:

- 1. Create a Free-DOS bootable disk and copy all the files from the Tests and Diagnostics software to the disk.
- 2. Insert the boot disk into the computer's floppy disk drive and turn on the computer.

**NOTES**: If error message display "Sorry. This Model Type Not Match This Machine": **Please Check:** 

- 1. You test disk is match this model, ex. disk is 14" but machine is 13".
- 2. The M/B EEPROM project type is math your test disk, if not, please use WDMI3.EXE to modify with right LCD size.

The following screen displays:

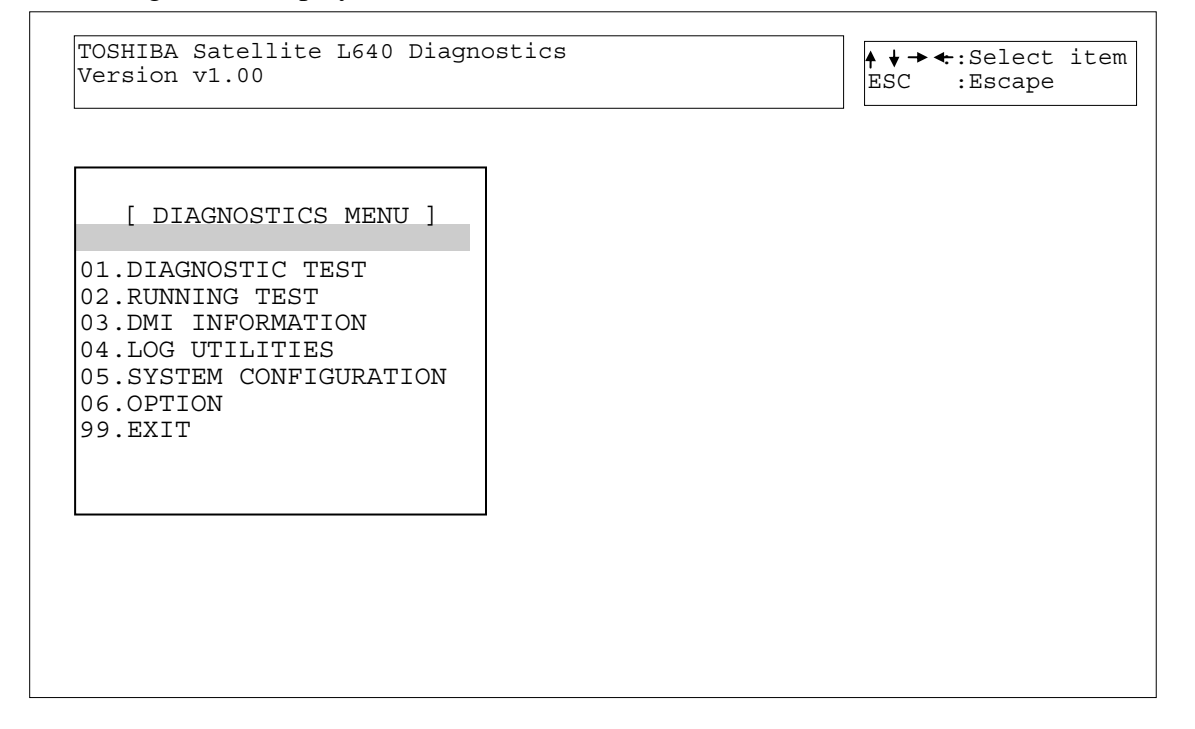

3. To select the Diagnostic Test from the Diagnostics Menu use the arrow keys to set the highlight bar to **01** and press **Enter**.

The following menu displays:

| TOSHIBA Satellite L640 Diagno<br>Version v1.00                                                                                                    | ostics<br>ESC :Escape                                                                                                    |
|----------------------------------------------------------------------------------------------------|----------------------------------------------------------------------------------------------------|
| [ DIAGNOSTICS MENU ]<br>01. DIAGNOSTIC TEST                                                                                                    |                                                                                                    |
| [ DIAC                                                                                                    | NOSTIC TEST MENU ]                                                                                                    |
| 01. SYSTEM TEST<br>02. MEMORI 1ES1<br>03. KEYBOARD TEST<br>04. DISPLAY TEST<br>05. FLOPPY DISK TEST<br>06. HARD DISK TEST<br>07. REAL TIME CLOCK TEST | 08. CACHE MEMORY TEST<br>09. HIGH RESOLUTION DISPLAY TEST<br>10. MULTIMEDIA TEST<br>11. MEMORY2 TEST<br>88. FDD&HDD ERROR RETRY COUNT SET<br>99. EXIT TO DIAGNOSTICS MENU |

Refer to Sections 3.4 through 3.14 for detailed descriptions of Diagnostics Tests 1 through 11. Item 88 sets the floppy disk drive and hard disk drive error retry count. Item 99 exits the submenu of the Diagnostic Test and returns to the Diagnostics Menu.

| TOSHIBA Satellite L640 Diagno:<br>Version v1.00                                        | stics<br>★↓→:←:Select item<br>ESC :Escape                                                           |
|----------------------------------------------------------------------------------------|----------------------------------------------------------------------------------------------------|
| [ DIAGNOSTICS MENU ]<br>01. DIAGNOSTIC TEST                                            | [ SYSTEM TEST ]                                                                                     |
| [ DIAGN<br>01. SYSTEM TEST<br>02. MEMORY TEST<br>03. KEYBOARD TEST<br>04. DISPLAY TEST | JOS:<br>01. FAN ON/OFF<br>03. CPU Temperature<br>99. Exit to DIAGNOSTIC TEST MENU<br>08<br>09<br>10 |
| 05. FLOPPY DISK TEST<br>06. HARD DISK TEST<br>07. REAL TIME CLOCK TEST                 | 11. MEMRY2 TEST<br>88. FDD&HDD ERROR RETRY COUNT SET<br>99. EXIT TO DIAGNOSTICS MENU                |

4. Select the subtest you want to execute and press **Enter**. The following menu displays:

5. Select the desired test from the subtest menu and press **Enter**. The following Test Parameter menu displays:

|          |                                 |                      | ~                              |
|----------|---------------------------------|----------------------|--------------------------------|
| [ DIAGI  | [ TEST PARAM                    | ETER ]               | YSTEM TEST ]                   |
| 1. DIAG  |                                 |                      | FF                             |
|          | 01. GO TO Test                  | . VEC                | Test                           |
|          | 02. Test 100p<br>03. Error Stop | · NO                 | erature                        |
|          | US. HIIOI BCOP                  |                      | DIAGNOSTIC TEST MENU           |
| 01. SYS  |                                 |                      | TIME CLOCK TEST                |
| 2. MEMO  |                                 | IU. NEA I            | EST                            |
| 3. KEYBO | DARD TEST                       | 11. HIGH             | RESOLUTION DISPLAY TEST        |
| 4. DISPI | LAY TEST                        | 12. MULTI            | MEDIA TEST                     |
| 5. FLOPI | PY DISK TEST                    | 13. USB 1            | EST                            |
| 6. HARD  | DISK TEST                       | 14. MEMOR            | YZ TEST<br>GERE DEFENSIONE CER |
| 7. REAL  | TIME CLOCK TEST                 | 00. FDD&F<br>00 FYTT | TO DIACNOSTICS MENU            |
|          |                                 | JJ. EAII             | TO DIAGNOSIICS MENU            |

Use the arrow keys to highlight the desired option and press Enter.

**NOTES**: The Item2 and 3 of Test Parameter are not used by some tests.

#### Go To Test

Move the highlight bar to Go To Test and press Enter to start executing the test.

#### **Test Loop**

Select **NO** to return the screen to the subtest menu after the test is complete. Select **YES** to set the test to run continuously until it is halted by the user.

#### **Error Stop**

Select **NO** to keep the test running even if an error is found. Select **YES** to stop the test program when an error is found and display the HALT OPERATION screen as shown below:

[[ HALT OPERATION ]] 1: Test end

- 2: Continue
- 3: Retry

These three selections have the following functions:

- 1: Terminates the test program and exits to the subtest menu.
- 2: Continues the test from the error.
- 3: Restarts the test from the beginning.

Use the arrow keys to move the cursor to the desired option and press **Enter**.

Table 3-1 in Section 3.3 lists the function of each test on the subtest menu. Table 3-2 in Section 3.15 lists the error codes and error status for each error.

# 3.3 Subtest names

Table 3-1 lists the subtest names for each test program in the Diagnostic Test menu.

| No. | Test Name     | No. | Subtest Name                  |
|-----|---------------|-----|-------------------------------|
| 01  | SYSTEM TEST   | 01  | FAN ON/OFF check              |
|     |               | 02  | Battery TEST                  |
|     |               | 03  | CPU Temperature               |
| 02  | MEMORY TEST   | 01  | Conventional Memory           |
|     |               | 02  | Protected Mode                |
|     |               | 03  | Protected Mode (32MB-MAX)     |
|     |               | 04  | RAM Refresh                   |
|     |               | 05  | Stress Test                   |
| 03  | KEYBOARD TEST | 01  | Pressed Key Display [JP KBD]  |
|     |               | 02  | Pressed Key Display [UK KBD]  |
|     |               | 03  | Pressed Key Display [US KBD]  |
|     |               | 04  | PS/2 Mouse (Pointing 2Button) |
| 04  | DISPLAY TEST  | 01  | Character Attributes          |
|     |               | 02  | Character Set                 |
|     |               | 03  | 80* 25 Character Display      |
|     |               | 04  | 320* 200 Graphics Display     |
|     |               | 05  | 640* 200 Graphics Display     |
|     |               | 06  | 640* 480 Graphics Display     |
|     |               | 07  | Display Page                  |
|     |               | 08  | "H" Pattern Display           |
|     |               | 09  | Video DAC Register W/R/C      |
|     |               | 10  | Color Graphics Display        |
|     |               | 11  | Color Attributes Display      |
|     |               | 12  | Color Tiling                  |

| Table 3-1 Subtest Names |
|-------------------------|
|-------------------------|

| No. | Test Name               | No. | Subtest Name              |
|-----|-------------------------|-----|---------------------------|
| 05  | FLOPPY DISK TEST        | 01  | Sequential Read           |
|     |                         | 02  | Sequential W/R/C          |
|     |                         | 03  | Random Address/Data       |
|     |                         | 04  | Write Specified Address   |
|     |                         | 05  | Read Specified Address    |
| 06  | HARD DISK TEST          | 01  | Sequential Read           |
|     |                         | 02  | Address Uniqueness        |
|     |                         | 03  | Random Address Data       |
|     |                         | 04  | Cross Talk and Peek Shift |
|     |                         | 05  | Write Specified Address   |
|     |                         | 06  | Read Specified Address    |
|     |                         | 07  | Sequential Write          |
|     |                         | 08  | W-R-C Specified Address   |
| 07  | REAL TIME CLOCK<br>TEST | 01  | Real Time Test            |
|     |                         | 02  | Backup Memory Test        |
|     |                         | 03  | Real Time Carry Test      |
| 08  | CACHE MEMORY            | 01  | Constant Data Test        |
|     | TEST                    | 02  | Address Pattern Test      |
|     |                         | 03  | Increment/Decrement Test  |
|     |                         | 04  | Bit Shift Pattern Test    |
|     |                         | 05  | *Write Disturb Test       |
|     |                         | 06  | Checker Board Test        |
|     |                         | 07  | Marching Test             |
|     |                         | 08  | Working Data Test         |
| 09  | HIGH RESOLUTION         | 01  | VRAM W/R/C Test           |
|     | DISPLAY TEST            | 02  | 640* 480 Mode Display     |
|     |                         | 03  | 800* 600 Mode Display     |
|     |                         | 04  | 1024* 768 Mode Display    |
|     |                         | 05  | "H" Pattern Display       |
|     |                         | 06  | Focus Test ("E" Pattern)  |

 Table 3-1 Subtest Names(2/3)

| No. | Test Name       | No. | Subtest Name                          |
|-----|-----------------|-----|---------------------------------------|
| 10  | MULTIMEDIA TEST | 01  | Sequential Read Test                  |
|     |                 | 02  | Random Read Test                      |
|     |                 | 03  | Read Specified Address Test           |
|     |                 | 04  | 1 point W/R/C Test                    |
| 11  | MEMORY2         | 01  | All one/zero Test                     |
|     |                 | 02  | Walking 1/Walking 0 Test(Left)        |
|     |                 | 03  | Walking 1/Walking 0 Test(Right)       |
|     |                 | 04  | Walking 1/Walking 0 Test(Left /Right) |

Table 3-1 Subtest Names(3/3)

\*This test cannot support.

#### 3.4 **System Test**

To execute the System Test select 01 from the Diagnostic Test Menu, press Enter and follow the directions on the screen. The System Test contains three subtests. Move the highlight bar to the subtest you want to execute and press Enter.

| Subtest 01 | FAN ON/OFF Checking                                                                                                    |  |  |  |
|------------|----------------------------------------------------------------------------------------------------|--|--|--|
|            | Select 1,2,3 to control FAN on/off, 1=Fan on, 2=Fan off, 3=Exit.                                                                                                    |  |  |  |
|            | <ul> <li>[BOIFAN2.EXE] Program Version : 1.0</li> <li>1: Fan On 2: Fan Off 3: Exit</li> <li>Fan1 Status On Fan1RPM : 5000 or Fan1 Status OFF Fan1RPM : 0</li> <li>Fan2 Status On Fan2RPM : 2500 or Fan2 Status OFF Fan2RPM : 0</li> </ul> |  |  |  |
| Subtest 02 | Battery Test                                                                                                    |  |  |  |

This will display battery information for check , press [ESC] to exit .

| [BOIPCU.EXE] Program Version : 1.1 03-20-2010 |            |                          |                |
|-----------------------------------------------|------------|--------------------------|----------------|
| voltage                                       | : 12522 mV | Remaining capacity alarm | : 440 mAh      |
| temperature                                   | : 24.4 'C  | Remaining time alarm     | : 10 min       |
| current                                       | : 1330 mA  | Battery mode             | : 0            |
| average current                               | : 1327 mA  | AtRate                   | : 0 mA         |
| relative state of charge                      | : 93 %     | At rate time to full     | : 65535 min    |
| absolute state of charge                      | : 89 %     | At rate time to empty    | : 65535 min    |
| remaining capacity                            | : 3546 mAh | At rate O. K.            | : FFFF         |
| full charge capacity                          | : 3800 mAh | Maximun error            | : 2 %          |
| run time to empty                             | : -1 min.  | Charging current         | : 3000 mA      |
| average time to empty                         | : -1 min.  | Charging voltage         | : 12600 mA     |
| average time to full                          | : 101 min. | Manufacturer name        | : LGC          |
| cycle count                                   | : 10 times | Device name              | : NS2P3SZMP4WR |
| design capacity                               | : 4400 mAh | Device chemistry         | : LION         |
| design voltage                                | : 10800 mV | Manufacturer data        | : 0            |
| specification information : 3.1 Mar           |            | Manufacture date         | : 1/6/2010     |
| serial no.                                    | : 32009    |                          |                |
| STATUS                                        | : INIT     |                          |                |
|                                               |            |                          |                |
|                                               |            |                          |                |
|                                               |            |                          |                |
|                                               |            |                          |                |
|                                               |            |                          |                |
| Press [ESC] KEY to exit                       |            |                          |                |

Subtest 03 CPU Temperature

This will display CPU Temperature for check , press [ESC] to exit .

[CPU\_TEMP.EXE] Program Version : 1.3 03-09-2009 CPU Temperature : XX GPU Temperature : XX

**NOTES**: If no external Graphics, GPU not report temperature. when read data is 255 mean no external Graphics.

# 3.5 Memory Test

To execute the Memory Test select **02** from the Diagnostic Test Menu, press **Enter** and follow the directions on the screen. The Memory Test contains five subtests that test the computer's memory. Move the highlight bar to the subtest you want to execute and press **Enter**.

**NOTE**: If **NO** is selected for Test Loop on the Test Parameter menu, the Test Status screen displays while the test is executing. When the test is complete the Memory Test menu displays.

If **YES** is selected for Test Loop on the Test Parameter menu, the Test Status screen displays while the test is executing. Press **Ctrl** + **break** to return to the Memory Test menu.

Subtest 01 Conventional Memory

This subtest first writes test data patterns to conventional memory (0 to 640 KB), then reads the new data and compares the result with the original data patterns.

If a compare error occurs, the write data, read data, and test address display on the screen. Addresses are displayed in 4KB increments during the test.

#### **Test Process:**

- Byte Enable Test
   One bit write/ 8 bit read" is executed and the new data is compared
   with the original data.
   Test data = CCAA5533H, 8000000H
- Byte Enable Test
   "One bit write/16 bit read" is executed and the new data is compared with the original data.
   Test data = CCAA5533H, 8000000H
- Data bus test
   "One bit write/16 bit read" is executed and the new data is compared with the original data. Test data = 1H, 2H, 4H, 8H, 10H, through 80000000H.
- 4. Fixed data test
  "16 bit write/ 16 bit read" is executed and the new data is compared to the original data.
  Test data = FFFFFFFH, 0000000H, 80018001H

- Address pattern test

   "16 bit write and 16 bit read" of address pattern data is executed and the new data is compared with the original data.
   Test data = 0000H, 0004H, 0008H, 000CH,...8000H, 8004H, through FFECH
- Subtest 02 Protected Mode

This subtest first writes data patterns and address data from 1 to 32 MB, then reads the new data and compares the result with the original data patterns. Addresses are displayed in 64KB increments during the test.

#### **Test Process:**

- Byte Enable Test
   One bit write/ 8 bit read" is executed and the new data is compared
   with the original data.
   Test data = CCAA5533H, 8000000H
- Byte Enable Test
   "One bit write/16 bit read" is executed and the new data is compared with the original data.
   Test data = CCAA5533H, 8000000H
- Data bus test
   "One bit write/16 bit read" is executed and the new data is compared with the original data. Test data = 1H, 2H, 4H, 8H, 10H, through 80000000H.
- 4. Fixed data test
  "16 bit write/ 16 bit read" is executed and the new data is compared to the original data.
  Test data = FFFFFFFH, 00000000H, 80018001H
- 5. Address pattern test "16 bit write and 16 bit read" of address pattern data is executed and the new data is compared with the original data. Test data = 0000H, 0004H, 0008H, 000CH,...8000H, 8004H, through FFECH
- Subtest 03 Protected Mode [32MB MAX]

This subtest first writes data patterns and address data from 32MB to the maximum installed memory, reads the new data, and then compares the result
with the original data patterns. Addresses are displayed in 64KB increments during the test.

### **Test Process:**

- Byte Enable Test
   One bit write/ 8 bit read" is executed and the new data is compared
   with the original data.
   Test data = CCAA5533H, 8000000H
- Byte Enable Test
   "One bit write/16 bit read" is executed and the new data is compared with the original data.
   Test data = CCAA5533H, 8000000H
- 3. Data bus test
  "One bit write/16 bit read" is executed and the new data is compared with the original data. Test data = 1H, 2H, 4H, 8H, 10H, through 80000000H.
- 4. Fixed data test
  "16 bit write/ 16 bit read" is executed and the new data is compared to the original data.
  Test data = FFFFFFFH, 00000000H, 80018001H
- 5. Address pattern test
  "16 bit write and 16 bit read" of address pattern data is executed and the new data is compared with the original data. Test data = 0000H, 0004H, 0008H, 000CH,...8000H, 8004H, through FFECH

### Subtest 04 RAM Refresh

This subtest writes a data pattern (CCAA5533H) in 4KB from 0 to the maximum installed memory, then waits for a memory refresh cycle (16 ms or more), reads the new data, and compares the result with the original data pattern.

### **Test Process:**

- 1. Checks the memory size to determine the maximum size of installed memory.
- 2. Tests memory addresses 0 to the maximum installed.
- 3. Writes, reads, and compares test data after a memory refresh cycle (16ms or more).

**NOTE:** There may be a short delay between write and read operations, depending on the memory size.

### Subtest 05 Stress Test

This subtest writes the following 16KB data patterns to the Write/Read Buffer in conventional memory.

# 3.6 Keyboard Test

To execute the Keyboard Test select **03** from the Diagnostic Test Menu, press **Enter** and follow the directions on the screen. The Keyboard Test contains four subtests that test the computer's keyboard and mouse actions. Move the highlight bar to the subtest you want to execute and press **Enter**.

**NOTE**: The Test Loop and Error Stop parameters are not enabled for the Keyboard test. When test Fn key need press "Fn + \*"," \*" is the same "P" key.

Subtest 01 Pressed Key Display [JP Keyboard] for Japan Keyboard

When you execute this subtest, the keyboard layout is drawn on the display. When any key is pressed, the corresponding key on the screen changes from light to dark. Holding a key down enables the auto-repeat function which causes the key's display character to blink .

```
[[[ Press Key Display ]]]
Layout of a keyboard (JP keys)
```

Subtest 02 Pressed Key Display [UK Keyboard] for UK Keyboard

This subtest is used for the UK keyboard and functions the same as Subtest 1.

Subtest 03 Pressed Key Display [US Keyboard] for US Keyboard

This subtest is used for the US keyboard and functions the same as Subtest 1.

Subtest 04 PS/2 Mouse (Pointing)

This subtest checks the function of mouse as shown below.

A) Pointing device (mouse)B) Mouse buttons

Please move cursor to upper left and press left button , screen will display <PRESS> in left rectangle , move cursor to lower right and press right button , screen will display <PRESS> in right rectangle , the program exit .

If left and right button short , screen will display <Left and Right Button maybe short > , the program exit .

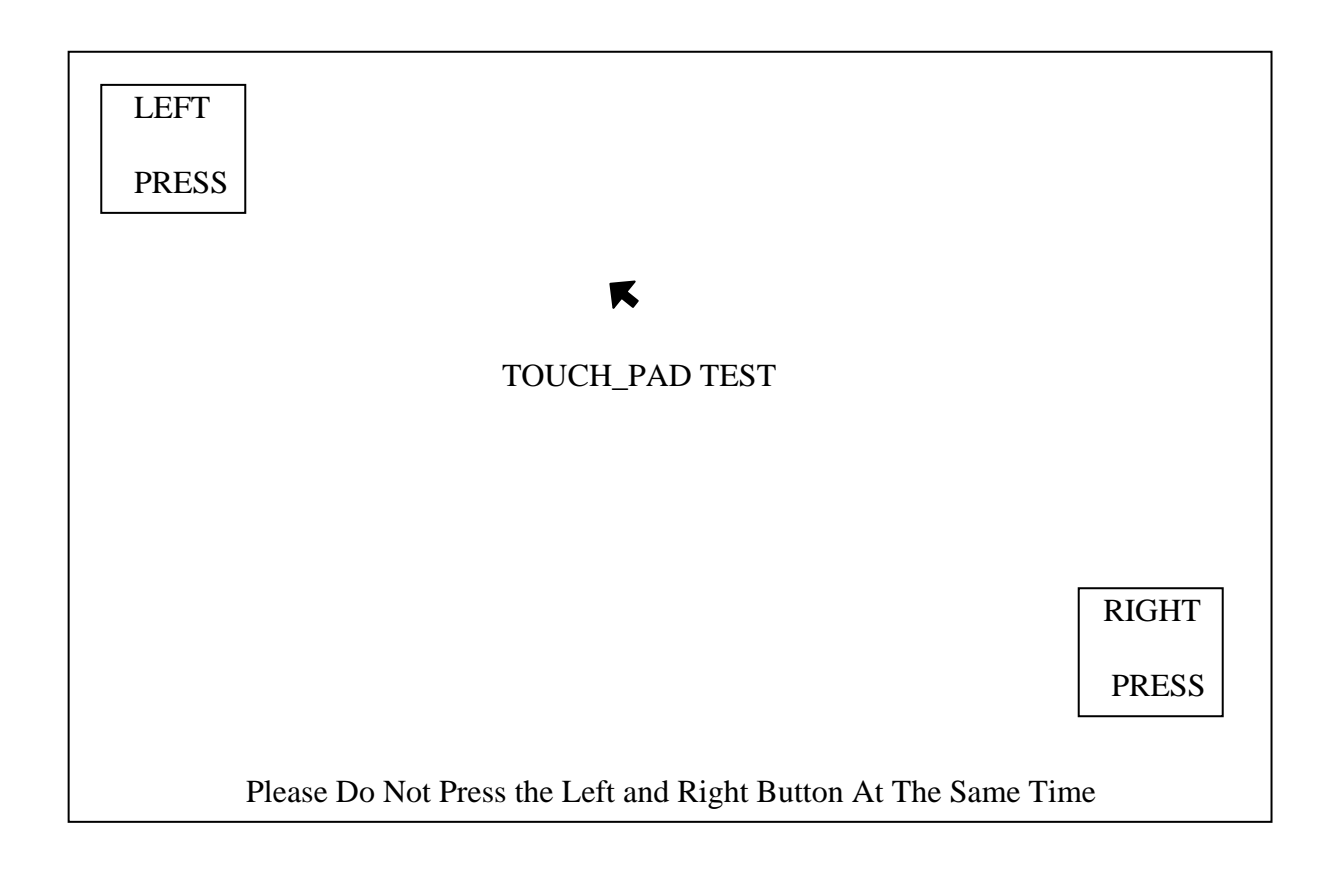

## 3.7 Display Test

To execute the Display Test select **04** from the Diagnostic Test Menu, press **Enter** and follow the directions displayed on the screen. The Display Test contains twelve subtests that test the display in various modes. Move the highlight bar to the subtest you want to execute and press **Enter**.

Subtest 01 Character Attributes

This subtest displays character attributes and color attributes. The character attributes are: normal, intensified, reverse, and blinking. The color attributes are: blue, red, magenta, cyan, yellow, and white. These seven colors each display a background color, foreground color and high resolution color. The screen below displays when this subtest is executed.

| CHARACTER ATTRIBUTES                                                                                                    |  |  |  |  |  |  |  |
|----------------------------------------------------------------------------------------------------|--|--|--|--|--|--|--|
| NEXT LINE SHOWS NORMAL DISPLAY<br>NNNNNNNNNNNNNNNNNNNNNNNNNNNNNN                                                                                                    |  |  |  |  |  |  |  |
| NEXT LINE SHOWS INTENSIFIED DISPLAY<br>IIIIIIIIIIIIIIIIIIIIIIIIIIIIII                                                                                                    |  |  |  |  |  |  |  |
| NEXT LINE SHOWS REVERSE DISPLAY<br>RRRRRRRRRRRRRRRRRRRRRRRRRRRRRRRRRRRR                                                                                                    |  |  |  |  |  |  |  |
| NEXT RRRRRRRRRRRRRRRRRRRRRRRRRRRRRRRRRRRR                                                                                                    |  |  |  |  |  |  |  |
| Image: Sector of the sector of the sector of th |  |  |  |  |  |  |  |
| Press [ Enter ] KEY                                                                                                    |  |  |  |  |  |  |  |

To exit this subtest and return to the Display Test menu:

Press **Enter** if **NO** was selected for *Test Loop* on the Test Parameter Menu. Press **Ctrl** + **break** if **YES** was selected for *Test Loop* on the Test Parameter Menu.

#### Subtest 02 Character Set

This subtest displays the character codes 00H - FFH, using Mode 01H (40\*25). The screen below displays when this subtest is executed.

CHARACTER SET IN 40\*25

Press [Enter] Key

To exit this subtest and return to the Display Test menu:

Press **Enter** if **NO** was selected for *Test Loop* on the Test Parameter Menu. Press **Ctrl** + **break** if **YES** was selected for *Test Loop* on the Test Parameter Menu.

### Subtest 03 80 \* 25 Character Display

This subtest uses 80\*25 video resolution to display character codes 20H - 7EH using Mode 03H (80\*25). The data displayed is shifted 1 byte to the left for each line as shown below.

| 80*25 CHARACTER DISPLAY<br>01234567890123456789012345678901234567890123456789012345678901234567890123456789012345678901234567890123456789<br>!"#\$%&'()*=,/0123456789:;⇔?@ABCDEFGHIJKLMNOPQRSTUVWXYZ[\]^_'abcdefghIjklmnop<br>"#\$%&'()*=,/0123456789:;⇔?@ABCDEFGHIJKLMNOPQRSTUVWXYZ[\]^_'abcdefghIjklmnopq<br>#\$%&'()*=,/0123456789:;⇔?@ABCDEFGHIJKLMNOPQRSTUVWXYZ[\]^_'abcdefghIjklmnopqr<br>\$%&'()*=,/0123456789:;⇔?@ABCDEFGHIJKLMNOPQRSTUVWXYZ[\]^_'abcdefghIjklmnopqr<br>\$%&'()*=,/0123456789:;⇔?@ABCDEFGHIJKLMNOPQRSTUVWXYZ[\]^_'abcdefghIjklmnopqr<br>\$%&'()*=,/0123456789:;⇔?@ABCDEFGHIJKLMNOPQRSTUVWXYZ[\]^_'abcdefghIjklmnopqrst<br>&()*=,/0123456789:;⇔?@ABCDEFGHIJKLMNOPQRSTUVWXYZ[\]^_'abcdefghIjklmnopqrstu<br>'()*=,/0123456789:;⇔?@ABCDEFGHIJKLMNOPQRSTUVWXYZ[\]^_'abcdefghIjklmnopqrstuv |
|----------------------------------------------------------------------------------------------------|
| Shifted to the left one letter by one letter.                                                                                                    |
| 23456789:;⇔?@ABCDEFGHIJKLMNOPQRSTUVWXYZ[\]^_'abcdef gh I j k l mnopqrst<br>3456789:;⇔?@ABCDEFGHIJKLMNOPQRSTUVWXYZ[\]^_'abcdef gh I j k l mnopqrst<br>456789:;⇔?@ABCDEFGHIJKLMNOPQRSTUVWXYZ[\]^_'abcdef gh I j k l mnopqrst                                                                                                    |
| Press [Enter] KEY                                                                                                    |

To exit this subtest and return to the Display Test menu:

Press **Enter** if **NO** was selected for *Test Loop* on the Test Parameter Menu. Press **Ctrl** + **break** if **YES** was selected for *Test Loop* on the Test Parameter Menu. Subtest 04 320 \* 200 Character Display

This subtest uses 320\*200 video resolution to display green, red and yellow followed by cyan, magenta, and white. The screen below shows the displays when this subtest is executed.

320 \* 200 GRAPHICS DISPLAY COLOR SET 0 : [ 4 ] GREEN RED YELLOW CYAN MAGENTA WHITE

Press **ENTER** to display the following sixteen colors: black, blue, green, cyan, red, magenta, brown, white, dark gray, light blue, light green, light cyan, light red, light magenta, yellow, and intensified white.

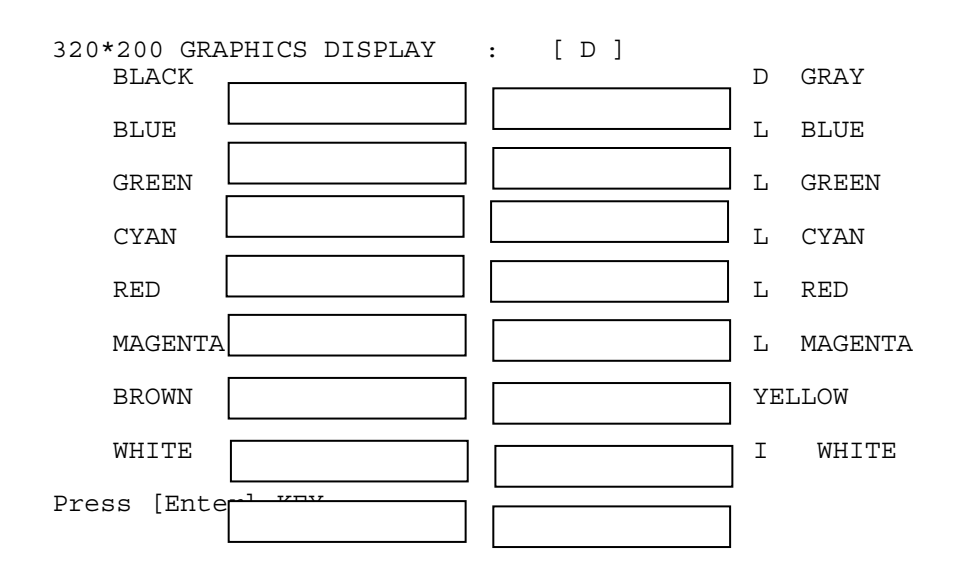

Press **ENTER** to display 64 gradations of red, green, blue and white on the screen

```
320*200 GRAPHICS DISPLAY : [ 13 ]
```

64 gradations of red are displayed.

64 gradations of green are displayed.

```
64 gradations of blue are displayed.
```

64 gradations of white are displayed.

Press [Enter] KEY

To exit this subtest and return to the Display Test menu:

Press **Enter** if **NO** was selected for *Test Loop* on the Test Parameter Menu. Press **Ctrl** + **break** if **YES** was selected for *Test Loop* on the Test Parameter Menu.

Subtest 05 640 \* 200 Character Display

This subtest uses 640\*200 video resolution to display three windows, each window drives a different set of dots: even dots, odd dots and all dots. The screen below displays when this subtest is executed.

640 \* 200 GRAPHICS DISPLAY : [ 6 ]

| <br>EVEN DOTS<br>DRIVEN | ODD DOTS<br>DRIVEN | ALL DOTS<br>DRIVEN |
|-------------------------|--------------------|--------------------|
|                         |                    |                    |
|                         |                    |                    |
|                         |                    |                    |

Press **ENTER** to display the following 16 colors: black, blue, green, cyan, red, magenta, brown, white, dark gray, light blue, light green, light cyan, light red, light magenta, yellow, and intensified white.

640\*200 GRAPHICS DISPLAY : [ E ]

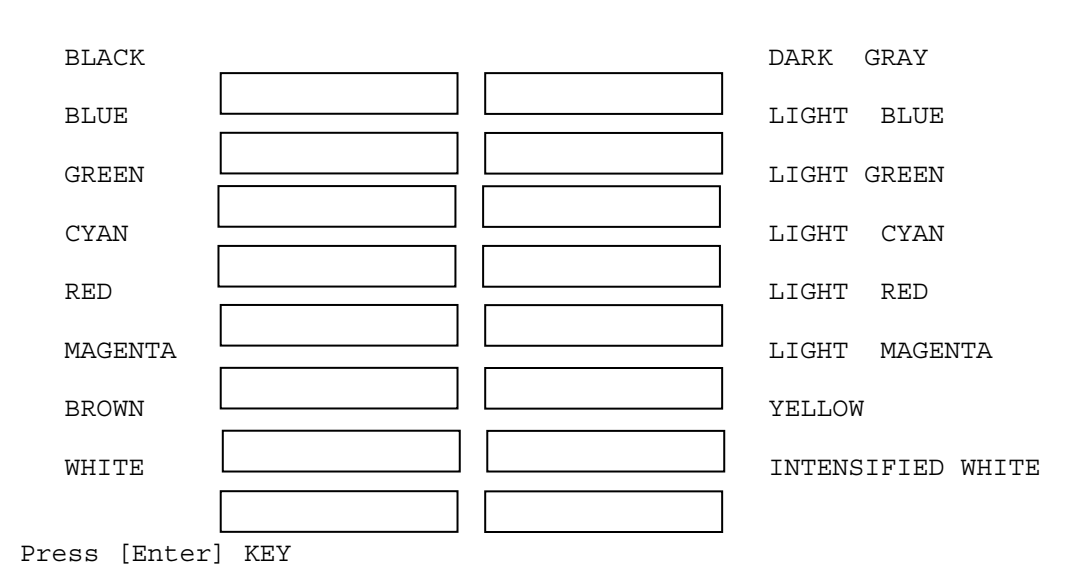

To exit this subtest and return to the Display Test menu:

Press **Enter** if **NO** was selected for *Test Loop* on the Test Parameter Menu. Press **Ctrl** + **break** if **YES** was selected for *Test Loop* on the Test Parameter Menu.

### Subtest 06 640 \* 480 Character Display

This subtest uses 640\*350 video resolution to display 16 colors: black, blue, green, cyan, red, magenta, brown, white, dark gray, light blue, light green, light cyan, light red, light magenta, yellow, and intensified white. The screen below displays when this subtest is executed.

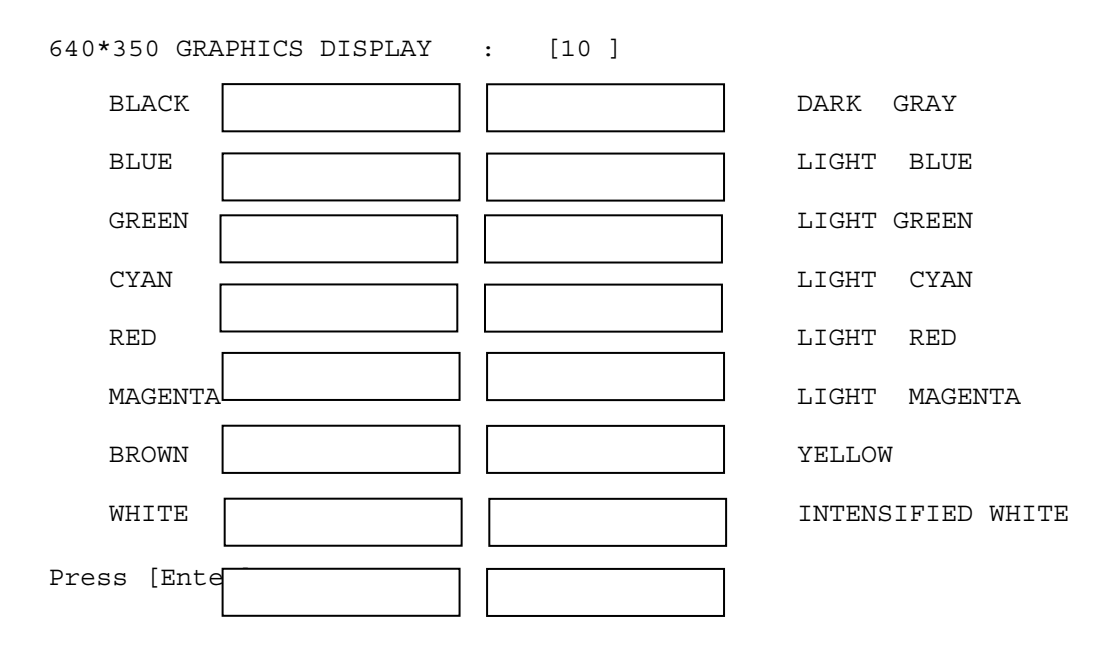

Press **ENTER** to display the following 16 colors: black, blue, green, cyan, red, magenta, brown, white, dark gray, light blue, light green, light cyan, light red, light magenta, yellow, and intensified white using 640\*480 video resolution.

| 640*480 GRAPHICS DISPLAY | : [12] |                   |
|--------------------------|--------|-------------------|
| BLACK                    |        | DARK GRAY         |
| BLUE                     |        | LIGHT BLUE        |
| GREEN                    |        | LIGHT GREEN       |
| CYAN                     |        | LIGHT CYAN        |
| RED                      |        | LIGHT RED         |
| MAGENTA                  |        | LIGHT MAGENTA     |
| BROWN                    |        | YELLOW            |
| WHITE                    |        | INTENSIFIED WHITE |
|                          |        |                   |
| Press [Enter]            |        |                   |

To exit this subtest and return to the Display Test menu:

Press **Enter** if **NO** was selected for *Test Loop* on the Test Parameter Menu. Press **Ctrl** + **break** if **YES** was selected for *Test Loop* on the Test Parameter Menu.

### Subtest 07 Display Page

This subtest displays video pages zero through seven.

DISPLAY PAGE 0

| 000000000000000000000000000000000000000 |
|-----------------------------------------|
| 00                                      |
| 00                                      |
| 00                                      |
| 00                                      |
| 00                                      |
| 00                                      |
| 00                                      |
| 00                                      |
| 00                                      |
| 00                                      |
| 00                                      |
| 00                                      |
| 00                                      |
| 00                                      |
| 00                                      |
| 00                                      |
| 00                                      |
| 00                                      |
| 00                                      |
|                                         |

To exit this subtest and return to the Display Test menu:

Press **Enter** if **NO** was selected for *Test Loop* on the Test Parameter Menu. Press **Ctrl** + **break** if **YES** was selected for *Test Loop* on the Test Parameter Menu.

#### Subtest 08 "H" Pattern Display

This subtest displays a full screen of "H" patterns.

To exit this subtest and return to the Display Test menu:

Press **Enter** if **NO** was selected for *Test Loop* on the Test Parameter Menu. Press **Ctrl** + **break** if **YES** was selected for *Test Loop* on the Test Parameter Menu.

Subtest 9 Video DAC Register W/R/C

This subtest writes data patterns to the Video DAC register lookup table (PEL Address register), then reads the new data, and compares the result to the original data patterns. The original content of the Video DAC register is saved in RAM and restored after the test is completed.

The test data patterns are 00H,15H, 2AH and 3FH.

*NOTE:* If NO is selected for Test Loop on the Test Parameter menu, "Screen will remain blank" displays on the screen while the test is executing. When the test is complete the Display Test menu displays.

If **YES** is selected for Test Loop on the Test Parameter menu, "The Screen will remain blank" displays on the screen and then the screen flickers due to the fast screen refresh while the test is executing. Press **Ctrl** + **break** to return to the Display Test menu.

Subtest 10 Color Graphics Display

This subtest displays three colors, cyan, white and yellow on the screen as shown below.

640 \* 480 GRAPHICS DISPLAY CYAN WHITE YELLOW

To exit this subtest and return to the Display Test menu:

Press **Enter** if **NO** was selected for *Test Loop* on the Test Parameter Menu. Press **Ctrl** + **break** if **YES** was selected for *Test Loop* on the Test Parameter Menu. Subtest 11 Color Attributes Display

This subtest displays 16 colors: black, blue, green, cyan, red, magenta, brown, white, dark gray, light blue, light green, light cyan, light red, light magenta, yellow, and intensified white. The screen below displays when this subtest is executed.

640\*480 COLOR ATTRIBUTE DISPLAY

| 0 | 1 | 2 | 3 | 4 | 5 | 6 | 7 | 8 | 9 | A | В | С | D | E | F |
|---|---|---|---|---|---|---|---|---|---|---|---|---|---|---|---|
|   |   |   |   |   |   |   |   |   |   |   |   |   |   |   |   |

Press [Enter] Key

Pressing Enter executes VRAM mapping test which indicates vertical lines

Press **Enter** to execute the VRAM mapping test which displays a horizontal line at one dot intervals using Mode 12.

**NOTE:** The following screen does not display correctly. It will be amended in the next version.

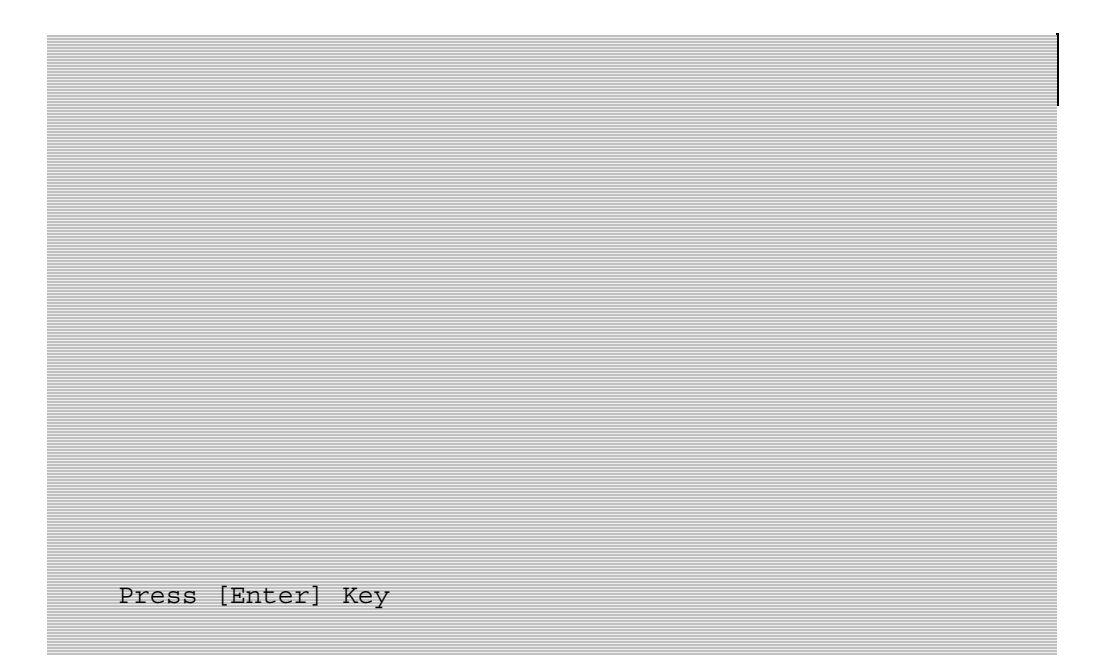

Press **Enter** to execute the VRAM mapping test which displays a vertical line at four dot intervals using Mode 12.

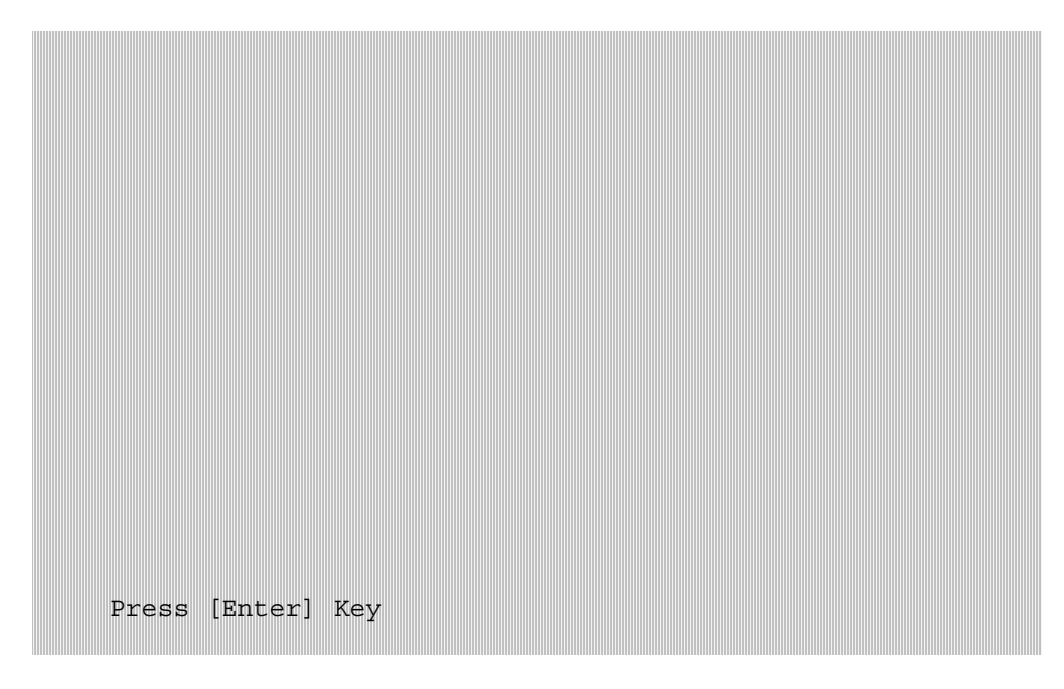

Press Enter to display VRAM mapping test using the all dots Mode.

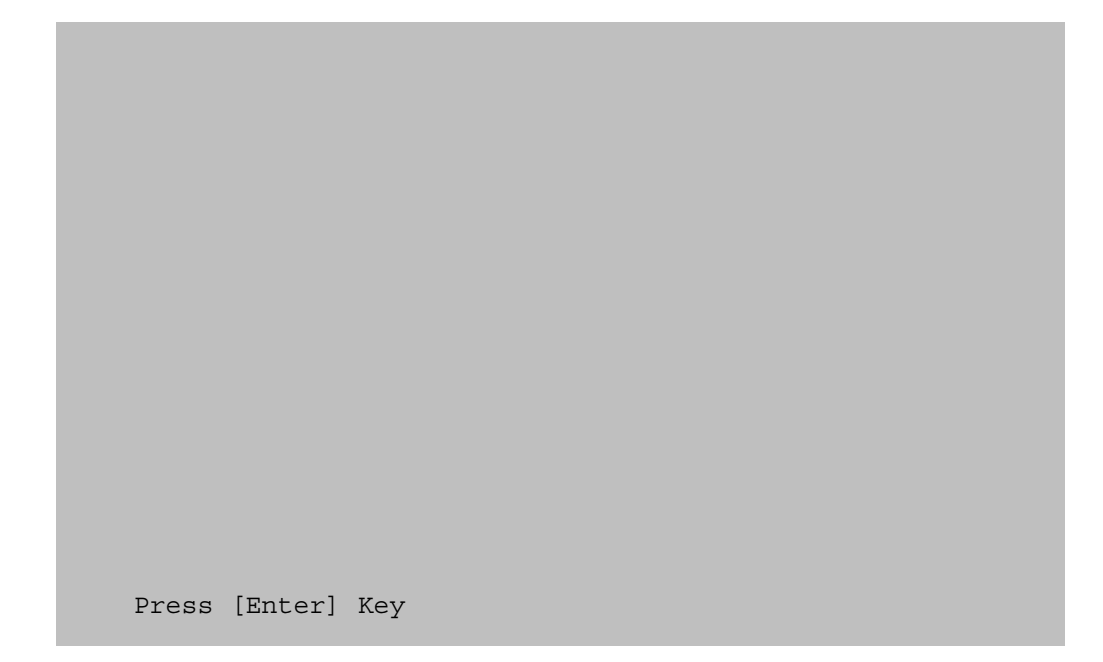

To exit this subtest and return to the Display Test menu:

Press **Enter** if **NO** was selected for *Test Loop* on the Test Parameter Menu. Press **Ctrl** + **break** if **YES** was selected for *Test Loop* on the Test Parameter Menu.

### Subtest 12 Color Tiling

This subtest displays black, gray, white, and 3 gradations of red, green, and blue as shown in the following display.

| Black | Red       | Green     | Blue      |
|-------|-----------|-----------|-----------|
| Gray  | Red       | Green     | Blue      |
|       | Gradation | Gradation | Gradation |
| White | Red       | Green     | Blue      |
|       | Gradation | Gradation | Gradation |

To exit this subtest and return to the Display Test menu:

Press **Enter** if **NO** was selected for *Test Loop* on the Test Parameter Menu. Press **Ctrl** + **break** if **YES** was selected for *Test Loop* on the Test Parameter Menu.

# 3.8 Floppy Disk Test

**CAUTION**: Before running the floppy disk test, prepare a formatted work disk. Remove the diagnostics disk and insert the work disk into the FDD. The contents of the floppy disk will be erased.

To execute the Floppy Disk Test select 05 from the Diagnostic Test Menu, press **Enter** and follow the directions on the screen. The Floppy Disk Test contains five subtests that test the FDD. Move the highlight bar to the subtest you want to execute and press **Enter**.

Subtest 01 Sequential Read

This subtest sequentially reads all the tracks (Tracks 0 to 79) on the floppy disk.

Subtest 02 Sequential W/R/C

This subtest continuously writes the data pattern B5ADADh to all the specified tracks selected in Subtest 01. The data pattern is then read and compared to the original data.

Subtest 03 Random Address/Data

This subtest writes random data to random addresses on all tracks defined in Subtest 01. The data is then read and compared to the original data.

### Subtest 04 Write Specified Address

**NOTE**: The first two digits of the ADDRESS indicate which track is being tested, the next two digits indicates the head, and the last two digits indicate the sector.

This subtest allows you to verify the errors from Subtest 02. It writes specified data to a specified track and head. Use the Log Utilities (see Section 3.21) to specify the track number and head number where the error(s) occurred during Subtest 02. The following message displays on the screen to enter the test data, track number, and head number.

```
TEST DATA ??
TRACK NO (00~79) ??
HEAD NO (0~1) ?
```

Subtest 05 Read Specified Address

This subtest reads data from a specified track and head.

The following message displays on the screen to enter the test track number and head number.

TRACK NO (00~79) ?? HEAD NO (0~1) ?

# 3.9 Hard Disk Test

To execute the Hard Disk Test select **06** from the Diagnostic Test Menu, press **Enter** and follow the directions on the screen. The Hard Disk Test contains eight subtests that test the functions of the hard disk drive. Move the highlight bar to the subtest you want to execute and press **Enter**.

**NOTES**: The contents of the hard disk will be erased when subtest 02, 03, 04, 05, 07 or 08 is executed. Before running the test, transfer the contents of the hard disk to other disk.

A password is necessary to execute the Hard Disk Test. The password is: hard disk

### Subtest 01 Sequential Read

This subtest sequentially reads all the tracks on the HDD starting at track 0. When all tracks have been read, the test starts at the maximum track and reads sequentially back to track 0.

Subtest 02 Address Uniqueness (This subtest need very long time)

This subtest writes unique address data to each sector of the HDD track-bytrack. The data written to each sector is then read and compared with the original data. There are three ways the HDD can be read:

- Forward sequential
- Reverse sequential
- Random
- Subtest 03Random Address Data

This subtest writes random data to 1000 different random addresses on the HDD. This data is then read and compared to the original data.

Subtest 04 Cross Talk and Peak Shift

This subtest writes eight of the most likely to fail data patterns (shown below) to a cylinder on the HDD, then reads the data while moving from cylinder to cylinder.

**Data Pattern** B5ADADH 4A5252H EB6DB6H 149249H 63B63BH 9C49C4H 2DB6DBH D24924H

Subtest 05 Write Specified Address

**NOTE:** This subtest is designed to run with the Test Loop set to **NO**. This subtest is a debug tool and the operator should enter the Test Parameters each time.

This subtest allows you to verify the errors from Subtest 01. It writes specified data to a specified LBA. Use the Log Utilities (see Section 3.18) to specify the LBA number where the error(s) occurred during Subtest 01. The following message displays on the screen to enter the test data, and Sector count.

TEST DATA ?? SECTOR COUNT (01~39) ?? START ADDRESS (0000000~MAX Address) ?

Subtest 06 Read Specified Address

**NOTE:** This subtest is designed to run with the Test Loop set to **NO**. This subtest is a debug tool and the operator should enter the Test Parameters each time.

This subtest allows you to verify the errors from Subtest 01. It reads specified data (Subtest 06) from a specified LBA. Use the Log Utilities (see Section 3.18) to specify the LBA number where the error(s) occurred during Subtest 01. The following message displays on the screen to enter the test sector count.

```
SECTOR COUNT (01~39) ??
START ADDRESS (0000000~MAX Address) ?
```

Subtest 07 Sequential Write

This subtest writes specified data to all cylinders on the HDD. The following message displays on the screen to enter the test data.

TEST DATA ????(=37b3H)

Subtest 08 W-R-C Specified Address

This subtest writes specified data to a specified sector count, then reads and compares the result. The following message displays on the screen to enter the test data, sector count.

```
TEST DATA ????(=37b3H)
SECTOR COUNT (01~39) ??
START ADDRESS (00000000~Max Address) ?
```

### 3.10 Real Time Clock Test

To execute the Real Time Clock Test select **07** from the Diagnostic Test Menu, press **Enter** and follow the directions on the screen. The Real Time Clock Test contains three subtests that test the computer's real time functions. Move the highlight bar to the subtest you want to execute and press **Enter**.

Subtest 01 Real Time

This subtest allows you to change the date and time. To execute the Real Time Subtest, follow these steps:

1. Select Subtest **01** and the following displays:

[ REAL TIME TEST ] Current date : mm-dd-yyyy Current time : hh:mm:ss Enter new date : mm-dd-yyyy Enter new time : hh:mm:ss Press [Enter] key to exit test

2. If the current date is not correct, enter the correct date at the "Enter new date" prompt and press **Enter**. The following prompt displays:

Enter new time :

3. If the current time is not correct, enter the correct time using a 24-hour format and press **Enter**.

*NOTE:* If NO is selected for Test Loop on the Test Parameter menu, the Real Time Clock Test menu displays.

If **YES** is selected for Test Loop on the Test Parameter menu, the screen above displays and the test is executed again. Press **Ctrl** + **break** to return to the Real Time Clock Test menu.

Satellite L600/L640/L645, Satellite Pro L600/Pro L640/Pro L645 Maintenance Manual (960-Q08)

Subtest 02 Backup Memory

This subtest writes 50 bytes of test data (FFH, AAH, 55H, and 00H) to the CMOS 14<sup>th</sup> address, then reads the new data and compares it to the original data.

Subtest 03 Real Time Carry

*CAUTION*: When this subtest is executed, the current date and time are reset.

This subtest checks the clock's carry function.

```
[ REAL TIME CARRY TEST ]
Current date : 12-31-1999
Current time : 23:59:55
Press [Enter] key to exit test
```

The following is the display after the date carry function is executed.

[ REAL TIME CARRY TEST ] Current date : 01-01-2000 Current time : 00:00:01 Press [Enter] key to exit test

To exit this subtest and return to the Real Time Clock menu:

Press **Enter** if **NO** was selected for *Test Loop* on the Test Parameter Menu. Press **Ctrl** + **break** if **YES** was selected for *Test Loop* on the Test Parameter Menu.

# 3.11 Cache Memory Test

To execute the Cache Memory Test select **08** from the Diagnostic Test Menu, press **Enter** and follow the directions on the screen. The Cache Memory Test contains eight subtests that test the computer's cache memory. Move the highlight bar to the subtest you want to execute and press **Enter**.

**NOTE**: If **NO** is selected for Test Loop on the Test Parameter menu, the screen will remain blank while the subtest is executing. When the test is complete the Cache Memory Test menu displays.

If **YES** is selected for Test Loop on the Test Parameter menu, the Test Status screen displays while the subtest is executing. Press **Ctrl** + **break** to return to the Cache Memory Test menu.

### Subtest 01 Constant Data Test

This subtest reads the contents of cache memory and saves it into RAM. The subtest then writes constant data (FFFFH, AAAAH, 5555H, 0101H, 0000H), reads the new data and compares the result with the original data pattern. The original cache memory content is then restored to the cache memory.

### Subtest 02 Address Pattern Test

This subtest reads the contents of cache memory and saves it into RAM. The subtest then writes address data patterns (0000H, 0001H, 0002H, through 3FFDH, 3FFEH, 3FFFH), reads the new data and compares the result with the original data. The original cache memory content is then restored to the cache memory.

Subtest 03 Increment/Decrement Test

This subtest reads the contents of cache memory and saves it into RAM. The subtest then writes the increment data (00H, 01H, 02H, through FDH, FEH, FFH), reads the new data and compares the result with the original data. After comparing the incremental data, decrement data (FFH, FEH, FEH, through 02H, 01H, 00H) is written and the new data is read and compared with the original data. The original cache memory content is then restored to the cache memory.

### Subtest 04 Bit Shift Pattern Test

This subtest reads the contents of cache memory and saves it into RAM. The subtest then writes the bit shift data patterns (1 bit shifted every 4 bytes), reads the new data and compares the result with the original data. The original cache memory content is then restored to the cache memory.

Subtest 05 Write Disturb Test (We can't support this time)

This subtest reads the contents of cache memory and saves it into RAM. The subtest then writes the "write disturb data," reads the new data and compares the result with the original data. The original cache memory content is then restored to the cache memory.

Subtest 06 Checker Board Test

This subtest reads the contents of cache memory and saves it into RAM. The subtest then writes the "checker board data," (data which is inverted front/back and left/right) reads the new data and compares the result with the original data. The original cache memory content is then restored to the cache memory.

#### Subtest 07 Marching Test

This subtest reads the contents of cache memory and saves it into RAM. The subtest then writes the "marching data," (00H through 01H and 01H through 00H) reads the new data and compares the result with the original data. The original cache memory content is then restored to the cache memory.

### Subtest 08 Working Data Test

This subtest reads the contents of cache memory and saves it into RAM. The subtest then writes the "working data," reads the new data and compares the result with the original data. The original cache memory content is then restored to the cache memory.

# 3.12 High Resolution Display Test

To execute the High Resolution Display Test select **09** from the Diagnostic Test Menu, press **Enter** and follow the directions on the screen. The High Resolution Display Test contains six subtests that test the computer's high resolution video display. Move the highlight bar to the subtest you want to execute and press **Enter**.

### Subtest 01 VRAM W/R/C Test

This subtest writes address and data patterns to Video RAM, then reads the values from the Video RAM and compares them to the original test patterns. During the execution of this test 13 different color screens display: black, green, green, blue, blue, red, red, red, black, white, pink, cyan, and black.

### **Test Process:**

- 1. Sets the video display to 1024\*768 mode
- 2. Bank change test

Writes 1 byte data in order 0, 1, through Fh, and compares the result, at every bank, to the original data patterns.

3. Bit shift data test

Writes 01h data into addresses A000:0000h through A000:FFFFh for each bank, reads the new data and, then compares the results with the original data. Data is then shifted 1 bit to the left, and all bits (01h, 02h, 04h, 08h, through 80h) are tested again.

4. Fixed data test

Writes test data (in order FFh, AAh, 55h, 00h) into addresses A000:0000h through A000:FFFFh for each bank by, reads the new data and, then compares the results with the original data. Data is then shifted 1 bit to the left, and all bits are tested again

**NOTE:** If **NO** is selected for Test Loop on the Test Parameter menu, the screen displays the colors listed above and then the High Resolution Display Test menu displays.

If **YES** is selected for Test Loop on the Test Parameter menu, the screen displays the colors listed above. Press **Ctrl** + **break** to return to the High Resolution Display Test menu.

Satellite L600/L640/L645, Satellite Pro L600/Pro L640/Pro L645 Maintenance Manual (960-Q08)

#### Subtest 02 640\*480 Mode Display

This subtest uses 640\*480 video resolution to display a high resolution white frame, 256 letter types (8\*16 pixels) and 64 gradations of white, red, green, and blue as shown below.

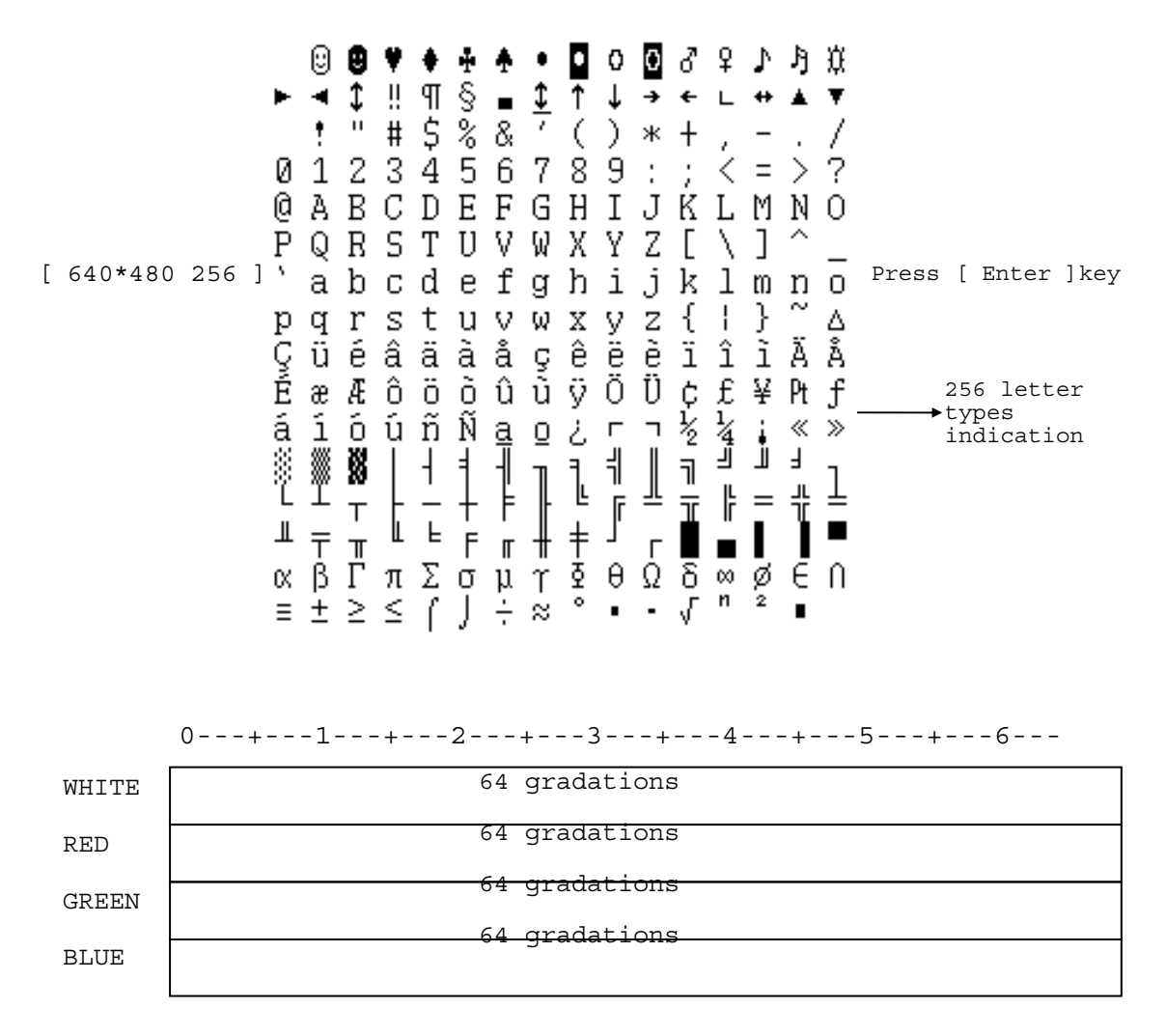

To exit this subtest and return to the High Resolution Display Test menu:

Press **Enter** if **NO** was selected for *Test Loop* on the Test Parameter Menu. Press **Ctrl** + **break** if **YES** was selected for *Test Loop* on the Test Parameter Menu.

#### Subtest 03 800 \* 600 Mode Display

This subtest uses 800\*600 video resolution to display a high resolution white frame, 256 letter types (8\*16 pixels) and 256 gradations of white, red, green, and blue as shown below.

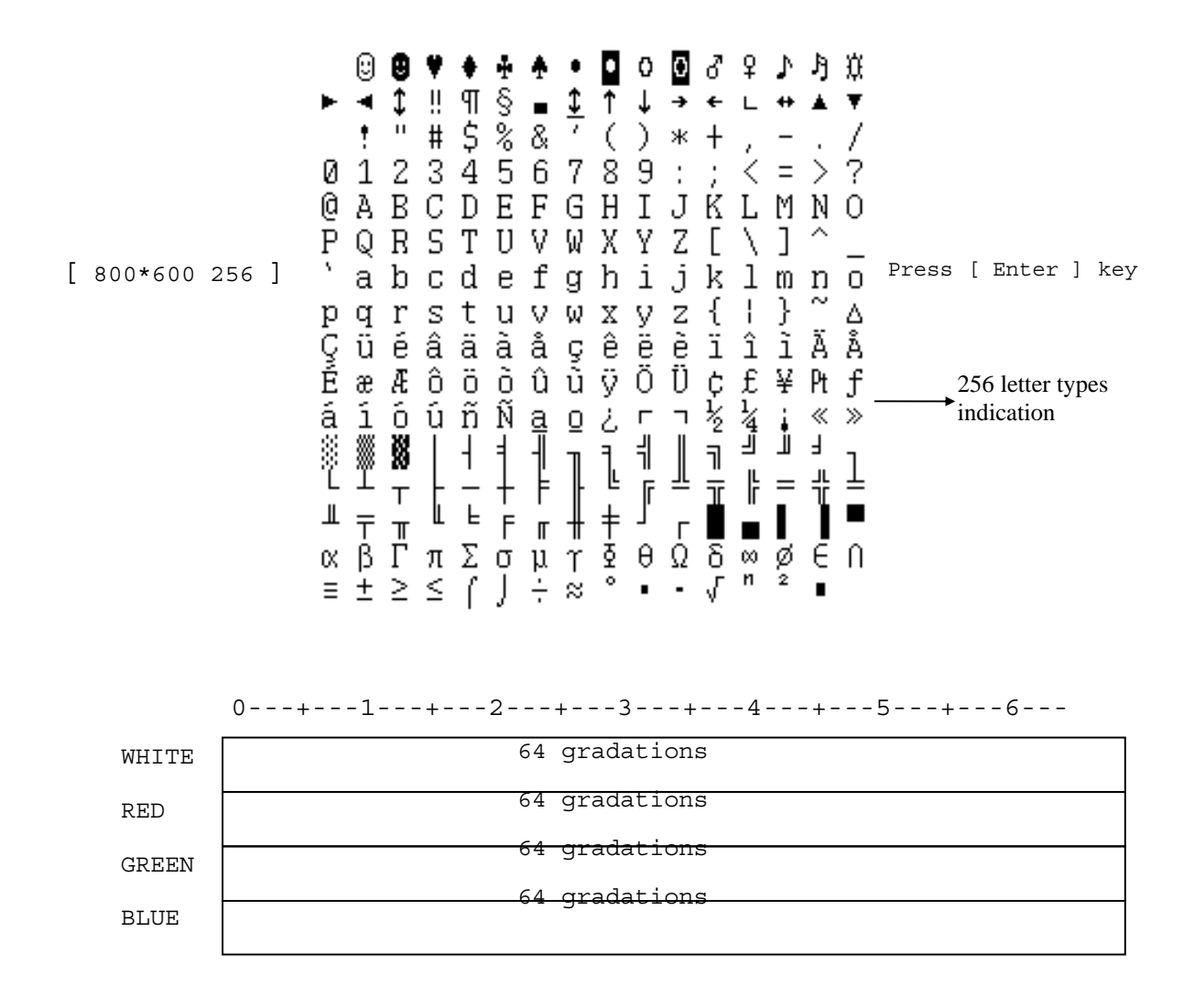

To exit this subtest and return to the High Resolution Display Test menu:

Press **Enter** if **NO** was selected for *Test Loop* on the Test Parameter Menu. Press **Ctrl** + **break** if **YES** was selected for *Test Loop* on the Test Parameter Menu

Subtest 04 1024\* 768 Mode Display

This subtest uses 1024\*768 video resolution to display a high resolution white frame, 256 letter types (8\*16 pixels) and 64 gradations of white, red, green, and blue as shown below.

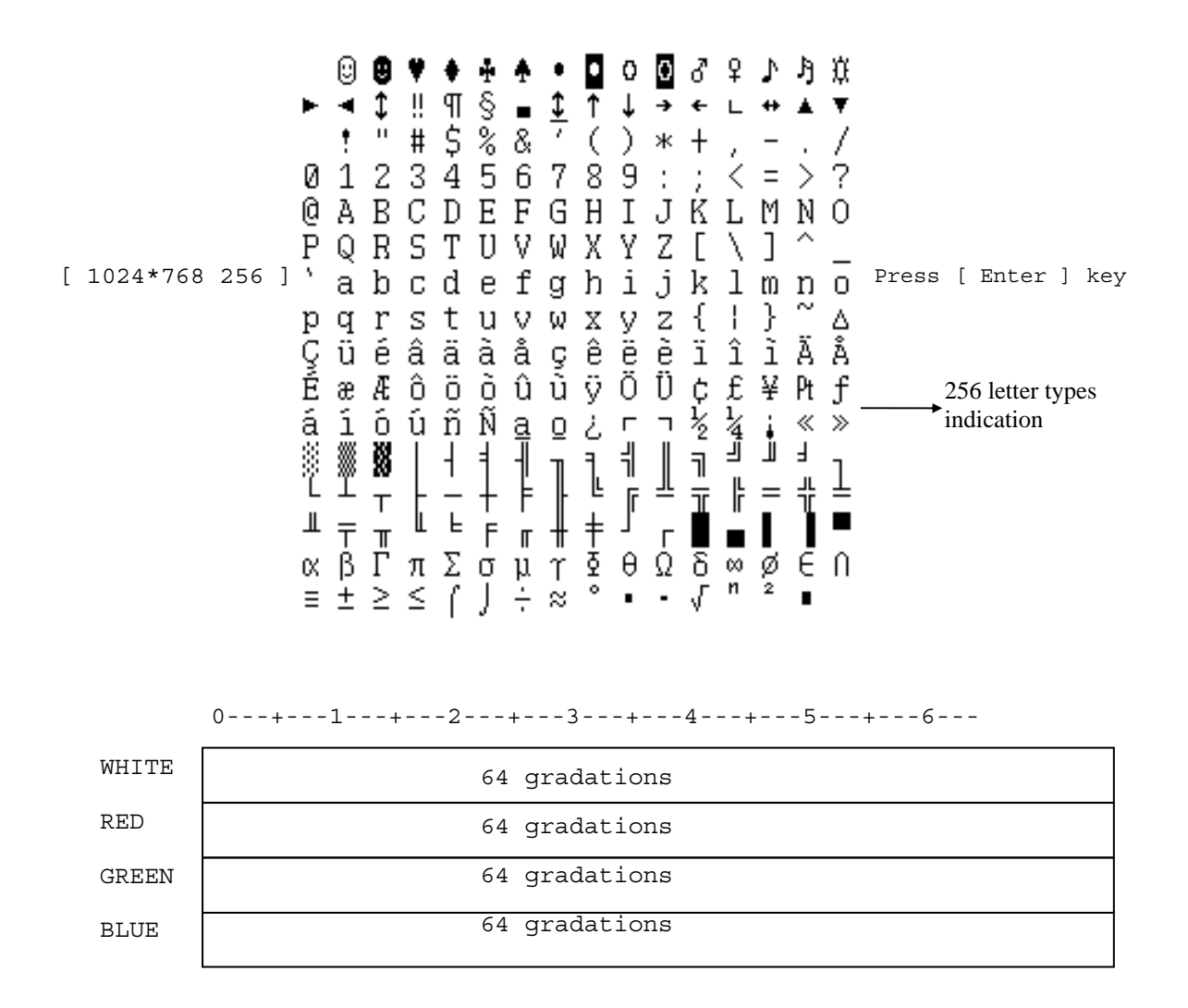

To exit this subtest and return to the High Resolution Display Test menu:

Press **Enter** if **NO** was selected for *Test Loop* on the Test Parameter Menu. Press **Ctrl** + **break** if **YES** was selected for *Test Loop* on the Test Parameter Menu.

#### Subtest 05 "H" Pattern Display

This subtest uses the 1024\*768 Mode to display a high resolution white frame, "H" letters (8\*16 pixels fonts), at 128 letters by 48 lines.

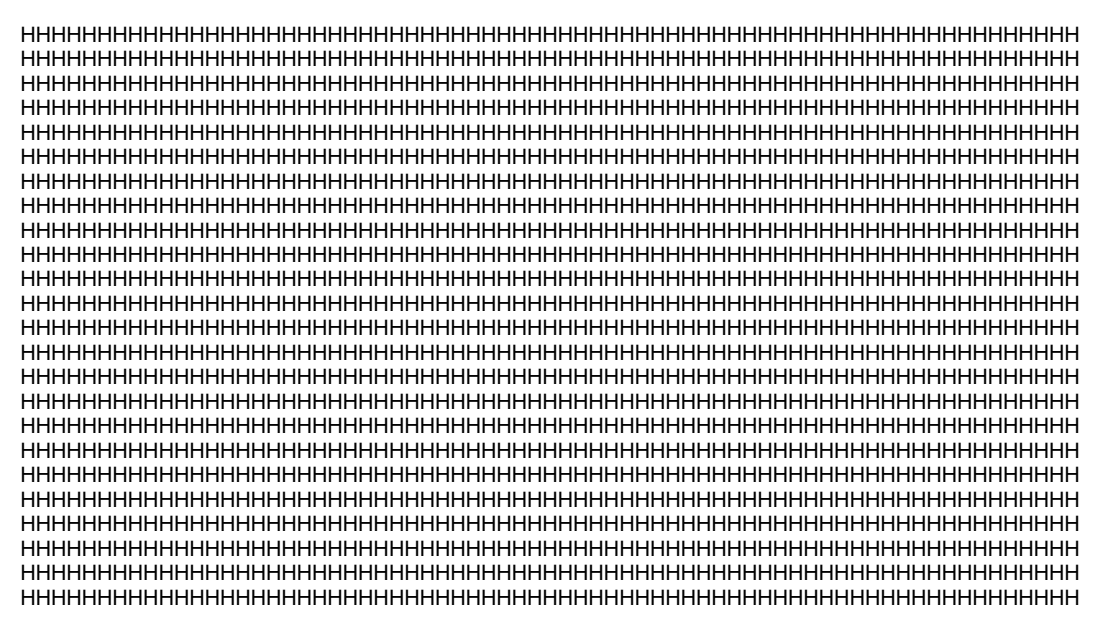

To exit this subtest and return to the High Resolution Display Test menu:

Press **Enter** if **NO** was selected for *Test Loop* on the Test Parameter Menu. Press **Ctrl** + **break** if **YES** was selected for *Test Loop* on the Test Parameter Menu. Subtest 06 Focus Test ("E" Pattern)

This subtest sets the 1024\*768 Mode and displays "E" patterns (18\*18 dot fonts), at 56 letters \*42 lines surrounded by a high resolution white frame.

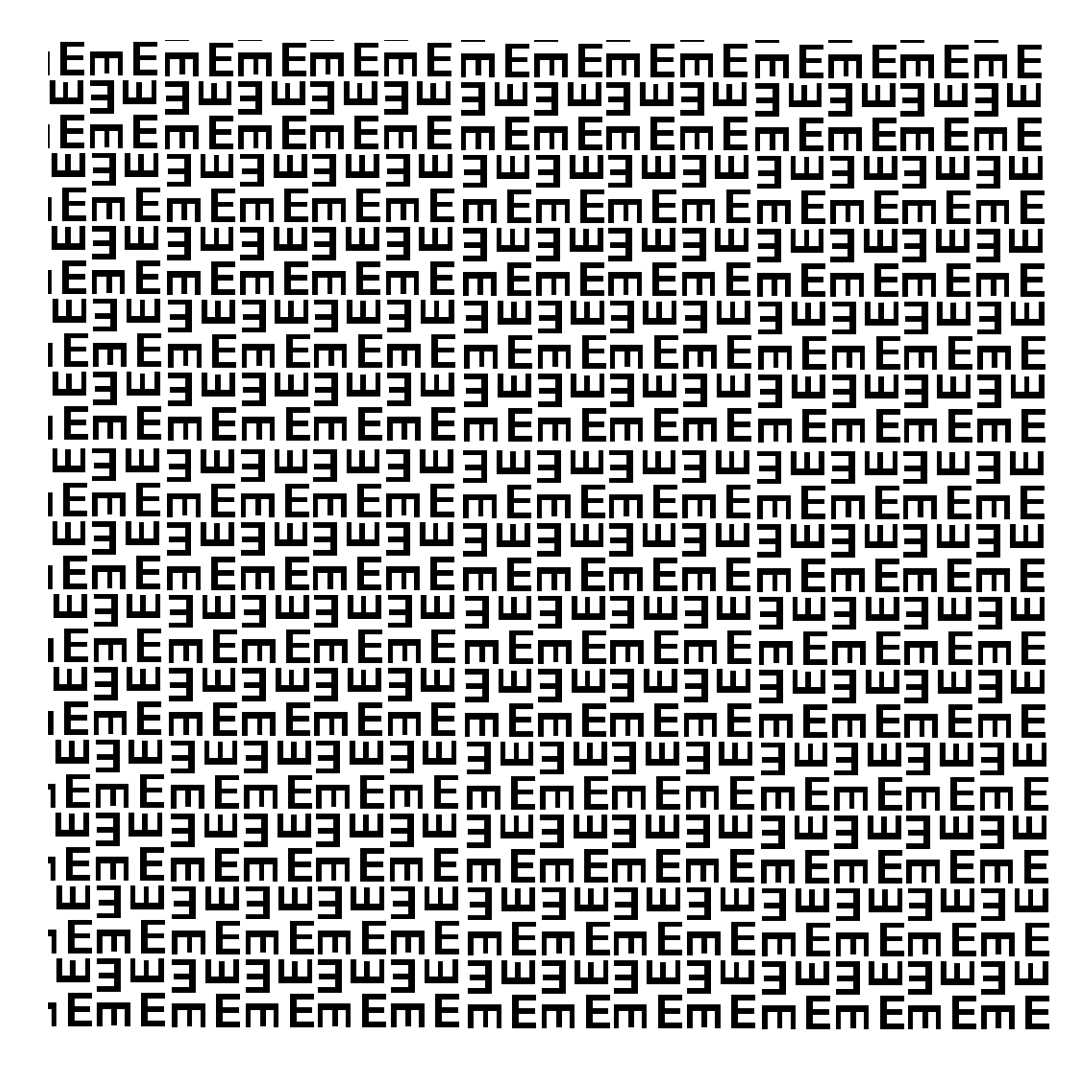

To exit this subtest and return to the High Resolution Display Test menu:

Press **Enter** if **NO** was selected for *Test Loop* on the Test Parameter Menu. Press **Ctrl** + **break** if **YES** was selected for *Test Loop* on the Test Parameter Menu.

## 3.13 Multimedia Test

To execute the Multimedia Test select **10** from the Diagnostic Test Menu, press **Enter** and follow the directions on the screen. The Multimedia Test contains four subtests that test the computer's multimedia functions. Move the highlight bar to the subtest you want to execute and press **Enter**.

**NOTE**: Use the Toshiba Backup CD-ROM for Subtests 01, 02, and 03. Because CDROM driver issue, the Multimedia function can't test, this is limitation.

Subtest 01 Sequential Read Test

This subtest sequentially reads one block unit (2K bytes) of all logical addresses from the test CD.

**NOTE**: If **NO** is selected for Test Loop on the Test Parameter Menu, the screen will remain blank while the subtest is executing. When the test is complete the Multimedia Test menu displays.

If **YES** is selected for Test Loop on the Test Parameter Menu, the Test Status screen displays while the subtest is executing. Press **Ctrl** + **break** to return to the Multimedia Test menu.

Subtest 02 Random Read Test

This subtest randomly reads all addresses.

Subtest 03 Read Specified Address Test

This subtest reads data from a specified block of addresses.

The following message displays on the screen to enter the start and end block addresses:

START BLOCK ADDRESS ? END BLOCK ADDRESS ?

Subtest 04 1 Point W/R/C (R/RW Media)

**NOTE:** Use CD-R or CD-RW, the CD-ROM and DVD cannot be used for this subtest, and some DVD-dual can't support this test.

This subtest writes specified data to a specified block count, then reads and compares the result.

# 3.14 MEMORY2 Test

To execute the Expansion Test select **11** from the Diagnostic Test Menu, press **Enter** and follow the directions on the screen. The MEMORY2 Test contains four subtests that test the computer's. Move the highlight bar to the subtest you want to execute and press **Enter**.

**NOTE**: If **NO** is selected for Test Loop on the Test Parameter menu, the Test Status screen displays while the test is executing. When the test is complete the Memory Test menu displays.

If **YES** is selected for Test Loop on the Test Parameter menu, the Test Status screen displays while the test is executing. Press **Ctrl + break** to return to the Memory Test menu

Memory Test2 is using burst transfer mode by cache memory.

Subtest 01 All one/All zero test

This subtest performs pseudorandom data read/write. The data consists of "all ones"/"all zero" patterns produced by pseudorandom sequence generator. The test checks address error.

Subtest 02 Walking 1/Walking 0 test (Left)

This subtest uses "running one"/"running zero" patterns. This test sequence allows also to checking system bus in maximum noise conditions. The following test sequence is written.

7FFF7FFF7FFF7FFF8000800080008000 BFFFBFFFBFFFBFF4000400040004000

After all the memory being tested is filled with the pattern, it is read in descanting direction and compared with reference data. As the memory is read, the data is replaced with inverse test pattern. After all the memory is read and replaced with inverted pattern, it is read in descanting direction and compare with new reference data. As the memory is read, the data is replaced with inverted pattern, it is read in descanting direction and compare with new reference data. As the memory is read, the data is replaced with next pattern, which is like first one shifted to right.

Subtest 03 Walking 1/Walking 0 test (Right)

Tee test method is the same as Subtest2. However, the data to be used differs.

80008000800080007FFF7FFF7FFF7FFF 4000400040004000BFFFBFFFBFFFBFFF
Subtest 04 Walking 1/Walking 0 test (Left/ Right)

Tee test method is the same as Subtest2. However, the data to be used differs.

7FFF7FFF7FFF7FF8000800080008000 BFFFBFFFBFFFBFFF4000400040004000 DFFFDFFFDFFFDFFF2000200020002000

FFFBFFFBFFFBFFFBFFB000400040004 FFFDFFFDFFFDFFFD000200020002 FFFEFFFEFFFEFFEFFE000100010001 80008000800080007FFF7FF7FF7FF7FF 4000400040004000BFFFBFFFBFFFBFFF

0004000400040004FFFBFFFBFFFBFFFB 0002000200020002FFFDFFFDFFFDFFFD 0001000100010001FFFEFFFEFFFEFFFE

# 3.15 Error Codes and Error Status Names

| Device Name | Error Code | Error Status Name          |
|-------------|------------|----------------------------|
| (Common)    | FF         | Data Compare Error         |
| Memory      | 02         | Protected Mode Not Changed |
|             | ??         | Other Error                |
| FDD         | 01         | Bad Command Error          |
|             | 02         | Address Mark Not Found     |
|             | 03         | Write Protected            |
|             | 04         | Record Not Found           |
|             | 06         | Media Change Line Error    |
|             | 08         | DMA Overrun Error          |
|             |            | DMA Boundary Error         |
|             | 09         |                            |
|             | 0C         | Select Media Error         |
|             | 10         | CRC Error                  |
|             | 20         | FDC Error                  |
|             | 40         | Seek Error                 |
|             | 80         | Time Out Error             |
|             | ??         | Other Error                |
| HDD         | 01         | Bad Command Error          |
|             | 02         | Bad Address Mark Error     |
|             | 04         | Record Not Found           |
|             | 05         | HDC Not Reset Error        |
|             | 07         | Drive Not Initialized      |
|             | 09         | DMA Boundary Error         |
|             | 0A         | Bad Sector                 |
|             | 0B         | Bad Track Error            |
|             | 10         | ECC Error                  |
|             | 11         | ECC Recover Enabled        |
|             | 20         | HDC Error                  |
|             | 40         | Seek Error                 |
|             | 80         | Time Out Error             |
|             | AA         | Drive Not Ready            |

The following table lists the error codes and error status names for the Diagnostic Tests. *Table 3-2 Error codes and error status names (1/2)* 

| Device Name  | Error Code | Error Status Name  |
|--------------|------------|--------------------|
| HDD          | BB         | Undefined Error    |
|              | CC         | Write Fault        |
|              | E0         | Status Error       |
|              | F0         | No Sense Error     |
|              | ??         | Other Error        |
| Cache Memory | 02         | Protect Mode Error |
|              | 03         | Caching Error      |
|              | ??         | Other Error        |
| Multimedia   | 01         | Write Error        |
|              | 0F         | Invalid Drive      |
|              | 15         | Drive Not Ready    |
|              | ??         | Other Error        |

| Table 3-2 | Error codes | and error | status | names | (2/2) |
|-----------|-------------|-----------|--------|-------|-------|
|-----------|-------------|-----------|--------|-------|-------|

**NOTE:** If error status name is **Other Error**, please reference the **Error Code** for error information

# 3.16 Running Test

# NOTES:

- 1. You may add or delete subtests using the Running Test Edit Item function, see Section 3.20.
- 2. Do not forget to insert a work disk in the FDD. If a work disk is not inserted an error will be generated during the Floppy Disk Test.
- 3. If the test completes successfully an "PASS" sign with blue letters displays on the screen.
- 4. If the test fails or is interrupted before completion an "FAIL" sign with red letters displays on the screen.
- 5. If running item not select an "NOITEM" sign with green letters display on the screen.
- 6. All errors which occur during execution of the Running Test are logged in the Log File.
- 7. This program is executed according to the Count Loop number selected in the Running Test Edit Item, see Section 3.20. To terminate the program, press Ctrl + Break.

# 3.17 DMI INFOEMATION

Select **03** from the Diagnostics Menu and press **Enter** to Check or Write DMI Information Data:

# 3.17.1 Check DMI Information

The Check DMI Configuration program contains the following configuration information for the computer:

**NOTE:** Please set the media of DVD before starting a test.

AHCI cannot control under the DOS, Please change SATA Controller Mode to "Compatibility" Mode.

#### System information (Type 1)

- 1. Manufacture : TOSHIBA
- 2. Product Name : Satellite L640
- 3. Version : PSL40U-123456 (TOSHIBA Part Number)
- 4. Serial Number : 12345678W (Serial Number)
- 5. UUID Number: 000B5F7142CADE11B11200238BF9F8FD

#### OEM Strings (Type 11)

1. OEM String : PSL40U-123456,S123456789,11V

#### **On Board LAN MAC**

1. MAC ADR : 001E4C123456

#### **DVD Region Code**

- 1. User Change Time : 5
- 2. Region Code : 0

# 3.17.2 Write DMI Information

The Write DMI Information program contains the following information for the computer :

- 1. Manufacture Name (TOSHIBA)
- 2. Product Name (Satellite P500)
- 3. Part Number ( PSP50U-123456 )
- 4. Serial Number (12345678W)
- 5. OEM String ( PSP50U-123456,S123456789,11V )
- 7. Write UUID (000B5F7142CADE11B11200238BF9F8FD)
- 8. Brightness Write (1A344C769EC5EDFF)
- a. SLP2.0 Build Sig [1]Non OS [2]OS

- b. Wireless LAN ID (001E4C123456)
- c. AC Adapter Select [1]65W [2]75W [3]90W [4]120W [5]180W

Select  $1 \sim c$  to keyin new data, select 0 to exit program, program will compare input data length with the max length, if over will retry keyin

Note : Please Check New DMI Information After System Restart !! V3.5

- 1. \*\*\*\* Manufacture Name (TOSHIBA) (32)
- 2. \*\*\*\* Product Name ( Satellite P500 ) (32)
- 3. \*\*\*\* Part Number ( PSP50U-123456 ) (26)
- 4. \*\*\*\* Serial Number (12345678W) (32)
- 5. \*\*\*\* OEM String ( PSP50U-123456,S123456789,11V ) (64)
- 7. \*\*\*\* Write UUID (000B5F7142CADE11B11200238BF9F8FD) (16)
- 8. \*\*\*\* Brightness Write (1A344C769EC5EDFF) (8)
- a. \*\*\*\* SLP2.0 Build Sig [1]Non OS [2]OS-(2)
- b. \*\*\*\* Wireless LAN ID (001E4C123456) –(12)
- c. \*\*\*\* AC Adapter Select [1]65W [2]75W [3]90W [4]120W [5]180W –(1)
- 0. \*\*\*\* Exit

Please Select (1 ~ c) To Modify DMI String :

Current Data of EEPROM : Toshiba

1. Enter the Manufacture Name : TOSHIBA

Your Keyin is : TOSHIBA ..... This is your keyin data

EEPROM return : TOSHIBA ...... This is read from eeprom back

Press any key to continue Note : Please Check New DMI Information After System Restart !!

If Keyin length too long will retry :

Current Data of EEPROM : 12345678WU 4. Enter the Serial Number : 12345678901234 Your Keyin String Length Not Correct 14 > 10 !!!

Current Data of EEPROM : 12345678WU 4. Enter the Serial Number :

NOTE: The SLP2.0 is Microsoft SPEC, call "System Locked Pre-Installation" or "SLP",

It is for OEM pre install Windows and no need to Active, If you select Non OS, then you need to Active your OS before you use.

#### **Function Detail :**

## 7. UUID :

Total is 16 byte data, Front 10 byte is time random data, last 6 byte is LAN MAC.

## 8. Brightness Table :

It depend on LCD EDID to set different brightness data .

## a. SLP2.0 Build Sig :

 $[1]Non\ OS: EEPROM\ fill\ "MS"\ for\ non\ Microsoft\ OS\ ,\ BIOS\ not\ load\ SLP\ OPROM\ function\ .$   $[2]OS: EEPROM\ fill\ Others\ for\ Microsoft\ OS\ ,\ BIOS\ load\ SLP\ OPROM\ function\ .$ 

## b. Wireless LAN ID :

If change M/B, but wireless/B not change, need fill wireless MAC into new change M/B.

## c. AC Adapter Select :

[1]65W : Machine need 65W AC Adapter .
[2]75W : Machine need 75W AC Adapter .
[3]90W : Machine need 90W AC Adapter .
[4]120W : Machine need 120W AC Adapter .
[5]180W : Machine need 180W AC Adapter .

The AC Adapter request is base on machine power request , some high performance need 120W Adapter , low cost machine maybe only 75W can meet request . Because AC Adapter do not had HWID for detect , so need key in data by menu .

- (1) If machine setting 75W, AC Adapter use 120W, it's OK.
- (2) If machine setting 120W, AC Adapter use 75W, because Adapter can't support enough power, it can't charge well.
- (3) If machine setting 90W, AC adapter use 90W, Adapter Select 90 W, it's OK.
- (4) If machine setting 90W, AC adapter use 90W, Adapter Select 120W, "PHM" and "ECO" utility will display wrong data, power consumption display double data more the machine actual use.

# 3.18 Log Utilities

This function logs error information generated while a test is in progress and stores the results in RAM (Maximum error log : 500 times). This function can store data on a floppy disk. If the power switch is turned off, the error information will be lost. Error information is displayed in the following order:

- 1. Error count (CNT)
- 2. Test name and subtest number (TEST)
- 3. Pass count (PASS)
- 4. Error status (STS)
- 5. FDD/HDD or memory address (ADDR)
- 6. Write data (WD)
- 7. Read data (RD)
- 8. Error Name (ERROR NAME/DETAILS)

#### 3.18.1 Operations

1. Select **04** and press **Enter** in the Diagnostics Menu to log error information into RAM or onto a floppy disk. Error information is displayed in the following format:

|       |           | XXXX  | ERRORS | PZ          | ASSCOU | JNT = | XXXX   |      |        |      |        |
|-------|-----------|-------|--------|-------------|--------|-------|--------|------|--------|------|--------|
| CNT   | TEST      | PASS  | STS    | ADDR        | WD     | RD    | ERROR  | NAM  | E/DETA | AILS |        |
| 001   | FDD 02    | 0000  | 180    | 0000001     | 00     | 00    | WRITE  | PRO  | TECTEI | D    |        |
| 002   | FDD 01    | 0000  | 120    | 0000001     | 00     | 00    | TIME   | OUT  | ERROR  |      |        |
|       |           |       |        | <br>Address |        |       |        |      |        |      |        |
|       |           | Deee  | Error  | Status      |        |       |        |      |        |      |        |
|       |           | Pass  | Count  |             |        | I     |        |      |        |      |        |
|       | Subte     | st Nu | mber   |             | I      | Read  | l Data |      |        |      |        |
|       | Test Name | e     |        |             | Writ   | e Dat | a      |      |        |      |        |
| Error | Count     |       |        |             |        |       | E      | rror | Name   | and  | Detail |
|       |           |       |        |             |        |       |        |      |        |      |        |

[[1:Next, 2:Prev, 3:Exit, 4;Clear, 5:FD Log Read, 6:FD Log Write, 7:Log Save]]

2. Error information displayed on the screen can be manipulated with the following number keys:

The **1** key scrolls the display to the next page. The **2** key scrolls the display to the previous page. The **3** key returns to the Diagnostics Menu. The **4** key erases all error log information in RAM. The **5** key reads the log information from a floppy disk. The **6** key writes the log information to a floppy disk. The **7** key save the log information to a floppy disk.

The following are the test abbreviations for each Diagnostics Test.

| Test Name                      | <b>Test Abbreviations</b> |
|--------------------------------|---------------------------|
| System Test                    | ROM                       |
| Memory Test                    | RAM                       |
| Keyboard Test                  | KBD                       |
| Display Test                   | CRT                       |
| Floppy Disk Test               | FDD                       |
| Hard Disk Test                 | HDD                       |
| Real Time Clock Test           | RTM                       |
| Cache Memory Test              | САН                       |
| Height Resolution Display Test | KIF                       |
| Multimedia Test                | MLT                       |
| Memory2 Test                   | RAM                       |

# 3.19 System Configuration

Select **05** from the Diagnostics Menu and press **Enter** to display the following system configuration:

Press Enter to return to the Diagnostics Menu.

# 3.20 OPTION

#### 3.20.1 Function Description

Function description lets you add or delete the subtests used to execute the Running Test. The following screen displays after pressing the **Tab** key to edit an item in the Running Test.

KEY OPERATION

↓ Cursor Down
 ↑ Cursor Up
 PgDn Page Down
 PgUp Page Up
 Home Top of ITEM
 End of ITEM
 Ins Insert ITEM
 Del
 Delete ITEM
 Enter End

#### 3.20.2 Operation Description

Select **05** from the Diagnostics Menu and press **Enter** to display the following:

|                                           | Test                                                                                                    | Item Editor                                                                                                    | [RUNNING TEST]                                                                                                    |
|-------------------------------------------|----------------------------------------------------------------------------------------------------|----------------------------------------------------------------------------------------------------|----------------------------------------------------------------------------------------------------|
| Loop Count                                | (1-65535, 0 = infinity                                                                                                    | ) 00000                                                                                                    | Error Stop NO                                                                                                    |
| <b>T-No</b> 01 02 02 02 02 02 04 04 04 04 | Test Name<br>System Test<br>Memory Test<br>Memory Test<br>Memory Test<br>Display Test<br>Display Test<br>Display Test<br>Display Test<br>Display Test | S-No<br>Subtest 01<br>Subtest 01<br>Subtest 02<br>Subtest 03<br>Subtest 04<br>Subtest 01<br>Subtest 02<br>Subtest 03<br>Subtest 04 | Subtest Name<br>ROM Checksum<br>Conventional Memory<br>Protect Mode<br>Protect Mode (32MB Max)<br>RAM Refresh<br>VRAM W/R/C<br>Character Attribute Set<br>Character Set<br>20 + 25 Character Display |
| 04<br>04<br>04<br>04<br>05<br>08<br>08    | Display Test<br>Display Test<br>Display Test<br>Display Test<br>Floppy Disk Test<br>Hard Disk Test<br>Real Time Clock Test                            | Subtest 04<br>Subtest 05<br>Subtest 06<br>Subtest 07<br>Subtest 08<br>Subtest 02<br>Subtest 01<br>Subtest 02                       | 320 * 200 Graphics Display<br>320 * 200 Graphics Display<br>640 * 200 Graphics Display<br>640 * 480 Graphics Display<br>Display Page<br>Sequential W/R/C<br>Sequential Read<br>Backup Memory Test    |

Tab: HELP (Key Operation)

1. Enter a **number** or **0** for **Loop Count** and press **Enter**.

Select a number from 1 to 65535 to define the number of times the Running Test executes.

Select 0 to run the test continuously until halted by the user.

2. Select the NO or YES for Error Stop and press Enter.

Select **NO** to keep the test running even if an error is found. Select **YES** to stop the test program when an error is found.

**NOTE:** All errors which occur during execution of the Running Test are logged in the Log File.

- 3. Press **Insert** to add a subtest.
- 4. Press **Delete** to remove the selected subtest.
- 5. Press Enter when you have finished editing the Running Test list.
- 6. The following message displays:

Do you want to save the data?

Save to disk Do not save

- 7. Select the option and press Enter.
- 8. Select **03** from the Diagnostics Menu and press **Enter** to execute the Running Test.

**NOTE:** If press **Ctrl+break** in the runin process, please press more one any key to exit.

# 3.21 Common Tests and Operation

#### 3.21.1 How to operate a window

To input parameters, or open a window use the following keys.

| <b>↑ ↓ → ↓</b> key | : to move a highlight bar                                 |
|--------------------|-----------------------------------------------------------|
| [Enter] key        | : to select an item at the highlight bar                  |
| [Esc] key          | : to close the current window and go back to the previous |
|                    | window                                                    |

#### 3.21.2 How to Stop the Test Program

To stop a test:

[**Ctrl**]+[**Break**] Press the Ctrl key and the Break key simultaneously.

## 3.21.3 Test Status Screen

NOTE: The Test Status Screen does not display during all the tests. See the specific test description Sections 3.4 through 3.14.

The following Test Status screen displays during most tests. See the description of each test Sections 3.4 through 3.14 for specific screen information.

> Test Name Sub Test :0101 Pass Count :00000 Write Data :00 Error Count :00000 Read Data :00 Address :00000000 Status :00

Test Name

Displays the name of the test being executed.

Subtest No.

Displays the Subtest number in the following format:

ffgg ff = Subtest No.gg = Step Number (Will be blank if the test does not have a Step Number.)

| Pass Count   | Displays the number of times the test has been executed.                                                    |
|--------------|----------------------------------------------------------------------------------------------------|
| Error Count  | Displays the number of errors which have occurred during the test.                                          |
| Write Data   | Displays only the test data that has failed to compare during the test while being written during the test. |
| Read Data    | Displays test data that has failed to compare during the test while<br>being read during the test.          |
| Test Address | Displays the Test Address. (The format differs for each test.)                                              |
| Error Status | Displays the error status.                                                                                  |
| Error Name   | Displays the name of the error.                                                                             |

# 3.21.4 Test Stop Display

If an error occurs during a Subtest and YES is selected for Error Stop, the following message displays:

```
[HALT OPERATION]
1.Test end
2.Continue
3.Retry
```

\* Select 1, 2, or 3

The three selections have the following functions:

- 1: Terminates the test program and exits to the subtest menu.
- 2: Continues the test from the error.
- 3: Restarts the test from the beginning.

Use the arrow keys to move the cursor to the desired option and press Enter.

# 3.21.5 How to enter data

Letters which must be entered are always shown in []. Simultaneous entries are displayed by a "+" mark. For example:

#### [a] [Enter]

Press the "a" key, then press the [Enter] key.

#### [Ctrl] + [c]

Press the [Ctrl] key and the "c" key simultaneously.

# **Chapter 4**

# **Replacement Procedures**

# Chapter 4 Contents

| 4.1  | Overview1                                                                 |
|------|---------------------------------------------------------------------------|
|      | Safety Precautions                                                        |
|      | Before You Begin                                                          |
|      | Disassembly Procedure                                                     |
|      | Assembly Procedure                                                        |
|      | Tools and Equipment                                                       |
|      | Screw Tightening Torque                                                   |
|      | Grip Color                                                                |
|      | Screw Notation7                                                           |
| 4.2  | Battery pack                                                              |
| 4.3  | HDD/SSD                                                                   |
| 4.4  | Memory Module                                                             |
| 4.5  | Keyboard17                                                                |
| 4.6  | Wireless LAN Card                                                         |
| 4.7  | 3G Module Card                                                            |
| 4.8  | Display Assembly                                                          |
| 4.9  | Top Cover Assembly                                                        |
| 4.10 | Touch pad                                                                 |
| 4.11 | I/O board                                                                 |
| 4.12 | Mother Board                                                              |
| 4.13 | CPU Heat Sink                                                             |
| 4.14 | LCD unit                                                                  |
| 4.15 | Web Camera Module                                                         |
| 4.16 | Application for Thermal pad and grease on CPU, NB, V-ram, Chock and VGA55 |
| 4.17 | Speaker Box                                                               |
| 4.18 | Optical Disc Drive and ODD Bezel                                          |
| 4.19 | BT Module                                                                 |
| 4.20 | Modem                                                                     |

| 4.21 | Power Board | 68 |
|------|-------------|----|
| 4.22 | SIM Board   | 70 |

# Figures

| Figure 4-2-1  | Remove the battery pack                    | 8  |
|---------------|--------------------------------------------|----|
| Figure 4-2-2  | Install the battery pack                   | 10 |
| Figure 4-3-1  | Turn the computer upside down              | 11 |
| Figure 4-3-2  | Remove HDD/SSD assembly                    | 12 |
| Figure 4-3-3  | Remove HDD/SSD                             | 13 |
| Figure 4-4-1  | Remove memory slot cover                   | 15 |
| Figure 4-4-2  | Remove a memory module                     | 15 |
| Figure 4-4-3  | Insert a memory module                     | 16 |
| Figure 4-5-1  | Remove 2 screws for KB Holder              | 18 |
| Figure 4-5-2  | Remove 3 screws for Keyboard               | 18 |
| Figure 4-6-1  | Wireless LAN card                          | 20 |
| Figure 4-6-2  | Remove a wireless LAN card                 | 21 |
| Figure 4-7-1  | 3G module card                             | 23 |
| Figure 4-7-2  | Remove a 3G module card                    | 24 |
| Figure 4-7-3  | Installing a 3G module card                | 25 |
| Figure 4-8-1  | Remove the screw on ODD Bezel and ODD      | 26 |
| Figure 4-8-2  | Remove the screws(from bottom side)        | 27 |
| Figure 4-8-3  | Remove the screws(from top side)           | 27 |
| Figure 4-8-4  | Remove the Wireless Antenna                | 28 |
| Figure 4-8-5  | Remove the LCD cable from mother board     | 29 |
| Figure 4-8-6  | Remove the LCD cable from LCD panel        | 29 |
| Figure 4-8-7  | Remove the hinge screws                    | 29 |
| Figure 4-8-8  | Securing the hinge screws                  | 31 |
| Figure 4-8-9  | Connecting LCD harness to the mother board | 32 |
| Figure 4-8-10 | Arrange and connect Wireless LAN antenna   | 32 |
| Figure 4-9-1  | Remove the screws (back)                   | 33 |

| Figure 4-9-2  | Remove the screws (front) and Top cover assembly                   | 34 |
|---------------|--------------------------------------------------------------------|----|
| Figure 4-9-3  | Disconnect the touch pad cable/BT cable/speaker cable/power cable  | 34 |
| Figure 4-10-1 | Remove the touch pad FFC cable                                     | 36 |
| Figure 4-10-2 | Loose the screws                                                   | 37 |
| Figure 4-10-3 | Remove the touchpad and touchpad board                             | 37 |
| Figure 4-11-1 | Remove the I/O Board                                               | 39 |
| Figure 4-12-1 | Remove the mother board                                            | 41 |
| Figure 4-12-2 | Remove RTC battery-step_1                                          | 43 |
| Figure 4-12-3 | Remove RTC battery-step_2                                          | 44 |
| Figure 4-12-4 | Install the RTC Battery                                            | 45 |
| Figure 4-13-1 | Remove the CPU heat sink                                           | 46 |
| Figure 4-14-1 | Remove the display mask                                            | 48 |
| Figure 4-14-2 | Remove the LCD unit                                                | 49 |
| Figure 4-14-3 | Remove the LCD hinge                                               | 50 |
| Figure 4-15-1 | Remove the connector of Web Camera module                          | 52 |
| Figure 4-15-2 | Peel off the glue of Web Camera module                             | 53 |
| Figure 4-16-1 | Intel &AMD Thermal pad and grease on CPU, NB, V-ram, chock and VGA | 55 |
| Figure 4-17-1 | Removing the securing screws at left side                          | 57 |
| Figure 4-17-2 | Removing the securing screws at right side                         | 58 |
| Figure 4-17-3 | Removing the Speaker Box                                           | 58 |
| Figure 4-18-1 | Remove memory slot cover                                           | 60 |
| Figure 4-18-2 | Remove the Screw on ODD Bezel and ODD                              | 60 |
| Figure 4-18-3 | Remove the ODD                                                     | 61 |
| Figure 4-18-4 | Remove the ODD Bezel                                               | 61 |
| Figure 4-18-5 | Installing the ODD Bezel                                           | 62 |
| Figure 4-18-6 | Installing the ODD                                                 | 62 |
| Figure 4-18-7 | Securing screw on ODD Bezel                                        | 63 |
| Figure 4-18-8 | Securing the screws on RAM Door                                    | 63 |
| Figure 4-19-1 | Remove the Bluetooth cable                                         | 64 |
| Figure 4-19-2 | Remove the Bluetooth module                                        | 64 |
|               | Remove the Bluetooth module                                        |    |
| Figure 4-20-1 | Remove the modem                                                   | 66 |

| Figure 4-21-1 | Remove power board | 68 |
|---------------|--------------------|----|
| Figure 4-22-1 | Remove SIM Board   | 70 |

# 4.1 Overview

This chapter describes the procedure for removing and replacing the field replaceable units (FRUs) in the PC. It may not be necessary to remove all the FRUs in order to replace one. The chart below provides a guide as to which other FRUs must be removed before a particular FRU can be removed. The numbers in the chart indicate the relevant section numbers in this manual.

In all cases when removing an FRU, the battery pack must also be removed. When repairing an FRU that is the potential cause of a computer fault, use the chart to determine the order in which FRUs need to be removed.

| 4.2 Battery Pack                                  |                      |                      |                                |                                                                                                    |                          |                              |                   |                   |                        |
|---------------------------------------------------|----------------------|----------------------|--------------------------------|----------------------------------------------------------------------------------------------------|--------------------------|------------------------------|-------------------|-------------------|------------------------|
| 4.3 HDD/SSD                                       |                      |                      |                                |                                                                                                    |                          |                              |                   |                   |                        |
| 4.4 Memory Module                                 |                      |                      |                                |                                                                                                    |                          |                              |                   |                   |                        |
| 4.5 Key board                                     |                      |                      |                                |                                                                                                    |                          |                              |                   |                   |                        |
| 4.9 TOP Cover Assembly                            |                      |                      |                                |                                                                                                    |                          |                              |                   |                   |                        |
| 4.18<br>Optical<br>Disc Drive<br>and ODD<br>Bezel | 4.22<br>SIM<br>Board | 4.10<br>Touch<br>pad | 4.17<br>Speaker<br>Box         | 4.12 Mother Board                                                                                     |                          | 4.8<br>Display<br>Assembly   | 4.19 BT<br>Module | 4.11 I/O<br>Board | 4.21<br>Power<br>Board |
|                                                   |                      | 4.20<br>Modem        | 4.6<br>Wireless<br>LAN<br>Card | 4.13 CPU Heat<br>Sink                                                                                 | 4.7 3G<br>Module<br>Card | 4.14 LCD<br>Unit             |                   |                   |                        |
|                                                   |                      |                      |                                | 4.16 Application<br>for Thermal pad<br>and grease on<br>CPU, North<br>Bridge, V-ram,<br>Chock and VGA |                          | 4.15 WEB<br>Camera<br>Module |                   |                   |                        |

The tilt stand, if it is installed, can be removed without any other FRUs removed.

#### Chart Notation

The chart shows the case for the following example:

#### • Removing a LCD unit

All FRUs down to the "4.2 Battery pack"to"4.5 Keyboard" and "4.9 Top Cover Assembly" and "4.8 Display Assembly" above LCD unit must be removed.

# **Safety Precautions**

Please read the following safety instructions before disassembling the computer and always follow the instructions while working on the computer.

| DANGER:  | <ol> <li>In the case of the battery, always use authentic parts or equivalent parts approved by Toshiba. Other batteries may have different specifications that are incompatible with the computer and may result in fire or explosion. Due to the risk of alkali fluid leaks, never attempt to heat or disassemble the battery. Similarly, due to the risk of explosion, never expose the battery to flame.</li> <li>Some parts including the power supply and FL inverter generate high voltages. If you need to turn on the power while disassembling the computer, do not touch any connectors or other components due to the risk of electric shock. Also, do not disassemble individual parts when performing routine maintenance.</li> </ol>                                                                                                    |
|----------|----------------------------------------------------------------------------------------------------|
| WARNING: | <ol> <li>To prevent electric shock, turn off the power unplug the AC adapter from<br/>the power source.</li> <li>As the battery installed to the computer is typically already charged, the<br/>risk of electric shock remains even when the AC adapter is unplugged<br/>from the socket. To prevent electric shock, always take off any metal<br/>jewelry or accessories such as necklaces, bracelets or rings before<br/>working on the computer. Never work with wet or moist hands.</li> <li>Take care not to injury yourself on any edges or corners.</li> </ol>                                                                                                    |
| CAUTION: | <ol> <li>Confirm that replacement parts have compatible specifications before<br/>replacing on the computer. Never use incorrect parts as these may cause<br/>faults on the computer.</li> <li>To prevent internal damage such as short circuits or burning, do not<br/>allow any screws, paper clips, or other metal objects to fall into the<br/>computer. When removing screws, always replace with the same size<br/>screws. Ensure that all screws are fully tightened. Loose screws may<br/>result in short circuits leading to overheating, smoke or flame.</li> <li>To prevent electric shock, check that you have disconnected all cables<br/>from a part before removing the part.</li> <li>When connecting to the AC power supply, use only an AC adapter and<br/>cable approved by Toshiba.</li> <li>To prevent electric shock, ensure that all replacement parts are<br/>compatible with the computer and that all cables and connectors are<br/>securely connected.</li> </ol> |

# **Before You Begin**

Take note of the following points before starting work. Always remove the AC adapter and battery pack before commencing any of the procedures. The procedure for removing the battery pack is described in section "4.2 Battery Pack".

- 1. Do not disassemble the computer unless it is operating abnormally.
- 2. Use the designated tools.
- 3. Ensure that the environment for working on and storing parts does not contain any of the following.
  - Dust or dirt
  - Static electricity
  - Extremely hot, cold or humid conditions
- 4. Perform the diagnostic tests described in Chapter 2 to determine which FRU is the cause of the fault.
- 5. Do not perform any unnecessary work. Always work in accordance with the disassembly and reassembly procedures in this manual.
- 6. Keep parts removed from the computer in a safe place away from the computer where they will not be damaged or interfere with your work.
- 7. Disassembling requires the removal of a large number of screws. Keep removed screws in a safe place such that you can determine which screws belong to which part.
- 8. When reassembling, ensure that you use the correct screws and fit parts in the correct position. Screw sizes are noted in the text and figures.
- 9. As all parts have sharp edges and corners, take care not to cut yourself.
- 10. After replacing an FRU, check that the computer and replaced part operate correctly.

## **Disassembly Procedure**

Three main types of cable connector are used.

- Pressure plate connector
- Spring connector
- Normal pin connector

When disconnecting a pressure plate connector, lift up the tag on one side of the plastic pressure plate on the connector and pull the cable out from the connector. When reconnecting a cable to a pressure plate connector, lift up the pressure plate to a suitable height and insert the cable into the connector. Press down on both sides of the pressure plate such that both sides of the plate and connector are at the same height and that the cable is fixed in the correct position. Pull the cable to ensure that it is securely connected. If the cable is disconnected from the connector, reconnect it making sure that you lift the pressure plate high enough to insert fully the cable.

For spring connectors, lifting up the stopper frees the cable and allows it to be pulled out. To reconnect, hold the stopper in the up position and insert the cable, then lower the stopper to secure the cable.

Normal pin connectors are used for all other cables. Simply pull out or push in these connectors to disconnect or reconnect.

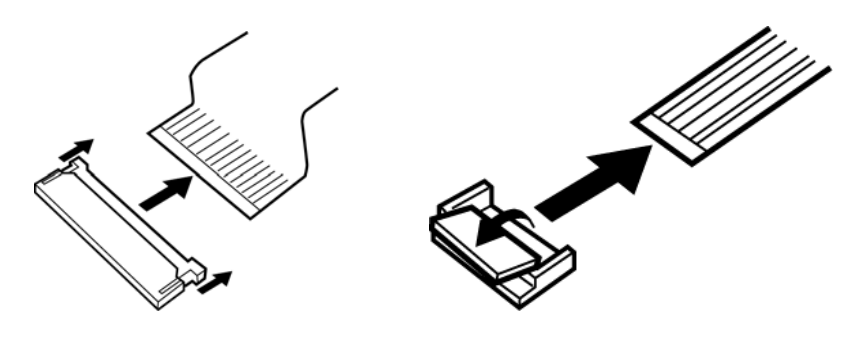

Pressure plate connector

Spring connector

# **Assembly Procedure**

After the computer has been disassembled and the part that caused the fault has been repaired or replaced, the computer must be reassembled.

Take note of the following general points when assembling the computer.

- Take your time and follow the instructions carefully. Hurrying the assembly work will only introduce new problems.
- Check that all cables and connectors are securely connected;
- Before fastening FRUs or other parts in place, ensure that no cables are caught on screws or the FRU.
- Check that all latches are securely closed.
- Ensure that you have installed all FRUs correctly and do not have any screws left over. Using an incorrect screw may damage the thread or screw head and result in the FRU not being securely fastened in place.

After installing FRUs, check that the computer operates correctly.

## **Tools and Equipment**

For your safety and the safety of the people around you, it is important that you use Electrostatic Discharge (ESD) equipment. Correctly utilizing of the equipment increases the percentage of successful repairs and saves on the cost of damaged or destroyed parts. The following equipment is required for disassembly and assembly.

- One Philips screwdriver with type 0 bit (for THIN HEAD screws)
- One Philips screwdriver with type 1 bit (for screws other than above)
- Tweezers (for lifting screws)
- ESD mats (lay on work table or floor)
- An ESD wrist strap and heel grounder
- Anti-static carpet or flooring

# Screw Tightening Torque

Use the following torque when tightening screws.

**CAUTION**: Overtightening may damage screws or parts. Undertightening may allow screws to loosen (and possibly fall out) causing a short circuit or other damage.

*NOTE:* To tighten screws quickly and accurately, an electric screwdriver is recommended.

- M2 (2mm) 0.167 N· m (1.7 kgf· cm)
- M2.5 (2.5mm)  $0.392 \text{ N} \cdot \text{m}(4.0 \text{ kgf} \cdot \text{cm})$  for Hinge support

**NOTE:** To prevent damage to THIN HEAD screws, press along the axis of the screwdriver while turning the screw. This is because the contact area between the screw and driver is less than for a pan head screw (standard pan-shaped screw head).

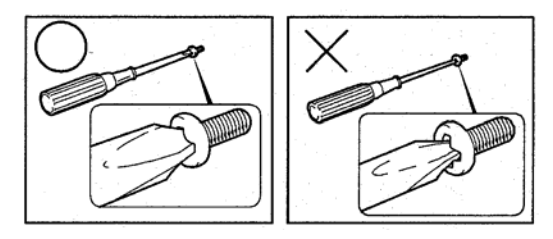

# **Grip Color**

Some screws have a colored grip area to help you determine the length of the screw.

- Even numbered length screws: Brown
- Odd numbered length screws: White
- Special length screw: Blue

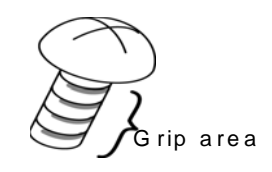

"Special length screw" means screws whose length is indicated in an integral number to the first decimal places such as 2.5 mm, 2.8 mm and so on.

# **Screw Notation**

To make maintenance of the computer easier, markings of the kinds of the screws including the types and lengths are indicated on the computer body.

Format:

Screw shape + Screw length (mm)

Screw shape

B: Bind screwF: Thin head screwS: Super thin head screwT: Tapping screwU: Other screws (Unique screws: pan head, stud, etc.)

Example: B6 ... 6mm bind screw

# 4.2 Battery Pack

#### Removing the battery pack

The following describes the procedure for removing the battery pack (See Figure 4-2-1).

*CAUTION:* Take care not to short circuit the terminals when removing the battery pack. Similarly, do not drop, knock, scratch, disassemble, twist, or bend the battery pack.

- 1. Turn off the power of the computer.
- 2. Disconnect the AC adapter and all external devices from the computer.
- 3. Turn the computer upside down.
- 4. Slide and hold the battery release latch (2) to free the battery pack after moving the battery release latch (1) into it unlock position pick the battery pack out of the computer from fillister.

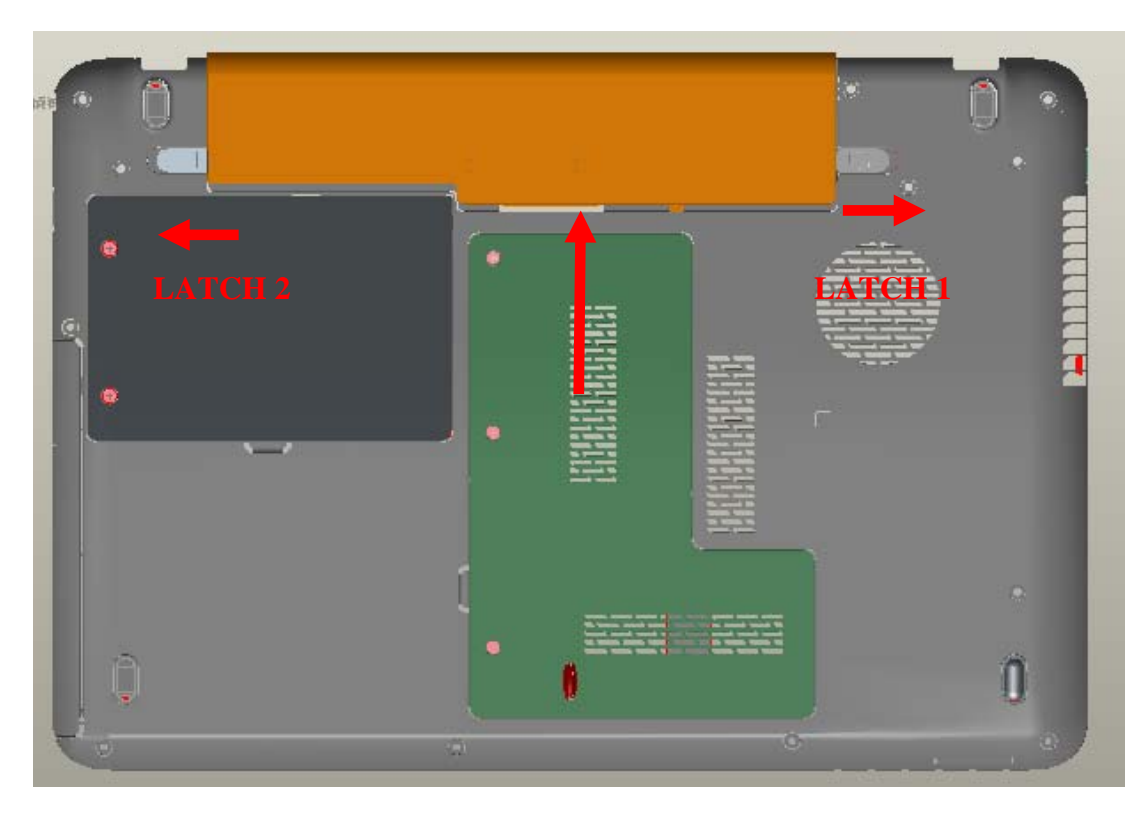

Figure 4-2-1 Remove the battery pack

*NOTE:* Dispose of the used battery pack in accordance with the laws and ordinances of your local authority.

## Installing the battery pack

The following describes the procedure for installing the battery pack (See Figure 4-2-2).

*CAUTION:* There is a danger that the lithium ion battery pack may explode if not fitted, operated, handled, or disposed correctly. Dispose always the used battery pack in accordance with the laws and ordinances of your local authority. Use only the batteries approved by Toshiba.

**NOTE:** Check visually the battery terminals and clean off any dirt with a dry cloth.

- 1. Turn off the power of the computer.
- 2. Disconnect the AC adapter and all external devices from the computer.
- 3. Attach the **battery cover** to the **battery pack**.
- 4. Insert the battery pack
- 5. Ensure the battery release latch (2) is moved into its locked position

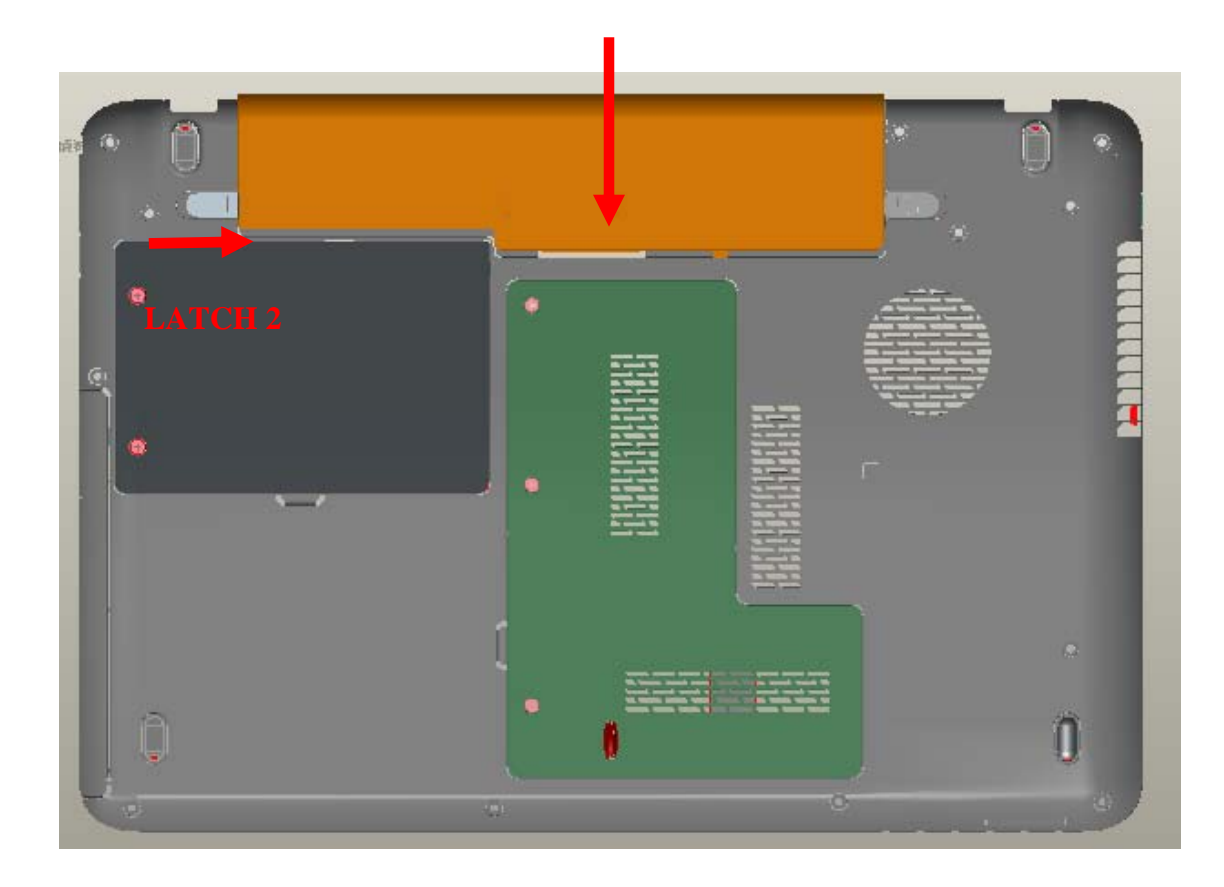

Figure 4-2-2 Install the battery pack

# 4.3 HDD/SSD

## Removing a HDD/SSD-H9.5mm

The following describes the procedure for removing the HDD/SSD (See Figure 4-3-1 to 4-3-3).

*CAUTION:* Take care not to press on the top or bottom of a HDD/SSD. Pressure may cause data loss or damage to the device.

- 1. Turn the computer upside down.
- 2. Remove the following screws securing a HDD/SSD slot cover

M2.0×4.0B BIND screw x2

- 3. Remove the following screws securing the HDD/SSD assembly.
  - M3.0×3.0B FLAT BIND screw x2
- 4. Disconnect the HDD/SSD assembly from the connector on the mother board.

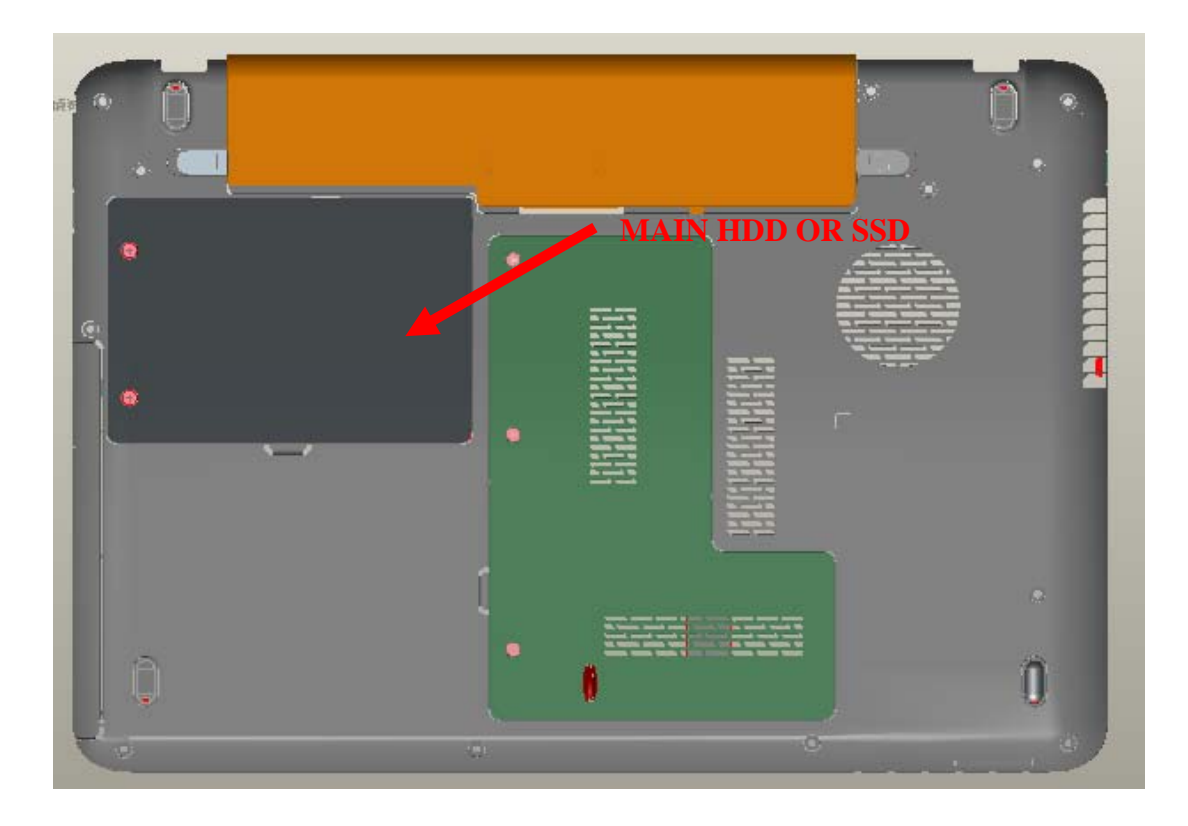

Figure 4-3-1 Turn the computer upside down

*CAUTION:* When a HDD/SSD is installed, they are installed in the position as the following figure.

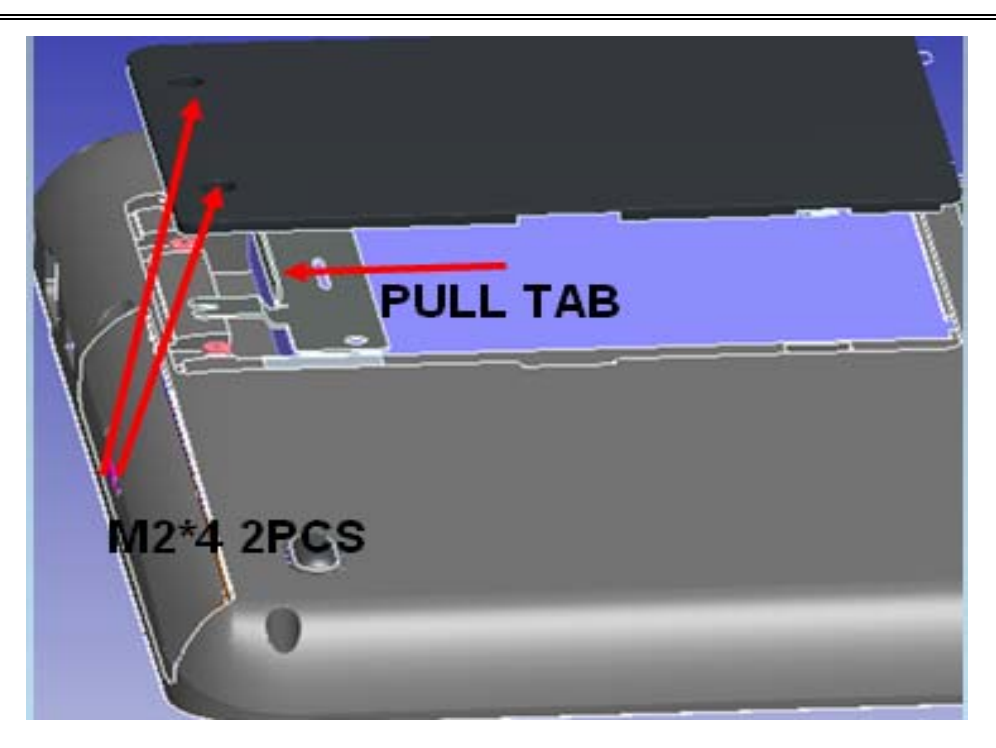

Figure 4-3-2 Remove HDD/SSD assembly

M3.0×3.0B

5. Remove the following screws securing the HDD/SSD holder and remove the HDD/SSD holder.

x2

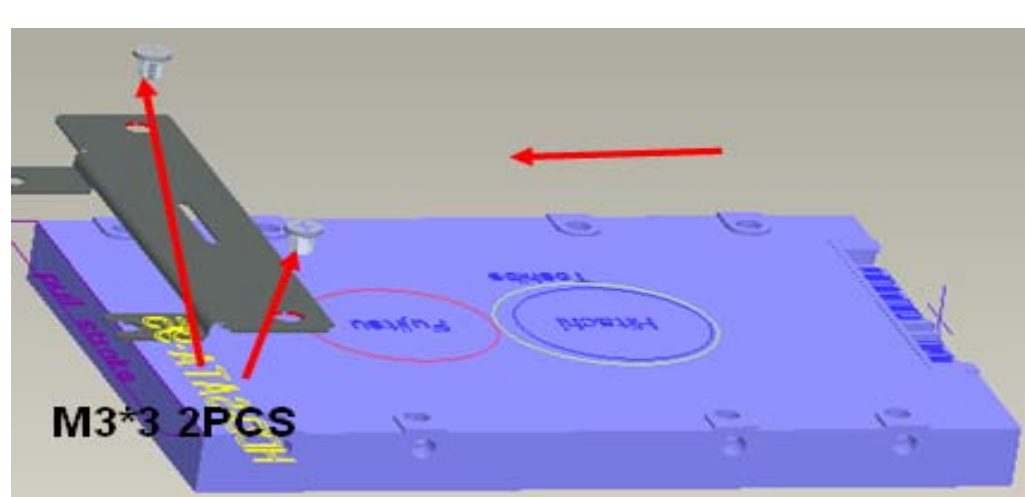

FLAT BIND screw

Figure 4-3-3 Remove HDD/SSD

# Installing HDD/SSD-H9.5mm

The following describes the procedure for installing the main HDD/SSD.

- 1. Install a HDD/SSD to the HDD/SSD holder and secure it with the following screws.
  - M3.0×3.0F FLAT BIND screw x2

**NOTE:** Although they are 3mm head screws, screw torque must be set in 2.5kg-cm for four screws securing the HDD/SSD holder.

- 2. Insert the HDD/SSD assembly into the HDD/SSD slot and connect it carefully to the MAIN HDD/SSD on the mother board.
- 3. Secure the HDD/SSD assembly with the following screw.
  - M2.0×4.0B **BIND** screw x2

# 4.4 Memory Module

*CAUTION:* The power of the computer must be turned off when you remove a memory module. Remove a memory module with the power on risks damaging the module or the computer itself.

Do not touch memory module terminals. Any dirt on the terminals may cause memory access problems.

Never press hard or bend a memory module.

## Removing a memory module

To remove a memory module, confirm that the computer is in boot mode. Then perform the following procedure (See Figure 4-4-1 to 4-4-2).

- 1. Loose the screw securing the memory slot cover.
- 2. Remove the **memory slot cover**.
- 3. Open the left and right latches and remove a memory module.

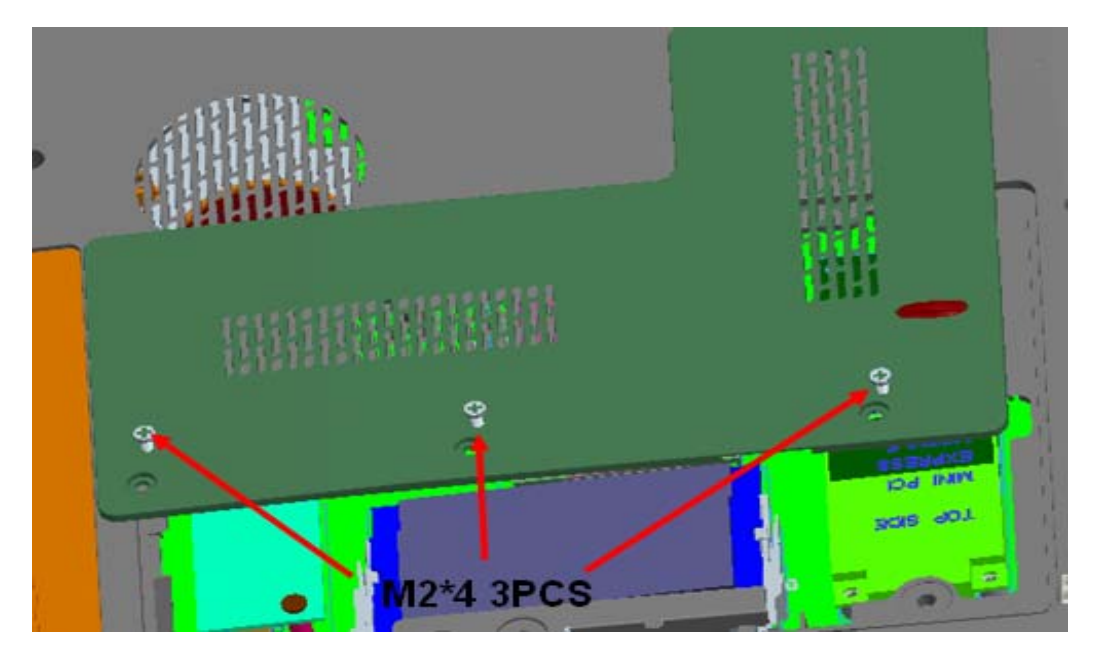

Figure 4-4-1 Remove memory slot cover

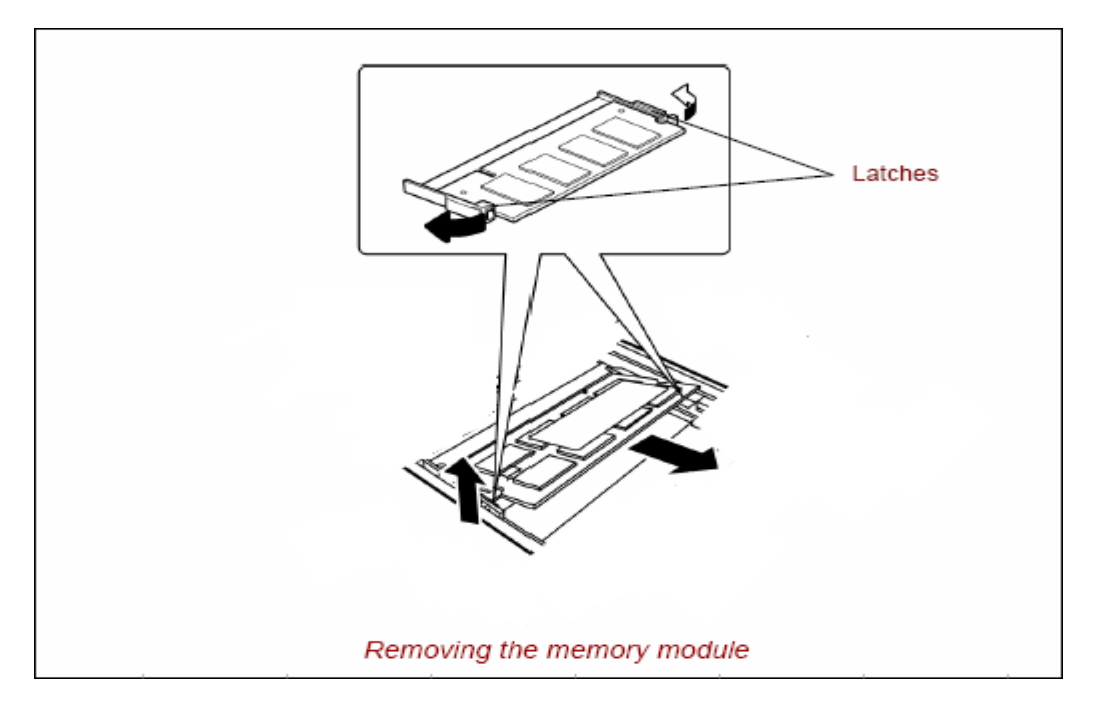

Figure 4-4-2 Remove a memory module

## Installing a memory module

To install a memory module, confirm that the computer is in boot mode. Then perform the following procedure (See Figure 4-4-3).

1. Insert a **memory module** into the connector of the computer slantwise (terminal side first) and press it to connect firmly.

*CAUTION:* The power must be turned off when you insert a memory module. Inserting a memory module with the power on might damage the module or the computer itself.

Never press hard or bend a memory module.

- 2. Install the **memory slot cover** and secure it with the **screw**.
- 3. When the power of the computer is turned on, the computer checks automatically the memory size. Confirm that the new memory is detected correctly.
- 4. If the memory is not detected, check that it is connected correctly.

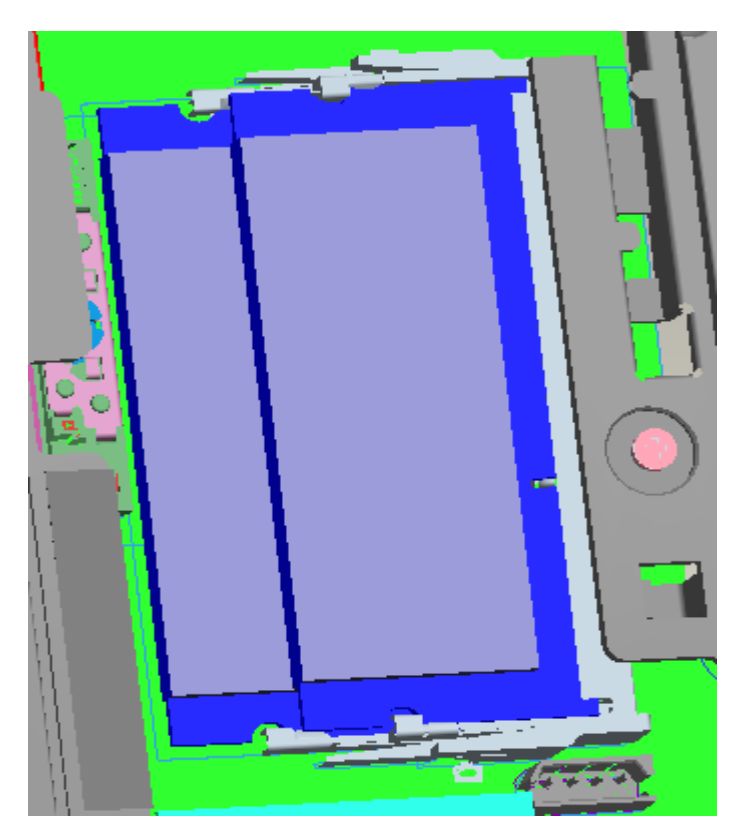

Figure 4-4-3 Insert a memory module

Satellite L640/L645, Satellite Pro L640/Pro L645 Maintenance Manual (960-Q08)
# 4.5 Keyboard

#### Removing the keyboard

The following describes the procedure for removing the keyboard (See Figure 4-5-1 to 4-5-2).

*CAUTION:* As the keycap may fall out, when handling the keyboard always hold it by the frame and do not touch the keycap.

- 1. Upside down the computer and remove the battery.
- 2. Loose the screws on KB holder.

M2.0x3.0B BIND screws x2

- 3. Open the display.
- 4. Insert your finger into the slot between the KB holder and the keyboard. Then, lift up the **keyboard holder** to remove it.
- 5. Loose the **screw** securing Keyboard.

M2.0x3.0B BIND screws x3

- 6. Insert your finger into the slot between keyboard and Top cover Assembly. Then lift up the **keyboard** to remove it.
- 7. Disconnect keyboard cable.

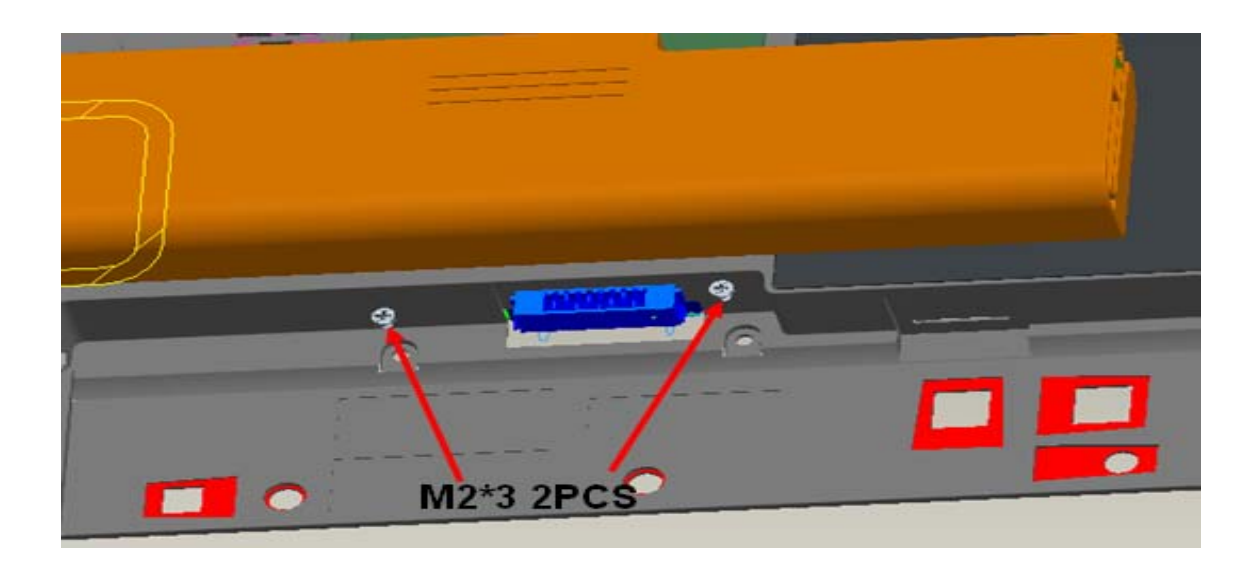

Figure 4-5-1 Remove 2 screws for KB Holder

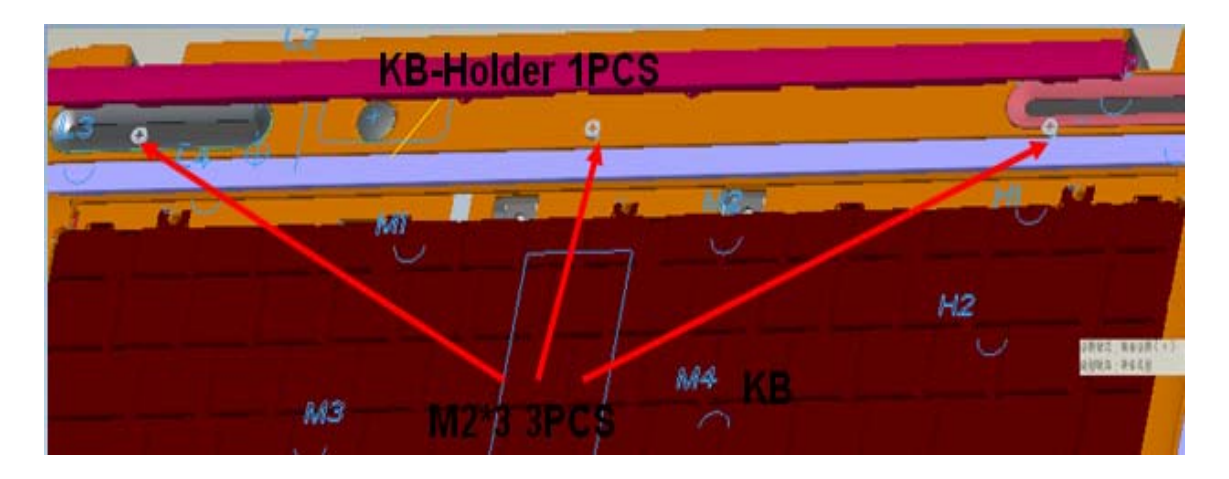

Figure 4-5-2 Remove 3 screws for Keyboard

#### Installing the keyboard

The following describes the procedure for installing the keyboard.

- 1. Connect the **keyboard flexible cable** to the connector on the mother board.
- 2. Slide and set the **keyboard** then secure it with the following **screw**.
  - M2.0×3.0B BIND screw x3
- 3. Install the **K/B holder** by pressing it from the topside.
- 4. Upside down the computer and secure the **KB holder** with the following screw.
  - M2.0×2.0B BIND screw x2

# 4.6 Wireless LAN Card

#### **Removing a Wireless LAN card**

The following describes the procedure for removing a Wireless LAN card (See Figure 4-6-1 to 4-6-2).

- 1. Remove the screw of **wireless LAN card.** 
  - M2x 5.0B BIND screw x2
- 2. Disconnect the **wireless LAN antenna cable** from the connectors on a wireless LAN card.
- 3. Remove a wireless LAN card from the connector on the mother board.

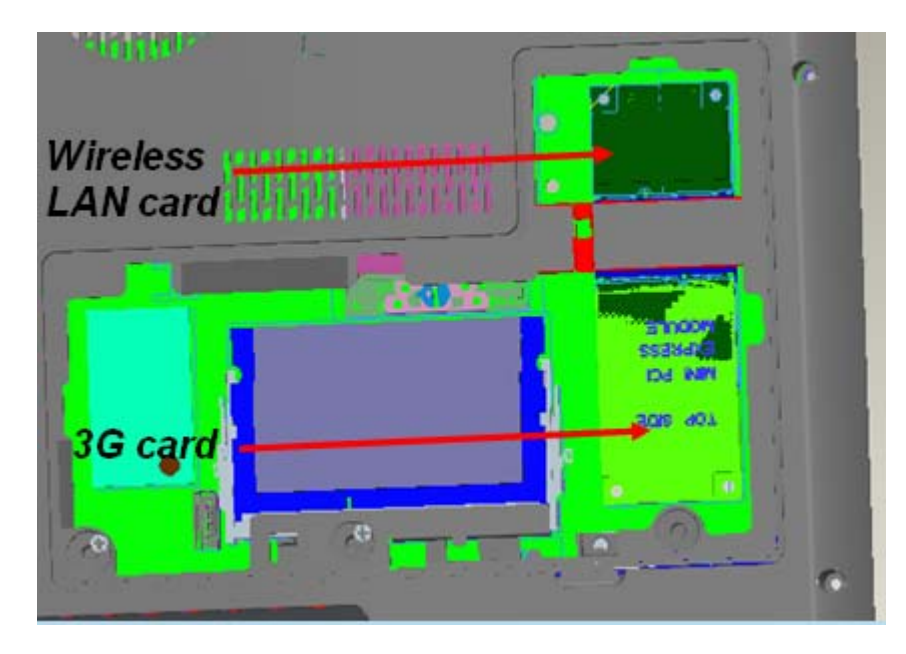

Figure 4-6-1 Wireless LAN card

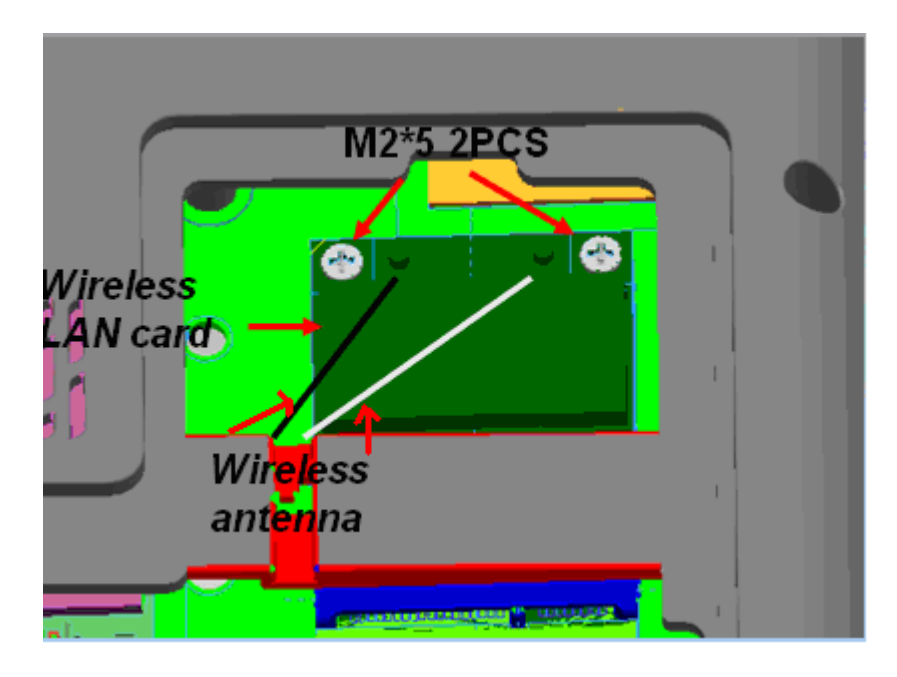

Figure 4-6-2 Remove a wireless LAN card

#### Installing a Wireless LAN card

The following describes the procedure for installing a Wireless LAN card.

- 1. Insert a **wireless LAN card** terminals slantwise into the connector on the computer and press a wireless LAN card and lock the secure screws.
- 2. Connect the wireless LAN antenna cable to the terminals on a wireless LAN card.
- 3. Put the **wireless LAN antenna cable** on the right location from the guide.

# 4.7 3G Module Card

#### Removing 3G module card

The following describes the procedure for removing a 3G module card (See Figure 4-7-1 to 4-7-2).

- 1. Remove screws of 3G module card.
  - M2x 5 BIND screw x2
- 2. Disconnect the **3G module antenna cable** from the connectors on a 3G module card
- 3. Remove a **3G module card** from the **connector** on the mother board.

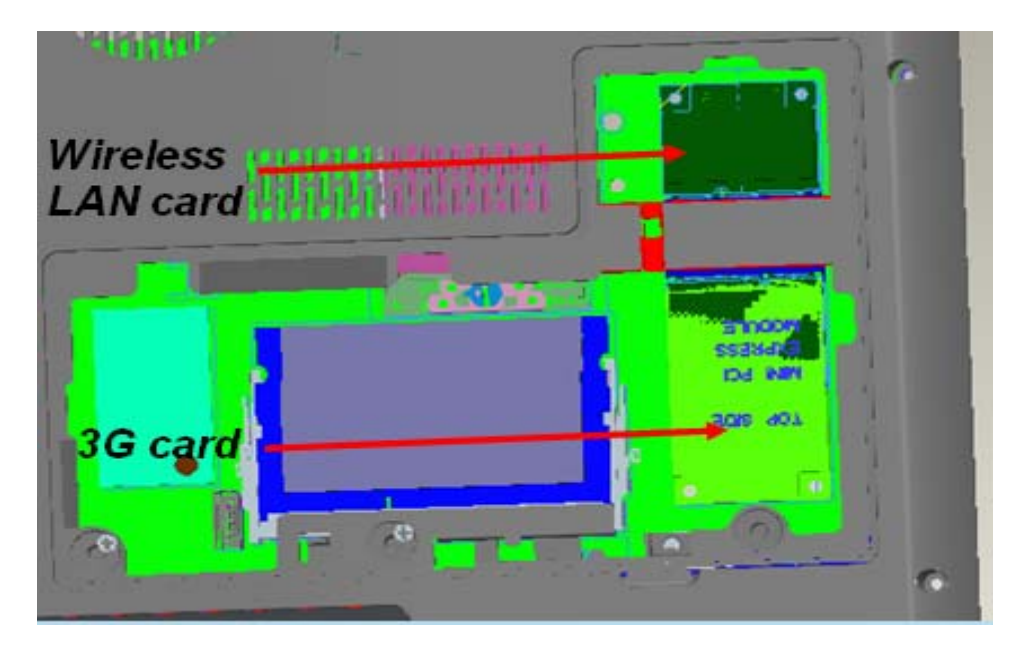

Figure 4-7-1 3G module card

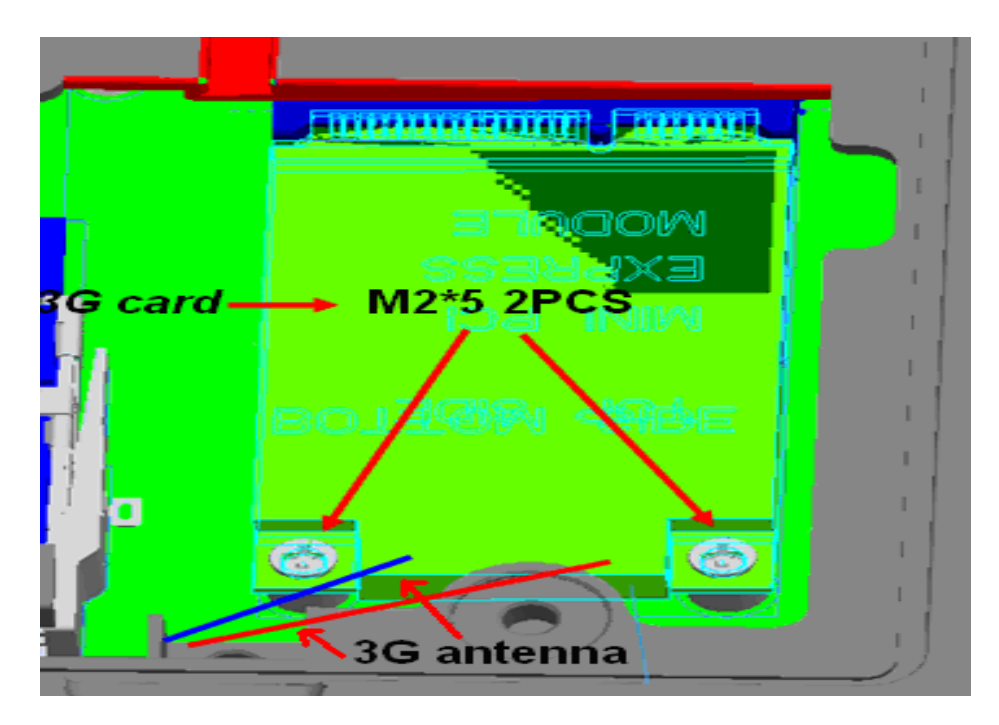

Figure 4-7-2 Remove a 3G module card

### Installing a 3G module card

The following describes the procedure for installing a 3G module card. (See Figure 4-7-3)

- 1. Insert a **3G module card** terminals slantwise into the connector on the mother board and press a **3G module card** and lock the secure screws.
- 2. Connect the **3G module antenna cable** to the terminals on a 3G module card.
- 3. Put the **3G module antenna cable** on the bottom location from the guide.

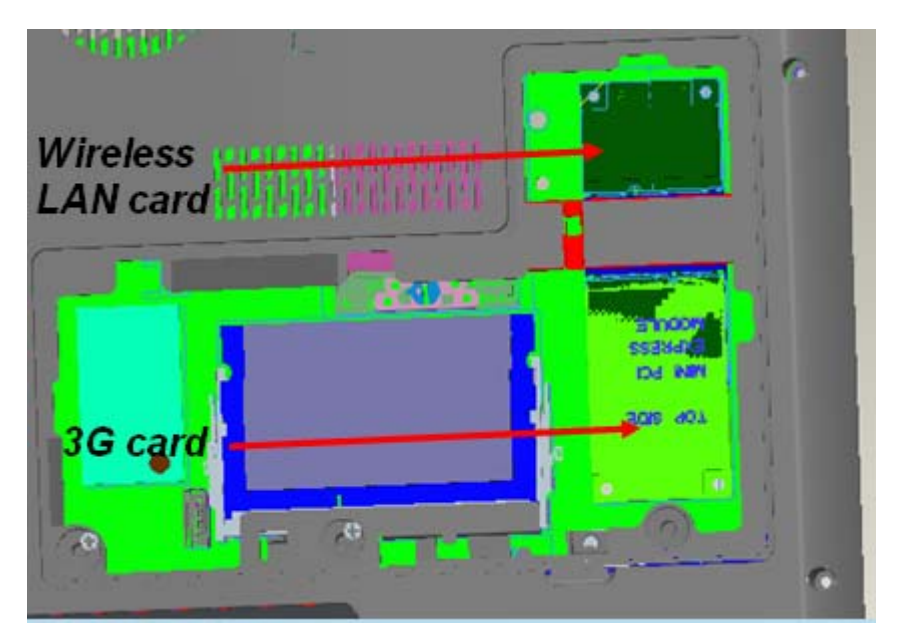

Figure 4-7-3 Installing a 3G module card

# 4.8 Display Assembly

### Removing the display assembly

The following describes the procedure for removing the display assembly (See Figure 4-8-1 to 4-8-7).

- 1. Close the display and turn the computer upside down.
- 2. Remove the battery pack (See Figure 4-2-1)
- 3. Open RAM Door and remove memory slot cover (See Figure 4-4-1)
- 4. .Remove the screws of the ODD and ODD Bezel.

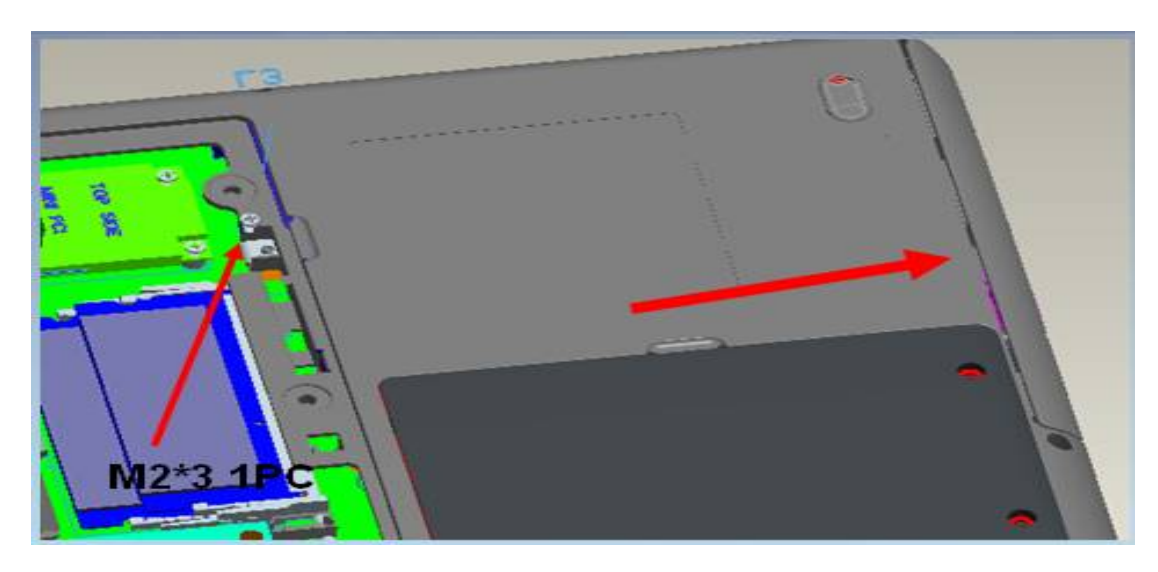

Figure 4-8-1 Remove the screw on ODD Bezel and ODD

5. Remove the screws from the bottom side.

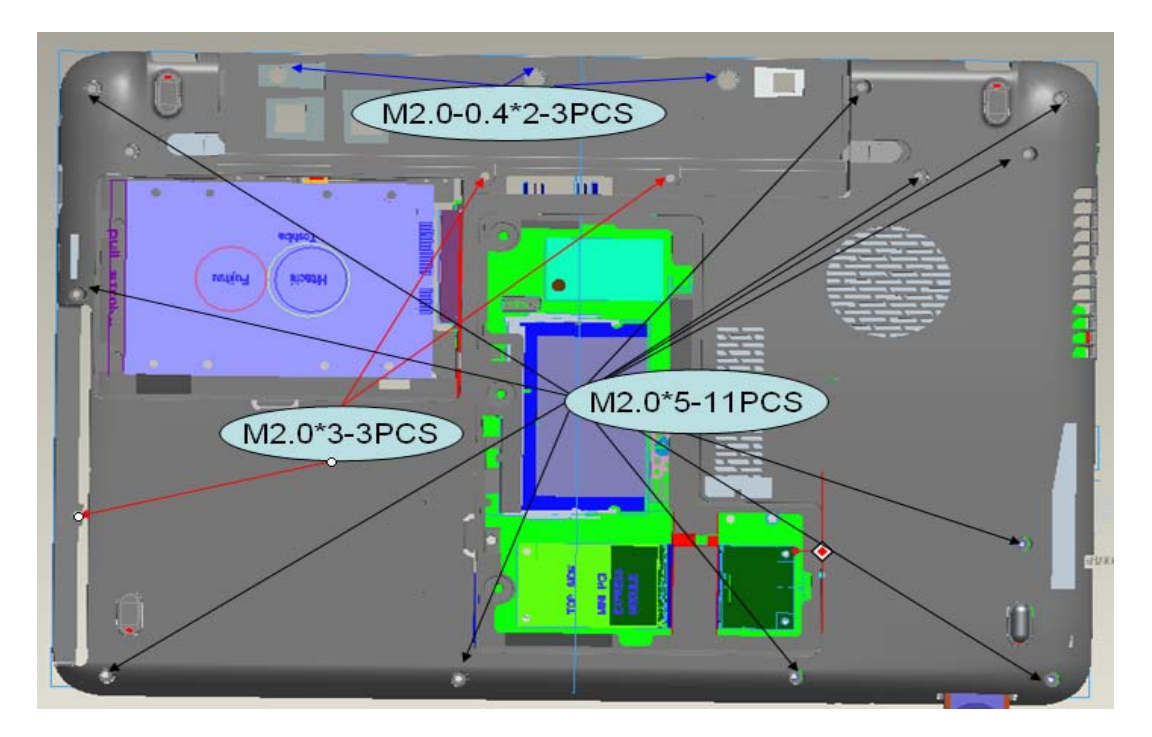

Figure 4-8-2 Remove the screws (from bottom side)

5. Disassemble **KB Holder** and **KB** screws (See Figure 4-5-1)

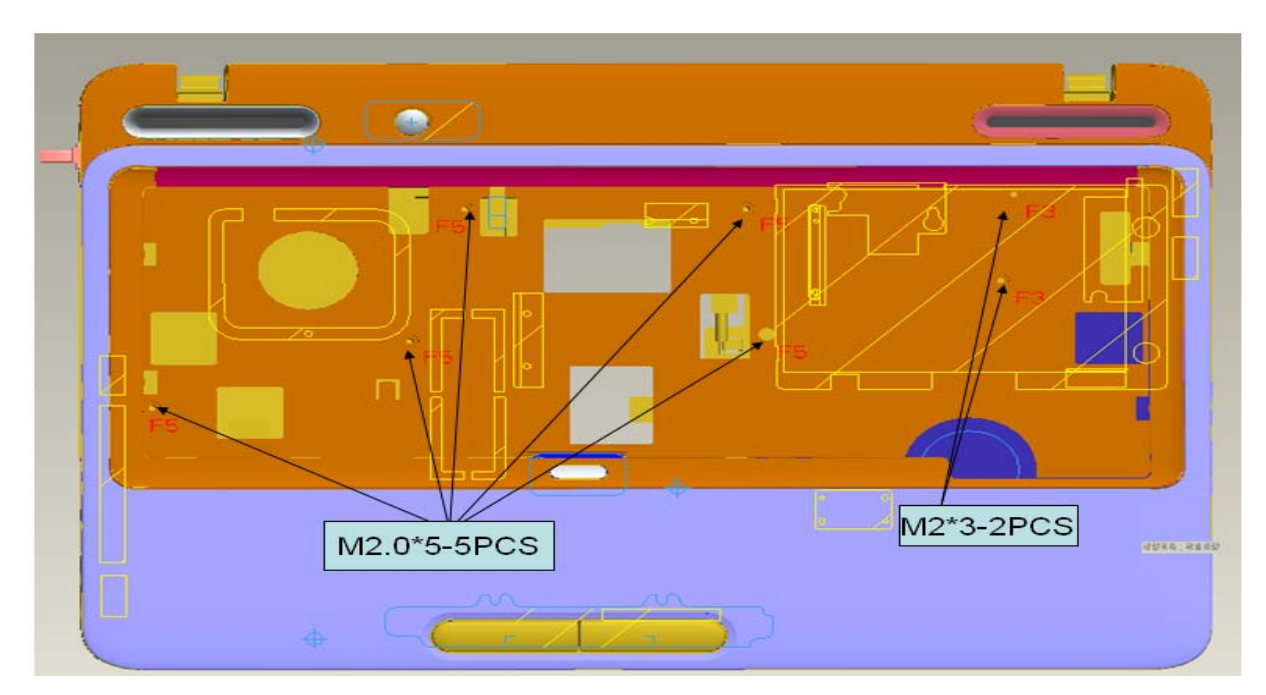

6. Remove the screws from the top side and remove the cover.

Figure 4-8-3 Remove the screws (from top side)

- 7. Disconnect the FFC and cables.
- 8. Disassembly TOP cover assembly
- 9. Pull out the **wireless LAN antenna** from the guide with two hands.

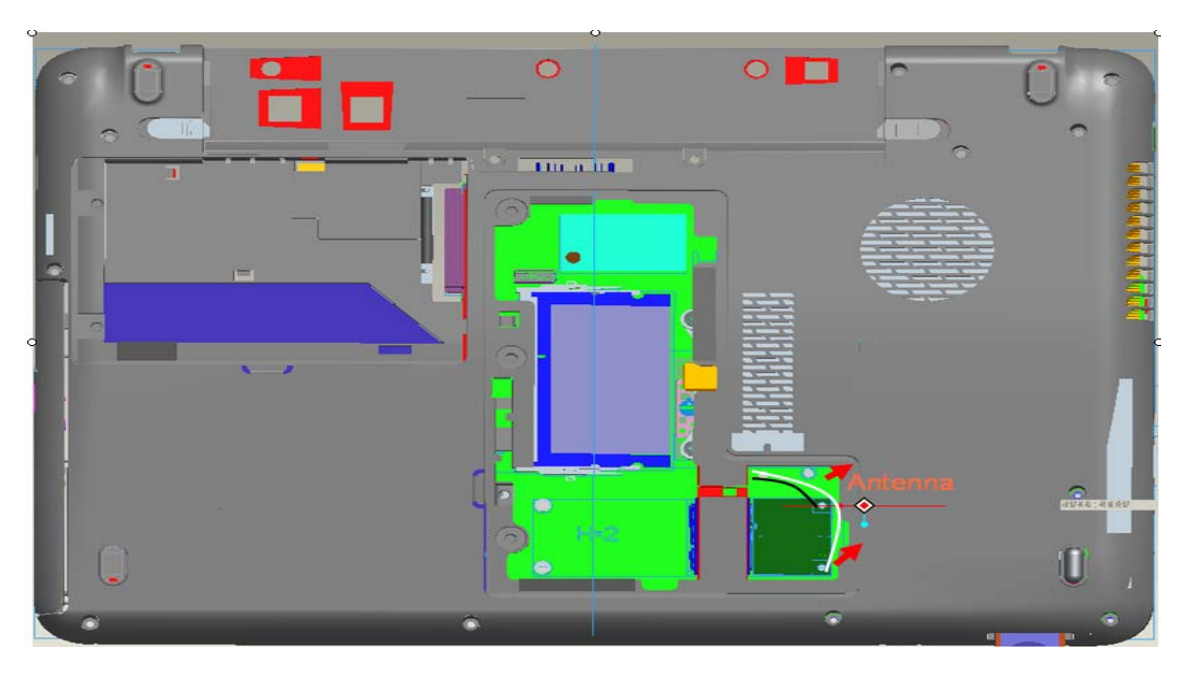

Figure 4-8-4 Remove the Wireless Antenna

10. Pull out the **LCD cables** from the guide of mother board.

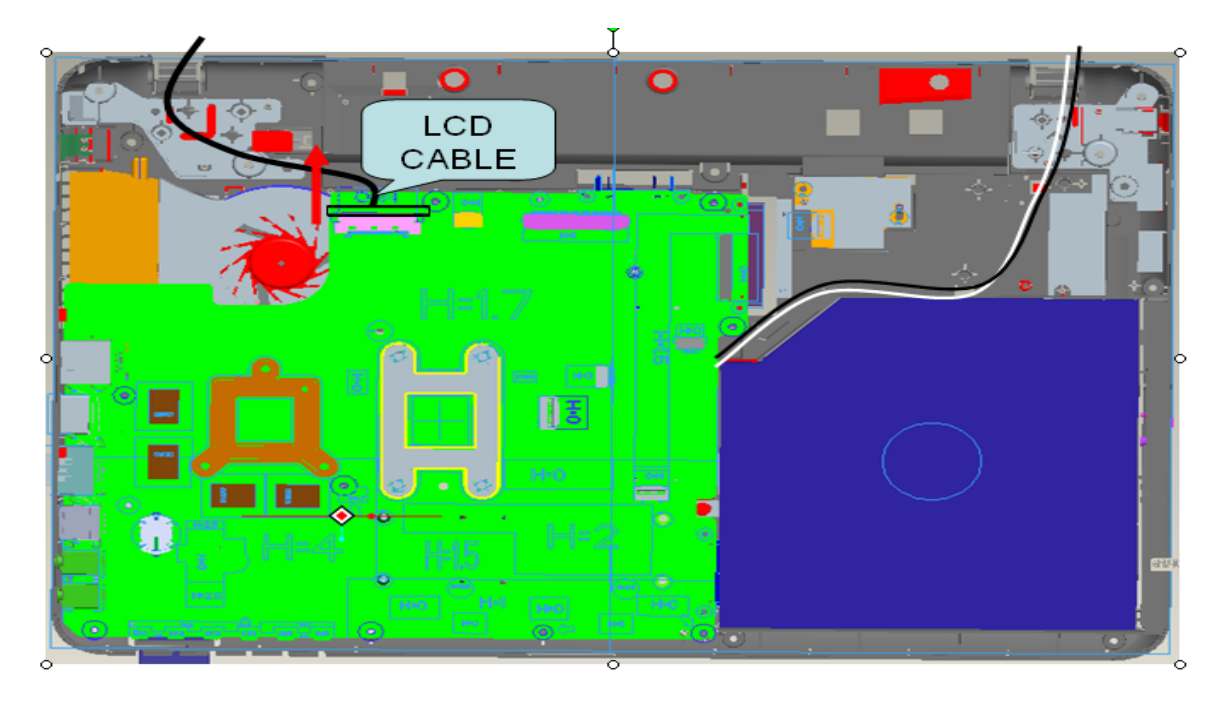

Satellite L640/L645, Satellite Pro L640/Pro L645 Maintenance Manual (960-Q08)

Figure 4-8-5 Remove the LCD cable from mother board

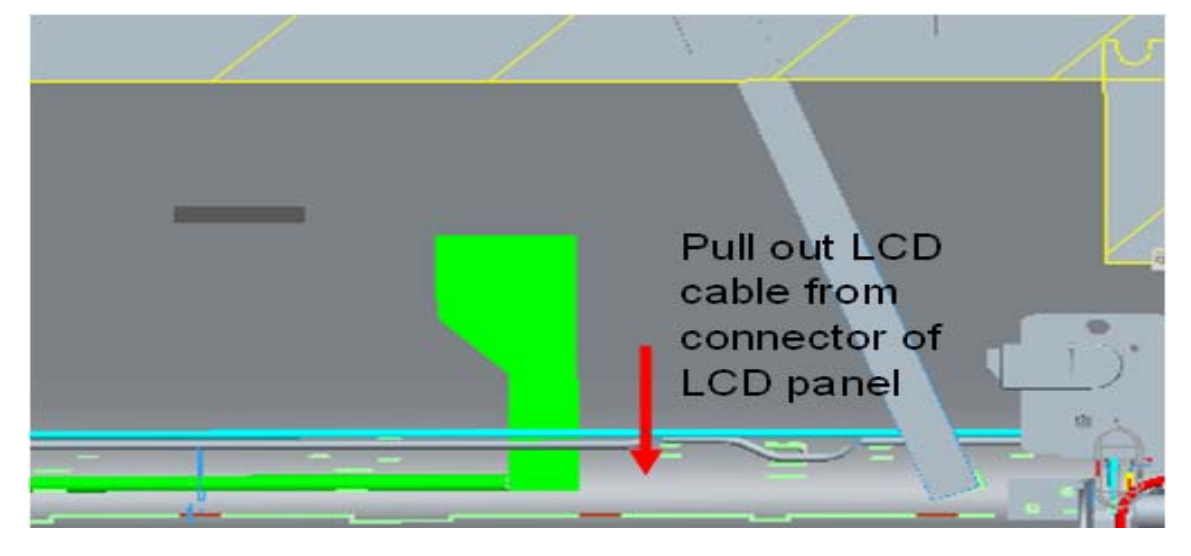

11. Pull out the **LCD cables** from the guide of LCD panel.

Figure 4-8-6 Remove the LCD cable from LCD panel

Opening the display to 135degree, keeping display side by hand and remove the hinge screw.

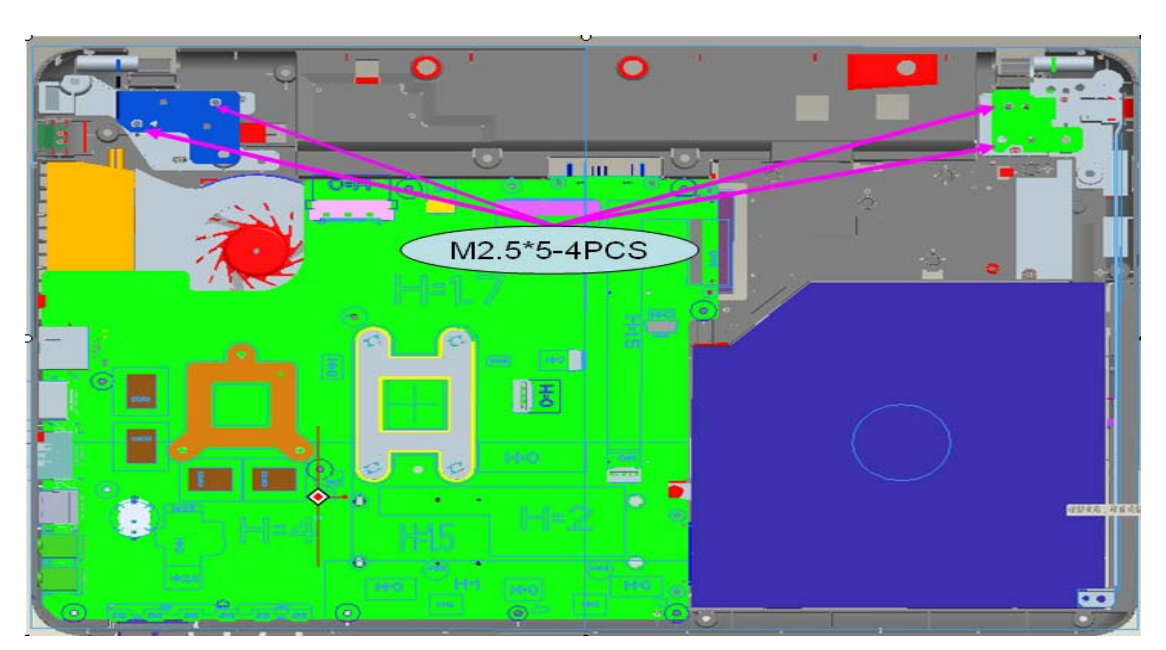

• M2.5×5 FLAT BIND screw x4(Lock tight)

Figure 4-8-7 Remove the hinge screws

12. Remove the **display assembly** with two hands holding from the BASE cover assembly.

# Installing the display assembly

The following describes the procedure for installing the display assembly. (See from Figure 4-8-8 to 4-8-10)

- 1. Inserting the **pole of hinge** to the **hole** of hinge assembly, set the **display assembly** with hands on the base assembly.
- 2. Secure the **hinges** with the following **screws** secure the **display mask** with the following **screws** and stick the **mask seal** on them.

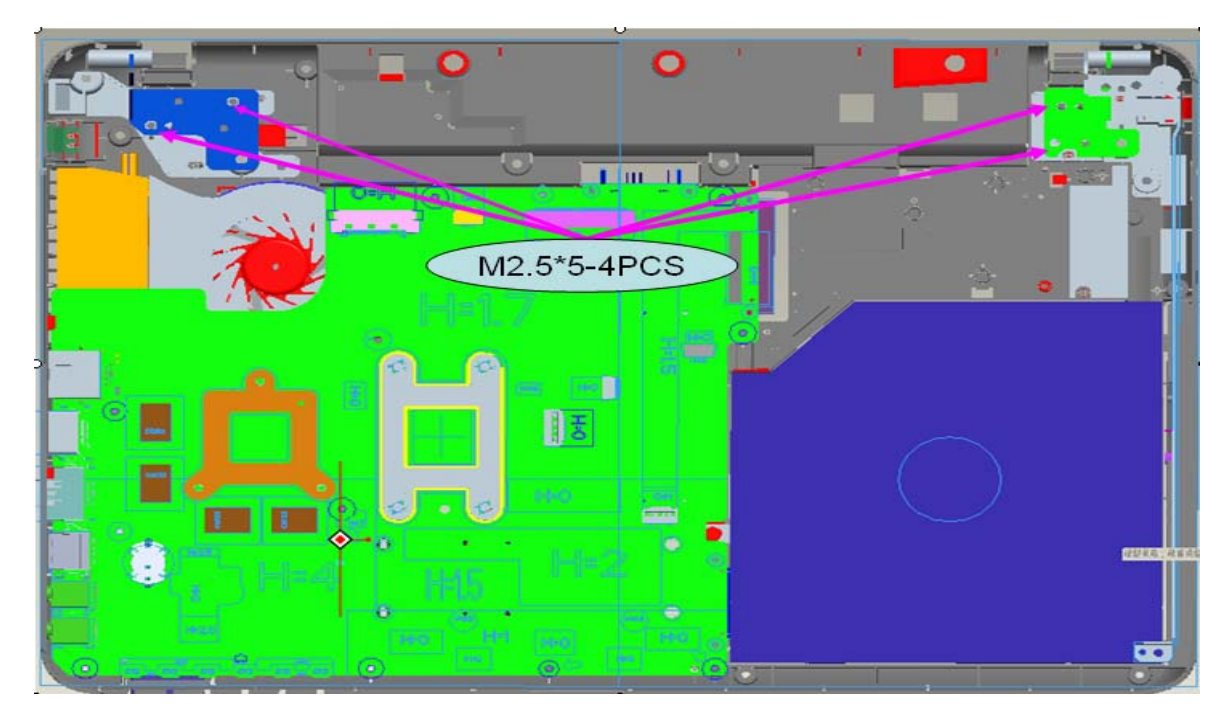

• M2.5×5 FLAT BIND screw x4(Lock tight)

Figure 4-8-8 Securing the hinge screws

**NOTE**: Be sure to apply the locktight to the screws instructed in the figure above.

3. Connect the **LCD harness** to the connector on the mother board.

| Ŕ | HH17 |  |
|---|------|--|
|   |      |  |

Figure 4-8-9 Connecting LCD harness to the mother board

- 4. Arrange the wireless antenna cables along the guide (front) and secure them with guide.
- 5. Pass the cables to the back of computer through the **slot**.
- 6. Arrange the **Wireless LAN antenna** along the guide and contact with the connector with hands.

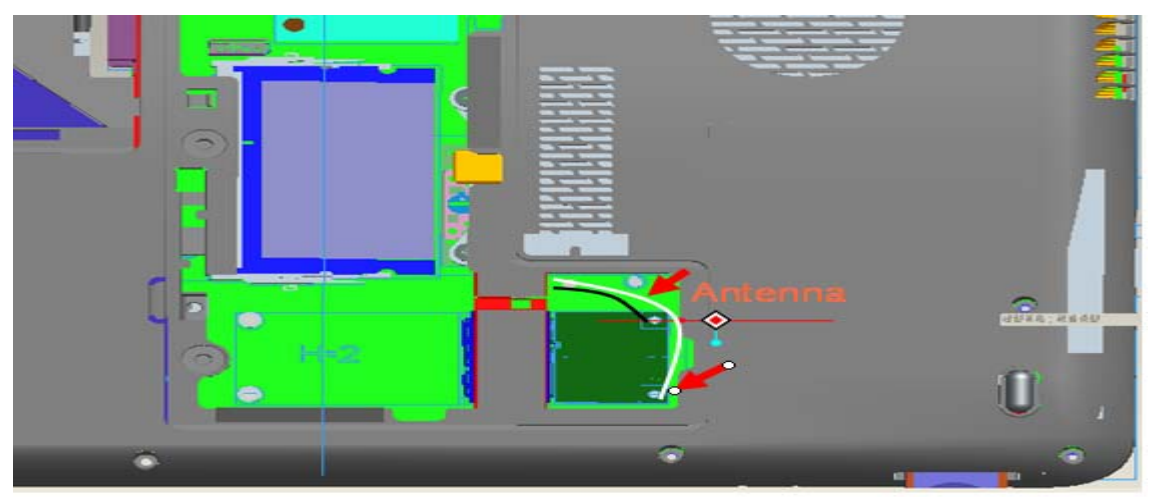

Figure 4-8-10 Arranged and connect Wireless LAN antenna

7. Install the LAN board and Top cover assembly of the system.

*NOTE:* If Fingerprint or Dust left on LCD screen during disassembly and assembly LCD units, please follow Appendix A to clean it.

# 4.9 Top Cover Assembly

### Removing the Top cover assembly

The following describes the procedure for removing the Top cover assembly (See Figure 4-9-1 to 4-9-5).

- 1. Turn over the computer and open the door.
- 2. Remove memory slot cover. (See Figure 4-4-1).
- 3. Remove the screws of the ODD and ODD Bezel. (See Figure 4-8-1)
- 4. Remove the following **screws** securing the Top cover assembly from the back and bottom of computer.
  - M2-0.4×2 FLAT BIND screw Back x3
  - M2.0×3 FLAT BIND screw Back x3
  - M2.0×5.0 FLAT BIND screw Back x11

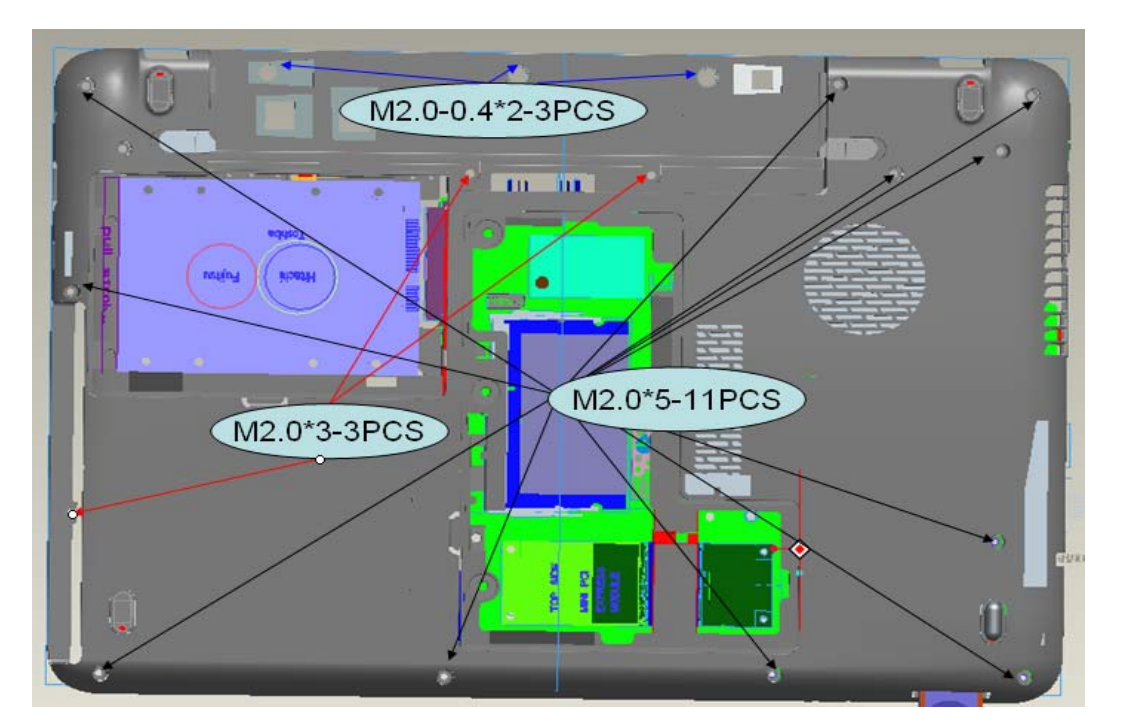

Figure 4-9-1 Remove the screws (back)

5. Remove the following **screws** securing the Top cover assembly from the front of computer. Pull up and remove the **Top cover assembly** from the **Base cover assembly**.

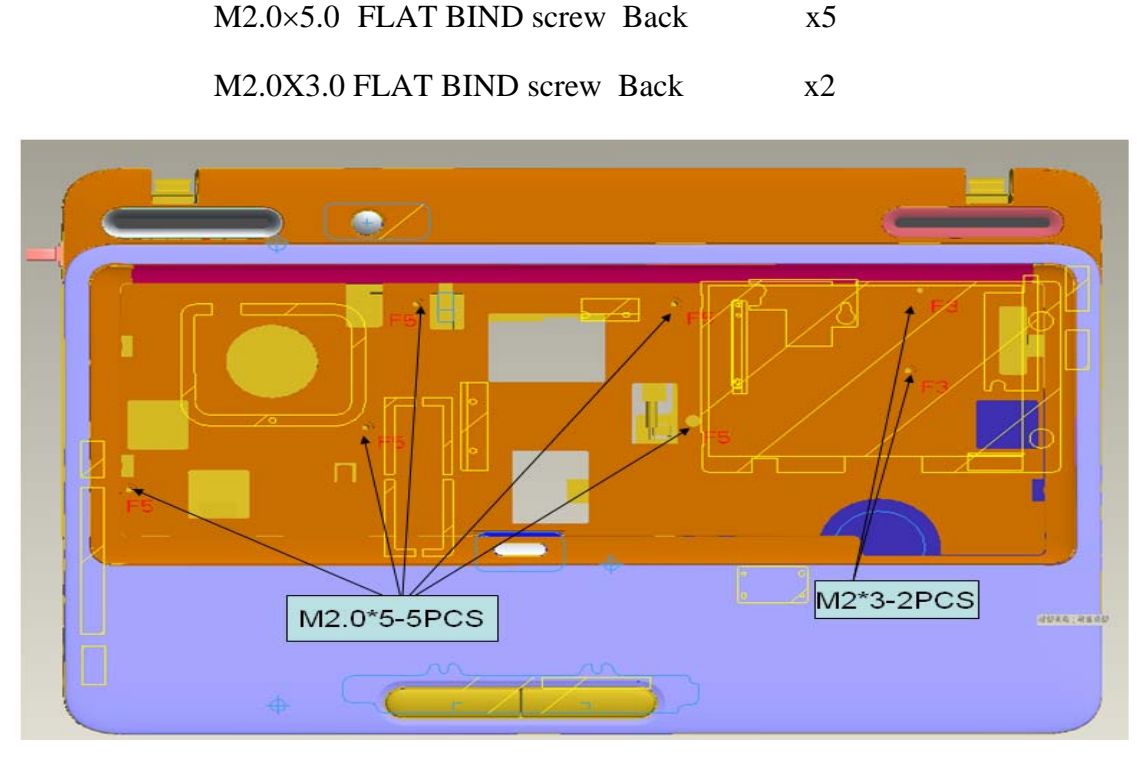

Figure 4-9-2 Remove the screws (front) and Top cover assembly

6. Disconnect the **touch pad cable/BT cable/Speaker cable/ power cable** from the connector on the mother board.

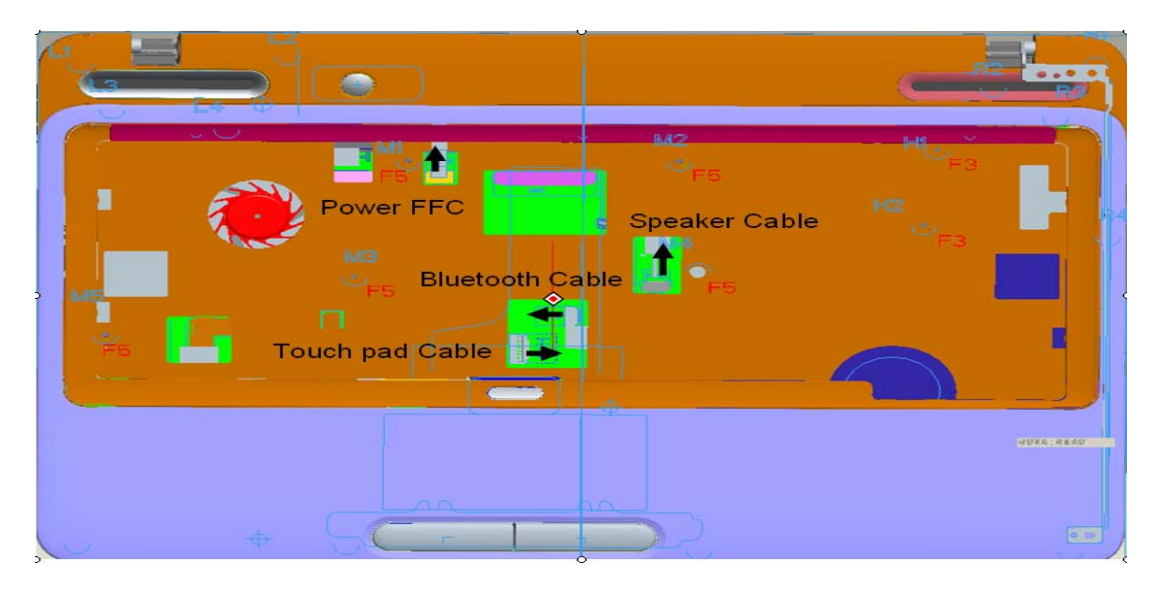

*Figure 4-9-3 Disconnect the touch pad cable/BT cable/speaker cable/power cable* 

### Installing the Top cover assembly

The following describes the procedure for installing the Top cover assembly.

1. Install the **Top cover assembly** to the Base cover assembly.

*NOTE:* Be careful not to catch the cables between Top cover assembly and Base assembly.

- 2. Connect the **touch pad cable/BT cable/Speaker cable/ power cable** to the connector on the mother board.
- 3. Secure the Top cover assembly with the following **screws** from the back and bottom of computer.

| M2.0×5.0 | FLAT BIND screw Back | x5  |
|----------|----------------------|-----|
| M2.0X3.0 | FLAT BIND screw Back | x2  |
| M2-0.4×2 | FLAT BIND screw Back | x3  |
| M2.0×3   | FLAT BIND screw Back | x3  |
| M2.0×5.0 | FLAT BIND screw Back | x11 |

- 4. Free the cable from cable-drain when through the antenna cable to PCB hole.
- 5. Installing ODD and securing the screws on ODD Bezel and memory slot cover.

# 4.10 Touch Pad

### Removing the touch pad

The following describes the procedure for removing the touch pad (See Figure 4-10-1 to 4-10-3).

- 1. Peel off the **glass tape** and disconnect the **touch pad cable**, **touch pad board cable** from the connector on the touch pad.
- 2. Remove the following **screws** securing the Touch pad plate.
  - M2-0.4x2 SUPER THIN HEAD screw x2
  - M2.0x3.0 SUPER THIN HEAD screw x4
- 3. Remove the touch pad board and touch pad plate and touch pad lock.
- 4. Peel off and remove the **touch pad** from the **Top cover assembly**.

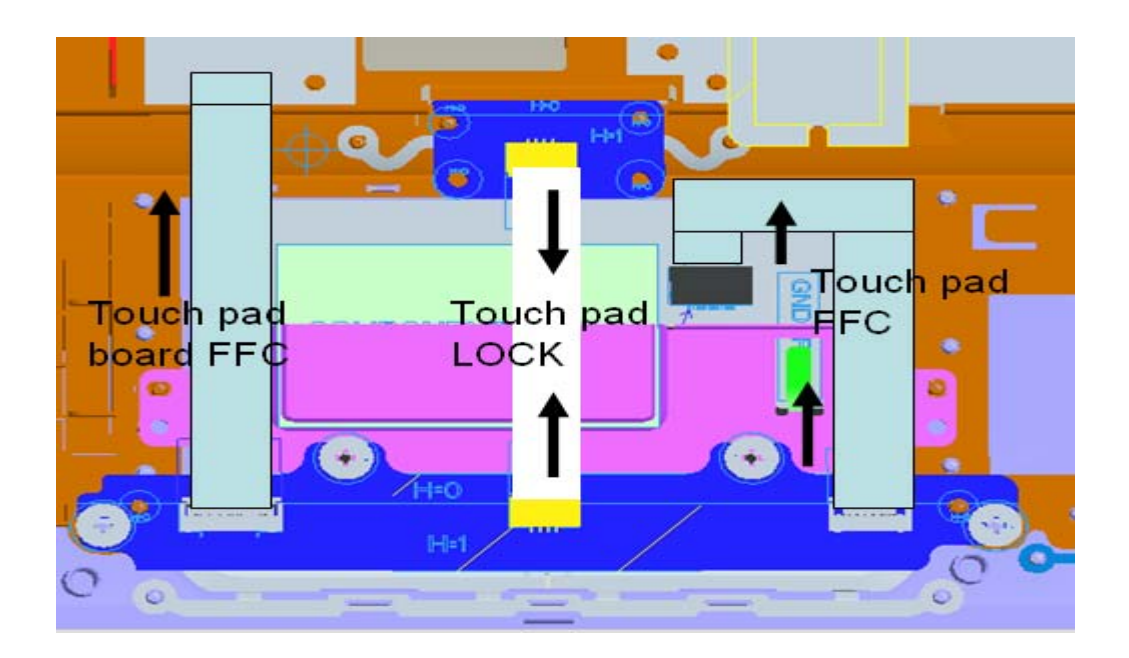

Figure 4-10-1 Remove the touch pad FFC cable

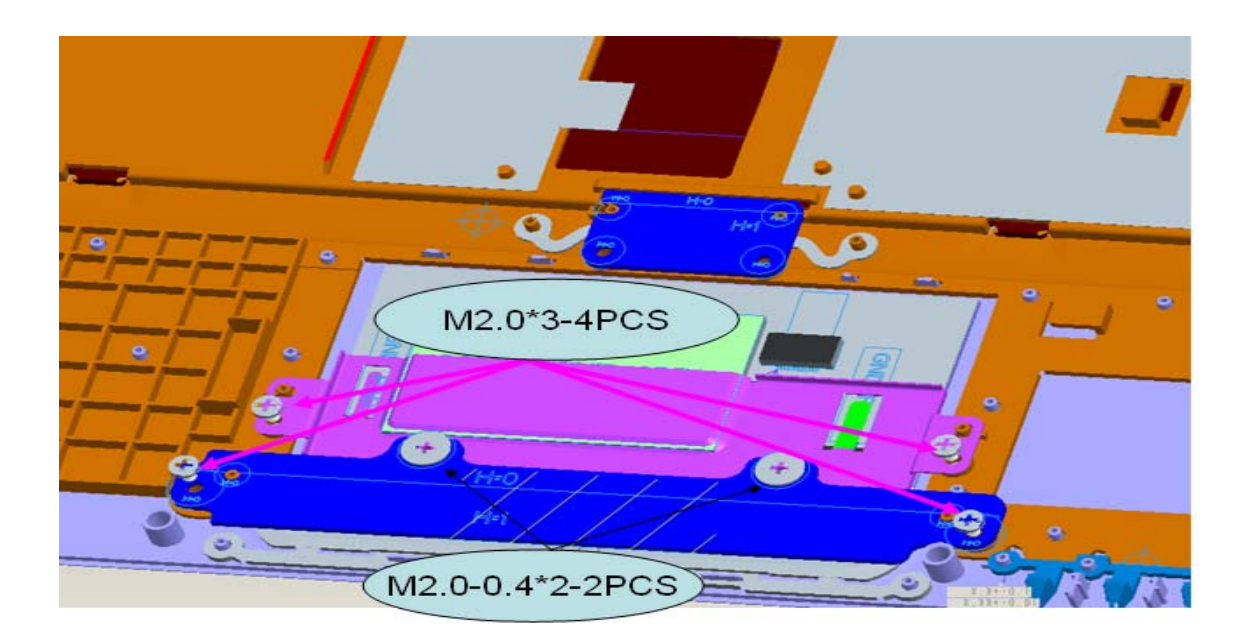

Figure 4-10-2 Loose the screws

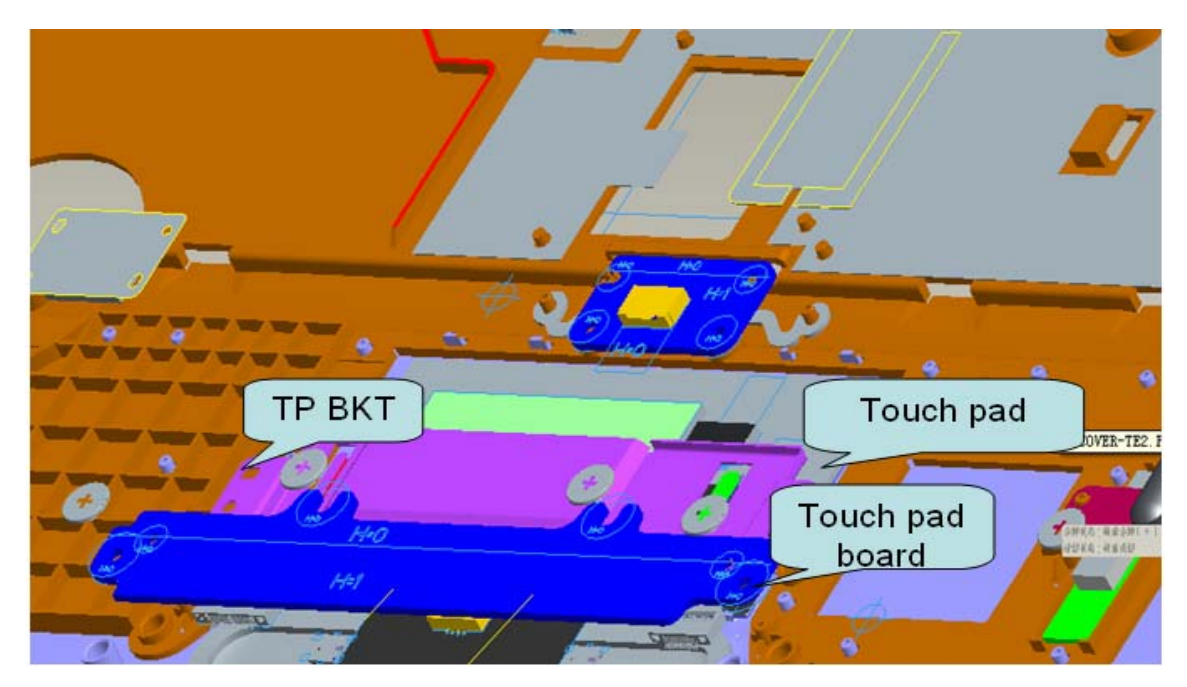

Figure 4-10-3 Remove the touchpad and touchpad board

#### Installing the touch pad

The following describes the procedure for installing the touch pad.

1. Peel off the separator covering on the sensor portion of a new touch pad.

*NOTE:* Do not reuse the touch pad so that it can not be used after peeling off from the computer. Be sure to stick a new touch pad. When sticking the touch pad, be careful not to get the bubbles under the touch pad.

- 2. Stick and install the **touch pad** on the Top cover assembly.
- 3. Install the **touch pad plate** and secure it with the following **screws**.
  - M2-0.4x2 SUPER THIN HEAD screw x2
  - M2.0x3.0 SUPER THIN HEAD screw x4
- 4. Stick the **insulator** on the touch pad plate.
- 5. Connect the **touch pad flat cable** to the connector on the touch pad and stick the **glass tape** on the connector.

# 4.11 I/O Board

The following describes for removing the I/O Board (See Figure 4-11-1).

# Removing the I/O Board

- 1. Pull out the I/O Board FFC from I/O board connector.
- 2. Loose the below screws and then incline pull out I/O Board.
  - M2.0x3.0 FLAT BIND screw x1

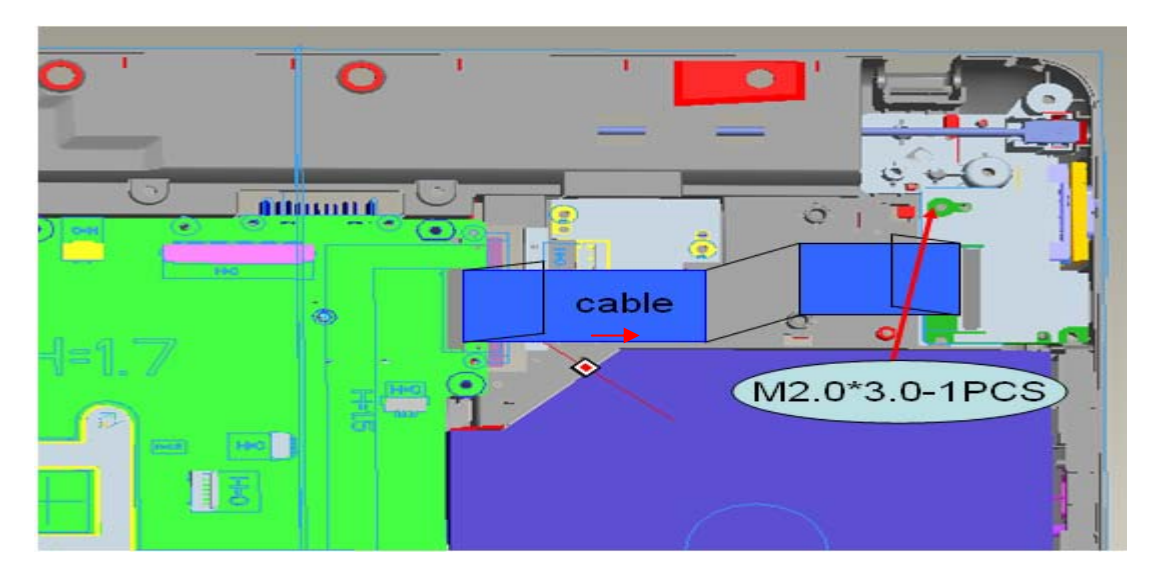

Figure 4-11-1 Remove the I/O Board

### Installing the I/O Board

The following describes for installing the I/O Board

1. Fix the below screws then incline insert in I/O Board

M2.0x3.0 FLAT BIND screw x1

2. Insert the I/O Board FFC into base case and connect I/O board cable and speaker cable

*NOTE:* Be careful not to catch the cables between Top cover assembly and base cover assembly.

# 4.12 Mother Board

*CAUTION:* 1. when handling the mother board, always hold by the edges. Do not touch the printed circuit face.

2. If replacing with a new mother board then should use T&D software which is describing in the Chapter3.

#### Removing the mother board

The following describes the procedure for removing the mother board (See Figure 4-12-1).

- 1. Disconnect the LCD cable, Antenna, I/O board FFC, BT wire, SIM FFC, TP board FFC, Power board FFC, DC-IN cable from the connector on the mother board.
- 2. Remove the following **screws** securing the mother board and remove the **mother board**.

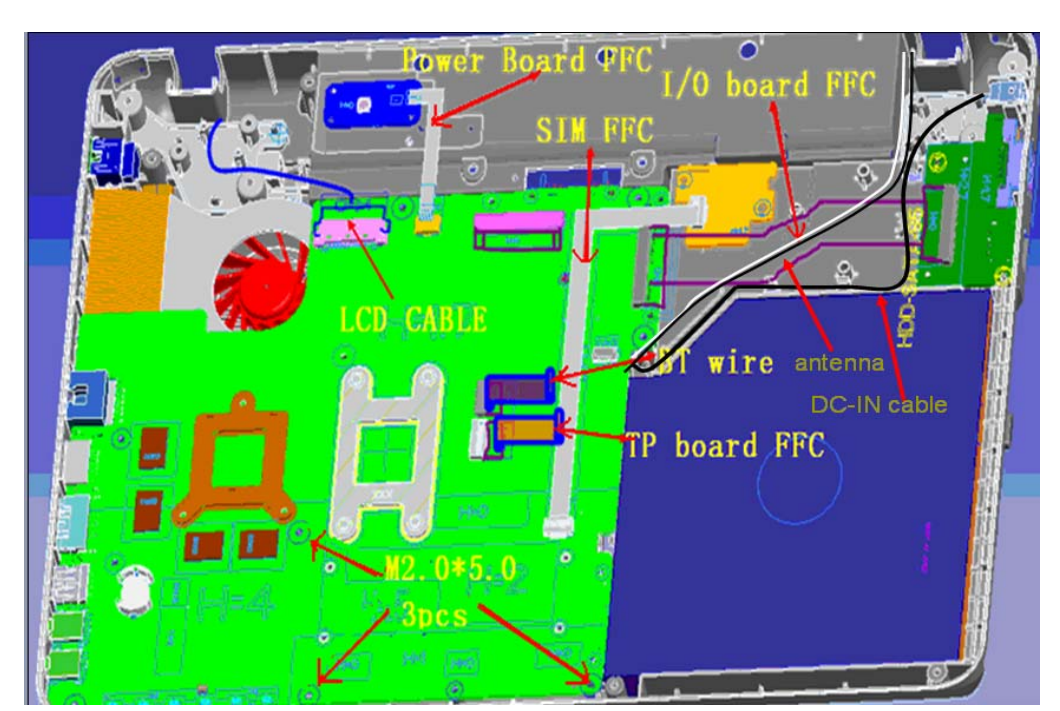

M2.0×5.0 screw x3

Figure 4-12-1 Remove the mother board

#### Installing the mother board

The following describes the procedure for installing the mother board.

1. Secure the mother board with the following screws.

M2.0×5.0 screw x3

- 2. Connect the LCD cable, Antenna, I/O board FFC, BT wire, SIM FFC, TP board FFC, Power board FFC, DC-IN cable to the connector on the mother board.
- 3. Connect the power cable to the connector on the mother board.

# **Removing RTC battery**

The following describes the procedure for removing the RTC battery unit (See Figure 4-12-2 to 4-12-3).

- 1. Pull the away the socket of RTC battery and use a clamp to hold RTC battery tightly.
- 2. Rotate battery through the way then remove it.

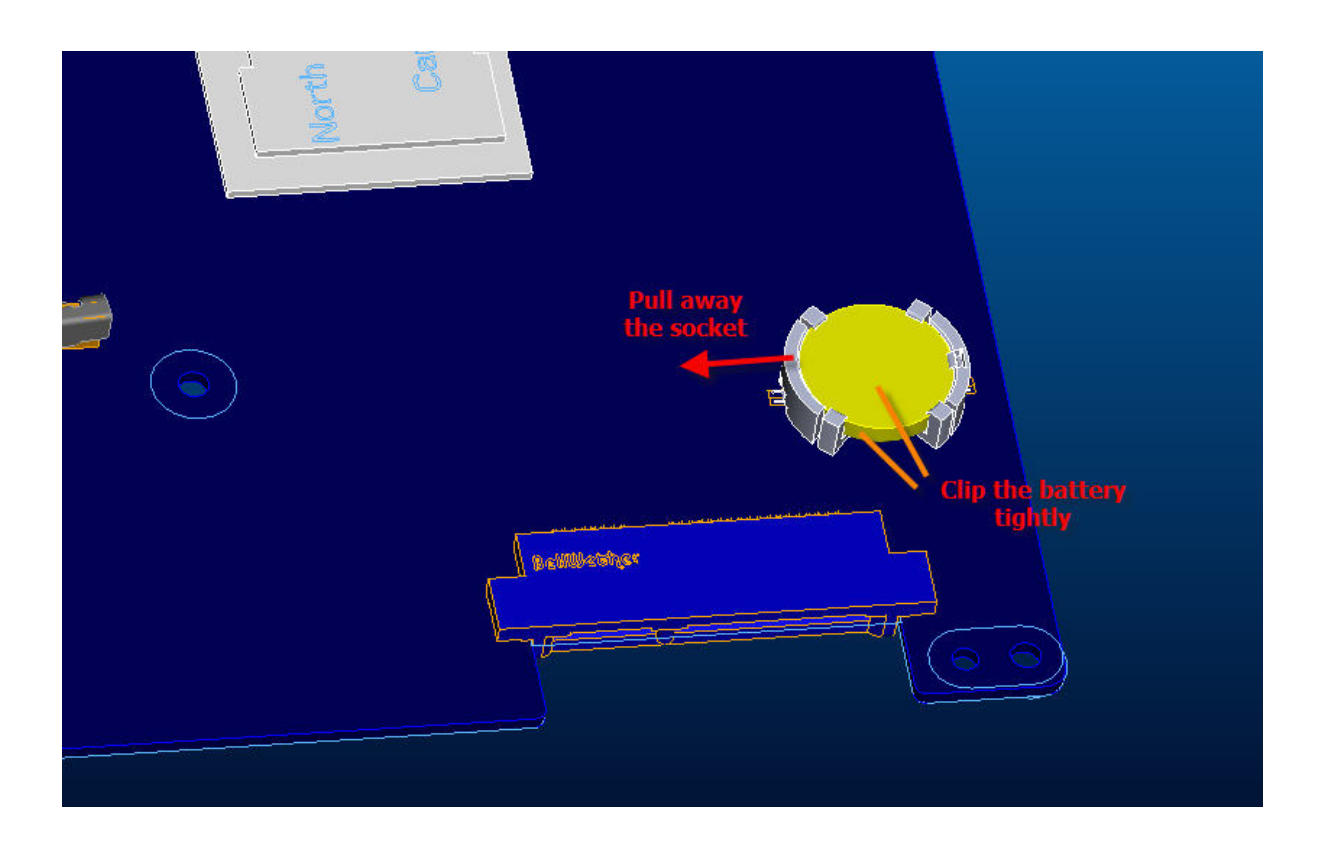

Figure 4-12-2 Remove the RTC battery-step\_1

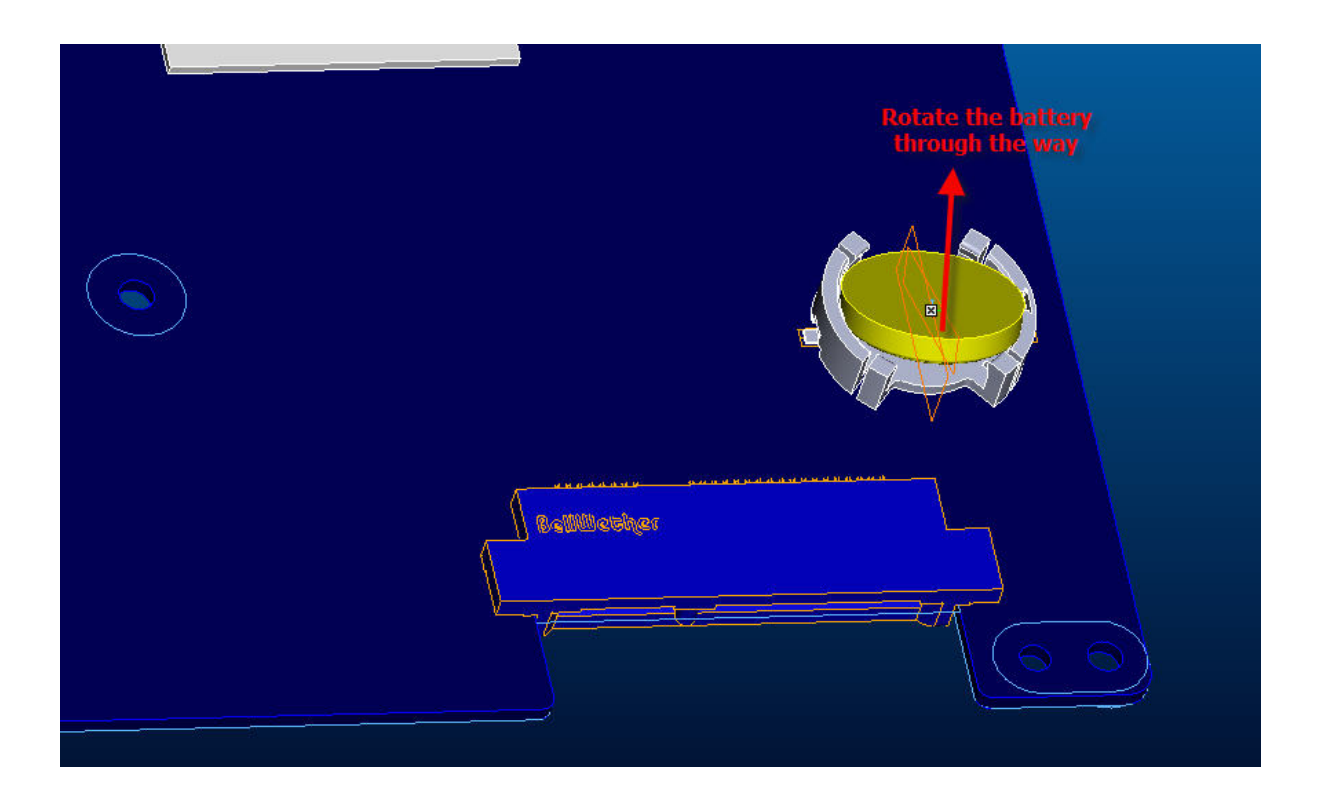

Figure 4-12-3 Remove the RTC battery-step\_2

# Installing RTC battery

The following describes the procedure for installing the RTC battery unit

(See Figure 4-12-4).

1. Press the force vertically then lock the RTC battery tightly.

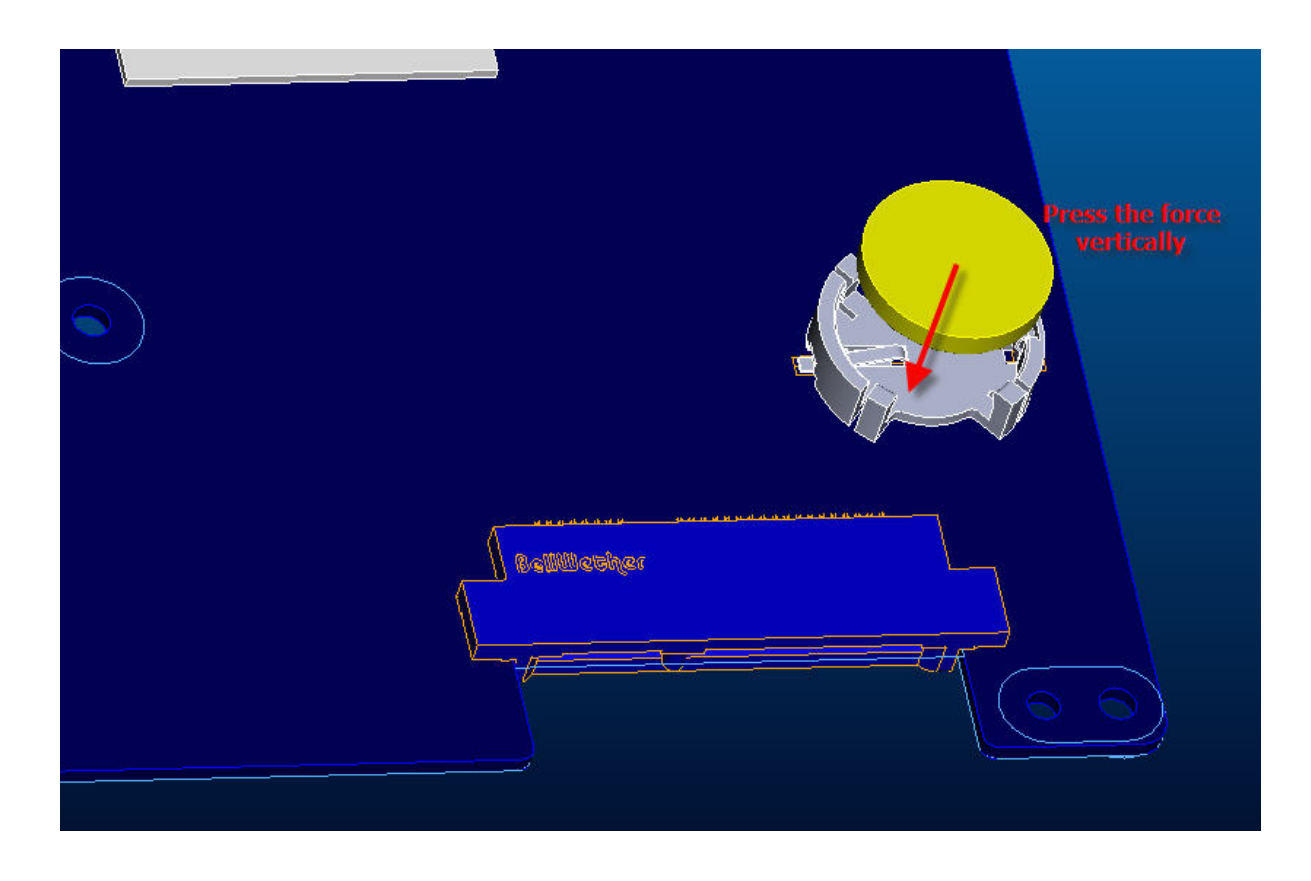

Figure 4-12-4 Install the RTC battery

# 4.13 CPU Heat Sink

### Removing the CPU heat sink

The following describes the procedure for removing the CPU heat sink (See Figure 4-13-1).

- 1. Disconnect the Heat sink cable from the connector on the mother board
- 2. Remove the following screws securing the heat sink holder along 1 to 3.
  - M2.0×2.5 screw x3

*NOTE:* When removing the heat sink holder, be sure to remove the screws in the reverse order of the number marked on the holder.

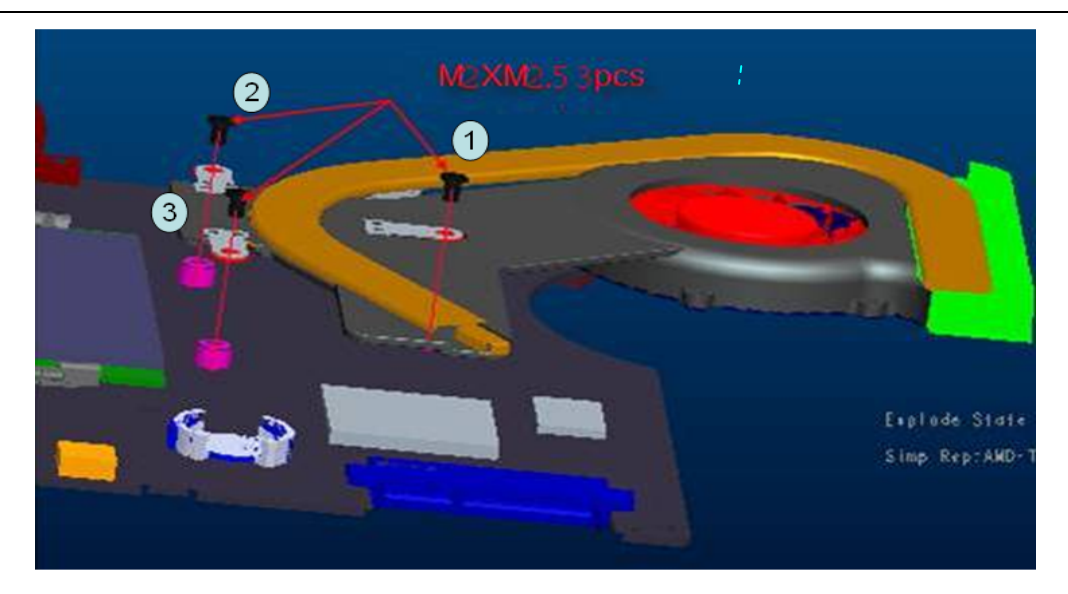

Figure 4-13-1 Remove the CPU heat sink

### Installing the CPU heat sink

The following describes the procedure for installing the CPU heat sink

- 1. Secure the following **screws** securing the heat sink holder along 1 to 3.
  - M2.0×2.5 screw x3
- 2. Connect the **Heat sink cable** from the connector on the mother board

# 4.14 LCD unit

### Removing the LCD unit

The following describes the procedure for removing the LCD unit (See Figure 4-14-1 to 4-14-3).

- 1. Remove Screw Mylar cover
- 2. Remove the following screws securing the display mask

 $M 2.5 \times 5.0 \qquad \text{screw} \qquad x4$ 3. Insert your finger between the edge of the display mask and the LCD, and remove the display mask while releasing the latches of display mask. (Note: when removing the display mask, please first remove from top side to the bottom in order to lessen the degree of breaking.

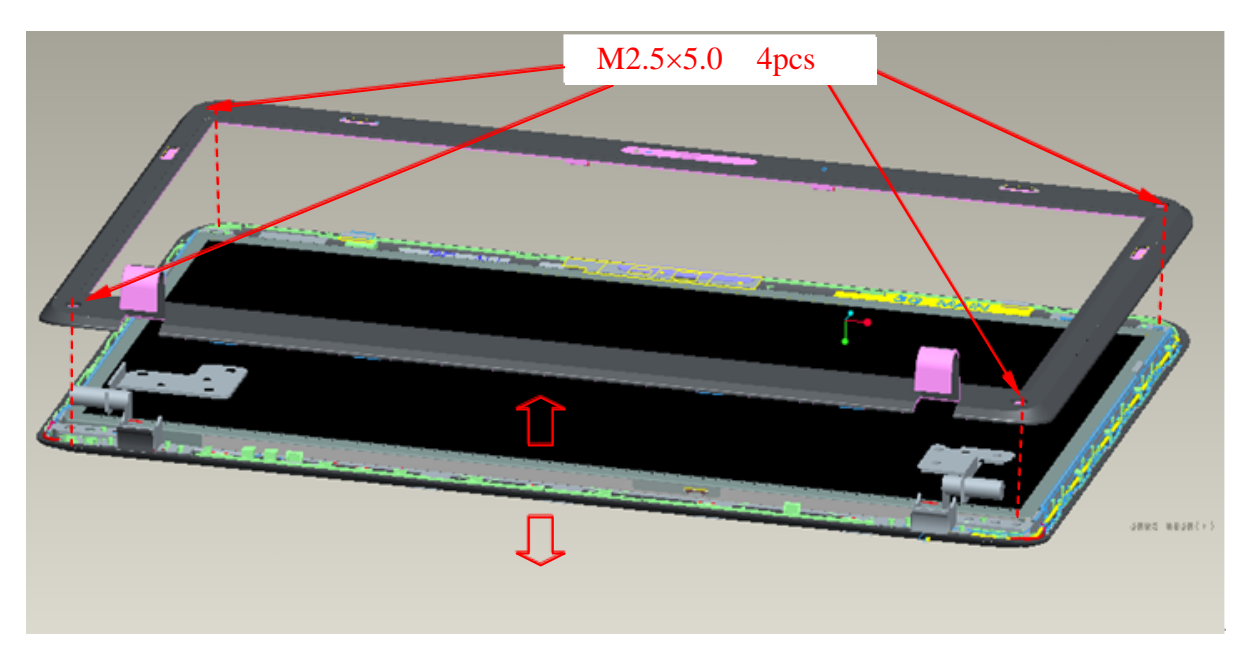

Figure 4-14-1 Remove the display mask

- 4. Remove the following **screws** securing the LCD unit.
  - M2.5x5.0 screw x4
- 5. With the bottom edge of the LCD unit on the display cover, lift only the top edge of the LCD unit. After peeling off the kapton **tape**, disconnect the LCD harness from the connector on the back of the LCD.
- 6. Remove the **LCD unit**.

Satellite L640/L645, Satellite Pro L640/Pro L645 Maintenance Manual (960-Q08)

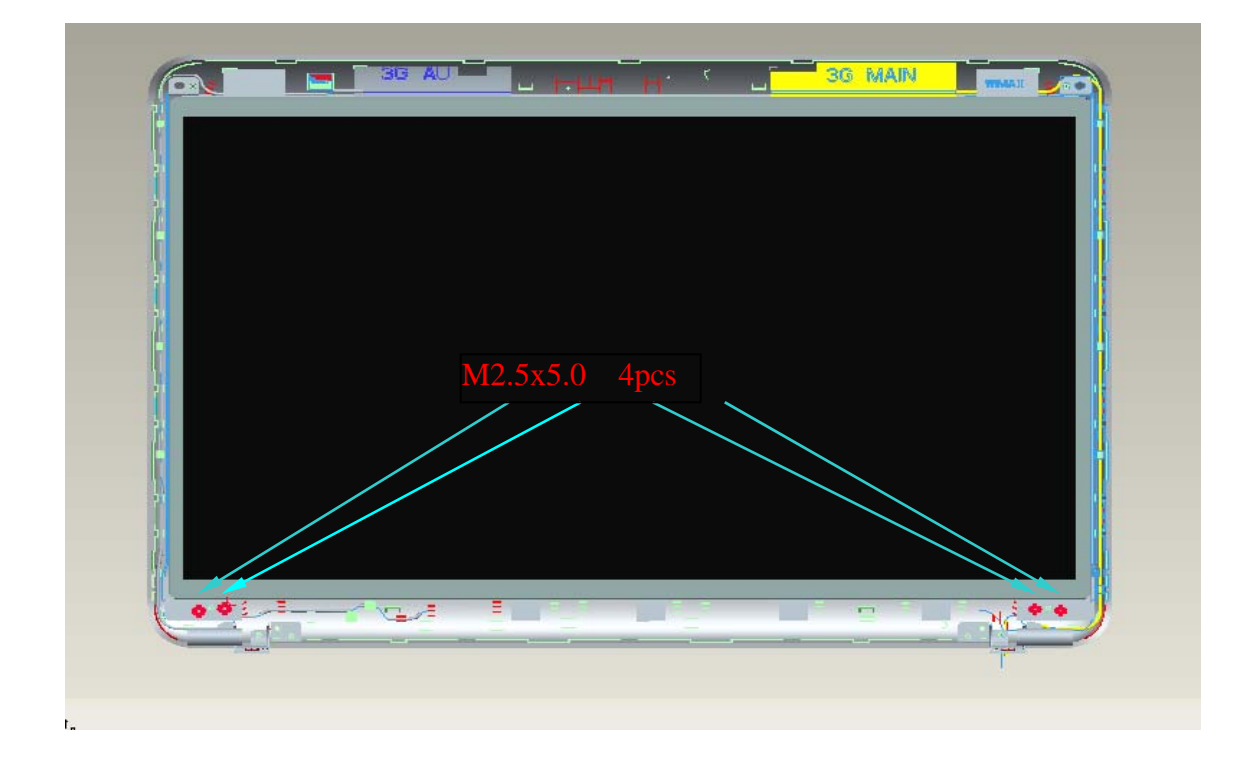

Figure 4-14-2 Remove the LCD unit

7. Remove the following **screws** securing the LCD support (LCD unit side) and remove the **hinge** from the LCD unit.

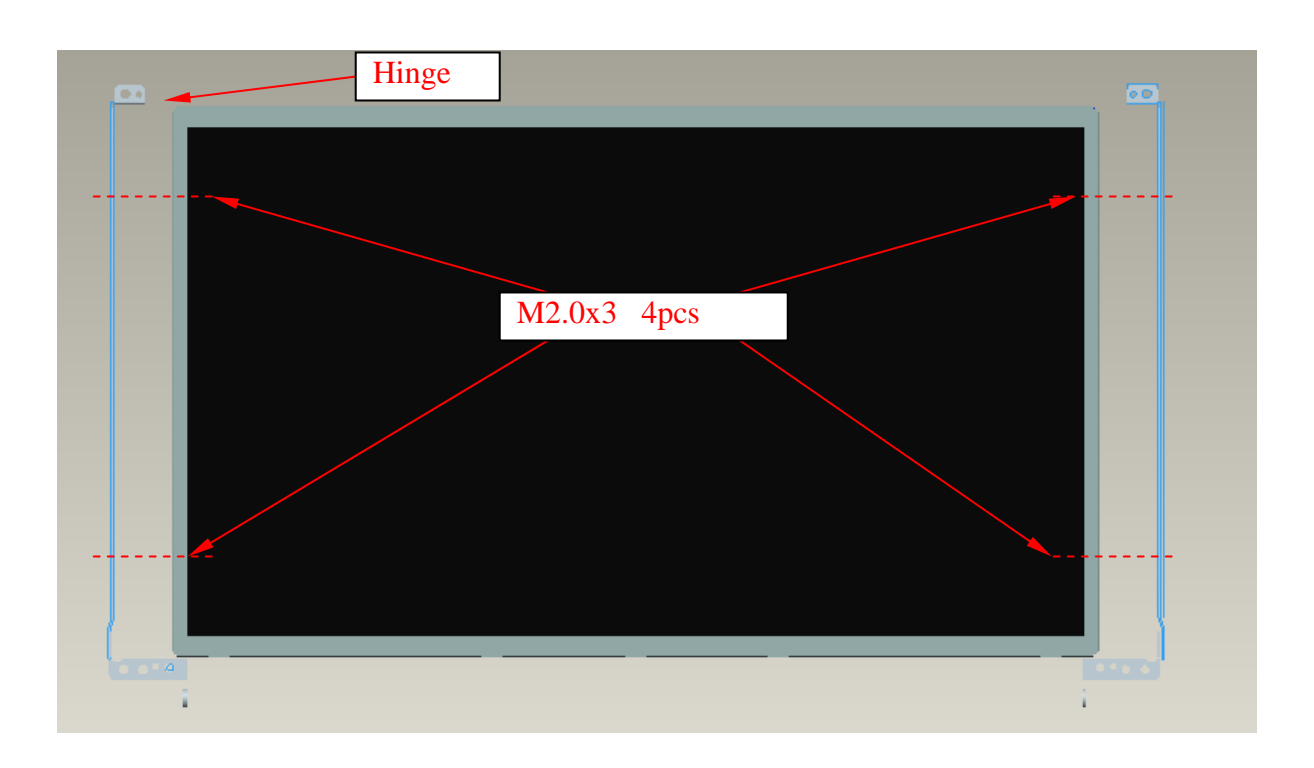

• M2.0x3 BINK screw x4

Figure 4-14-3 Remove the LCD hinge

### Installing the LCD unit

The following describes the procedure for installing the LCD unit.

Install the LCD supports (LCD unit side) and hinge to the LCD and secure them with the following **screws**.

- M2.0×3.0 BINK screw x4
- 1. Stand the **LCD unit** on the display cover and connect the **LCD harness** to the connector on the back of LCD.
- 2. Stick the kapton **tape** on the connector of LCD harness.
- 3. Secure the LCD unit with the following screws.
  - M2.5x5.0 screw x4
- 4. Secure the display mask with following screws
  - M2. 5×5.0 screw x4
- 5. Cover screws with Screw Mylar cover

*NOTE:* When installing the display mask, make sure there is no gap between the display mask and the display cover.

# 4.15 Web Camera module

### **Removing Web Camera module**

The following describes the procedure for removing the Web Camera module.

(See Figure 4-15-1 to 4-15-2).

- 1. Pull off the connector of Web Camera module.
- 2. Peel off the glue of Web Camera module.

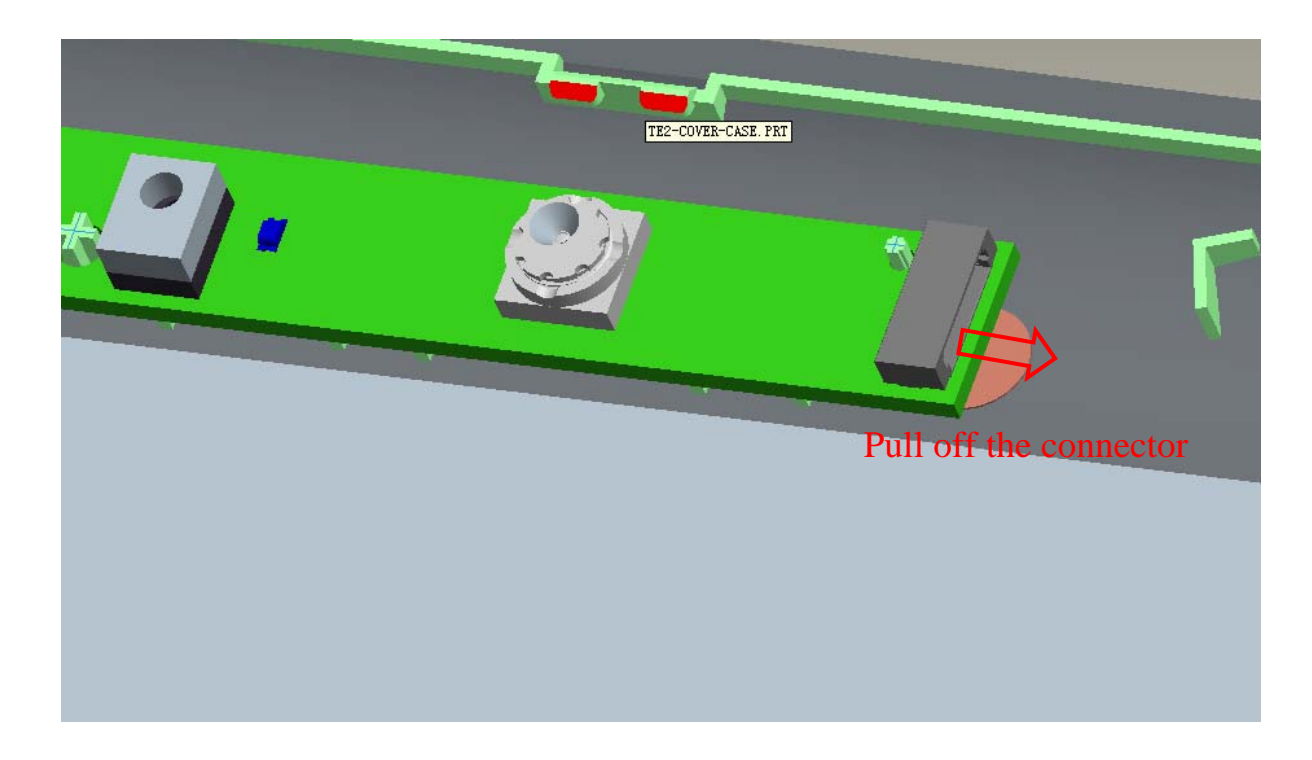

Figure 4-15-1 Remove the connector of Web Camera module
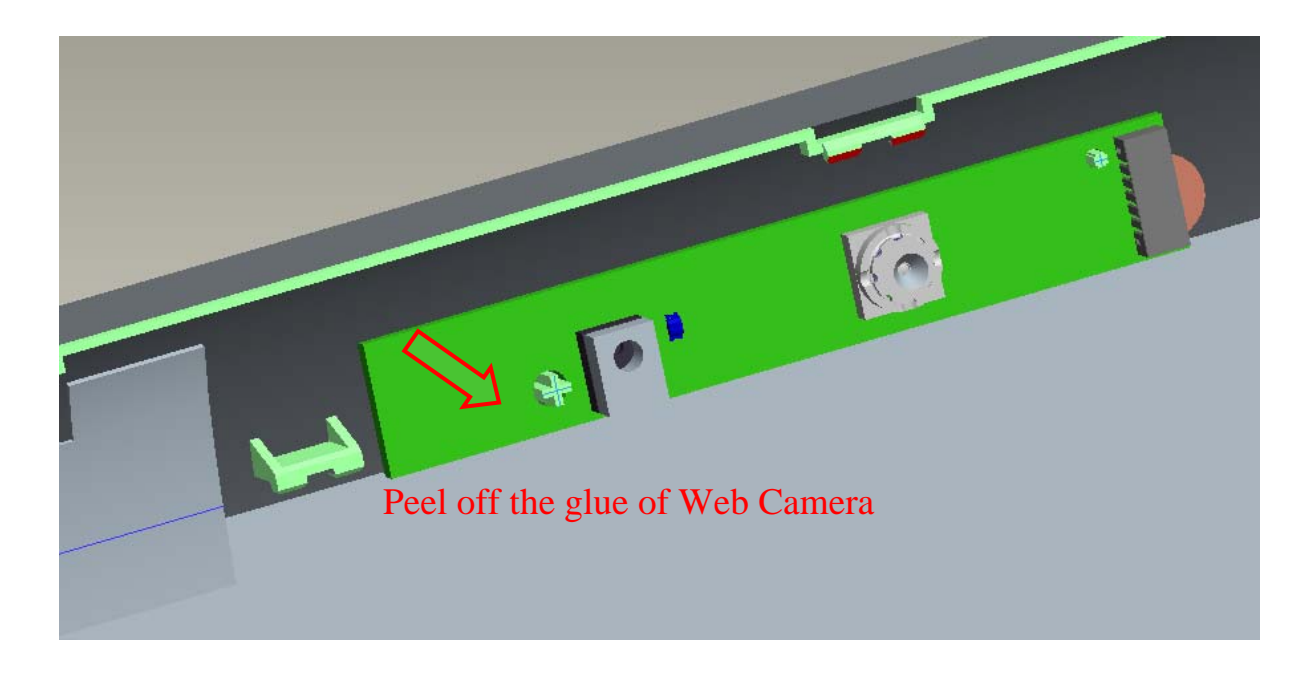

Figure 4-15-2 Peel off the glue of Web Camera module

#### Installing Web Camera module

The following describes the procedure for installing the Web Camera module.

- 1. Pull in the glue of Web Camera Module.
- 2. Connect the connector of Web Camera module.

#### 4.16 Application for Thermal pad and grease on CPU, North Bridge, V-ram, chock and VGA (See Figure 4-16-1)

I .The thermal pad and grease on CPU, North Bridge, V-ram, chock and VGA

For Intel platform

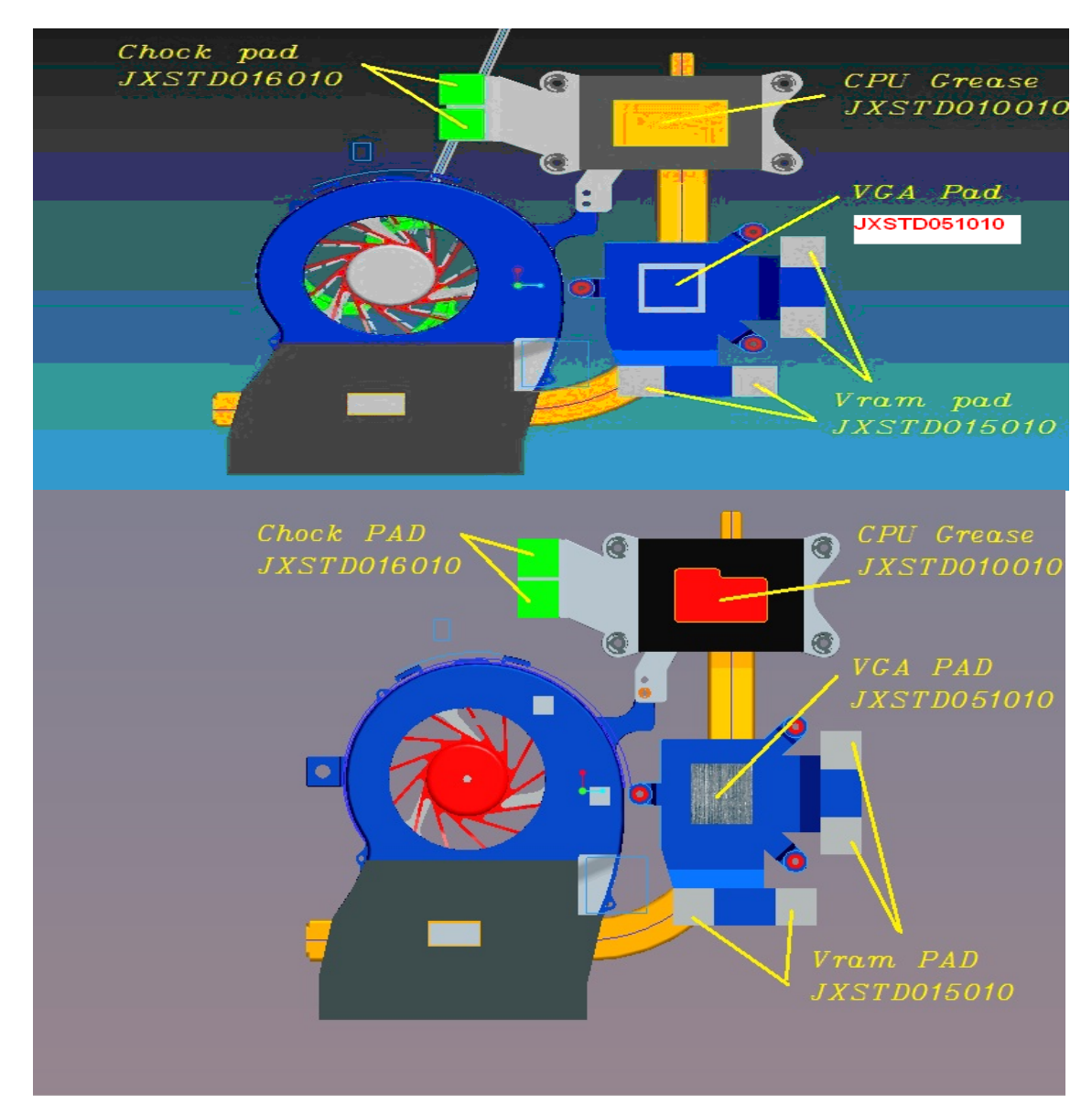

For AMD platform

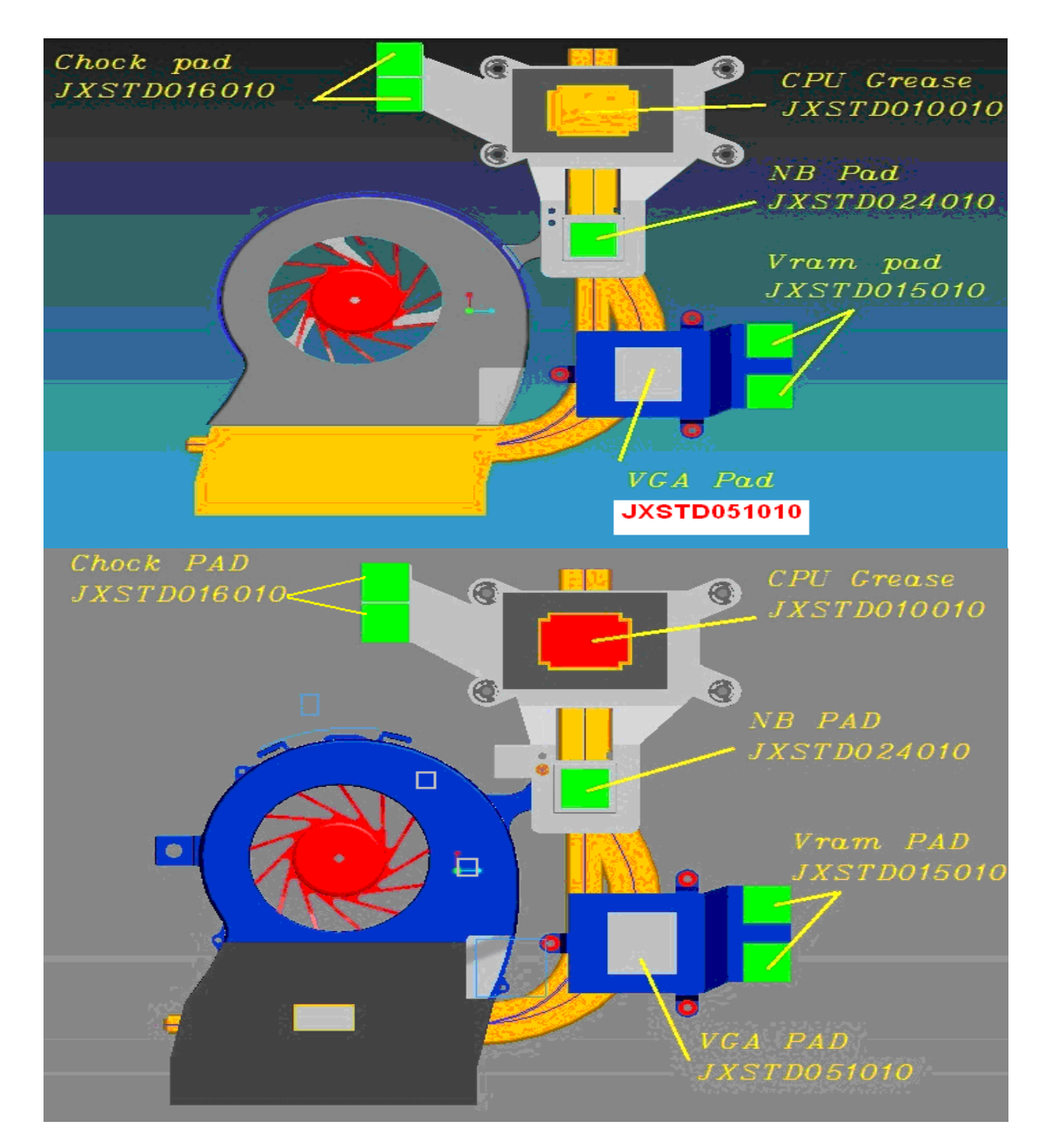

Figure 4-16-1 Intel &AMD thermal pad and grease on CPU, North Bridge, V-ram, chock and VGA

| A000070000 | JXSTD010010 | CPU TIM 7762 16*26*(JXSTD010.,3A)        |
|------------|-------------|------------------------------------------|
| A000070010 | JXSTD015010 | CHOCK TIM XR-HL 10*10*0.8 (JXSTD015.,3A) |
| A000070020 | JXSTD016010 | CHOCK TIM XR-HL 10*10*1.0 (JXSTD016.,3A) |
| A000070030 | JXSTD024010 | PCHNB TIM FSL-B 11*11*1.0(JXSTD024,3A    |
| A000073290 | JXSTD051010 | VGA TIM T-F-7 12*12*0.75(JXSTD051,3A)    |

Satellite L640/L645, Satellite Pro L640/Pro L645 Maintenance Manual (960-Q08)

## 4.17 Speaker Box

#### **Removing Speaker Box**

The following describes the procedure for removing Speaker Box. (See Figure 4-17-1 to 4-17-3).

- 1. Remove the following **screws** securing Speaker Box.
  - M2.0×3.0 screw x 4
- 2. Removing the Speaker Box.

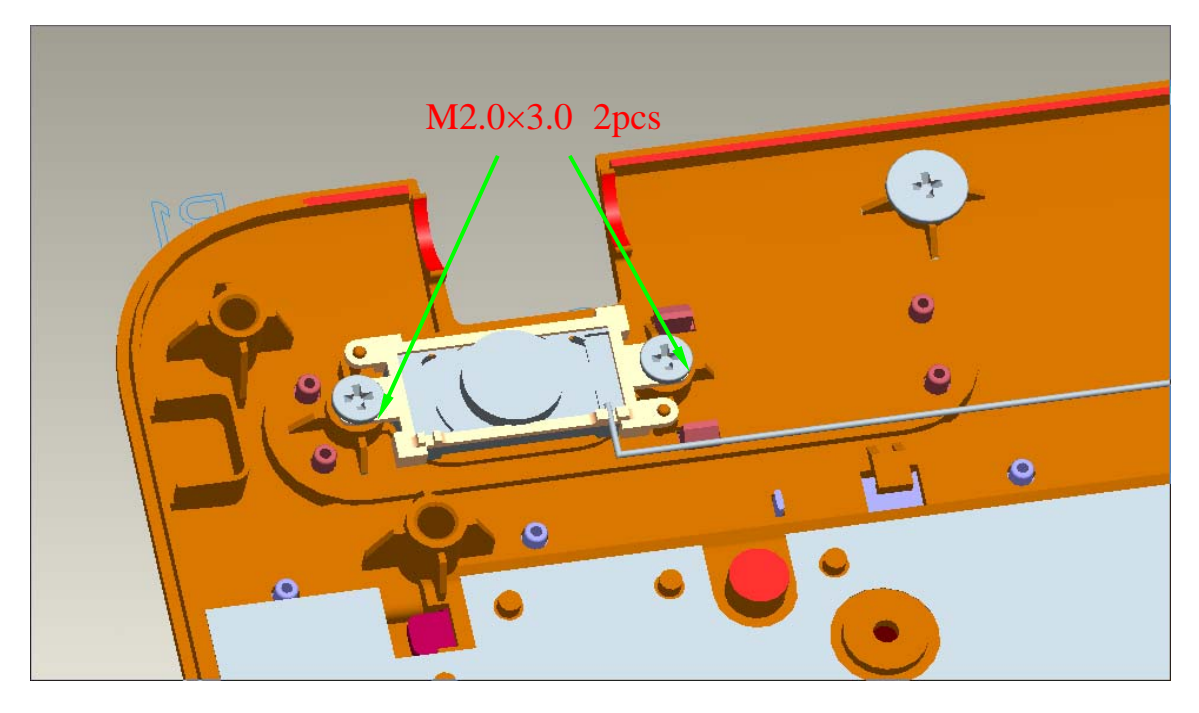

Figure 4-17-1Removing the securing screws at left side.

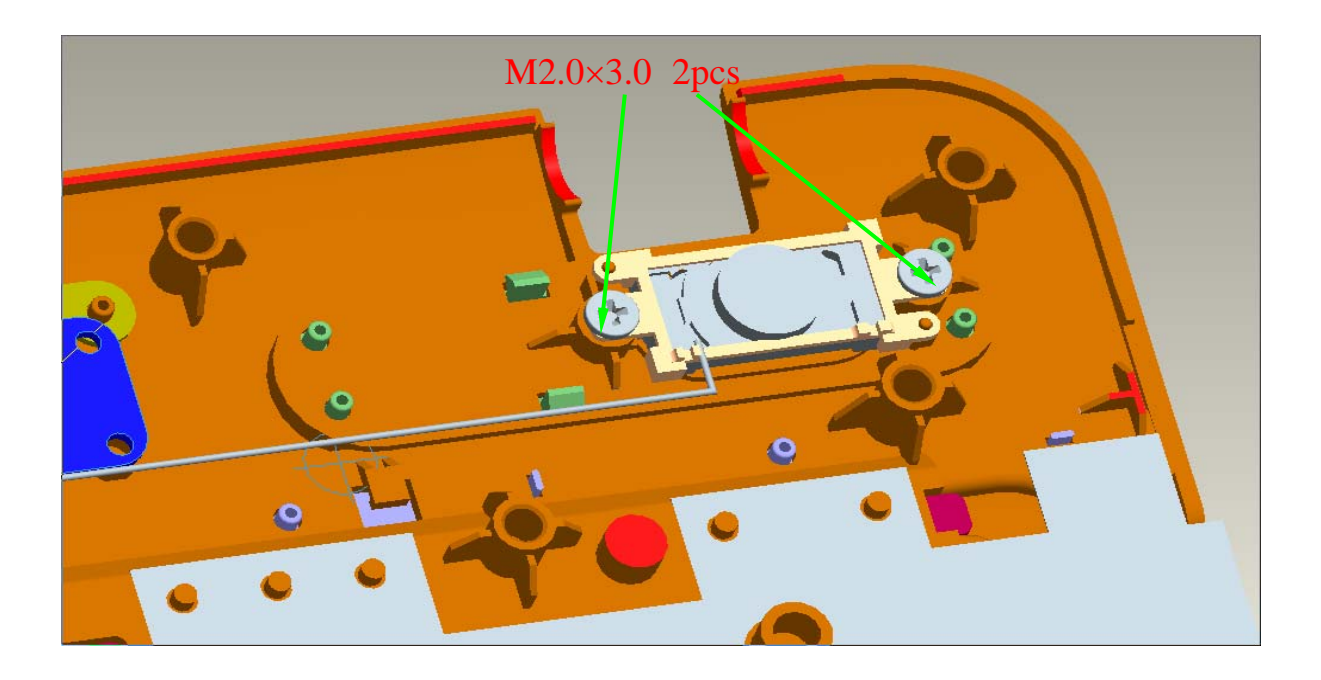

Figure 4-17-2Removing the securing screws at right side

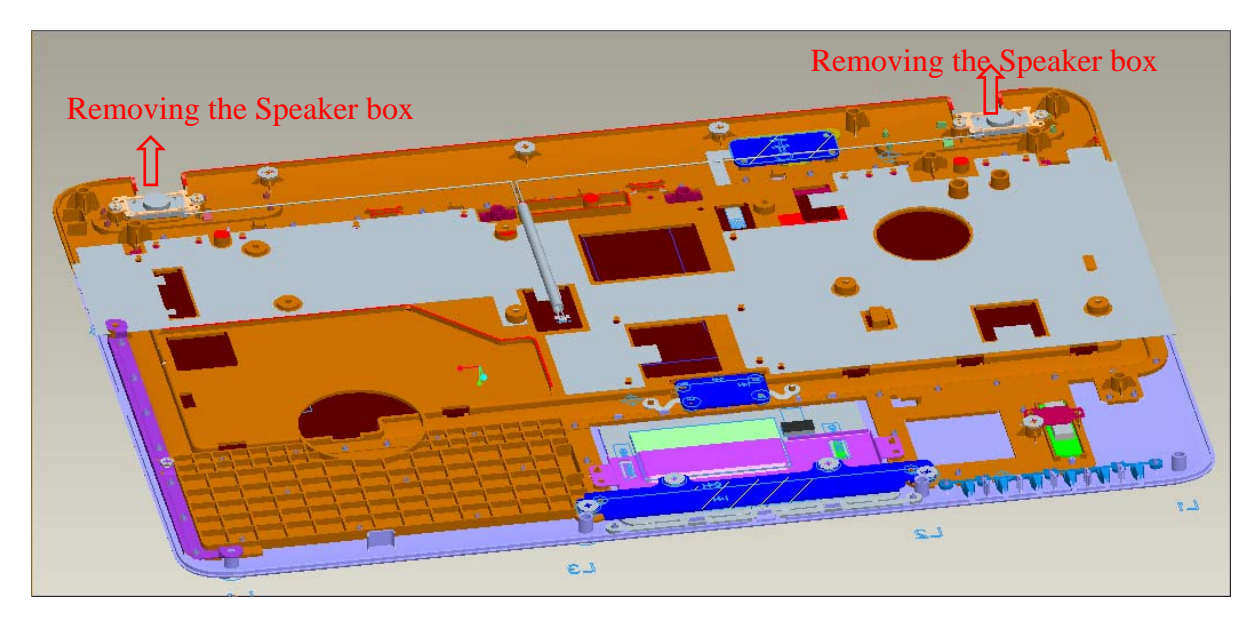

Figure 4-17-3 Removing the Speaker Box

#### **Installing Speaker Box**

The following describes the procedure for installing Speaker Box.

- 1. Installing the Speaker Box.
- 2. Securing Speaker Box of following screws.
  - M2.0×3.0 screw x 4

## 4.18 Optical Disc Drive and ODD Bezel

The following describes for removing the Optical Disc Drive and ODD Bezel (See Figure 4-18-1 to Figure 4-18-4).

#### Removing the Optical Disc Drive and ODD Bezel

1. Open RAM Door and remove memory slot cover

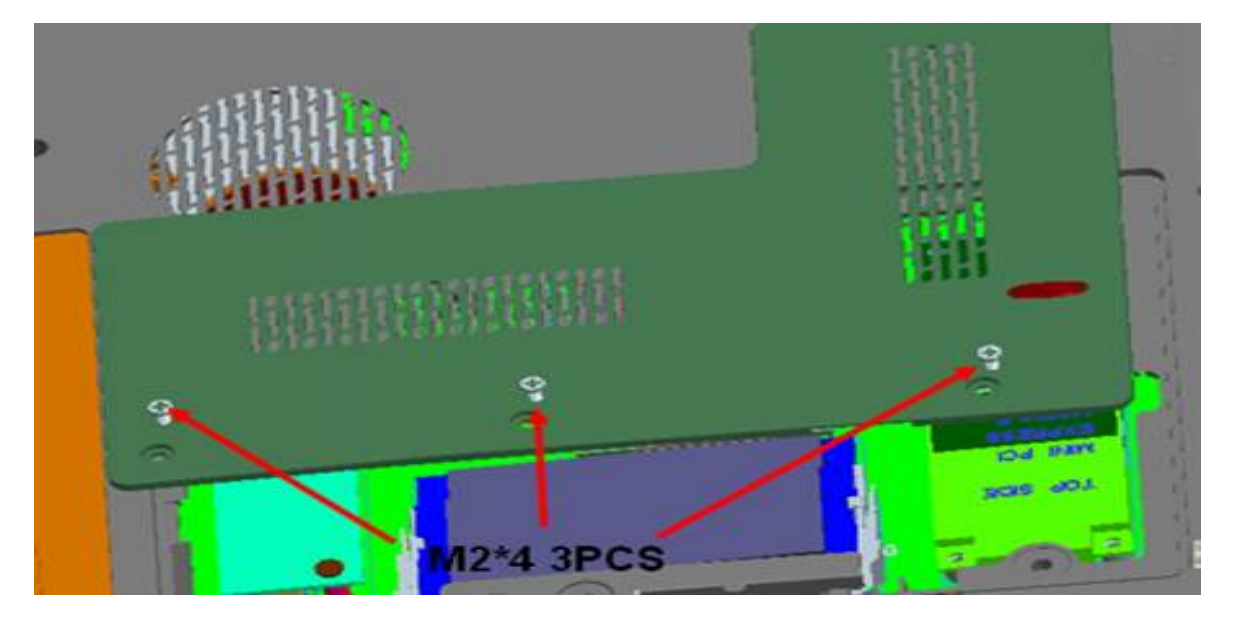

Figure 4-18-1 Remove memory slot cover

2. Remove the screws of the ODD Bezel

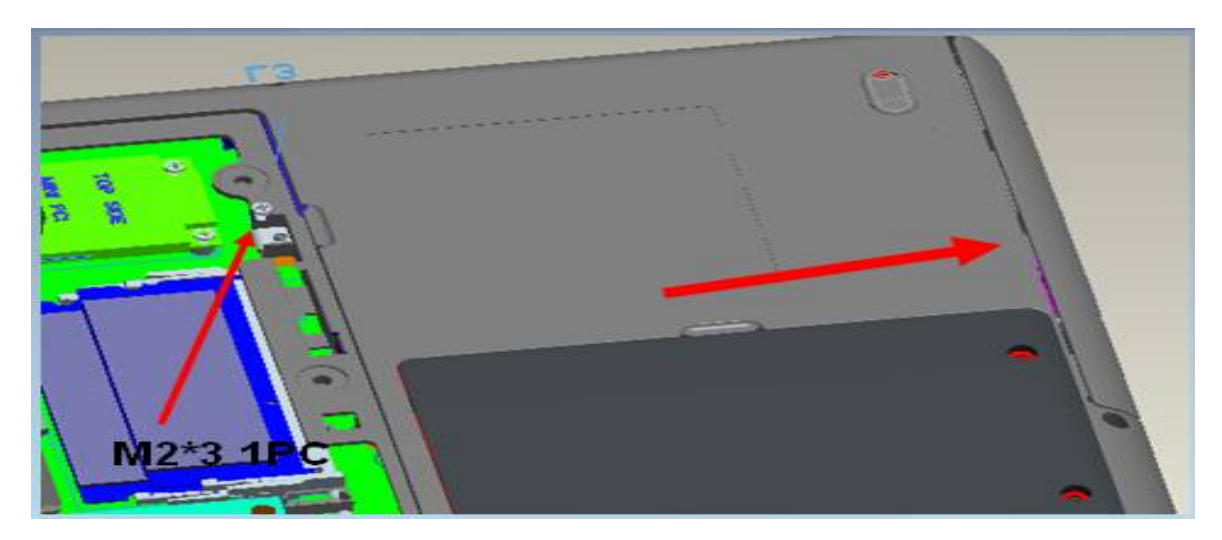

Figure 4-18-2 Remove the screw on ODD Bezel and ODD

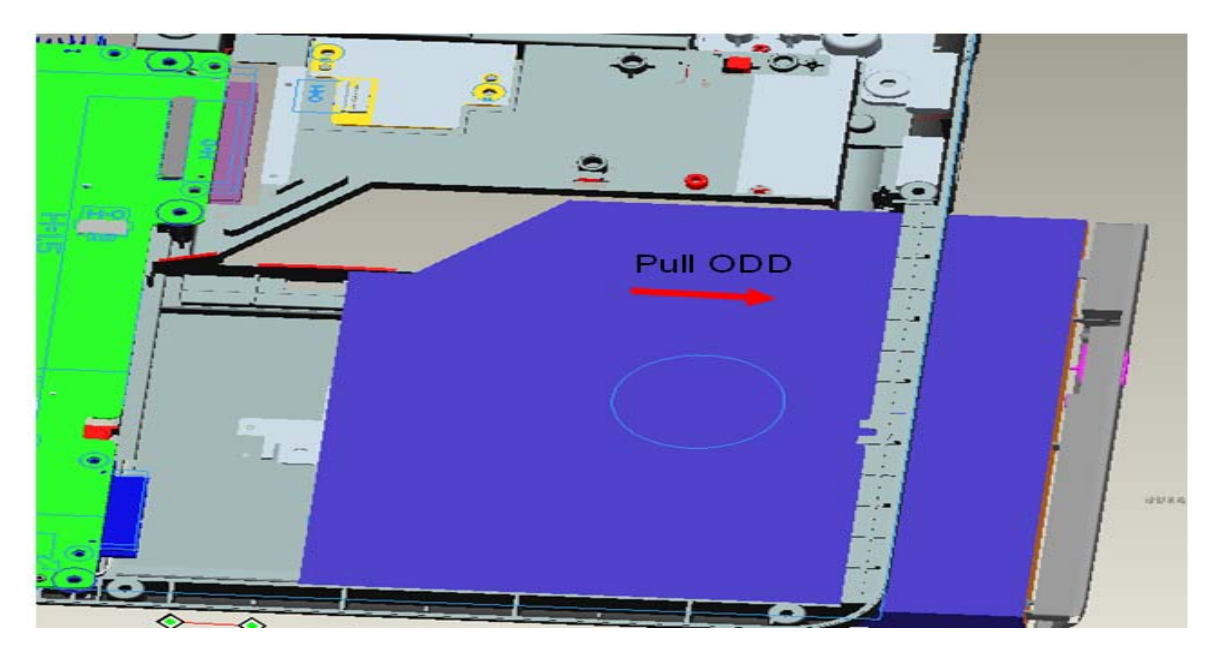

3. Pull out ODD of the BASE cover assembly

Figure 4-18-3 Remove the ODD

4. First pull out the ODD Bezel at the top side and then pull out ODD Bezel at the bottom side.

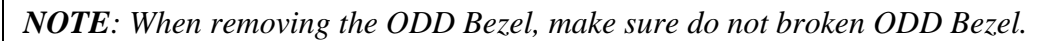

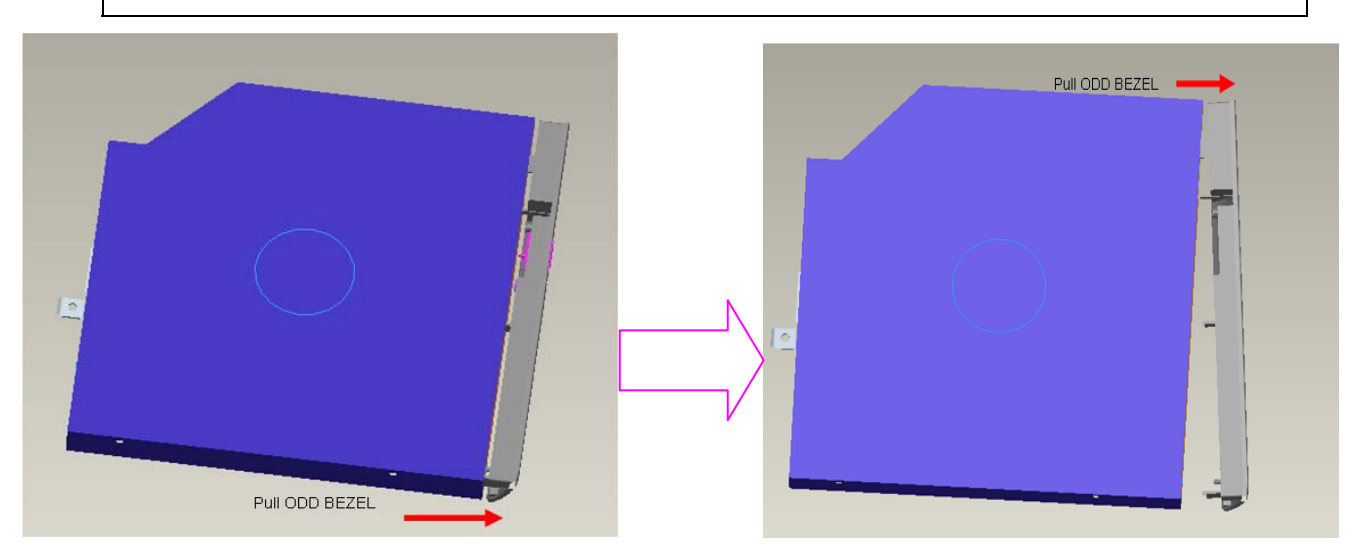

Figure 4-18-4 Remove the ODD Bezel

#### Installing the Optical Disc Drive and ODD Bezel

The following describes for installing the Optical Disc Drive and ODD Bezel (See Figure 4-18-5 to Figure 4-18-8).

1. Install the ODD Bezel.

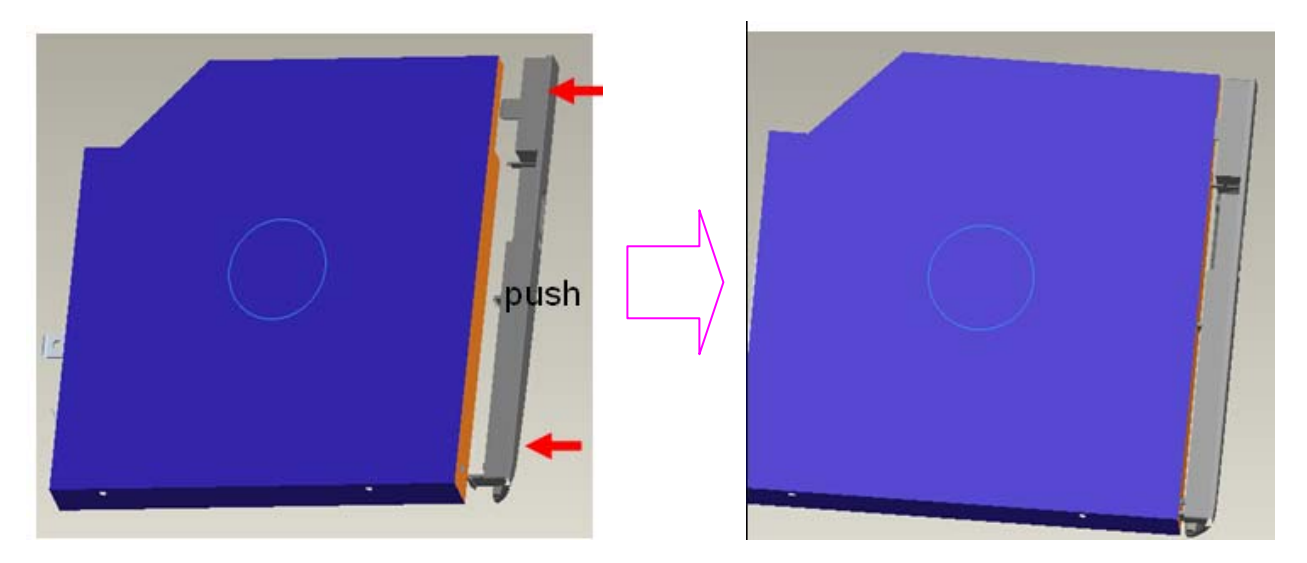

Figure 4-18-5 Installing the ODD Bezel

2. Install the ODD in the BASE cover assembly

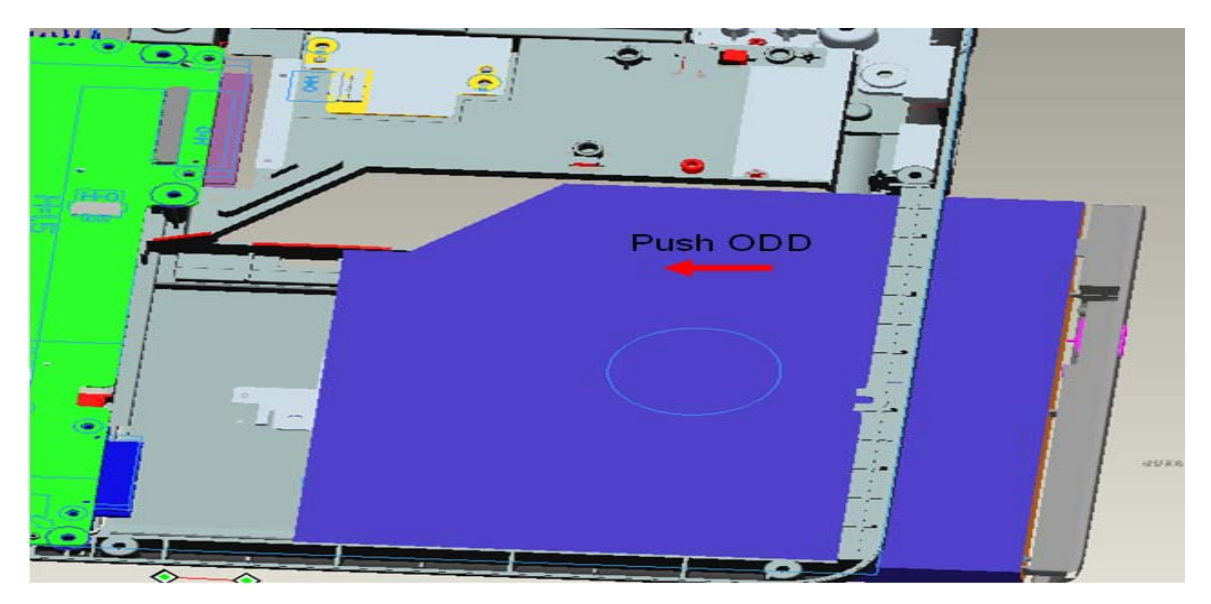

Figure 4-18-6 Installing the ODD

#### 3. Fix screws on ODD Bezel then insert ODD

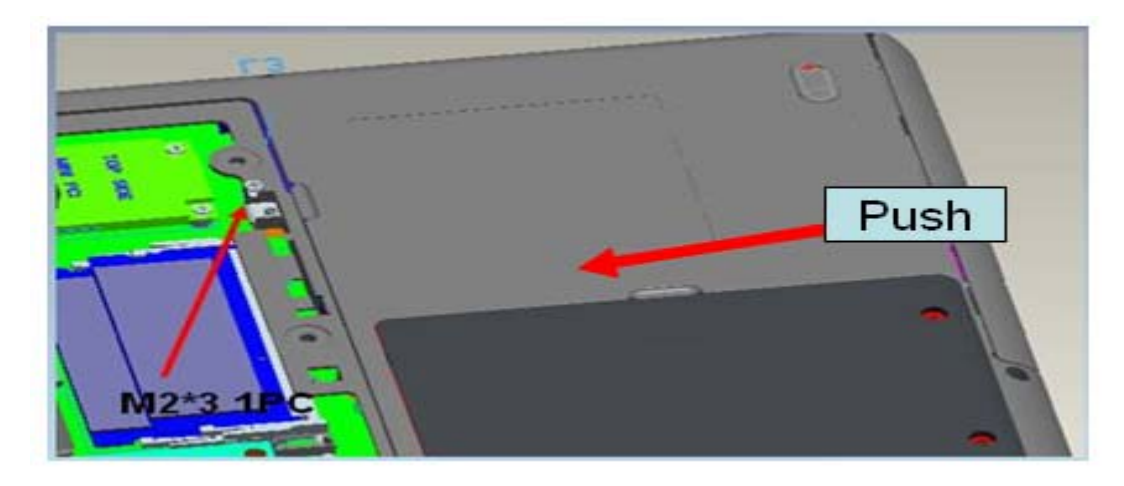

Figure 4-18-7 Securing screw on ODD Bezel

4. Fix screws then insert RAM DOOR.

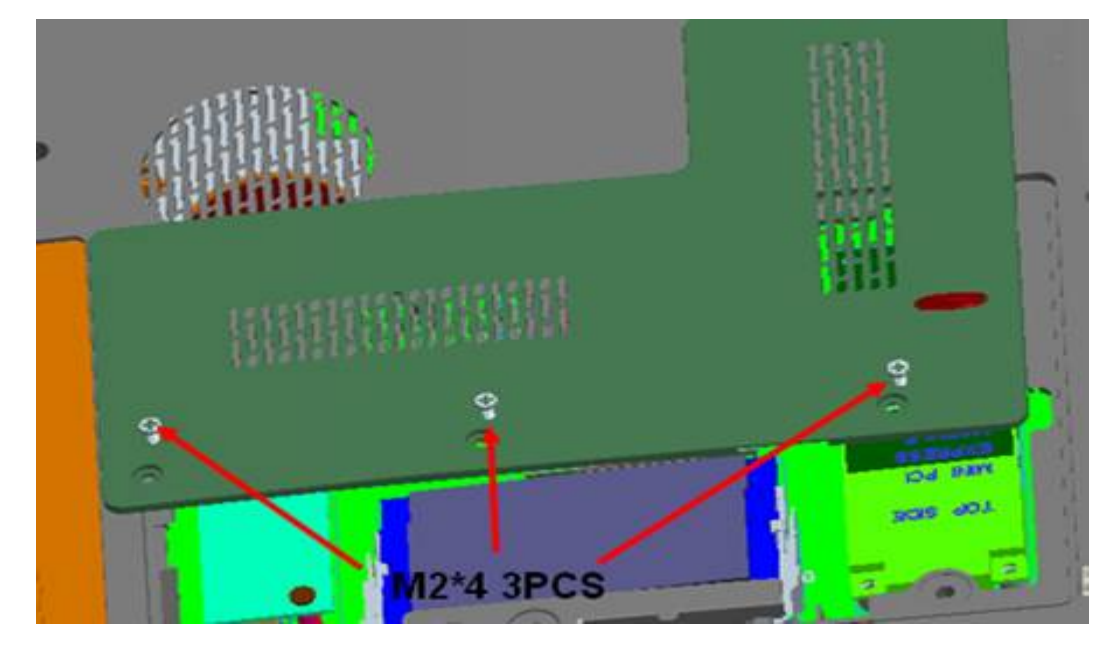

Figure 4-18-8 Securing the screws on RAM Door

## 4.19 BT Module

#### **Removing Bluetooth module**

The following describes the procedure for removing a BT module (See Figure 4-19-1 to 4-19-2).

- 1. Disconnect the **BT cable** from the connectors on mother board.
- 2. .Remove Bluetooth module from the TOP cover assembly.

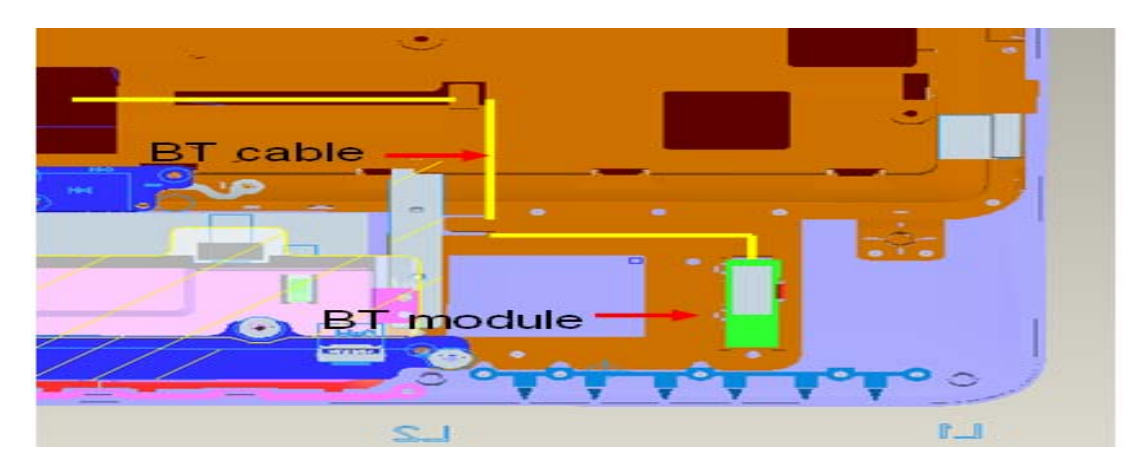

Figure 4-19-1 Remove the Bluetooth cable

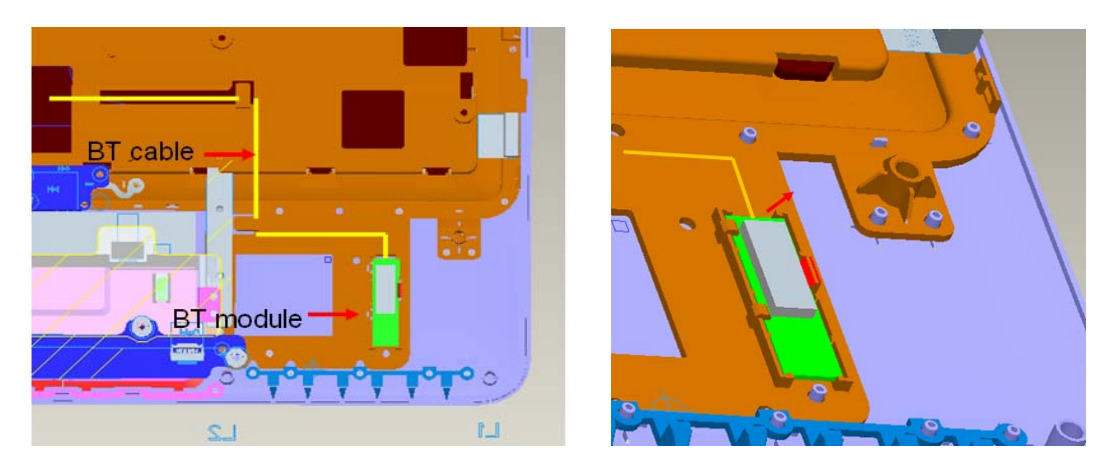

Figure 4-19-2 Remove the Bluetooth module

#### Installing Bluetooth module

The following describes the procedure for installing a Bluetooth module.

- 1. Insert Bluetooth module terminals into the connector on mother board.
- 2. Installing Bluetooth module on the TOP cover assembly.

## 4.20 Modem

#### **Removing Modem**

The following describes the procedure for removing Modem (See Figure 4-20-1).

- 1. Disconnect the **Modem cable** from the Modem.
- 2. Remove the screw of Modem.

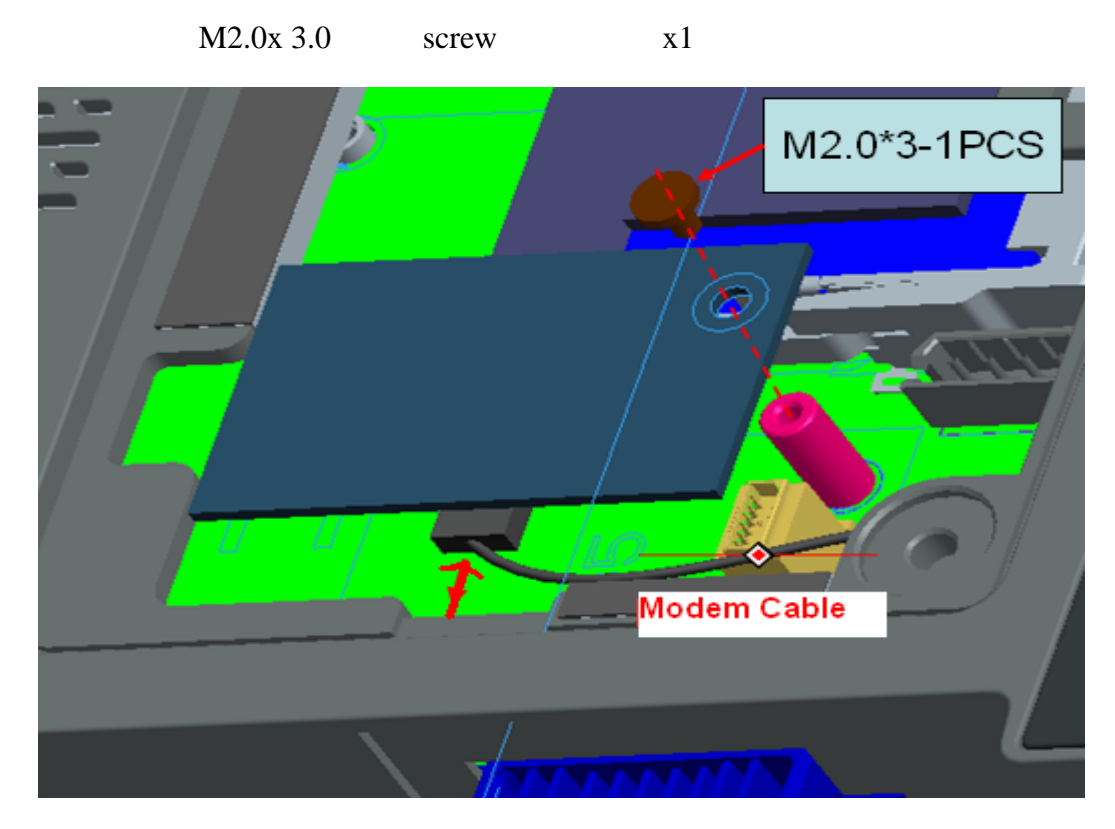

Figure 4-20-1 Remove the Modem

#### **Installing Modem**

The following describes the procedure for installing Modem.

- 1. Lock the Modem secure screws on the mother board.
- 2. Insert Modem cable terminals slantwise into the connector on Modem.

## 4.21 Power Board

#### **Removing Power Board**

The following describes the procedure for removing Power Board (See Figure 4-21-1).

- 1. Disconnect the **Power Board** from the connectors on mother board.
- 1. Remove Power Board from the **connector** on the Base cover assembly.

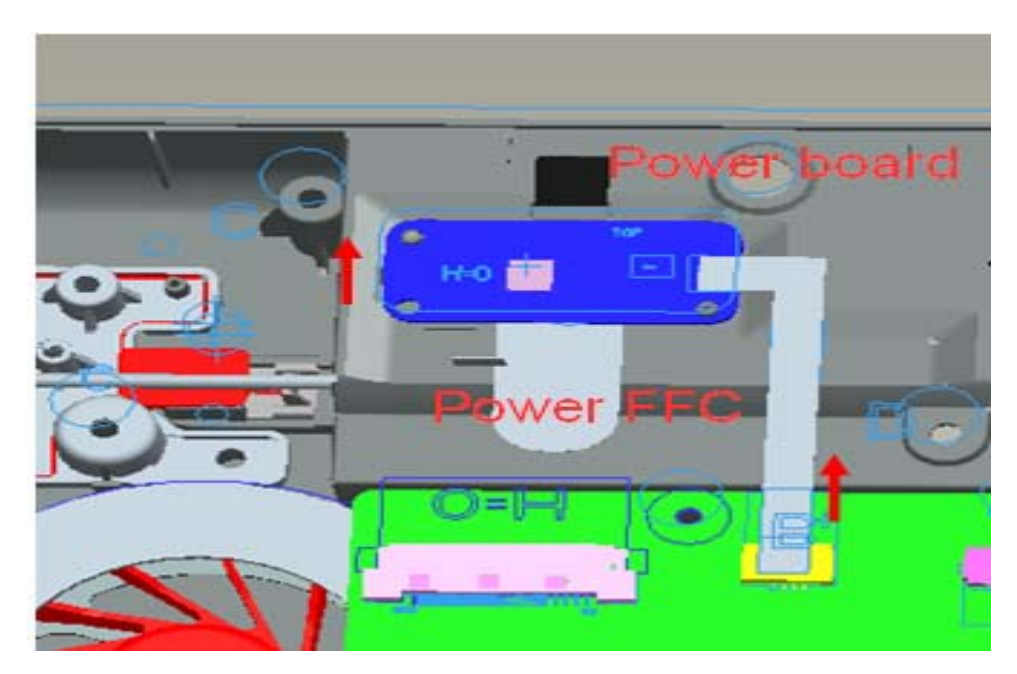

Figure 4-21-1 Remove power board

#### **Installing Power Board**

The following describes the procedure for installing Power Board.

- 1. Insert **Power cable** terminals into the connector on mother board.
- 2. To glue the Power card on the Base.

## 4.22 SIM Board

#### **Removing SIM Board**

The following describes the procedure for removing SIM Board (See Figure 4-22-1).

- 1. Disconnect the **SIM Board FFC** from the connectors on mother board.
- 2. Remove the screws of SIM Board.
  - M2.0x 3.0 screw

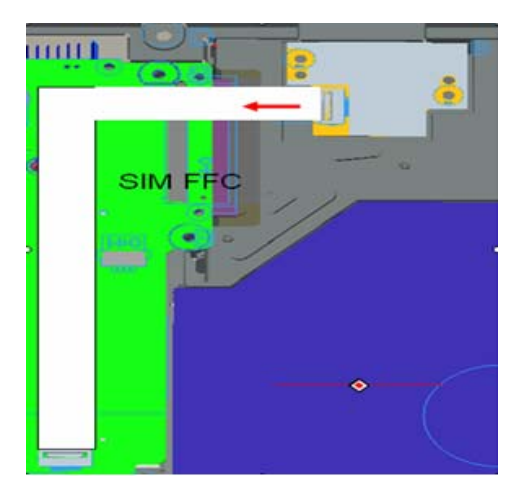

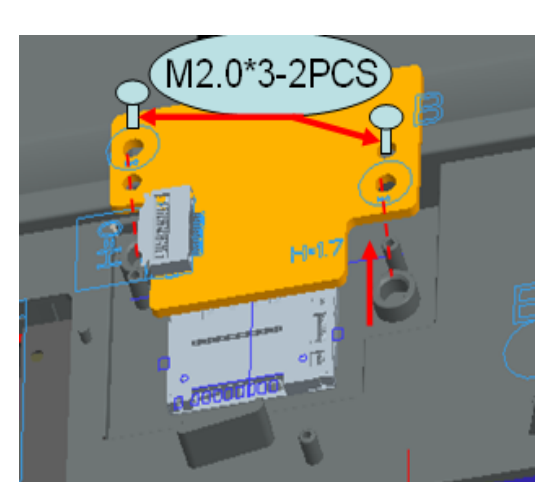

x2

Figure 4-22-1 Remove SIM Board

#### Installing SIM Board

The following describes the procedure for installing SIM Board.

- 1. Insert **SIM Board FFC** terminals into the connector on mother board.
- 2. Lock the SIM Board screw on the Base.

# Appendices

## **Appendix Contents**

| Appendix A  | Handling the LCD Module1                |
|-------------|-----------------------------------------|
| Appendix B  | Board Layout1                           |
| <b>B</b> .1 | System Board 1                          |
| B.2         | Touch Pad Board                         |
| B.3         | TP ON-OFF Board                         |
| B.4         | CRT/USB Board7                          |
| B.5         | SIM(3G) Board                           |
| B.6         | Modem Board 10                          |
| Appendix C  | Pin Assignment1                         |
| C.1         | CN8 LCD Panel Connector 1               |
| C.2         | CN9 Power/B Connector 1                 |
| C.3         | CN10 Touch Pad Board Connector          |
| C 4         | CN11 Bluetooth Connector                |
| C 5         | CN12 Keyboard Connector                 |
| C.6         | CN13 Speaker Connector                  |
| C.7         | CN14 CRT Connector                      |
| C.8         | CN15 Earphone Connector                 |
| C.9         | CN16 External MIC Connector             |
| C.10        | CN17 HDMI Connector                     |
| C.11        | CN18 E-SATA Connector                   |
| C.12        | CN19 USB Connector                      |
| C.13        | CN20 LAN RJ45 Connector                 |
| C.14        | CN21 3in1 Card Reader Connector         |
| C.15        | CN22 RTC Battery Connector              |
| C.16        | CN23 FAN Connector                      |
| C.17        | CN24 MINI Card Slot#1 (Wi-Fi) Connector |
| C.18        | CN25 MINI Card Slot#2 3G Connector      |

| C.19                     | CN26 DDRIII Connector                                                                                                    |
|--------------------------|----------------------------------------------------------------------------------------------------|
| C.20                     | CN27 Modem Connector                                                                                                    |
| C.21                     | CN28 DDRIII Connector                                                                                                    |
| C.22                     | CN29 SATA ODD Connector 17                                                                                                    |
| C.23                     | CN30 SATA HDD Connector                                                                                                    |
| C.24                     | PCN7 Battery Connector                                                                                                    |
| C.25                     | PCN8 DC-IN Connector                                                                                                    |
| C.26                     | JSIM7 3G/B Connector                                                                                                    |
| Appendix D               | Display Codes 1                                                                                                    |
| D.1                      | Display Codes                                                                                                    |
| Appendix E               | Keyboard Layout 1                                                                                                    |
| E.1                      | United States (US) Keyboard1                                                                                                    |
| E.2                      | I with d Wine dear (I W) Week and 1                                                                                                |
|                          | United Kingdom (UK) Keyboard                                                                                                    |
| E.3                      | Japan Keyboard                                                                                                    |
| E.3<br>Appendix F        | United Kingdom (UK) Keyboard 1   Japan Keyboard 2   Wiring Diagrams 1                                                              |
| E.3<br>Appendix F<br>F.1 | United Kingdom (UK) Keyboard    1      Japan Keyboard    2      Wiring Diagrams    1      RGB Monitor ID Wraparound Connector    1 |

## Appendix A Handling the LCD Module

## Precautions for handling the LCD module

The LCD module can be easily damaged during assembly or disassembly. Observe the following precautions when handling the LCD module:

1. When installing the LCD module in the LCD cover, be sure to seat it so that it is properly aligned and maximum visibility of the display is maintained.

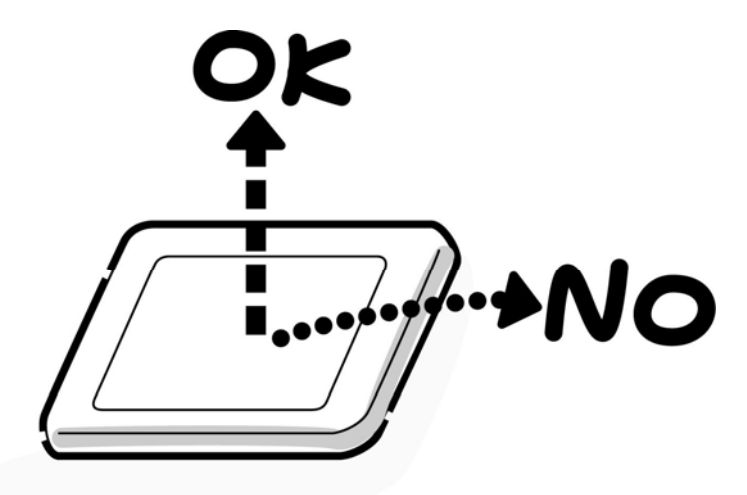

2. Be careful to align the holes at the four corners of the LCD module with the corresponding holes in the LCD cover before securing the module with screws. Do not force the module into place, because stress can affect its performance.

Also, the panel's polarized surface is easily scarred, so be careful when handling it.

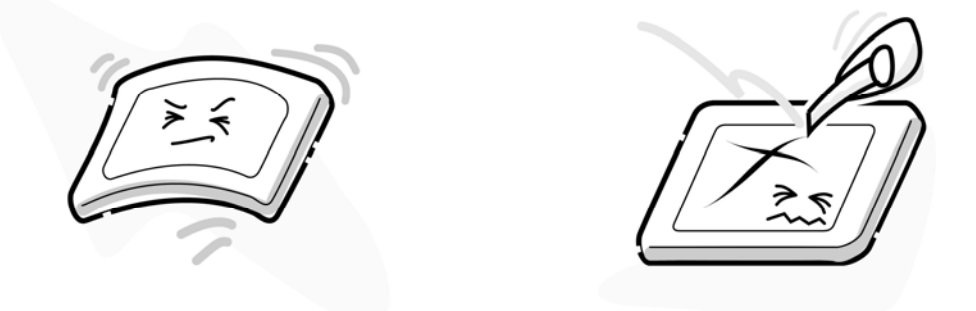

3. If the panel's surface gets fingerprint or dust, put on gloves and wipe it with static electricity cloth. If it is still dirty, drop some cleaning alcohol on the surface and wipe it again.

If the surface is much more fingerprint or dust, we recommend a CRT cleaning agent. Apply the agent to a cloth and then wipe the panel's surface. Do not apply cleanser directly to the panel.

If dust still exists, please use ionic FAN which can avoid static electricity to deal with it.

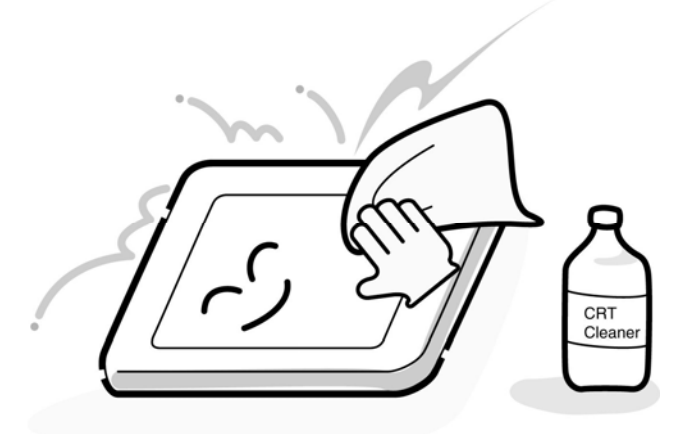

4. If water or other liquid is left on the panel's surface for a long period, it can change the screen's tint or stain it. Be sure to quickly wipe off any liquid with cloth or ionic FAN

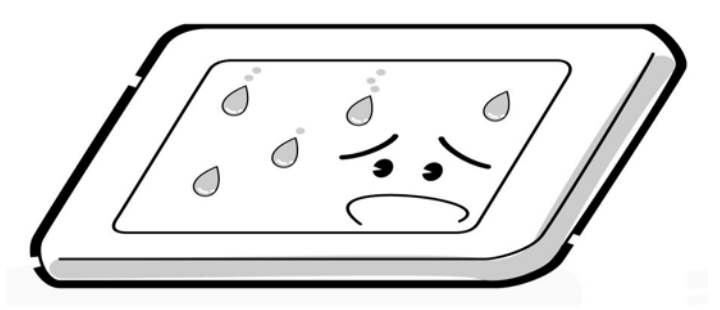

5. Glass is used in the panel, so be careful not to drop it or let it strike a hard object, which could cause breakage or cracks.

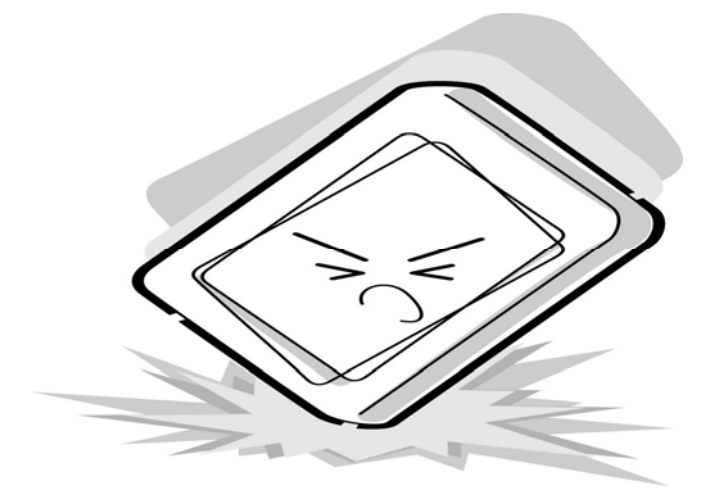

6. CMOS-LSI circuits are used in the module, so guard against damage from electrostatic discharge. Be sure to wear a wrist or ankle ground when handling the module.

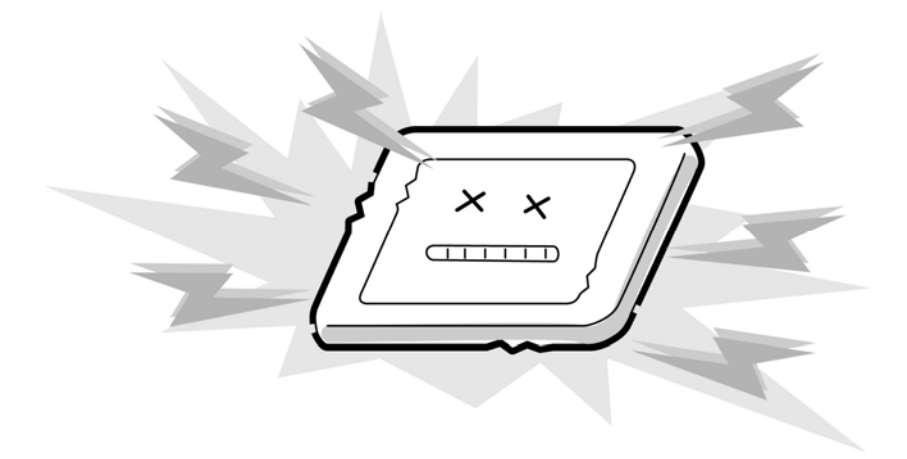

7. Do not expose the module to direct sunlight or strong ultraviolet rays for long periods.

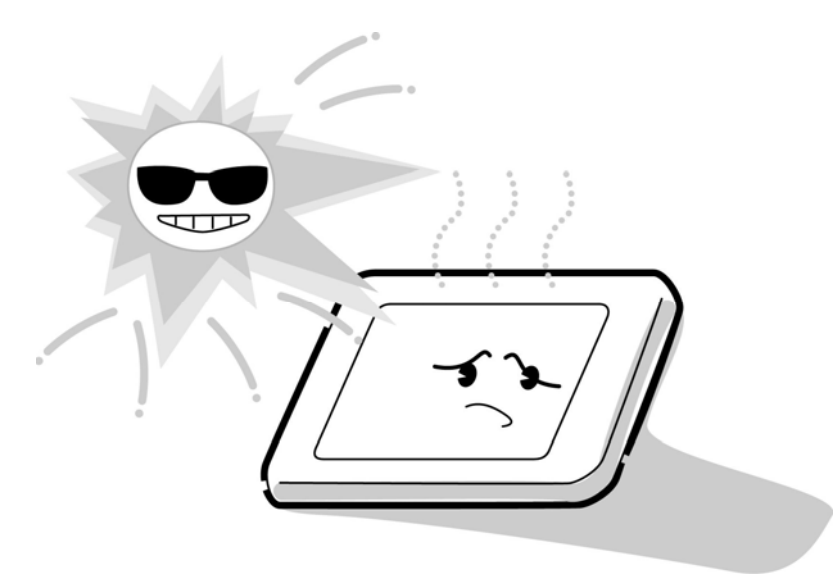

8. Do not store the module at temperatures below specifications. Cold can cause the liquid crystals to freeze, lose their elasticity or otherwise suffer damage.

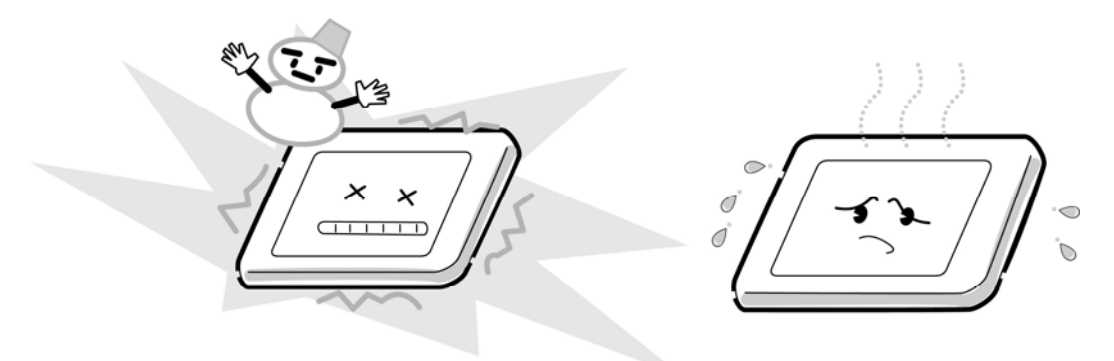

9. Do not disassemble the LCD module. Disassembly can cause malfunctions.

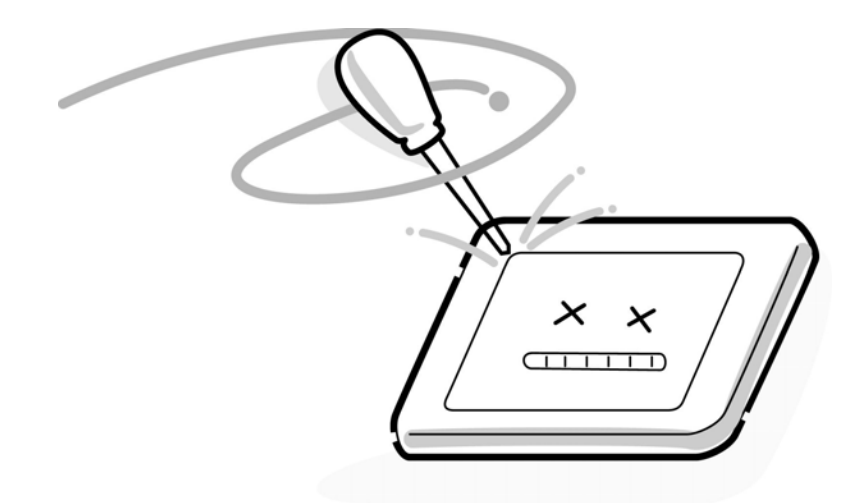

10. If you transport the module, do not use packing material that contains epoxy resin (amine) or silicon glue (alcohol or oxide). These materials can release gas that can damage the panel's polarization.

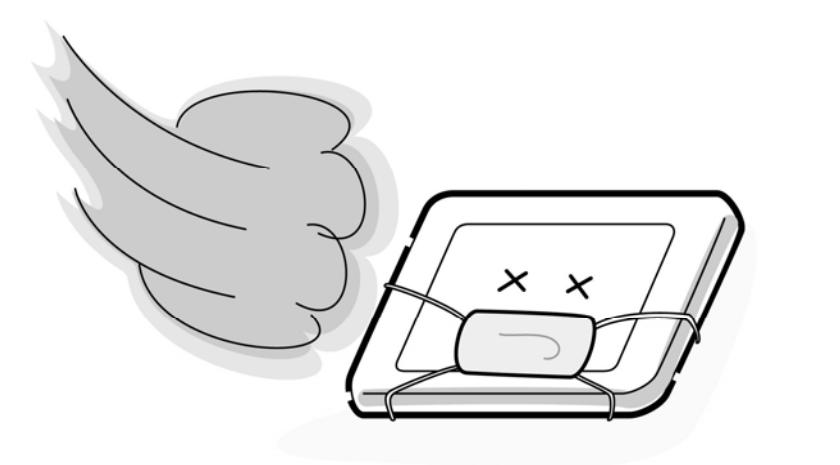

## Appendix B Board Layout

## **B.1 System Board**

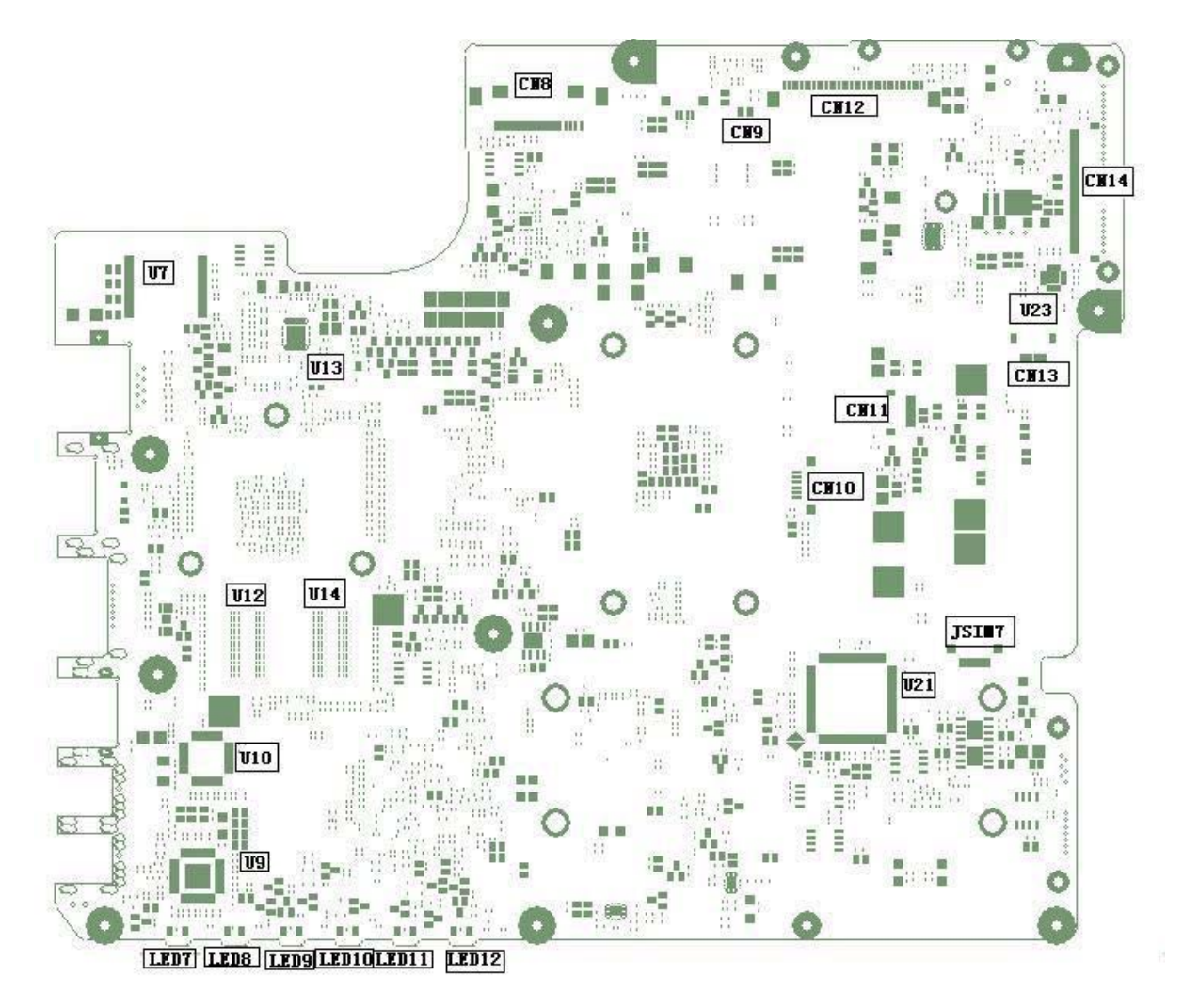

Figure B-1-1 System board layout (front)

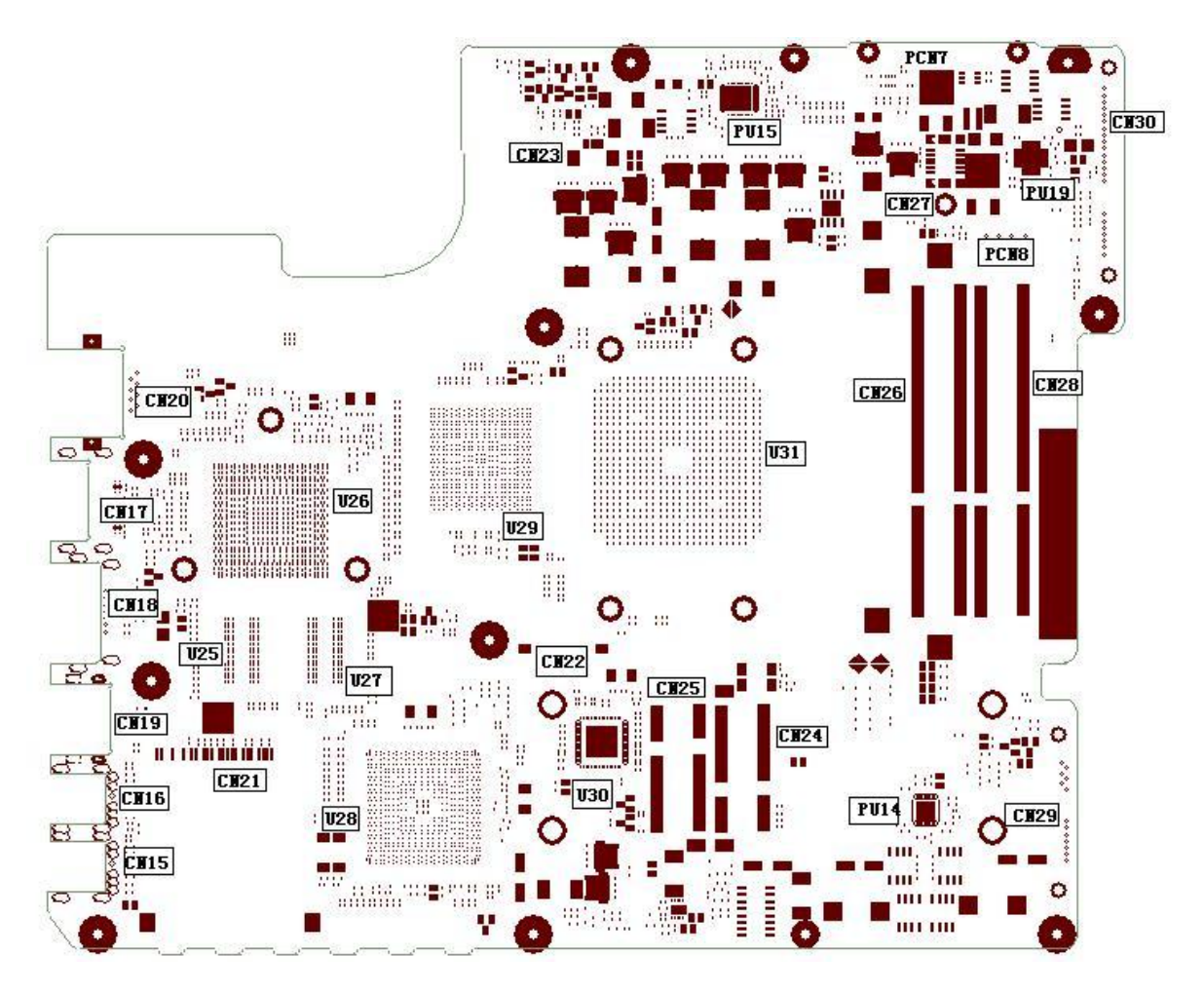

Figure B-1-2 System board layout (Back)

| NUM  | Location | Function |
|------|----------|----------|
| (01) | CN8      | LCD CONN |

| (02) | CN9         | Power/B CONN                 |
|------|-------------|------------------------------|
| (03) | CN10        | TOUCHPAD/B CONN              |
| (04) | <b>CN11</b> | BLUETOOTH CONN               |
| (05) | CN12        | KEYBOARD CONN                |
| (06) | CN13        | SPEAKER CONN                 |
| (07) | CN14        | CRT/B CONN                   |
| (08) | CN15        | EARPHONE CONN                |
| (09) | CN16        | EXTERNAL MIC CONN            |
| (10) | CN17        | HDMI CONN                    |
| (11) | CN18        | E-SATA CONN                  |
| (12) | CN19        | USB CONN                     |
| (13) | CN20        | LAN CONN                     |
| (14) | CN21        | CARD READER CONN             |
| (15) | CN22        | CMOS BAT CONN                |
| (16) | CN23        | FAN CONN                     |
| (17) | CN24        | MINI Card Slot#2 (3G) CONN   |
| (18) | CN25        | MINI Card Slot#1 (WiFi) CONN |
| (19) | CN26        | DDRIII CONN                  |
| (20) | CN27        | MODEM/B CONN                 |
| (21) | CN28        | DDRIII CONN                  |
| (22) | CN29        | ODD CONN                     |
| (23) | CN30        | HDD CONN                     |
| (24) | JSIM7       | SIM/B CONN                   |
| (25) | PCN7        | BAT CONN                     |

| (27) | U7    | LAN TRANSFORMER           |
|------|-------|---------------------------|
| (28) | U19   | CPU THERMAL SENSOR        |
| (29) | U10   | Card-Reader Controller IC |
| (30) | U12   | Video RAM                 |
| (31) | U14   | Video RAM                 |
| (32) | U21   | Embedded Controller IC    |
| (33) | U23   | SATA HDD IC               |
| (34) | U25   | Video RAM                 |
| (35) | U26   | Video CONTROLLER IC       |
| (36) | U27   | Video RAM                 |
| (37) | U28   | SOUTHBRIDGE               |
| (38) | U29   | NORTH BRIDGE              |
| (39) | U30   | Clock generator           |
| (40) | U31   | CPU Socket                |
| (41) | PU14  | SUPPLY +1.8V              |
| (42) | PU15  | SUPPY CPU CORE            |
| (43) | PU19  | BATTER CONTROLLOER IC     |
| (44) | LED7  | AC-IN LED                 |
| (45) | LED8  | POWER LED                 |
| (46) | LED9  | BATT LED                  |
| (47) | LED10 | HDD LED                   |
| (48) | LED11 | Wi-Fi/3G LED              |
| (49) | LED12 | Card Reader LED           |

## **B.2 Touch Pad Board**

#### <Front layout>

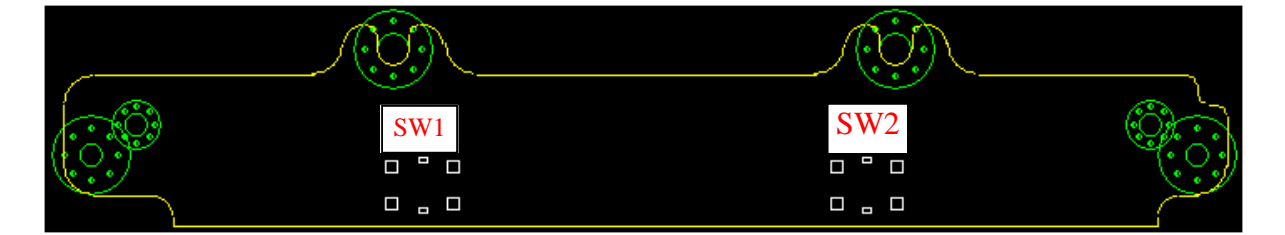

#### Figure B-2-1 Touch Pad board layout (Front)

| NUM  | Location | Function               |
|------|----------|------------------------|
| (01) | SW1      | Mouse Button Left key  |
| (02) | SW2      | Mouse Button Right key |

Table B-2-2 Touch Pad board Switchs

#### <Back layout>

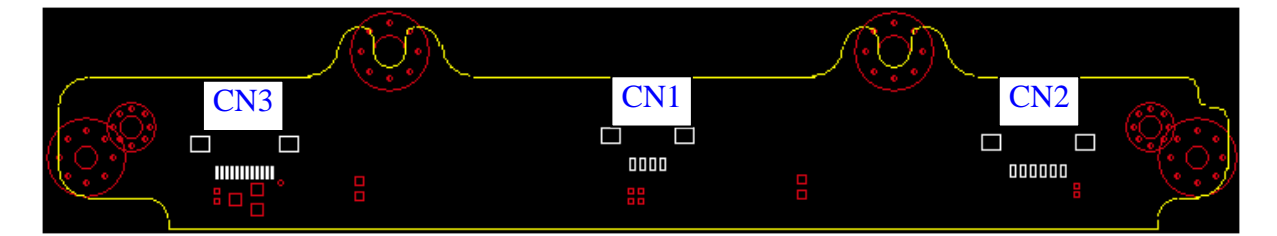

Figure B-2-3 Touch Pad board layout (Back)

| NUM  | Location | Function                          |
|------|----------|-----------------------------------|
| (01) | CN1      | TP Board to TP ON-OFF Board CONN  |
| (02) | CN2      | TP Board to M/B CONN              |
| (03) | CN3      | TP Board to Touch Pad module CONN |

Table B-2-4 Touch Pad board connectors

## **B.3 TP ON-OFF Board**

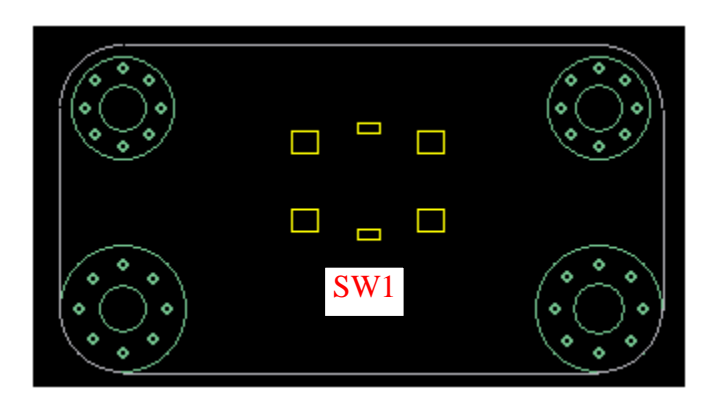

<Front layout>

Figure B-3-1 TP ON-OFF Board layout (Front)

| NUM                                | Location | Function         |
|------------------------------------|----------|------------------|
| (01)                               | SW1      | TP ON-OFF Switch |
| Table B-3-2 TP ON-OFF Board switch |          |                  |

<Back layout>

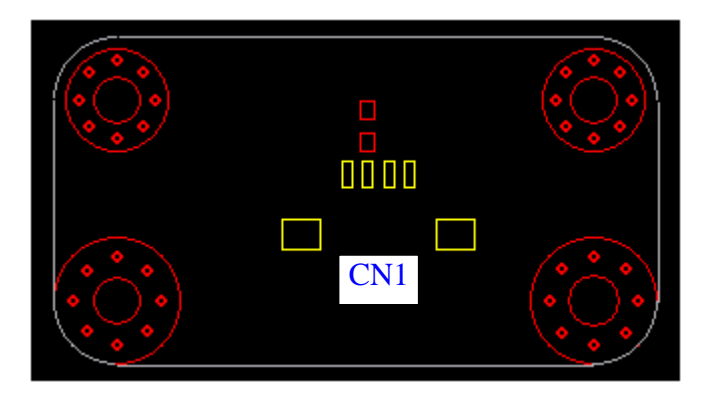

Figure B-3-3 TP ON-OFF Board layout (Back)

|                                                  | NOW  | Location | Function                                |
|--------------------------------------------------|------|----------|-----------------------------------------|
| (01) CN1 TP ON-OFF Board to Touch Pad Board CONN | (01) | CN1      | TP ON-OFF Board to Touch Pad Board CONN |

Table B-3-4 Finger Print Board connectors

## **B.4 CRT/USB Board**

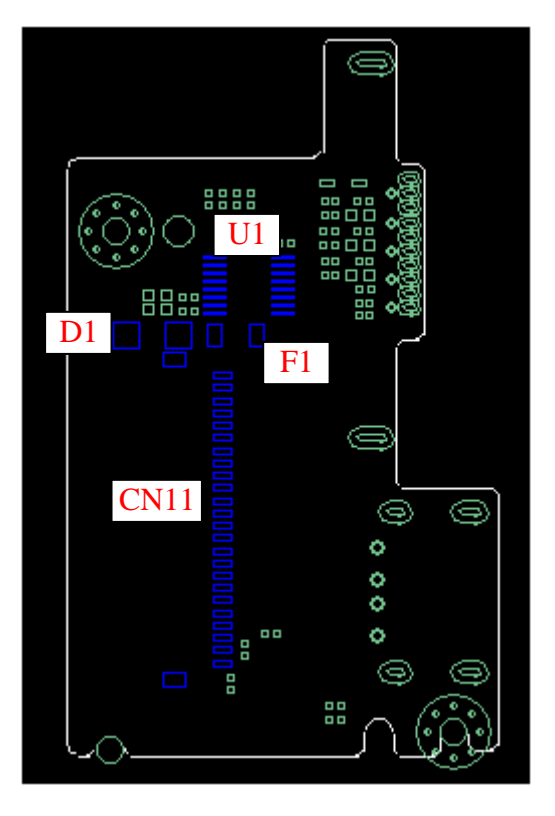

#### <Front layout>

Figure B-4-1 CRT/USB Board layout (Front)

| NUM  | Location    | Function                                |
|------|-------------|-----------------------------------------|
| (01) | <b>CN11</b> | CRT to M/B CONN                         |
| (02) | D1          | CRT Port Current Opposite Protect Diode |
| (03) | F1          | CRT Fuse                                |
| (04) | U1          | CRT DDC Level Shift IC                  |

Table B-4-2 CRT/USB Board components

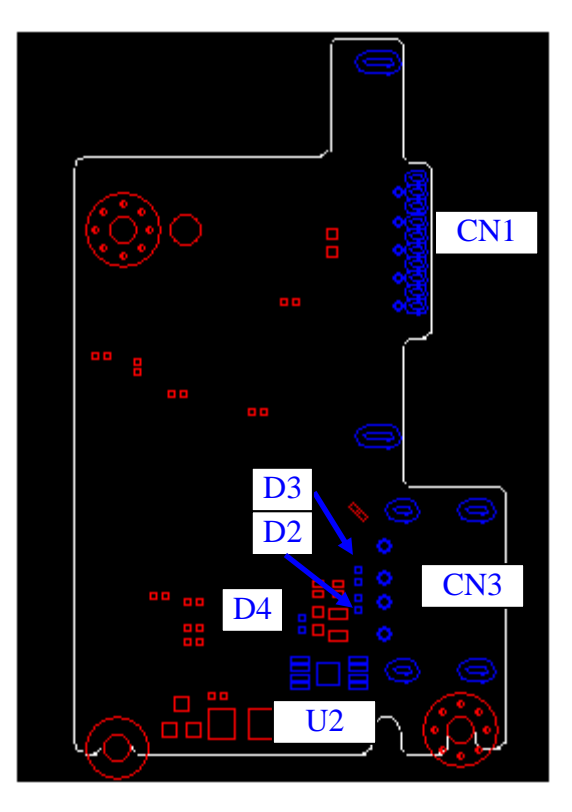

<Back layout>

Figure B-4-3 CRT/USB Board layout (Back)

| NUM  | Location | Function            |
|------|----------|---------------------|
| (01) | CN1      | CRT CONN            |
| (02) | CN3      | USB CONN            |
| (03) | U2       | USB Power IC        |
| (04) | D2       | USB DATA- ESD Diode |
| (05) | D3       | USB DATA+ ESD Diode |
| (06) | D4       | USB Power ESD Diode |

Table B-4-4 CRT/USB Board components

## B.5 SIM (3G) Board

#### <Front layout>

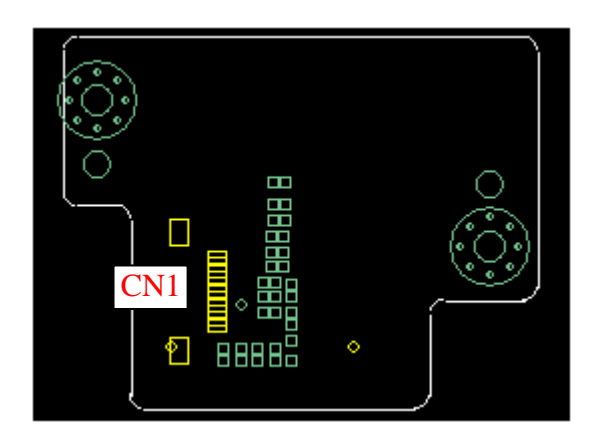

Figure B-5-1 SIM (3G) Board layout (Front)

| NUM                              | Location | Function              |  |
|----------------------------------|----------|-----------------------|--|
| (01)                             | CN1      | SIM(3G)/B to M/B CONN |  |
| $T_{rhl} = D = 2 CIM(2C) D_{rh}$ |          |                       |  |

Table B-5-2 SIM (3G) Board connector

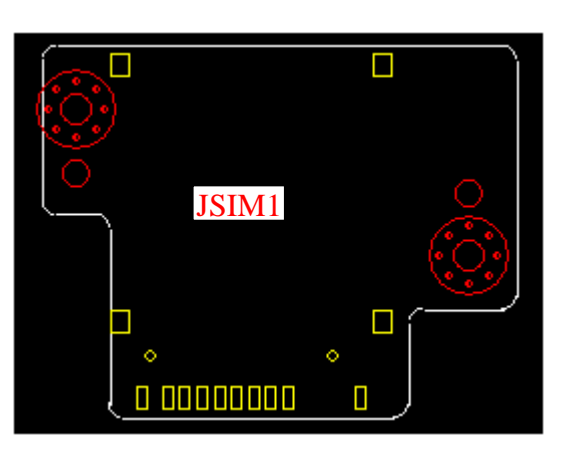

#### <Back layout>

Figure B-5-3 SIM (3G) Board layout (Back)

| NUM                                  | Location | Function      |  |
|--------------------------------------|----------|---------------|--|
| (01)                                 | JSIM1    | SIM Card CONN |  |
| Table B-5-4 SIM (3G) Board connector |          |               |  |
### **B.6 Modem Board**

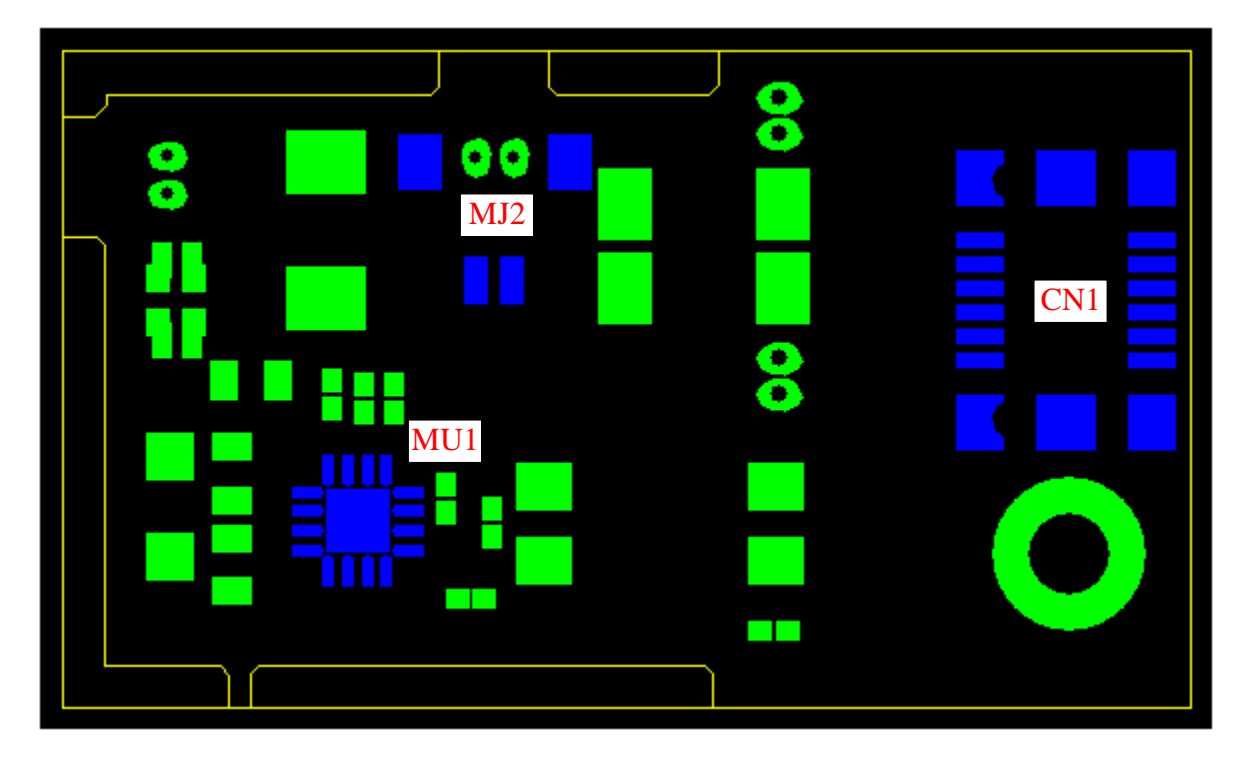

<Front layout>

Figure B-5-1 Modem Board layout (Front)

| NUM  | Location | Function                 |
|------|----------|--------------------------|
| (01) | CN1      | Modem Board to M/B CONN  |
| (02) | MJ2      | Modem Board to RJ11 CONN |
| (03) | MU1      | Modem IC                 |

Table B-5-2 SIM (3G) Board components

# Appendix C Pin Assignment

#### **CN8 LCD Panel Connector**

| PIN No. | Signal name    | I/O | PIN No. | Signal name    | I/O |
|---------|----------------|-----|---------|----------------|-----|
| 1       | LCDVCC         |     | 2       | LCDVCC         |     |
| 3       | +3V            |     | 4       | LCD_EDIDCLK    | 0   |
| 5       | LCD_EDIDDATA   | I/O | 6       | GND            |     |
| 7       | LCD_TXLOUT0-   | 0   | 8       | LCD_TXLOUT0+   | 0   |
| 9       | GND            |     | 10      | LCD_TXLOUT1-   | 0   |
| 11      | LCD_TXLOUT1+   | 0   | 12      | GND            |     |
| 13      | LCD_TXLOUT2-   | 0   | 14      | LCD_TXLOUT2+   | 0   |
| 15      | GND            |     | 16      | LCD_TXLCLKOUT- | 0   |
| 17      | LCD_TXLCLKOUT+ | 0   | 18      | GND            |     |
| 19      | LVDS_VADJ      | 0   | 20      | DISPON         | 0   |
| 21      | N106571630     |     | 22      | VIN            |     |
| 23      | VIN            |     | 24      | NC             |     |
| 25      | USBP0+_LCD     | I/O | 26      | USBP0LCD       | I/O |
| 27      | CCD_POWER      |     | 28      | N101737963     | 0   |
| 29      | N101737965     | Ι   | 30      | GND            |     |

#### **CN9 Power/B Connector**

| PIN No. | Signal name | I/O | PIN No. | Signal name | I/O |
|---------|-------------|-----|---------|-------------|-----|
| 1       | NC          |     | 2       | NBSWON#     | Ι   |
| 3       | NC          |     | 4       | GND         |     |

#### **CN10 Touch Pad Board Connector**

| PIN No. Signal name | I/O | PIN No. | Signal name | I/O |
|---------------------|-----|---------|-------------|-----|
|---------------------|-----|---------|-------------|-----|

| 1 | +5V_TP    |     | 2 | TPCLK_L | 0 |
|---|-----------|-----|---|---------|---|
| 3 | TPDATA_L  | I/O | 4 | GND     |   |
| 5 | TP_ON_OFF | Ι   | 6 | GND     |   |

#### **CN11 Bluetooth Connector**

| PIN No. | Signal name | I/O | PIN<br>No. | Signal name | I/O |
|---------|-------------|-----|------------|-------------|-----|
| 1       | BT_POWER    |     | 2          | BT_RESET    | 0   |
| 3       | USBP2+      | I/O | 4          | USBP2-      | I/O |
| 5       | BT_Detect#  | Ι   | 6          | GND         |     |

#### **CN12** Keyboard Connector

| PIN No. | Signal name | I/O | PIN No. | Signal name | I/O |
|---------|-------------|-----|---------|-------------|-----|
| 1       | K_LED_P     |     | 2       | MY16        | 0   |
| 3       | NC          |     | 4       | MY17        | 0   |
| 5       | NC          |     | 6       | K_LED_P     |     |
| 7       | MY2         | 0   | 8       | MY1         | 0   |
| 9       | MY0         | 0   | 10      | MY4         | 0   |
| 11      | MY3         | 0   | 12      | MY5         | 0   |
| 13      | MY14        | 0   | 14      | MY6         | 0   |
| 15      | MY7         | 0   | 16      | MY13        | 0   |
| 17      | MY8         | 0   | 18      | MY9         | 0   |
| 19      | MY10        | 0   | 20      | MY11        | 0   |
| 21      | MY12        | 0   | 22      | MY15        | 0   |
| 23      | MX7         | 0   | 24      | MX2         | 0   |
| 25      | MX3         | 0   | 26      | MX4         | 0   |
| 27      | MX0         | 0   | 28      | MX5         | 0   |
| 29      | MX6         | 0   | 30      | MX1         | 0   |

| 31 | K_LED_P | <br>32 | CAPSLED | 0 |
|----|---------|--------|---------|---|
| 33 | NC      | <br>34 | NUMLED  | 0 |

#### **CN13 Speaker Connector**

| PIN No. | Signal name | I/O | PIN No. | Signal name | I/O |
|---------|-------------|-----|---------|-------------|-----|
| 1       | INSPKL+N    | 0   | 2       | INSPKL-N    | 0   |
| 3       | INSPKR-N    | 0   | 4       | INSPKR+N    | 0   |
| 5       | NC          |     | 6       | GND         |     |

#### **CN14 CRT Connector**

| PIN No. | Signal name | I/O | PIN No. | Signal name | I/O |
|---------|-------------|-----|---------|-------------|-----|
| 1       | +5V         |     | 2       | CRT_DDCCLK  | 0   |
| 3       | CRT_DDCDAT  | I/O | 4       | +3V         |     |
| 5       | CRT_VSYNC   | 0   | 6       | CRT_HSYNC   | 0   |
| 7       | GND         |     | 8       | RED_L       | 0   |
| 9       | GND         |     | 10      | GREEN_L     | 0   |
| 11      | GND         |     | 12      | BULE_L      | 0   |
| 13      | GND         |     | 14      | CRT_SENSE#  | Ι   |
| 15      | GND         |     | 16      | USBP10+     | I/O |
| 17      | USBP10-     | I/O | 18      | GND         |     |
| 19      | USBOC#8_9   | Ι   | 20      | USB_EN1#    | 0   |
| 21      | +5VPCU      |     | 22      | +5VPCU      |     |
| 23      | +5VPCU      |     | 24      | +5VPCU      |     |

#### **CN15 Earphone Connector**

| PIN No. | Signal name | I/O | PIN No. | Signal name | I/O |
|---------|-------------|-----|---------|-------------|-----|
| 1       | GND         |     | 2       | HPOUT-L3    | 0   |

| 3 | HPOUT-R3 | 0 | 4  | GND |  |
|---|----------|---|----|-----|--|
| 5 | Port_A#  | Ι | 6  | NC  |  |
| 7 | GND      |   | 8  | GND |  |
| 9 | GND      |   | 10 | GND |  |

#### **CN16 External MIC Connector**

| PIN No. | Signal name | I/O | PIN No. | Signal name | I/O |
|---------|-------------|-----|---------|-------------|-----|
| 1       | GND         |     | 2       | MIC1_L3     | Ι   |
| 3       | MIC1_R3     | Ι   | 4       | GND         |     |
| 5       | Port_B#     | Ι   | 6       | NC          |     |
| 7       | GND         |     | 8       | NC          |     |
| 9       | GND         |     | 10      | NC          |     |

#### **CN17 HDMI Connector**

| PIN No. | Signal name | I/O | PIN No. | Signal name | I/O |
|---------|-------------|-----|---------|-------------|-----|
| 1       | HDMITX2P    | 0   | 2       | GND         |     |
| 3       | HDMITX2N    | 0   | 4       | HDMITX1P    | 0   |
| 5       | GND         |     | 6       | HDMITX1N    | 0   |
| 7       | HDMITX0P    | 0   | 8       | GND         |     |
| 9       | HDMITX0N    | 0   | 10      | HDMICLK+    | 0   |
| 11      | GND         |     | 12      | HDMICLK-    | 0   |
| 13      | NC          |     | 14      | NC          |     |
| 15      | HDMI_DDCCK  | 0   | 16      | HDM_DDCDAT  | I/O |
| 17      | GND         |     | 18      | DDC5V       |     |
| 19      | HDMI_CON_HP | Ι   | 20      | GND         |     |
| 21      | GND         |     | 22      | GND         |     |
| 23      | GND         |     |         |             |     |

| PIN No. | Signal name | I/O | PIN No. | Signal name | I/O |
|---------|-------------|-----|---------|-------------|-----|
| 1       | USBPWR1     |     | 2       | R_BUSBP13-  | I/O |
| 3       | R_BUSBP13+  | I/O | 4       | GND         |     |
| 5       | GND         |     | 6       | SATA_TXP2_C | 0   |
| 7       | SATA_TXN2_C | 0   | 8       | GND         |     |
| 9       | SATA_RXN2_C | Ι   | 10      | SATA_RXP2_C | Ι   |
| 11      | GND         |     | 12      | GND         |     |
| 13      | GND         |     | 14      | GND         |     |
| 15      | GND         |     |         |             |     |

#### **CN18 E-SATA Connector**

#### **CN19 USB Connector**

| PIN No. | Signal name | I/O | PIN No. | Signal name | I/O |
|---------|-------------|-----|---------|-------------|-----|
| 1       | USBPWR1     |     | 2       | USBP9C      | I/O |
| 3       | USBP9+_C    | I/O | 4       | GND         |     |
| 5       | GND         |     | 6       | GND         |     |
| 7       | GND         |     | 8       | GND         |     |

#### CN20 LAN RJ45 Connector

| PIN No. | Signal name | I/O | PIN No. | Signal name    | I/O |
|---------|-------------|-----|---------|----------------|-----|
| 1       | X-TX0P      | I/O | 2       | X-TX0N         | I/O |
| 3       | X-TX1P      | I/O | 4       | X-TX2P         | I/O |
| 5       | X-TX2N      | I/O | 6       | X-TX1N         | I/O |
| 7       | X-TX3P      | I/O | 8       | X-TX3N         | I/O |
| 9       | LAN_VCC4    | 0   | 10      | LAN_LINKLED#_R | 0   |

| PIN No. | Signal name      | I/O | PIN No. | Signal name           | I/O |
|---------|------------------|-----|---------|-----------------------|-----|
| 1       | SD_DAT2/XD_RE#_R | Ι   | 2       | GND                   |     |
| 3       | SD_DAT3/XD_WE#_R | Ι   | 4       | VCC_XD                |     |
| 5       | SD_MS_CLK_RMS    | 0   | 6       | SD_CMD_R              | I/O |
| 7       | XD_D7/MS_D3      | I/O | 8       | MS_INS#               | Ι   |
| 9       | GND              |     | 10      | XD_D2/MS_D2           | I/O |
| 11      | VCC_XD           |     | 12      | SD_DAT0/XD_D6/MS_D0   | I/O |
| 13      | XD_D3/MS_D1      | I/O | 14      | SD_MS_CLK_R           | 0   |
| 15      | XD_D5/MS_BS      | I/O | 16      | GND                   |     |
| 17      | GND              |     | 18      | SD_DAT0/XD_D6/MS_D0_R | I/O |
| 19      | XD_D4/SD_D1_R    | I/O | 20      | SD_WP_R               | Ι   |
| 21      | SD_CD#_R         | Ι   | 22      | GND                   | 0   |
| 23      | GND              | Ι   | 24      | NC                    |     |

#### CN21 3in1 Card Reader Connector

#### **CN22 RTC Battery Connector**

| PIN No. | Signal name | I/O | PIN No. | Signal name | I/O |
|---------|-------------|-----|---------|-------------|-----|
| 1       | GND         |     | 2       | N86171025   | Ι   |

#### **CN23 FAN Connector**

| PIN No. | Signal name    | I/O | PIN No. | Signal name | I/O |
|---------|----------------|-----|---------|-------------|-----|
| 1       | TH_FAN_POWER_C |     | 2       | GND         |     |
| 3       | FANSIG1        | Ι   |         |             |     |

#### CN24 MINI Card Slot#1 (Wi-Fi) Connector

| PIN No. | Signal name | I/O | PIN No. | Signal name | I/O |
|---------|-------------|-----|---------|-------------|-----|
| 1       | WLAN_WAKE#  | 0   | 2       | WIMAX_P     |     |

| 3  | NC             |     | 4  | GND          |     |
|----|----------------|-----|----|--------------|-----|
| 5  | BT_EN#         |     | 6  | +1.5V        |     |
| 7  | PCIE_CLK_RQ5#  | Ι   | 8  | LAD0_PCIE    | I/O |
| 9  | GND            |     | 10 | LAD1_PCIE    | I/O |
| 11 | CLK_PCIE_WLANN | 0   | 12 | LAD2_PCIE    | I/O |
| 13 | CLK_PCIE_WLANP | 0   | 14 | LAD3_PCIE    | I/O |
| 15 | GND            |     | 16 | LFRAME#_PCIE | I/O |
| 17 | NC             |     | 18 | GND          |     |
| 19 | NC             |     | 20 | RF_EN        | 0   |
| 21 | GND            |     | 22 | PLTRST#      | 0   |
| 23 | PCIE_RXN0      | Ι   | 24 | +3V_\$5      |     |
| 25 | PCIE_RXP0      | Ι   | 26 | GND          |     |
| 27 | GND            |     | 28 | +1.5V        |     |
| 29 | GND            |     | 30 | WL_SMCLK     | 0   |
| 31 | PCIE_TXN0      | 0   | 32 | WL_SMDATA    | I/O |
| 33 | PCIE_TXP0      | 0   | 34 | GND          |     |
| 35 | GND            |     | 36 | USBP5-       | I/O |
| 37 | GND            |     | 38 | USBP5+       | I/O |
| 39 | WIMAX_P        |     | 40 | GND          |     |
| 41 | WIMAX_P        |     | 42 | NC           |     |
| 43 | GND            |     | 44 | NC           |     |
| 45 | CL_CLK1_WLAN   | I/O | 46 | NC           |     |
| 47 | PLTRST#_PCIE   | 0   | 48 | +1.5V        |     |
| 49 | CL_RST#1_WLAN  | Ι   | 50 | GND          |     |
| 51 | SERIRQ_debug   | I/O | 52 | WIMAX_P      |     |
| 53 | NC             |     | 54 | NC           |     |
| 55 | NC             |     | 56 | NC           |     |

| PIN No. | Signal name    | I/O | PIN No. | Signal name | I/O |
|---------|----------------|-----|---------|-------------|-----|
| 1       | 3G_WAKE#       | 0   | 2       | +3V_3G      |     |
| 3       | NC             |     | 4       | GND         |     |
| 5       | NC             |     | 6       | +1.5V_3G    |     |
| 7       | PCIE_CLK_REQ4# | Ι   | 8       | UIM_PWR     |     |
| 9       | GND            |     | 10      | UIM_DATA    | I/O |
| 11      | CLK_PCIE_3G#   | 0   | 12      | UIM_CLK     | 0   |
| 13      | CLK_PCIE_3G    | 0   | 14      | UIM_RST     | 0   |
| 15      | GND            |     | 16      | UIM_VPP     |     |
| 17      | NC             |     | 18      | GND         |     |
| 19      | NC             |     | 20      | 3G_EN       | 0   |
| 21      | GND            |     | 22      | PLTRST#     | 0   |
| 23      | PCIE_RXN1      | Ι   | 24      | +3V_3G      |     |
| 25      | PCIE_RXP1      | Ι   | 26      | GND         |     |
| 27      | GND            |     | 28      | +1.5V_3G    |     |
| 29      | GND            |     | 30      | NC          |     |
| 31      | PCIE_TXN1      | 0   | 32      | NC          |     |
| 33      | PCIE_TXP1      | 0   | 34      | GND         |     |
| 35      | GND            |     | 36      | USBP8-      | I/O |
| 37      | NC             |     | 38      | USBP8+      | I/O |
| 39      | +3V_3G         |     | 40      | CPUSB#      | Ι   |
| 41      | +3V_3G         |     | 42      | NC          |     |
| 43      | GND            |     | 44      | NC          |     |
| 45      | NC             |     | 46      | NC          |     |
| 47      | NC             |     | 48      | +1.5V_3G    |     |
| 49      | NC             |     | 50      | GND         |     |

#### CN25 MINI Card Slot#2 3G Connector

| 51 | NC  | <br>52 | +3V_3G |  |
|----|-----|--------|--------|--|
| 53 | GND | 54     | GND    |  |
| 55 | NC  | 56     | NC     |  |

#### **CN26 DDRIII Connector**

| PIN No. | Signal name     | I/O | PIN No. | Signal name | I/O |
|---------|-----------------|-----|---------|-------------|-----|
| 1       | SMDDR_VREF_DIMM | 0   | 2       | GND         |     |
| 3       | GND             |     | 4       | M_B_DQ4     | I/O |
| 5       | M_B_DQ0         | I/O | 6       | M_B_DQ5     | I/O |
| 7       | M_B_DQ1         | I/O | 8       | GND         |     |
| 9       | GND             |     | 10      | M_B_DQSN0   | I/O |
| 11      | M_B_DM0         | 0   | 12      | M_B_DQSP0   | I/O |
| 13      | GND             |     | 14      | GND         |     |
| 15      | M_B_DQ7         | I/O | 16      | M_B_DQ3     | I/O |
| 17      | M_B_DQ6         | I/O | 18      | M_B_DQ2     | I/O |
| 19      | GND             |     | 20      | GND         |     |
| 21      | M_B_DQ13        | I/O | 22      | M_B_DQ12    | I/O |
| 23      | M_B_DQ9         | I/O | 24      | M_B_DQ8     | I/O |
| 25      | GND             |     | 26      | GND         |     |
| 27      | M_B_DQSN1       | I/O | 28      | M_B_DM1     | 0   |
| 29      | M_B_DQSP1       | I/O | 30      | M_B_RST#    | 0   |
| 31      | GND             | I/O | 32      | GND         | I/O |
| 33      | M_B_DQ11        |     | 34      | M_B_DQ14    |     |
| 35      | M_B_DQ10        | I/O | 36      | M_B_DQ15    | I/O |
| 37      | GND             | I/O | 38      | GND         | I/O |
| 39      | M_B_DQ16        |     | 40      | M_B_DQ20    |     |
| 41      | M_B_DQ21        |     | 42      | M_B_DQ17    |     |

| 43 | GND       | I/O | 44 | GND       | I/O |
|----|-----------|-----|----|-----------|-----|
| 45 | M_B_DQSN2 | I/O | 46 | M_B_DM2   | I/O |
| 47 | M_B_DQSP2 |     | 48 | GND       |     |
| 49 | GND       | I/O | 50 | M_B_DQ18  | 0   |
| 51 | M_B_DQ22  | I/O | 52 | M_B_DQ23  | I/O |
| 53 | M_B_DQ19  |     | 54 | GND       |     |
| 55 | GND       | I/O | 56 | M_B_DQ28  | I/O |
| 57 | M_B_DQ24  | I/O | 58 | M_B_DQ25  | I/O |
| 59 | M_B_DQ29  |     | 60 | GND       |     |
| 61 | GND       | I/O | 62 | M_B_DQSN3 | I/O |
| 63 | M_B_DM3   | I/O | 64 | M_B_DQSP3 | I/O |
| 65 | GND       |     | 66 | GND       |     |
| 67 | M_B_DQ26  | I/O | 68 | M_B_DQ30  | I/O |
| 69 | M_B_DQ27  | I/O | 70 | M_B_DQ31  | I/O |
| 71 | GND       |     | 72 | GND       |     |
| 73 | M_B_CKE0  | 0   | 74 | M_B_CKE1  | 0   |
| 75 | +1.5VSUS  |     | 76 | +1.5VSUS  |     |
| 77 | NC        |     | 78 | M_B_A15   | 0   |
| 79 | M_B_BANK2 | 0   | 80 | M_B_A14   | 0   |
| 81 | +1.5VSUS  |     | 82 | +1.5VSUS  |     |
| 83 | M_B_A12   | 0   | 84 | M_B_A11   | 0   |
| 85 | M_B_A9    | 0   | 86 | M_B_A7    | 0   |
| 87 | +1.5VSUS  |     | 88 | +1.5VSUS  |     |
| 89 | M_B_A8    | 0   | 90 | M_B_A6    | 0   |
| 91 | M_B_A5    | 0   | 92 | M_B_A4    | 0   |
| 93 | +1.5VSUS  |     | 94 | +1.5VSUS  |     |
| 95 | M_B_A3    | 0   | 96 | M_B_A2    | 0   |
|    |           |     |    |           |     |

|     |           | r   |     | 1               |     |
|-----|-----------|-----|-----|-----------------|-----|
| 97  | M_B_A1    | 0   | 98  | M_B_A0          | 0   |
| 99  | +1.5VSUS  |     | 100 | +1.5VSUS        |     |
| 101 | M_B_CLKP1 | 0   | 102 | M_B_CLKP2       | 0   |
| 103 | M_B_CLKN1 | 0   | 104 | M_B_CLKN2       | 0   |
| 105 | +1.5VSUS  |     | 106 | +1.5VSUS        |     |
| 107 | M_B_A10   | 0   | 108 | M_B_BANK1       | 0   |
| 109 | M_B_BANK0 | 0   | 110 | M_B_RAS#        | 0   |
| 111 | +1.5VSUS  |     | 112 | +1.5VSUS        |     |
| 113 | M_B_WE#   | 0   | 114 | M_B_CS#0        | 0   |
| 115 | M_B_CAS#  | 0   | 116 | M_B_ODT0        | 0   |
| 117 | +1.5VSUS  |     | 118 | +1.5VSUS        |     |
| 119 | M_B_A13   | 0   | 120 | M_B_ODT1        | 0   |
| 121 | M_B_CS#1  | 0   | 122 | NC              |     |
| 123 | +1.5VSUS  |     | 124 | +1.5VSUS        |     |
| 125 | NC        |     | 126 | SMDDR_VREF_DIMM |     |
| 127 | GND       |     | 128 | GND             |     |
| 129 | M_B_DQ32  | I/O | 130 | M_B_DQ36        | I/O |
| 131 | M_B_DQ37  | I/O | 132 | M_B_DQ33        | I/O |
| 133 | GND       |     | 134 | GND             | I/O |
| 135 | M_B_DQSN4 | I/O | 136 | M_B_DM4         | I/O |
| 137 | M_B_DQSP4 | I/O | 138 | GND             |     |
| 139 | GND       |     | 140 | M_B_DQ38        | I/O |
| 141 | M_B_DQ34  | I/O | 142 | M_B_DQ39        | I/O |
| 143 | M_B_DQ35  | I/O | 144 | GND             |     |
| 145 | GND       |     | 146 | M_B_DQ44        | I/O |
| 147 | M_B_DQ41  | I/O | 148 | M_B_DQ45        | I/O |
| 149 | M_B_DQ40  | I/O | 150 | GND             |     |
|     |           |     |     |                 |     |

| 151    GND     152    M_B_DQSN5    1/0      153    M_B_DM5    1/0    154    M_B_DQSP5    1/0      155    GND     156    GND       157    M_B_DQ43    1/0    158    M_B_DQ46    1/0      159    M_B_DQ47    1/0    160    M_B_DQ42    1/0      161    GND     162    GND       163    M_B_DQ53    1/0    164    M_B_DQ48    1/0      165    M_B_DQ52    1/0    166    M_B_DQ48    1/0      166    M_B_DQ48    1/0    166    M_B_DQ48    1/0      167    GND     168    GND       169    M_B_DQ516    1/0    170    M_B_DQ54    1/0      171    M_B_DQ51    1/0    176    M_B_DQ55    1/0      177    M_B_DQ51    1/0    178    GND       179    GND   <                                                                  |     | <b></b>      |     |     |              | 1   |
|----------------------------------------------------------------------------------------------------|-----|--------------|-----|-----|--------------|-----|
| 153    M_B_DM5    I/O    154    M_B_DQSP5    I/O      155    GND     156    GND       157    M_B_DQ43    I/O    158    M_B_DQ46    I/O      159    M_B_DQ47    I/O    160    M_B_DQ42    I/O      161    GND     162    GND       163    M_B_DQ53    I/O    164    M_B_DQ50    I/O      165    M_B_DQ52    I/O    166    M_B_DQ48    I/O      167    GND     168    GND       169    M_B_DQSN6    I/O    170    M_B_DM6    O      171    M_B_DQSP6    I/O    172    GND       173    GND     174    M_B_DQ54    I/O      177    M_B_DQ51    I/O    178    GND       179    GND     180    M_B_DQ59    I/O      183    M_B_DQ56    I/O                                                                                   | 151 | GND          |     | 152 | M_B_DQSN5    | I/O |
| 155    GND     156    GND       157    M_B_DQ43    I/O    158    M_B_DQ46    I/O      159    M_B_DQ47    I/O    160    M_B_DQ42    I/O      161    GND     162    GND       163    M_B_DQ53    I/O    164    M_B_DQ50    I/O      165    M_B_DQ52    I/O    166    M_B_DQ48    I/O      167    GND     168    GND       169    M_B_DQSN6    I/O    170    M_B_DM6    O      171    M_B_DQSP6    I/O    172    GND       173    GND     174    M_B_DQ54    I/O      175    M_B_DQ51    I/O    178    GND       179    GND     180    M_B_DQ59    I/O      181    M_B_DQ56    I/O    182    M_B_DQ51    I/O      183    M_B_DQ57    I/O                                                                                   | 153 | M_B_DM5      | I/O | 154 | M_B_DQSP5    | I/O |
| 157    M_B_DQ43    I/O    158    M_B_DQ46    I/O      159    M_B_DQ47    I/O    160    M_B_DQ42    I/O      161    GND     162    GND       163    M_B_DQ53    I/O    164    M_B_DQ50    I/O      165    M_B_DQ52    I/O    166    M_B_DQ48    I/O      167    GND     168    GND       169    M_B_DQSN6    I/O    170    M_B_DM6    O      171    M_B_DQSP6    I/O    172    GND       173    GND     174    M_B_DQ54    I/O      175    M_B_DQ51    I/O    176    M_B_DQ55    I/O      179    GND     180    M_B_DQ59    I/O      181    M_B_DQ56    I/O    182    M_B_DQ61    I/O      183    M_B_DQ57    I/O    184    GND       185    GND <td>155</td> <td>GND</td> <td></td> <td>156</td> <td>GND</td> <td></td> | 155 | GND          |     | 156 | GND          |     |
| 159    M_B_DQ47    I/O    160    M_B_DQ42    I/O      161    GND     162    GND       163    M_B_DQ53    I/O    164    M_B_DQ50    I/O      165    M_B_DQ52    I/O    166    M_B_DQ48    I/O      167    GND     168    GND       169    M_B_DQSN6    I/O    170    M_B_DM6    O      171    M_B_DQSP6    I/O    172    GND       173    GND     174    M_B_DQ54    I/O      175    M_B_DQ51    I/O    176    M_B_DQ55    I/O      177    M_B_DQ49    I/O    178    GND       179    GND     180    M_B_DQ59    I/O      181    M_B_DQ57    I/O    184    GND       183    M_B_DQ57    I/O    184    M_B_DQ577    I/O      184    GND                                                                                   | 157 | M_B_DQ43     | I/O | 158 | M_B_DQ46     | I/O |
| 161    GND     162    GND       163    M_B_DQ53    I/O    164    M_B_DQ50    I/O      165    M_B_DQ52    I/O    166    M_B_DQ48    I/O      167    GND     168    GND       169    M_B_DQSN6    I/O    170    M_B_DM6    O      171    M_B_DQSP6    I/O    172    GND       173    GND     174    M_B_DQ55    I/O      175    M_B_DQ51    I/O    176    M_B_DQ55    I/O      177    M_B_DQ49    I/O    178    GND       179    GND     180    M_B_DQ59    I/O      181    M_B_DQ56    I/O    182    M_B_DQ51    I/O      183    M_B_DQ57    I/O    184    GND       183    M_B_DQ57    I/O    184    GND       184    GND                                                                                               | 159 | M_B_DQ47     | I/O | 160 | M_B_DQ42     | I/O |
| 163    M_B_DQ53    I/O    164    M_B_DQ50    I/O      165    M_B_DQ52    I/O    166    M_B_DQ48    I/O      167    GND     168    GND       169    M_B_DQSN6    I/O    170    M_B_DM6    O      171    M_B_DQSP6    I/O    172    GND       173    GND     174    M_B_DQ54    I/O      175    M_B_DQ51    I/O    176    M_B_DQ55    I/O      177    M_B_DQ51    I/O    178    GND       179    GND     180    M_B_DQ59    I/O      181    M_B_DQ56    I/O    182    M_B_DQ61    I/O      183    M_B_DQ57    I/O    184    GND       185    GND     186    M_B_DQS97    I/O      187    M_B_DM7    O    188    M_B_DQ58    I/O      191    M_B_DQ60    I/O<                                                              | 161 | GND          |     | 162 | GND          |     |
| 165    M_B_DQ52    I/O    166    M_B_DQ48    I/O      167    GND     168    GND       169    M_B_DQSN6    I/O    170    M_B_DM6    O      171    M_B_DQSP6    I/O    172    GND       173    GND     174    M_B_DQ54    I/O      175    M_B_DQ51    I/O    176    M_B_DQ55    I/O      177    M_B_DQ49    I/O    178    GND       179    GND     180    M_B_DQ59    I/O      181    M_B_DQ56    I/O    182    M_B_DQ51    I/O      183    M_B_DQ57    I/O    184    GND       183    M_B_DQ57    I/O    184    GND       185    GND     186    M_B_DQ597    I/O      189    GND     190    GND       191    M_B_DQ60    I/O                                                                                             | 163 | M_B_DQ53     | I/O | 164 | M_B_DQ50     | I/O |
| 167    GND     168    GND       169    M_B_DQSN6    I/O    170    M_B_DM6    O      171    M_B_DQSP6    I/O    172    GND       173    GND     174    M_B_DQ54    I/O      175    M_B_DQ51    I/O    176    M_B_DQ55    I/O      177    M_B_DQ49    I/O    178    GND       179    GND     180    M_B_DQ59    I/O      181    M_B_DQ56    I/O    182    M_B_DQ61    I/O      183    M_B_DQ57    I/O    184    GND       185    GND     186    M_B_DQSN7    I/O      187    M_B_DM7    O    188    M_B_DQSP7    I/O      189    GND     190    GND       191    M_B_DQ60    I/O    192    M_B_DQ63    I/O      193    M_B_DQ62    I/O                                                                                    | 165 | M_B_DQ52     | I/O | 166 | M_B_DQ48     | I/O |
| 169    M_B_DQSN6    I/O    170    M_B_DM6    O      171    M_B_DQSP6    I/O    172    GND       173    GND     174    M_B_DQ54    I/O      175    M_B_DQ51    I/O    176    M_B_DQ55    I/O      177    M_B_DQ49    I/O    178    GND       179    GND     180    M_B_DQ59    I/O      181    M_B_DQ56    I/O    182    M_B_DQ61    I/O      183    M_B_DQ57    I/O    184    GND       185    GND     186    M_B_DQSN7    I/O      187    M_B_DM7    O    188    M_B_DQSN7    I/O      189    GND     190    GND       191    M_B_DQ60    I/O    192    M_B_DQ53    I/O      193    M_B_DQ62    I/O    194    M_B_DQ63    I/O      195    GND                                                                          | 167 | GND          |     | 168 | GND          |     |
| 171  M_B_DQSP6  I/O  172  GND     173  GND   174  M_B_DQ54  I/O    175  M_B_DQ51  I/O  176  M_B_DQ55  I/O    177  M_B_DQ49  I/O  178  GND     179  GND   180  M_B_DQ59  I/O    181  M_B_DQ56  I/O  182  M_B_DQ61  I/O    183  M_B_DQ57  I/O  184  GND     185  GND   186  M_B_DQSN7  I/O    187  M_B_DM7  O  188  M_B_DQS7  I/O    189  GND   190  GND     191  M_B_DQ60  I/O  192  M_B_DQ58  I/O    193  M_B_DQ62  I/O  194  M_B_DQ63  I/O    195  GND   196  GND     197  MU0982606   198  NC                                                                                                    | 169 | M_B_DQSN6    | I/O | 170 | M_B_DM6      | 0   |
| 173  GND   174  M_B_DQ54  I/O    175  M_B_DQ51  I/O  176  M_B_DQ55  I/O    177  M_B_DQ49  I/O  178  GND     179  GND   180  M_B_DQ59  I/O    181  M_B_DQ56  I/O  182  M_B_DQ61  I/O    183  M_B_DQ57  I/O  184  GND     185  GND   186  M_B_DQSN7  I/O    187  M_B_DM7  O  188  M_B_DQS8  I/O    189  GND   190  GND     191  M_B_DQ60  I/O  192  M_B_DQ53  I/O    193  M_B_DQ62  I/O  194  M_B_DQ63  I/O    195  GND   196  GND     197  N110082606   108  NC  I/O                                                                                                    | 171 | M_B_DQSP6    | I/O | 172 | GND          |     |
| 175  M_B_DQ51  I/O  176  M_B_DQ55  I/O    177  M_B_DQ49  I/O  178  GND     179  GND   180  M_B_DQ59  I/O    181  M_B_DQ56  I/O  182  M_B_DQ61  I/O    183  M_B_DQ57  I/O  184  GND     185  GND   186  M_B_DQSN7  I/O    187  M_B_DM7  O  188  M_B_DQSP7  I/O    189  GND   190  GND     191  M_B_DQ60  I/O  192  M_B_DQ58  I/O    193  M_B_DQ62  I/O  194  M_B_DQ63  I/O    195  GND   196  GND     107  MU092404   198  NC                                                                                                    | 173 | GND          |     | 174 | M_B_DQ54     | I/O |
| 177  M_B_DQ49  I/O  178  GND     179  GND   180  M_B_DQ59  I/O    181  M_B_DQ56  I/O  182  M_B_DQ61  I/O    183  M_B_DQ57  I/O  184  GND     185  GND   186  M_B_DQSN7  I/O    187  M_B_DM7  O  188  M_B_DQSP7  I/O    189  GND   190  GND     191  M_B_DQ60  I/O  192  M_B_DQ53  I/O    193  M_B_DQ62  I/O  194  M_B_DQ63  I/O    195  GND   196  GND     107  N110082606   198  NC  I                                                                                                    | 175 | M_B_DQ51     | I/O | 176 | M_B_DQ55     | I/O |
| 179  GND   180  M_B_DQ59  I/O    181  M_B_DQ56  I/O  182  M_B_DQ61  I/O    183  M_B_DQ57  I/O  184  GND     185  GND   186  M_B_DQSN7  I/O    187  M_B_DM7  O  188  M_B_DQSP7  I/O    189  GND   190  GND     191  M_B_DQ60  I/O  192  M_B_DQ53  I/O    193  M_B_DQ62  I/O  194  M_B_DQ63  I/O    195  GND   196  GND     197  N110082606   108  NIC  I                                                                                                    | 177 | M_B_DQ49     | I/O | 178 | GND          |     |
| 181  M_B_DQ56  I/O  182  M_B_DQ61  I/O    183  M_B_DQ57  I/O  184  GND     185  GND   186  M_B_DQSN7  I/O    187  M_B_DM7  O  188  M_B_DQSP7  I/O    189  GND   190  GND     191  M_B_DQ60  I/O  192  M_B_DQ58  I/O    193  M_B_DQ62  I/O  194  M_B_DQ63  I/O    195  GND   196  GND     197  N110082606  108  NC  I                                                                                                    | 179 | GND          |     | 180 | M_B_DQ59     | I/O |
| 183  M_B_DQ57  I/O  184  GND     185  GND   186  M_B_DQSN7  I/O    187  M_B_DM7  O  188  M_B_DQSP7  I/O    189  GND   190  GND     191  M_B_DQ60  I/O  192  M_B_DQ58  I/O    193  M_B_DQ62  I/O  194  M_B_DQ63  I/O    195  GND   196  GND     107  N110082606   198  NC  I                                                                                                    | 181 | M_B_DQ56     | I/O | 182 | M_B_DQ61     | I/O |
| 185  GND   186  M_B_DQSN7  I/O    187  M_B_DM7  O  188  M_B_DQSP7  I/O    189  GND   190  GND     191  M_B_DQ60  I/O  192  M_B_DQ58  I/O    193  M_B_DQ62  I/O  194  M_B_DQ63  I/O    195  GND   196  GND     107  N110082606  108  NC  I                                                                                                    | 183 | M_B_DQ57     | I/O | 184 | GND          |     |
| 187  M_B_DM7  O  188  M_B_DQSP7  I/O    189  GND   190  GND     191  M_B_DQ60  I/O  192  M_B_DQ58  I/O    193  M_B_DQ62  I/O  194  M_B_DQ63  I/O    195  GND   196  GND     107  N110082606  108  NC  I                                                                                                    | 185 | GND          |     | 186 | M_B_DQSN7    | I/O |
| 189  GND   190  GND     191  M_B_DQ60  I/O  192  M_B_DQ58  I/O    193  M_B_DQ62  I/O  194  M_B_DQ63  I/O    195  GND   196  GND     197  N110082606  108  NC  I                                                                                                    | 187 | M_B_DM7      | 0   | 188 | M_B_DQSP7    | I/O |
| 191  M_B_DQ60  I/O  192  M_B_DQ58  I/O    193  M_B_DQ62  I/O  194  M_B_DQ63  I/O    195  GND   196  GND     197  N110082606  108  NC  I                                                                                                    | 189 | GND          |     | 190 | GND          |     |
| 193    M_B_DQ62    I/O    194    M_B_DQ63    I/O      195    GND     196    GND       197    N110082606    108    NC    I                                                                                                    | 191 | M_B_DQ60     | I/O | 192 | M_B_DQ58     | I/O |
| 195    GND     196    GND       107    N110082606    108    NC    L                                                                                                    | 193 | M_B_DQ62     | I/O | 194 | M_B_DQ63     | I/O |
| 107 N110022606 102 NC L                                                                                                    | 195 | GND          |     | 196 | GND          |     |
| 197 N110965000 196 NC 1                                                                                                    | 197 | N110983606   |     | 198 | NC           | Ι   |
| 199 +3V 200 PDAT_SMB I/O                                                                                                    | 199 | +3V          |     | 200 | PDAT_SMB     | I/O |
| 201 N110983570 202 PCLK_SMB O                                                                                                    | 201 | N110983570   |     | 202 | PCLK_SMB     | 0   |
| 203 +SMDDR_VTERM 204 +SMDDR_VTERM                                                                                                    | 203 | +SMDDR_VTERM |     | 204 | +SMDDR_VTERM |     |

| 205 | NC | <br>206 | NC |  |
|-----|----|---------|----|--|
| 207 | NC | <br>208 | NC |  |

#### **CN27 Modem Connector**

| PIN No. | Signal name | I/O | PIN No. | Signal name | I/O |
|---------|-------------|-----|---------|-------------|-----|
| 1       | GND         |     | 2       | GND         |     |
| 3       | GND         |     | 4       | GND         |     |
| 5       | GND         |     | 6       | GND         |     |
| 7       | DIB_P       | I/O | 8       | GND         |     |
| 9       | DIB_N       | I/O | 10      | GND         |     |
| 11      | GND         |     | 12      | GND         |     |

#### **CN28 DDRIII Connector**

| PIN No. | Signal name     | I/O | PIN No. | Signal name | I/O |
|---------|-----------------|-----|---------|-------------|-----|
| 1       | SMDDR_VREF_DIMM | 0   | 2       | GND         |     |
| 3       | GND             |     | 4       | M_A_DQ4     | I/O |
| 5       | M_A_DQ0         | I/O | 6       | M_A_DQ7     | I/O |
| 7       | M_A_DQ5         | I/O | 8       | GND         |     |
| 9       | GND             |     | 10      | M_A_DQSN0   | I/O |
| 11      | M_A_DM0         | 0   | 12      | M_A_DQSP0   | I/O |
| 13      | GND             |     | 14      | GND         |     |
| 15      | M_A_DQ3         | I/O | 16      | M_A_DQ1     | I/O |
| 17      | M_A_DQ6         | I/O | 18      | M_A_DQ2     | I/O |
| 19      | GND             |     | 20      | GND         |     |
| 21      | M_A_DQ10        | I/O | 22      | M_A_DQ15    | I/O |

| 23 | M_A_DQ8   | I/O | 24 | M_A_DQ13  | I/O |
|----|-----------|-----|----|-----------|-----|
| 25 | GND       |     | 26 | GND       |     |
| 27 | M_A_DQSN1 | I/O | 28 | M_A_DM1   | 0   |
| 29 | M_A_DQSP1 | I/O | 30 | M_A_RST#  | 0   |
| 31 | GND       | I/O | 32 | GND       | I/O |
| 33 | M_A_DQ9   |     | 34 | M_A_DQ14  |     |
| 35 | M_A_DQ12  | I/O | 36 | M_A_DQ11  | I/O |
| 37 | GND       | I/O | 38 | GND       | I/O |
| 39 | M_A_DQ23  |     | 40 | M_A_DQ17  |     |
| 41 | M_A_DQ18  |     | 42 | M_A_DQ21  |     |
| 43 | GND       | I/O | 44 | GND       | I/O |
| 45 | M_A_DQSN2 | I/O | 46 | M_A_DM2   | I/O |
| 47 | M_A_DQSP2 |     | 48 | GND       |     |
| 49 | GND       | I/O | 50 | M_A_DQ20  | 0   |
| 51 | M_A_DQ22  | I/O | 52 | M_A_DQ19  | I/O |
| 53 | M_A_DQ16  |     | 54 | GND       |     |
| 55 | GND       | I/O | 56 | M_A_DQ26  | I/O |
| 57 | M_A_DQ24  | I/O | 58 | M_A_DQ29  | I/O |
| 59 | M_A_DQ31  |     | 60 | GND       |     |
| 61 | GND       | I/O | 62 | M_A_DQSN3 | I/O |
| 63 | M_B_DM3   | I/O | 64 | M_A_DQSP3 | I/O |
| 65 | GND       |     | 66 | GND       |     |
| 67 | M_A_DQ28  | I/O | 68 | M_A_DQ27  | I/O |
| 69 | M_A_DQ25  | I/O | 70 | M_A_DQ30  | I/O |
| 71 | GND       |     | 72 | GND       |     |
| 73 | M_A_CKE0  | Ο   | 74 | M_A_CKE1  | 0   |
| 75 | +1.5VSUS  |     | 76 | +1.5VSUS  |     |

| 77  | NC        |     | 78  | M_A_A15         | 0   |
|-----|-----------|-----|-----|-----------------|-----|
| 79  | M_A_BANK2 | 0   | 80  | M_A_A14         | 0   |
| 81  | +1.5VSUS  |     | 82  | +1.5VSUS        |     |
| 83  | M_A_A12   | 0   | 84  | M_A_A11         | 0   |
| 85  | M_A_A9    | 0   | 86  | M_A_A7          | 0   |
| 87  | +1.5VSUS  |     | 88  | +1.5VSUS        |     |
| 89  | M_A_A8    | 0   | 90  | M_A_A6          | 0   |
| 91  | M_A_A5    | 0   | 92  | M_A_A4          | 0   |
| 93  | +1.5VSUS  |     | 94  | +1.5VSUS        |     |
| 95  | M_A_A3    | 0   | 96  | M_A_A2          | 0   |
| 97  | M_A_A1    | 0   | 98  | M_A_A0          | 0   |
| 99  | +1.5VSUS  |     | 100 | +1.5VSUS        |     |
| 101 | M_A_CLKP1 | 0   | 102 | M_A_CLKP2       | 0   |
| 103 | M_A_CLKN1 | 0   | 104 | M_A_CLKN2       | 0   |
| 105 | +1.5VSUS  |     | 106 | +1.5VSUS        |     |
| 107 | M_A_A10   | 0   | 108 | M_A_BANK1       | 0   |
| 109 | M_A_BANK0 | 0   | 110 | M_A_RAS#        | 0   |
| 111 | +1.5VSUS  |     | 112 | +1.5VSUS        |     |
| 113 | M_A_WE#   | 0   | 114 | M_A_CS#0        | 0   |
| 115 | M_A_CAS#  | 0   | 116 | M_A_ODT0        | 0   |
| 117 | +1.5VSUS  |     | 118 | +1.5VSUS        |     |
| 119 | M_A_A13   | 0   | 120 | M_A_ODT1        | 0   |
| 121 | M_A_CS#1  | 0   | 122 | NC              |     |
| 123 | +1.5VSUS  |     | 124 | +1.5VSUS        |     |
| 125 | NC        |     | 126 | SMDDR_VREF_DIMM |     |
| 127 | GND       |     | 128 | GND             |     |
| 129 | M_A_DQ32  | I/O | 130 | M_A_DQ34        | I/O |
|     |           |     |     |                 |     |

| 131 | M_A_DQ37  | I/O | 132 | M_A_DQ39  | I/O |
|-----|-----------|-----|-----|-----------|-----|
| 133 | GND       |     | 134 | GND       | I/O |
| 135 | M_A_DQSN4 | I/O | 136 | M_A_DM4   | I/O |
| 137 | M_A_DQSP4 | I/O | 138 | GND       |     |
| 139 | GND       |     | 140 | M_A_DQ33  | I/O |
| 141 | M_A_DQ36  | I/O | 142 | M_A_DQ38  | I/O |
| 143 | M_A_DQ35  | I/O | 144 | GND       |     |
| 145 | GND       |     | 146 | M_A_DQ47  | I/O |
| 147 | M_A_DQ41  | I/O | 148 | M_A_DQ45  | I/O |
| 149 | M_A_DQ40  | I/O | 150 | GND       |     |
| 151 | GND       |     | 152 | M_A_DQSN5 | I/O |
| 153 | M_A_DM5   | I/O | 154 | M_A_DQSP5 | I/O |
| 155 | GND       |     | 156 | GND       |     |
| 157 | M_A_DQ42  | I/O | 158 | M_A_DQ44  | I/O |
| 159 | M_A_DQ43  | I/O | 160 | M_A_DQ46  | I/O |
| 161 | GND       |     | 162 | GND       |     |
| 163 | M_A_DQ49  | I/O | 164 | M_A_DQ50  | I/O |
| 165 | M_A_DQ55  | I/O | 166 | M_A_DQ53  | I/O |
| 167 | GND       |     | 168 | GND       |     |
| 169 | M_A_DQSN6 | I/O | 170 | M_A_DM6   | 0   |
| 171 | M_A_DQSP6 | I/O | 172 | GND       |     |
| 173 | GND       |     | 174 | M_A_DQ48  | I/O |
| 175 | M_A_DQ51  | I/O | 176 | M_A_DQ52  | I/O |
| 177 | M_A_DQ54  | I/O | 178 | GND       |     |
| 179 | GND       |     | 180 | M_A_DQ57  | I/O |
| 181 | M_A_DQ63  | I/O | 182 | M_A_DQ60  | I/O |
| 183 | M_A_DQ56  | I/O | 184 | GND       |     |
|     |           |     |     |           |     |

| 185 | GND          |     | 186 | M_A_DQSN7    | I/O |
|-----|--------------|-----|-----|--------------|-----|
| 187 | M_A_DM7      | 0   | 188 | M_A_DQSP7    | I/O |
| 189 | GND          |     | 190 | GND          |     |
| 191 | M_A_DQ59     | I/O | 192 | M_A_DQ62     | I/O |
| 193 | M_A_DQ61     | I/O | 194 | M_A_DQ58     | I/O |
| 195 | GND          |     | 196 | GND          |     |
| 197 | N110990353   | 0   | 198 | NC           | Ι   |
| 199 | +3V          |     | 200 | PDAT_SMB     | I/O |
| 201 | N110990351   |     | 202 | CGCLK_SMB    | 0   |
| 203 | +SMDDR_VTERM |     | 204 | +SMDDR_VTERM |     |
| 205 | NC           |     | 206 | NC           |     |
| 207 | NC           |     | 208 | NC           |     |

#### **CN29 SATA ODD Connector**

| PIN No. | Signal name | I/O | PIN No. | Signal name                         | I/O |
|---------|-------------|-----|---------|-------------------------------------|-----|
| 1       | GND         |     | 2       | SATA_TXP1                           | 0   |
| 3       | SATA_TXN1   | 0   | 4       | GND                                 |     |
| 5       | SATA_RXN1_C | Ι   | 6       | SATA_RXP1_C                         | Ι   |
| 7       | GND         |     | 8       | DP-pin (pull low 1 Kohm<br>to GND ) |     |
| 9       | +5V_ODD     |     | 10      | +5V_ODD                             |     |
| 11      | NC          |     | 12      | GND                                 |     |
| 13      | GND         |     | 14      | GND                                 |     |
| 15      | GND         |     | 16      | NC                                  |     |
| 17      | NC          |     |         |                                     |     |

| PIN No. | Signal name  | I/O | PIN No. | Signal name  | I/O |
|---------|--------------|-----|---------|--------------|-----|
| 1       | GND          |     | 2       | BSATA_TXP0   | 0   |
| 3       | BSATA_TXN0   | 0   | 4       | GND          |     |
| 5       | BSATA_RXN0   | Ι   | 6       | BSATA_RXP0   | Ι   |
| 7       | GND          |     | 8       | NC           |     |
| 9       | NC           |     | 10      | NC           |     |
| 11      | GND          |     | 12      | GND          |     |
| 13      | GND          |     | 14      | +5V_HDD1     |     |
| 15      | +5V_HDD1     |     | 16      | +5V_HDD1     |     |
| 17      | GND          |     | 18      | NC           |     |
| 19      | GND          |     | 20      | NC           |     |
| 21      | NC           |     | 22      | NC           |     |
| 23      | GND          |     | 24      | GND          |     |
| 11      | LAN_ACTLED_P | 0   | 12      | LAN_ACTLED_N | 0   |
| 13      | GND          |     | 14      | GND          |     |

#### **CN30 SATA HDD Connector**

#### **PCN7 Battery Connector**

| PIN No. | Signal name | I/O | PIN No. | Signal name | I/O |
|---------|-------------|-----|---------|-------------|-----|
| 1       | GND         |     | 2       | GND         |     |
| 3       | M-CLOCK     | 0   | 4       | M-DATA      | I/O |
| 5       | TEMP_MBAT   | Ι   | 6       | N80262138   |     |
| 7       | ID          | Ι   | 8       | MBAT+       |     |
| 9       | MBAT+       |     | 10      | GND         |     |
| 11      | GND         |     |         |             |     |

#### **PCN8 DC-IN Connector**

| PIN No. | Signal name | I/O | PIN No. | Signal name | I/O |
|---------|-------------|-----|---------|-------------|-----|
| 1       | GND         |     | 2       | GND         |     |
| 3       | DC_JACK     |     | 4       | DC_JACK     |     |

#### JSIM7 3G/B Connector

| PIN No. | Signal name | I/O | PIN No. | Signal name | I/O |
|---------|-------------|-----|---------|-------------|-----|
| 1       | GND         |     | 2       | UIM_CLK     | 0   |
| 3       | GND         |     | 4       | UIM_DATA    | I/O |
| 5       | GND         |     | 6       | UIM_RST     | 0   |
| 7       | UIM_VPP     |     | 8       | UIM_PWR     |     |
| 9       | NC          |     | 10      | USBP11+     | I/O |
| 11      | USBP11-     | I/O | 12      | GND         |     |
| 13      | GND         |     | 14      | GND         |     |

# Appendix D Display Codes

## D.1 Display Codes

| Сар | Kautan | Code | set 1 | C    | Code set 2 | 2   | Nete |
|-----|--------|------|-------|------|------------|-----|------|
| No. | Keylop | Make | Break | Make | Bre        | eak | Note |
| 01  | '~     | 29   | A9    | 0E   | F0         | 0E  |      |
| 02  | 1 !    | 02   | 82    | 16   | F0         | 16  |      |
| 03  | 2@     | 03   | 83    | 1E   | F0         | 1E  |      |
| 04  | 3 #    | 04   | 84    | 26   | F0         | 26  |      |
| 05  | 4 \$   | 05   | 85    | 25   | F0         | 25  |      |
| 06  | 5 %    | 06   | 86    | 2E   | F0         | 2E  |      |
| 07  | 6 ^    | 07   | 87    | 36   | F0         | 36  |      |
| 08  | 7&     | 08   | 88    | 3D   | F0         | 3D  | *2   |
| 09  | 8 *    | 09   | 89    | 3E   | F0         | 3E  | *2   |
| 10  | 9 (    | 0A   | 8A    | 46   | F0         | 46  | *2   |
| 11  | 0)     | 0B   | 8B    | 45   | F0         | 45  |      |
| 12  |        | 0C   | 8C    | 4E   | F0         | 4E  |      |
| 13  | = +    | 0D   | 8D    | 55   | F0         | 55  |      |
|     |        |      |       |      |            |     |      |
| 15  | BkSp   | 0E   | 8E    | 66   | F0         | 66  |      |
| 16  | Tab    | 0F   | 8F    | 0D   | F0         | 0D  |      |
| 17  | Q      | 10   | 90    | 15   | F0         | 15  |      |
| 18  | W      | 11   | 91    | 1D   | F0         | 1D  |      |
| 19  | Е      | 12   | 92    | 24   | F0         | 24  |      |
| 20  | R      | 13   | 93    | 2D   | F0         | 2D  |      |
| 21  | Т      | 14   | 94    | 2C   | F0         | 2C  |      |
| 22  | Y      | 15   | 95    | 35   | F0         | 35  |      |
| 23  | U      | 16   | 96    | 3C   | F0         | 3C  | *2   |
| 24  | I      | 17   | 97    | 43   | F0         | 43  | *2   |
| 25  | 0      | 13   | 98    | 44   | F0         | 44  | *2   |
| 26  | Р      | 19   | 99    | 4D   | F0         | 4D  | *2   |
| 27  | [{     | 1A   | 9A    | 54   | F0         | 54  |      |
| 28  | ] }    | 1B   | 9B    | 5B   | F0         | 5B  |      |

Table D-1-1 Scan codes (set 1 and set 2) (1/4)

| Сар | Kautan        | Code | set 1 | c    | ode set 2 | 2   | Nata |
|-----|---------------|------|-------|------|-----------|-----|------|
| No. | кеутор        | Make | Break | Make | Bre       | eak | Note |
| 29  | \             | 2B   | AB    | 5D   | F0        | 5D  | *5   |
| 30  | Caps Lock     | ЗA   | BA    | 58   | F0        | 58  |      |
| 31  | А             | 1E   | 9E    | 1C   | F0        | 1C  |      |
| 32  | S             | 1F   | 9F    | 1B   | F0        | 1B  |      |
| 33  | D             | 20   | A0    | 23   | F0        | 23  |      |
| 34  | F             | 21   | A1    | 2B   | F0        | 2B  |      |
| 35  | G             | 22   | A2    | 34   | F0        | 34  |      |
| 36  | н             | 23   | A3    | 33   | F0        | 33  |      |
| 37  | J             | 24   | A4    | 3B   | F0        | 3B  | *2   |
| 38  | К             | 25   | A5    | 42   | F0        | 42  | *2   |
| 39  | L             | 26   | A6    | 4B   | F0        | 4B  | *2   |
| 40  | ; :           | 27   | A7    | 4C   | F0        | 4C  | *2   |
| 41  |               | 28   | A8    | 52   | F0        | 52  |      |
|     |               |      |       |      |           |     |      |
| 43  | Enter         | 1C   | 9C    | 5A   | F0        | 5A  | *3   |
| 44  | Shift (L)     | 2A   | AA    | 12   | F0        | 12  |      |
| 45  | No.102<br>key | 56   | D6    | 61   | F0        | 61  |      |
| 46  | Z             | 2C   | AC    | 1A   | F0        | 1A  |      |
| 47  | Х             | 2D   | AD    | 22   | F0        | 22  |      |
| 48  | С             | 2E   | AE    | 21   | F0        | 21  |      |
| 49  | V             | 2F   | AF    | 2A   | F0        | 2A  |      |
| 50  | В             | 30   | B0    | 32   | F0        | 32  |      |
| 51  | Ν             | 31   | B1    | 31   | F0        | 31  |      |
| 52  | М             | 32   | B2    | ЗA   | F0        | ЗA  | *2   |
| 53  | , <           | 33   | B3    | 41   | F0        | 41  | *2   |
| 54  | . >           | 34   | B4    | 49   | F0        | 49  | *2   |
| 55  | / ?           | 35   | B5    | 4A   | F0        | 4A  | *2   |
| 57  | Shift (R)     | 36   | B6    | 59   | F0        | 59  |      |

Table D-1-1 Scan codes (set 1 and set 2) (2/4)

| Сар | Kovton        |          | Code     | set 1  |          |    | C        | ode s | et 2 |     | Noto |
|-----|---------------|----------|----------|--------|----------|----|----------|-------|------|-----|------|
| No. | кеуюр         | Ma       | ake      | Br     | eak      | Ма | ake      |       | Brea | k   | Note |
| 58  | Ctrl          | 1        | D        | 9      | D        | 1  | 4        | FO    |      | 14  | *3   |
|     |               |          |          |        |          |    |          |       |      |     |      |
| 60  | Alt (L)       | 3        | 38       | B8     |          | 1  | 1        | FO    |      | 11  | *3   |
| 61  | Space         | 3        | 39       | E      | 39       | 2  | 29       | F0    |      | 29  |      |
| 62  | ALT (R)       | E0 38    |          | E0     | B8       | E0 | 11       | E0    | F0   | 11  |      |
| 75  | Ins           | FO       | 52       | FO     | ר2       | FO | 70       | FO    | FO   | 70  | *1   |
| 76  | Dol           |          | 52       |        | D2       |    | 70       |       | FO   | 70  | *1   |
| 76  | Dei           | EU       | 53       | EU     | D3       | EU | 71       | EU    | FU   | / 1 | I    |
| 79  | ←             | E0       | 4B       | E0     | СВ       | E0 | 6B       | E0    | F0   | 6B  | *1   |
| 80  | Home          | E0       | E0 47    |        | C7       | E0 | 6C       | E0    | F0   | 6C  | *1   |
| 81  | End           | E0       | 4F       | E0     | CF       | E0 | 69       | E0    | F0   | 69  | *1   |
|     |               |          |          |        |          |    |          |       |      |     |      |
| 83  | ↑             | E0       | E0 48    |        | C8       | E0 | 75       | E0    | F0   | 75  | *1   |
| 84  | $\downarrow$  | E0       | 50       | E0     | D0       | E0 | 72       | E0    | F0   | 72  | *1   |
| 85  | PgUp          | E0       | 49       | E0     | C9       | E0 | 7D       | E0    | F0   | 7D  | *1   |
| 86  | PgDn          | E0       | 51       | E0     | D1       | E0 | 7A       | E0    | F0   | 7A  | *1   |
|     |               |          |          |        |          |    |          |       |      |     |      |
| 89  | $\rightarrow$ | E0       | 4D       | E0     | CD       | E0 | 74       | E0    | F0   | 74  | *1   |
| 110 | Esc           |          | 01       |        | 81       | 76 |          | FO    |      | 76  |      |
| 112 | F1            |          | 3B       | F      | BB       |    | 05       | FO    |      | 05  |      |
| 113 | F2            |          | 3C       | F      | <br>3C   |    | 06       | F0    |      | 06  |      |
| 114 | F3            |          | 30       | F      | 20<br>30 |    | 00<br>04 | F0    |      | 04  |      |
| 115 | F4            |          | 35       | -<br>- | RE       |    |          | FO    |      | 00  |      |
| 116 | F5            |          | 3E       |        | RF       |    | 03       | FO    |      | 03  |      |
| 117 | F6            | 3F<br>40 |          |        | C0       |    | 0B       | F0    |      | 0B  |      |
| 118 | F7            | 40<br>41 |          |        | C1       |    | 83       | F0    |      | 83  |      |
| 119 | F8            |          | 41<br>42 |        | C2       |    | 0A       | FO    |      | 0A  |      |
| 120 | F9            |          | 43       |        | <br>C3   |    | 01       | FO    |      | 01  |      |
| 121 | F10           |          | 44       | (      | C4       |    | 09       | F0    |      | 09  | *3   |

Table D-1-1 Scan codes (set 1 and set 2) (3/4)

| Сар | Kovton  | Code  | e set 1 | 0     | Code set 2 | Noto |
|-----|---------|-------|---------|-------|------------|------|
| No. | Reytop  | Make  | Break   | Make  | Break      | Note |
| 122 | F11     | 57    | D7      | 78    | F0 78      | *3   |
| 123 | F12     | 58    | D8      | 07    | F0 07      | *3   |
| 124 | PrintSc | *6    | *6      | *6    | *6         | *6   |
| 126 | Pause   | *7    | *7      | *7    | *7         | *7   |
| 202 | Fn      |       | _       | _     | —          | *4   |
| 203 | Win     | E0 5B | E0 DB   | E0 1F | E0 F0 1F   |      |
| 204 | Арр     | E0 5D | E0 DD   | E0 2F | E0 F0 2F   |      |

#### Notes:

- 1. \* Scan codes differ by mode.
- 2. \* Scan codes differ by overlay function.
- 3. \* Combined with the **Fn** key makes different codes.
- 4. \* **Fn** key does not generate a code by itself.
- 5. \* This key corresponds to key No. 42 in a 102-key model.
- 6. \* Refer to Table D-6, No. 124 key scan code.
- 7. \* Refer to Table D-7, No. 126 key scan code.

| Сар | Key           | Code set 1 |    |    |    |       |    |    |    |      | Code set 2 |    |    |    |    |       |    |    |    |
|-----|---------------|------------|----|----|----|-------|----|----|----|------|------------|----|----|----|----|-------|----|----|----|
| No. | top           | Make       |    |    |    | Break |    |    |    | Make |            |    |    |    |    | Break |    |    |    |
| 55  | /             | E0         | AA | E0 | 35 | E0    | B5 | E0 | 2A | E0   | F0         | 12 | E0 | 4A | E0 | F0    | 4A | E0 | 12 |
| 75  | INS           | E0         | AA | E0 | 52 | E0    | D2 | E0 | 2A | E0   | F0         | 12 | E0 | 70 | E0 | F0    | 70 | E0 | 12 |
| 76  | DEL           | E0         | AA | E0 | 53 | E0    | D3 | E0 | 2A | E0   | F0         | 12 | E0 | 71 | E0 | F0    | 71 | E0 | 12 |
| 79  | $\leftarrow$  | E0         | AA | E0 | 4B | E0    | СВ | E0 | 2A | E0   | F0         | 12 | E0 | 6B | E0 | F0    | 6B | E0 | 12 |
| 80  | Home          | E0         | AA | E0 | 47 | E0    | C7 | E0 | 2A | E0   | F0         | 12 | E0 | 6C | E0 | F0    | 6C | E0 | 12 |
| 81  | End           | E0         | AA | E0 | 4F | E0    | CF | E0 | 2A | E0   | F0         | 12 | E0 | 69 | E0 | F0    | 69 | E0 | 12 |
| 83  | $\uparrow$    | E0         | AA | E0 | 48 | E0    | C8 | E0 | 2A | E0   | F0         | 12 | E0 | 75 | E0 | F0    | 75 | E0 | 12 |
| 84  | $\downarrow$  | E0         | AA | E0 | 50 | E0    | D0 | E0 | 2A | E0   | F0         | 12 | E0 | 72 | E0 | F0    | 72 | E0 | 12 |
| 85  | PgUp          | E0         | AA | E0 | 49 | E0    | C9 | E0 | 2A | E0   | F0         | 12 | E0 | 7D | E0 | F0    | 7D | E0 | 12 |
| 86  | PgDn          | E0         | AA | E0 | 51 | E0    | D1 | E0 | 2A | E0   | F0         | 12 | E0 | 7A | E0 | F0    | 7A | E0 | 12 |
| 89  | $\rightarrow$ | E0         | AA | E0 | 4D | E0    | CD | E0 | 2A | E0   | F0         | 12 | E0 | 74 | E0 | F0    | 74 | E0 | 12 |
| 203 | Win           | E0         | AA | E0 | 5B | E0    | DB | E0 | 2A | E0   | F0         | 12 | E0 | 1F | E0 | F0    | 1F | E0 | 12 |
| 204 | Арр           | E0         | AA | E0 | 5D | E0    | DD | E0 | 2A | E0   | F0         | 12 | E0 | 2F | E0 | F0    | 2F | E0 | 12 |

Table D-1-2 Scan codes with left Shift key

**Note:** The table above shows scan codes with the left **Shift** key. In combination with the right **Shift** key, scan codes are changed as listed below:

|       | With left Shift | With right Shift |
|-------|-----------------|------------------|
| Set 1 | E0 AA           | E0 B6            |
|       | E0 2A           | E0 36            |
| Set 2 | E0 F0 12        | E0 F0 59         |
|       | E0 12           | E0 59            |

| Сар | Key           | Code set 1 |    |     |    |       |    |    |    | Code set 2 |    |    |    |       |    |    |    |    |    |
|-----|---------------|------------|----|-----|----|-------|----|----|----|------------|----|----|----|-------|----|----|----|----|----|
| No. | top           |            | Ма | ike |    | Break |    |    |    | Make       |    |    |    | Break |    |    |    |    |    |
| 75  | INS           | E0         | 2A | E0  | 52 | E0    | D2 | E0 | AA | E0         | 12 | E0 | 70 | E0    | F0 | 70 | E0 | F0 | 12 |
| 76  | DEL           | E0         | 2A | E0  | 53 | E0    | D3 | E0 | AA | E0         | 12 | E0 | 71 | E0    | F0 | 71 | E0 | F0 | 12 |
| 79  | ←             | E0         | 2A | E0  | 4B | E0    | СВ | E0 | AA | E0         | 12 | E0 | 6B | E0    | F0 | 6B | E0 | F0 | 12 |
| 80  | Home          | E0         | 2A | E0  | 47 | E0    | C7 | E0 | AA | E0         | 12 | E0 | 6C | E0    | F0 | 6C | E0 | F0 | 12 |
| 81  | End           | E0         | 2A | E0  | 4F | E0    | CF | E0 | AA | E0         | 12 | E0 | 69 | E0    | F0 | 69 | E0 | F0 | 12 |
| 83  | $\uparrow$    | E0         | 2A | E0  | 48 | E0    | C8 | E0 | AA | E0         | 12 | E0 | 75 | E0    | F0 | 75 | E0 | F0 | 12 |
| 84  | $\downarrow$  | E0         | 2A | E0  | 50 | E0    | D0 | E0 | AA | E0         | 12 | E0 | 72 | E0    | F0 | 72 | E0 | F0 | 12 |
| 85  | PgUp          | E0         | 2A | E0  | 49 | E0    | C9 | E0 | AA | E0         | 12 | E0 | 7D | E0    | F0 | 7D | E0 | F0 | 12 |
| 86  | PgDn          | E0         | 2A | E0  | 51 | E0    | D1 | E0 | AA | E0         | 12 | E0 | 7A | E0    | F0 | 7A | E0 | F0 | 12 |
| 89  | $\rightarrow$ | E0         | 2A | E0  | 4D | E0    | CD | E0 | AA | E0         | 12 | E0 | 74 | E0    | F0 | 74 | E0 | F0 | 12 |
| 203 | Win           | E0         | 2A | E0  | 5B | E0    | DB | E0 | AA | E0         | 12 | E0 | 1F | E0    | F0 | 1F | E0 | F0 | 12 |
| 204 | Арр           | E0         | 2A | E0  | 5D | E0    | DD | E0 | AA | E0         | 12 | E0 | 2F | E0    | F0 | 2F | E0 | F0 | 12 |

Table D-1-3 Scan codes in Numlock mode

| Сар |         | Code set 1 |    |       |    |      | Code set 2 |       |    |    |  |  |
|-----|---------|------------|----|-------|----|------|------------|-------|----|----|--|--|
| No. | Keytop  | Make       |    | Break |    | Make |            | Break |    |    |  |  |
| 43  | ENT     | E0         | 1C | E0    | 9C | E0   | 5A         | E0    | F0 | 5A |  |  |
| 58  | CTRL    | E0         | 1D | E0    | 9D | E0   | 14         | E0    | F0 | 14 |  |  |
| 60  | LALT    | E0         | 38 | E0    | B8 | E0   | 11         | E0    | F0 | 11 |  |  |
| 121 | ARROW   |            | 45 |       | C5 |      | 77         |       | )  | 77 |  |  |
| 122 | NUMERIC | 45         |    | C5    |    | 77   |            | F     | )  | 77 |  |  |
| 123 | Scrl    | 46         |    | C5    |    | 7E   |            | F     | )  | 7E |  |  |

Table D-1-4 Scan codes with Fn key

| Сар | Cap<br>No. Keytop |     |      | e set 1 | Code set 2 |    |    |      |    |       |    |  |
|-----|-------------------|-----|------|---------|------------|----|----|------|----|-------|----|--|
| No. |                   |     | Make |         | Break      |    | Ма | Make |    | Break |    |  |
| 09  | 8                 | (8) | 48   |         | C8         |    | 75 |      | F0 |       | 75 |  |
| 10  | 9                 | (9) | 4    | 9       | С          | C9 |    | C    | F0 |       | 7D |  |
| 11  | 0                 | (*) | 3    | 7       | В          | B7 |    | 7C   |    |       | 7C |  |
| 23  | U                 | (4) | 4    | В       | СВ         |    | 6B |      | F0 |       | 6B |  |
| 24  | I                 | (5) | 4C   |         | СС         |    | 73 |      | F0 |       | 73 |  |
| 25  | 0                 | (6) | 4D   |         | CD         |    | 74 |      | F0 |       | 74 |  |
| 26  | Р                 | (-) | 4,   | 4A      |            | CA |    | 7B   |    |       | 7B |  |
| 37  | J                 | (1) | 4    | F       | CF         |    | 6  | 9    | F0 |       | 69 |  |
| 38  | К                 | (2) | 5    | 0       | D0         |    | 7  | 72   |    | F0 7  |    |  |
| 39  | L                 | (3) | 5    | 1       | D1         |    | 7A |      | F0 |       | 7A |  |
| 40  | ;                 | (+) | 4E   |         | CE         |    | 79 |      | F0 | F0 79 |    |  |
| 52  | М                 | (0) | 52   |         | D2         |    | 70 |      | F0 |       | 70 |  |
| 54  |                   | (.) | 53   |         | D3         |    | 71 |      | F0 |       | 71 |  |
| 55  | /                 | (/) | E0   | 35      | E0         | B5 | 40 | 4A   | E0 | F0    | 4A |  |

Table D-1-5 Scan codes in overlay mode

| Key    | Key     |      | Code set 1 |    |       |    |    |      |    |    | Code set 2 |       |    |    |    |    |    |    |    |
|--------|---------|------|------------|----|-------|----|----|------|----|----|------------|-------|----|----|----|----|----|----|----|
| top    |         | Make |            |    | Break |    |    | Make |    |    |            | Break |    |    |    |    |    |    |    |
| Prt Sc | Common  | E0   | 2A         | E0 | 37    | E0 | B7 | E0   | AA | E0 | 12         | E0    | 7C | E0 | F0 | 7C | E0 | F0 | 12 |
|        | Ctrl +  |      | E0         | 37 |       |    | E0 | B7   |    |    | E0         | 7C    |    |    | E0 | F0 | 7C |    |    |
|        | Shift + |      | E0         | 37 |       |    | E0 | B7   |    |    | E0         | 7C    |    |    | E0 | F0 | 7C |    |    |
|        | Alt +   |      |            | 54 |       |    | D4 |      |    |    |            | 84    |    |    | F0 | B4 |    |    |    |

Table D-1-6 No.124 key scan code

| Key   | Shift   | ift Code set 1 |    |    |    | Code set 2 |    |      |    |    |    |    |    |    |    |
|-------|---------|----------------|----|----|----|------------|----|------|----|----|----|----|----|----|----|
| top   |         | Make           |    |    |    |            |    | Make |    |    |    |    |    |    |    |
| Pause | Common* | E1             | 1D | 45 | E1 | 9D         | C5 | E1   | 14 | 77 | E1 | F0 | 14 | F0 | 77 |
|       | Ctrl*   | E0             | 46 | E0 | C6 |            |    | E0   | 7E | E0 | F0 | 7E |    |    |    |

Table D-1-7 No.126 key scan code

\*: This key generates only make codes.

## Appendix E Keyboard Layout

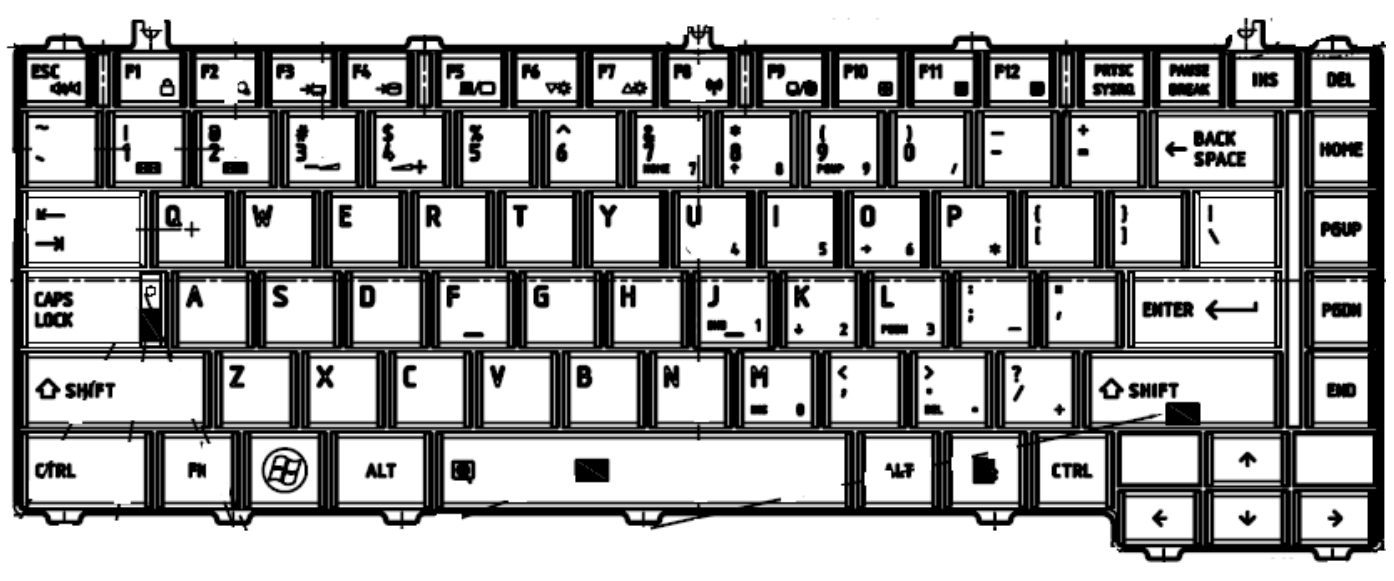

## 1. United Status (US) Keyboard

Figure E-1-1 US keyboard

# 2. United Kingdom (UK) Keyboard

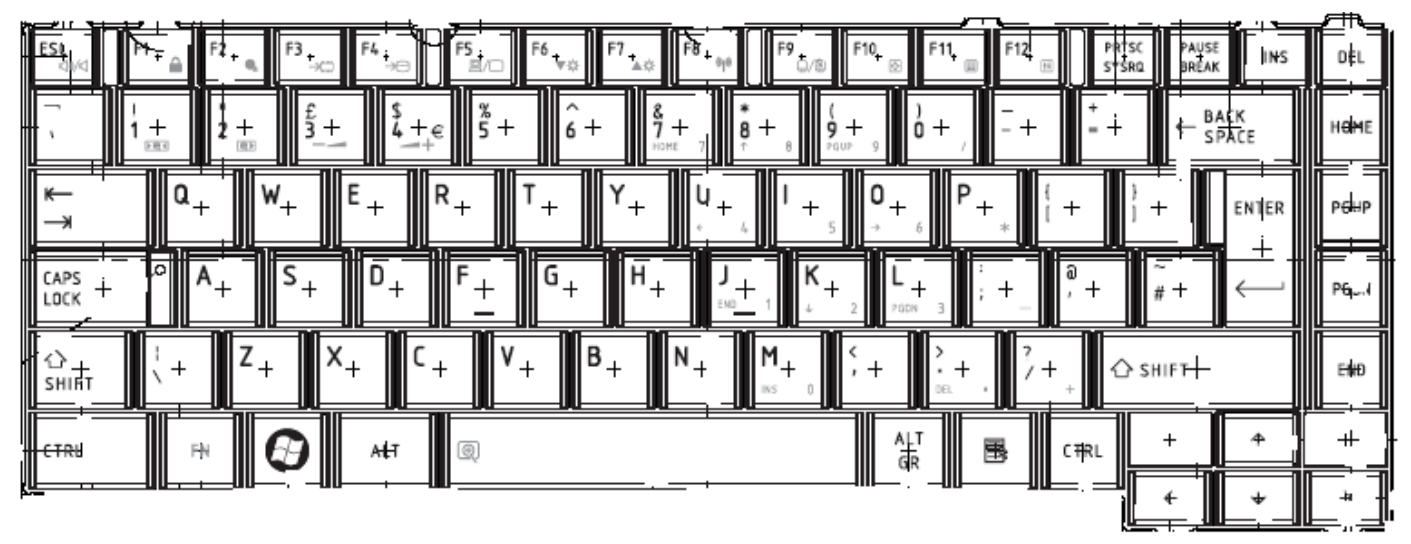

Figure E-2-1 UK keyboard

## 3. Japan Keyboard

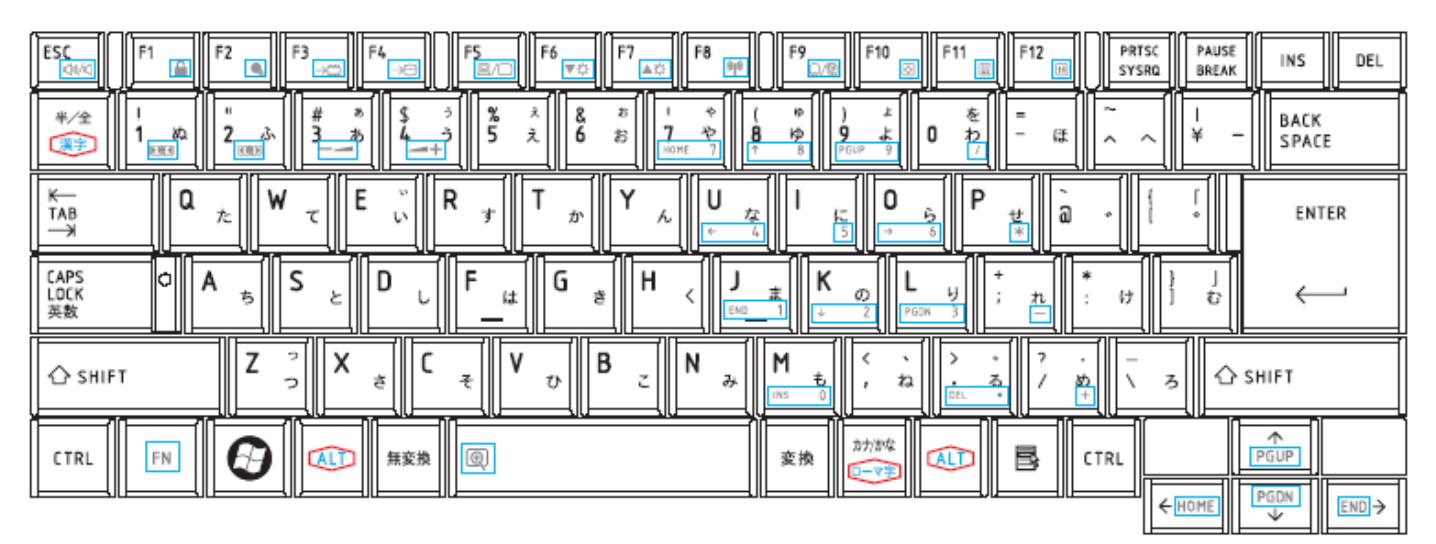

Figure E-3-1 Japan keyboard

# Appendix F Wiring Diagrams

### F.1 RGB Monitor ID Wraparound connector

| (1) +5V         | (24) +5V        |
|-----------------|-----------------|
| (2) CRT_DDCLK   | (23) CRT_DDCLK  |
| (3) CRT_DDDATA  | (22) CRT_DDDATA |
| (4) +3V         | (21) +3V        |
| (5) CRT_VSYNC   | (20) CRT_VSYNC  |
| (6) CRT_HSYNC   | (19) CRT_HSYNC  |
| (7) GND         | (18) GND        |
| (8) RED_L       | (17) RED_L      |
| (9) GND         | (16) GND        |
| (10) GREEN_L    | (15) GREEN_L    |
| (11) GND        |                 |
| (12) BLUE_L     | (13) BLUE_L     |
| (13) GND        | (12) GND        |
| (14) CRT_SENSE# | (11) CRT_SENSE# |
| (15) GND        | (10) GND        |
| (16) USBP8+     |                 |
| (17) USBP8-     | (8) USBP8-      |
| (18) GND        | (7) GND         |
| (19) USBOC#8    | (6) USBOC#8     |
| (20) USB_EN1#   | (5) USB_EN1#    |
| (21) +5VPCU     | (4) +5VPCU      |
| (22) +5VPCU     | (3) +5VPCU      |
| (23) +5VPCU     | (2) +5VPCU      |
| (24) +5VPCU     | (1) +5VPCU      |

Figure F-1-1 RGB Monitor ID Wraparound connector (24PIN to 24PIN)

### F.2 LAN Loopback Connector

| (1) X-TX0P | <br>(3) X-TX1P |
|------------|----------------|
| (2) X-TX0N | <br>(6) X-TX1N |
| (4) X-TX2P | <br>(7) X-TX3P |
| (5) X-TX2N | <br>(8) X-TX3N |

Figure F-2-1 LAN loopback connector

Free Manuals Download Website <u>http://myh66.com</u> <u>http://usermanuals.us</u> <u>http://www.somanuals.com</u> <u>http://www.4manuals.cc</u> <u>http://www.4manuals.cc</u> <u>http://www.4manuals.cc</u> <u>http://www.4manuals.com</u> <u>http://www.404manual.com</u> <u>http://www.luxmanual.com</u> <u>http://aubethermostatmanual.com</u> Golf course search by state

http://golfingnear.com Email search by domain

http://emailbydomain.com Auto manuals search

http://auto.somanuals.com TV manuals search

http://tv.somanuals.com